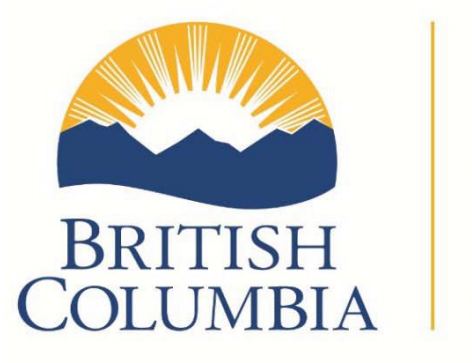

Ministry of Transportation and Infrastructure

# PROGRAMMING GUIDE ECONOLITE COBALT CONTROLLER

Electrical and ITS Engineering

June 2019

| INTRODUCTION                                            | 5  |
|---------------------------------------------------------|----|
| GUIDE SCOPE AND USE                                     | 5  |
| EXAMPLE INTERSECTIONS                                   | 5  |
| GUIDE AUDIENCE AND TRAINING GOALS                       | 6  |
| COBALT SETUP AND NAVIGATION                             | 7  |
| CLASSIC VIEW                                            | 7  |
| NAVIGATION IN CLASSIC VIEW                              | 7  |
| DATA ENTRY IN CLASSIC VIEW                              | 8  |
| TRANSACTION MODE                                        | 8  |
| HELP SCREEN                                             | 8  |
| CONFIGURATION DATA PROGRAMMING                          | 10 |
| PHASE RING SEQUENCE AND ASSIGNMENT DATA MENU (MM-1-1-1) | 12 |
| PHASE COMPATIBILITY DATA MENU (MM-1-1-2)                | 14 |
| BACKUP PREVENT PHASES DATA MENU (MM-1-1-3)              | 16 |
| SIMULTANEOUS GAP PHASES DATA MENU (MM-1-1-4)            | 18 |
| PHASE IN USE/PED DATA MENU (MM-1-2)                     | 20 |
| LOAD SWITCH ASSIGNMENT DATA MENU (MM-1-3)               | 22 |
| PORT 1 (SDLC) DATA MENU (MM-1-4-1)                      | 27 |
| MMU PROGRAM DATA MENU (MM-1-4-2)                        | 29 |
| COLOUR CHECK DATA MENU (MM-1-4-3)                       | 31 |
| SECONDARY STATIONS/TESTS DATA MENU (MM-1-4-4)           |    |
| ETHERNET DATA MENU (MM-1-5-1)                           |    |
| PORT2/C50S DATA MENU (MM-1-5-2)                         |    |
| NTCIP DATA MENU (MM-1-5-5)                              | 41 |
| ECPIP DATA MENU (MM-1-5-6)                              |    |
|                                                         | 45 |
|                                                         | 47 |
|                                                         | LC |
|                                                         |    |
|                                                         | 55 |
| LOGIC STATEMENT CONTROL DATA MENO (MM-1-8-1)            |    |
| CONTROLLER DATA PROGRAMMING                             |    |
| TIMING PLANS DATA MENU (MM-2-1)                         | 66 |
| VEHICLE OVERLAPS DATA MENU (MM-2-2)                     |    |
| VEH/PED OVERI APS DATA MENU (MM-2-3)                    |    |
| GUAR MIN TIME DATA MENU (MM-2-4)                        |    |
| START/FLASH DATA MENU (MM-2-5)                          |    |
| CONTROLLER OPTIONS DATA MENU (MM-2-6-1)                 | 77 |
| PRE-TIMED DATA MENU (MM-2-7)                            | 79 |
| PHASE RECALL DATA MENU (MM-2-8)                         | 81 |
| COORDINATOR DATA PROGRAMMING                            | 84 |
| COORDINATOR OPTIONS DATA MENU (MM-3-1)                  | 85 |
| COORDINATOR PATTERNS DATA MENU (MM-3-2)                 | 87 |
| SPLIT PATTERNS DATA MENU (MM-3-3)                       | 89 |
| AUTO PERM MIN GREEN DATA MENU (MM-3-4)                  | 91 |
| SPLIT DEMAND DATA MENU (MM-3-5)                         | 93 |
| PREEMPTOR/TSP DATA PROGRAMMING                          |    |

| PREEMPT PLAN 1-10 DATA MENU (MM-4-1)                                                | 97  |
|-------------------------------------------------------------------------------------|-----|
| PREEMPT PLAN 1-10 DATA MENU CONTINUED (MM-4-1)                                      | 99  |
| ENABLE PREEMPT FILTERING & TSP/SCP DATA MENU (MM-4-2)                               | 101 |
| TSP/SCP PLAN DATA MENU (MM-4-3)                                                     |     |
| TSP/SCP SPLIT PATTERN DATA MENII (MM-4-4)                                           | 105 |
|                                                                                     | 105 |
| TIME BASE DATA PROGRAMMING                                                          | 108 |
| CLOCK/CALENDAR DATA MENU (MM-5-1)                                                   | 109 |
| ACTION PLAN DATA MENU (MM-5-2)                                                      | 111 |
| ACTION PLAN DATA MENU CONTINUED (MM-5-2)                                            | 113 |
| DAY PLAN/EVENT DATA MENU (MM-5-3)                                                   | 115 |
| SCHEDULE NUMBER DATA MENU (MM-5-4)                                                  | 117 |
| EXCEPTION DAYS DATA MENU (MM-5-5)                                                   | 119 |
| DETECTOR DATA PROGRAMMING                                                           | 122 |
| VEHICLE DETECTOR PHASE ASSIGNMENT DATA MENUL(MM-6-1)                                | 173 |
| VEHICLE DETECTOR SETUD DATA MENU (MM-6-2)                                           | 125 |
|                                                                                     | 123 |
|                                                                                     | 120 |
|                                                                                     | 121 |
|                                                                                     | 131 |
| PEDESTRIAN DETECTOR DIAGNOSTICS DATA MENO (MINI-6-0)                                | 133 |
| PROGRAMMING EXAMPLE: PEDESTRIAN ACTIVATED SIGNAL                                    | 135 |
| SIGNAL DESCRIPTION                                                                  | 135 |
| SIGNAL DISPLAY DIAGRAM                                                              | 135 |
| SIGNAL TIMING SHEET (STS)                                                           | 136 |
| PHASE RING SEQUENCE AND ASSIGNMENT (MM-1-1-1)                                       | 137 |
| BACKUP PREVENT PHASES (MM-1-1-3)                                                    | 137 |
| SIMULTANEOUS GAP PHASES (MM-1-1-4)                                                  | 139 |
| PHASE IN USE/PED (MM-1-2)                                                           | 139 |
| LOAD SWITCH ASSIGN (MM-1-3)                                                         | 141 |
| SDLC OPTIONS (MM-1-4-1)                                                             | 141 |
| MMU PROGRAM (MM-1-4-2)                                                              | 143 |
| LOGIC STATEMENT CONTROL (MM-1-8-1)                                                  | 143 |
| LOGIC STATEMENTS (MM-1-8-2)                                                         | 145 |
| TIMING PLANS (MM-2-1)                                                               | 147 |
| VEHICI E OVERI APS (MM-2-2)                                                         | 149 |
| VEH/PED OVERLAPS (MM-2-3)                                                           | 149 |
| START/FLASH (MM-2-5)                                                                |     |
| CONTROLLER OPTIONS (MM-2-6-1)                                                       |     |
| PHASE RECALL (MM-2-8)                                                               | 153 |
| CIOCK/CAIENDAR DATA (MM-5-1)                                                        | 155 |
| ACTION PLAN (MM-5-2)                                                                | 155 |
| DAY PLAN / FVFNT (MM-5-3)                                                           | 157 |
| SCHEDULE NUMBER (MM-5-4)                                                            | 157 |
| VEH DET PHASE ASSIGNMENT (MM-6-1)                                                   | 159 |
|                                                                                     | 161 |
| PROGRAWINING EXAMPLE. GEOWETRICALLI CONFLICTING PROTECTED LEFT TURNS ON THE HIGHWAY | 101 |
| SIGNAL DESCRIPTION                                                                  | 161 |
|                                                                                     | 161 |
| SIGNAL TIMING SHEET (STS)                                                           | 163 |
| LOOP ASSIGNMENT SHEET (LAS)                                                         | 164 |
| PHASE RING SEQUENCE AND ASSIGNMENT (MM-1-1-1)                                       | 165 |

| PHASE COMPATIBILITY (MM-1-1-2)                                                                                                    |                                                                                                    |
|----------------------------------------------------------------------------------------------------|----------------------------------------------------------------------------------------------------|
| BACKUP PREVENT PHASES (MM-1-1-3)                                                                                                    |                                                                                                    |
| SIMULTANEOUS GAP PHASES (MM-1-1-4)                                                                                                    |                                                                                                    |
| PHASES IN USE (MM-1-2)                                                                                                    |                                                                                                    |
| LOAD SWITCH ASSIGNMENT (MM-1-3)                                                                                                    |                                                                                                    |
| SDLC OPTIONS (MM-1-4-1)                                                                                                    |                                                                                                    |
| MMU PROGRAM (MM-1-4-2)                                                                                                    |                                                                                                    |
| TIMING PLANS (MM-2-1)                                                                                                    |                                                                                                    |
| START/FLASH (MM-2-5)                                                                                                    |                                                                                                    |
| CONTROLLER OPTIONS (MM-2-6-1)                                                                                                    |                                                                                                    |
| PHASE RECALL (MM-2-8)                                                                                                    |                                                                                                    |
| COORDINATOR OPTIONS (MM-3-1)                                                                                                    |                                                                                                    |
| COORDINATOR PATTERNS (MM-3-2)                                                                                                    |                                                                                                    |
| SPLIT PATTERNS (MM-3-3)                                                                                                    |                                                                                                    |
| PREEMPT PLAN 1-10 (MM-4-1)                                                                                                    |                                                                                                    |
| CLOCK/CALENDAR DATA (MM-5-1)                                                                                                    |                                                                                                    |
| ACTION PLAN (MM-5-2)                                                                                                    |                                                                                                    |
| ACTION PLAN (MM-5-2)                                                                                                    |                                                                                                    |
| DAY PLAN/EVENT (MM-5-3)                                                                                                    |                                                                                                    |
| SCHEDULE NUMBER (MM-5-4)                                                                                                    |                                                                                                    |
| VEHICLE DETECTOR SETUP (MM-6-2)                                                                                                    |                                                                                                    |
| VEHICLE DETECTOR PHASE ASSIGNMENT (MM-6-1)                                                                                                    |                                                                                                    |
|                                                                                                    | 222                                                                                                    |
|                                                                                                    |                                                                                                    |
| SIGNAL DESCRIPTION                                                                                                    |                                                                                                    |
|                                                                                                    |                                                                                                    |
| SIGNAL DISPLAY DIAGRAM                                                                                                    |                                                                                                    |
| SIGNAL DISPLAY DIAGRAM<br>SIGNAL TIMING SHEET (STS)                                                                                                    |                                                                                                    |
| SIGNAL DISPLAY DIAGRAM<br>SIGNAL TIMING SHEET (STS)<br>LOOP ASSIGNMENT SHEET (LAS)                                                                                                    |                                                                                                    |
| SIGNAL DISPLAY DIAGRAM<br>SIGNAL TIMING SHEET (STS)<br>LOOP ASSIGNMENT SHEET (LAS)<br>PHASE RING SEQUENCE AND ASSIGNMENT (MM-1-1-1)                                                                                                    | 223<br>225<br>226<br>227                                                                                                    |
| SIGNAL DISPLAY DIAGRAM<br>SIGNAL TIMING SHEET (STS)<br>LOOP ASSIGNMENT SHEET (LAS)<br>PHASE RING SEQUENCE AND ASSIGNMENT (MM-1-1-1)<br>PHASE COMPATIBILITY (MM-1-1-3)                                                                                                    | 223<br>225<br>226<br>227<br>227                                                                                                    |
| SIGNAL DISPLAY DIAGRAM<br>SIGNAL TIMING SHEET (STS)<br>LOOP ASSIGNMENT SHEET (LAS)<br>PHASE RING SEQUENCE AND ASSIGNMENT (MM-1-1-1)<br>PHASE COMPATIBILITY (MM-1-1-3)<br>SIMULTANEOUS GAP PHASES (MM-1-1-4)                                                                                                    | 223<br>225<br>226<br>227<br>227<br>227<br>229                                                                                                    |
| SIGNAL DISPLAY DIAGRAM<br>SIGNAL TIMING SHEET (STS)<br>LOOP ASSIGNMENT SHEET (LAS)<br>PHASE RING SEQUENCE AND ASSIGNMENT (MM-1-1-1)<br>PHASE COMPATIBILITY (MM-1-1-3)<br>SIMULTANEOUS GAP PHASES (MM-1-1-4)<br>PHASE IN USE/PED (MM-1-2)                                                                                                    | 223<br>225<br>226<br>227<br>227<br>227<br>227<br>229<br>229                                                                                                    |
| SIGNAL DISPLAY DIAGRAM<br>SIGNAL TIMING SHEET (STS)<br>LOOP ASSIGNMENT SHEET (LAS).<br>PHASE RING SEQUENCE AND ASSIGNMENT (MM-1-1-1)<br>PHASE COMPATIBILITY (MM-1-1-3)<br>SIMULTANEOUS GAP PHASES (MM-1-1-4).<br>PHASE IN USE/PED (MM-1-2)<br>LOAD SWITCH ASSIGN (MM-1-3)                                                                                                    | 223<br>225<br>226<br>227<br>227<br>227<br>227<br>229<br>229<br>231                                                                                                    |
| SIGNAL DISPLAY DIAGRAM<br>SIGNAL TIMING SHEET (STS)<br>LOOP ASSIGNMENT SHEET (LAS)<br>PHASE RING SEQUENCE AND ASSIGNMENT (MM-1-1-1)<br>PHASE COMPATIBILITY (MM-1-1-3)<br>SIMULTANEOUS GAP PHASES (MM-1-1-4)<br>PHASE IN USE/PED (MM-1-2)<br>LOAD SWITCH ASSIGN (MM-1-3)<br>SDLC OPTIONS (MM-1-4-1)                                                                                                    | 223<br>225<br>226<br>227<br>227<br>227<br>227<br>229<br>229<br>229<br>229<br>229<br>229                                                                                                    |
| SIGNAL DISPLAY DIAGRAM<br>SIGNAL TIMING SHEET (STS)<br>LOOP ASSIGNMENT SHEET (LAS)<br>PHASE RING SEQUENCE AND ASSIGNMENT (MM-1-1-1).<br>PHASE COMPATIBILITY (MM-1-1-3)<br>SIMULTANEOUS GAP PHASES (MM-1-1-4)<br>PHASE IN USE/PED (MM-1-2)<br>LOAD SWITCH ASSIGN (MM-1-3)<br>SDLC OPTIONS (MM-1-4-1)<br>MMU PROGRAM (MM-1-4-2)                                                                                                    | 223<br>225<br>226<br>227<br>227<br>227<br>229<br>229<br>229<br>229<br>229<br>231<br>231<br>231                                                                                                    |
| SIGNAL DISPLAY DIAGRAM<br>SIGNAL TIMING SHEET (STS)<br>LOOP ASSIGNMENT SHEET (LAS)<br>PHASE RING SEQUENCE AND ASSIGNMENT (MM-1-1-1)<br>PHASE COMPATIBILITY (MM-1-1-3)<br>SIMULTANEOUS GAP PHASES (MM-1-1-4)<br>PHASE IN USE/PED (MM-1-2)<br>LOAD SWITCH ASSIGN (MM-1-3)<br>SDLC OPTIONS (MM-1-4-1)<br>MMU PROGRAM (MM-1-4-2)<br>LOGIC STATEMENT CONTROL (MM-1-8-1)                                                                                                    | 223<br>225<br>226<br>227<br>227<br>227<br>227<br>229<br>229<br>229<br>229<br>229<br>231<br>231<br>231<br>233                                                                                                   |
| SIGNAL DISPLAY DIAGRAM<br>SIGNAL TIMING SHEET (STS)<br>LOOP ASSIGNMENT SHEET (LAS).<br>PHASE RING SEQUENCE AND ASSIGNMENT (MM-1-1-1)<br>PHASE COMPATIBILITY (MM-1-1-3)<br>SIMULTANEOUS GAP PHASES (MM-1-1-4)<br>PHASE IN USE/PED (MM-1-2)<br>LOAD SWITCH ASSIGN (MM-1-3)<br>SDLC OPTIONS (MM-1-4-1)<br>MMU PROGRAM (MM-1-4-2)<br>LOGIC STATEMENT CONTROL (MM-1-8-1)<br>LOGIC STATEMENTS (MM-1-8-2)                                                                                                    | 223<br>225<br>226<br>227<br>227<br>227<br>227<br>229<br>229<br>229<br>231<br>231<br>231<br>233<br>233<br>233                                                                                                   |
| SIGNAL DISPLAY DIAGRAM<br>SIGNAL TIMING SHEET (STS)<br>LOOP ASSIGNMENT SHEET (LAS).<br>PHASE RING SEQUENCE AND ASSIGNMENT (MM-1-1-1)<br>PHASE COMPATIBILITY (MM-1-1-3)<br>SIMULTANEOUS GAP PHASES (MM-1-1-4).<br>PHASE IN USE/PED (MM-1-2).<br>LOAD SWITCH ASSIGN (MM-1-3).<br>SDLC OPTIONS (MM-1-4-1).<br>MMU PROGRAM (MM-1-4-2).<br>LOGIC STATEMENT CONTROL (MM-1-8-1).<br>LOGIC STATEMENTS (MM-1-8-2).<br>TIMING PLANS (MM-2-1).                                                                                                    | 223<br>225<br>226<br>227<br>227<br>229<br>229<br>231<br>231<br>231<br>231<br>233<br>233<br>233<br>233<br>235<br>243                                                                                            |
| SIGNAL DISPLAY DIAGRAM<br>SIGNAL TIMING SHEET (STS)<br>LOOP ASSIGNMENT SHEET (LAS).<br>PHASE RING SEQUENCE AND ASSIGNMENT (MM-1-1-1)<br>PHASE COMPATIBILITY (MM-1-1-3)<br>SIMULTANEOUS GAP PHASES (MM-1-1-4).<br>PHASE IN USE/PED (MM-1-2)<br>LOAD SWITCH ASSIGN (MM-1-3)<br>SDLC OPTIONS (MM-1-4-1).<br>MMU PROGRAM (MM-1-4-2).<br>LOGIC STATEMENT CONTROL (MM-1-8-1)<br>LOGIC STATEMENTS (MM-1-8-2).<br>TIMING PLANS (MM-2-1)<br>VEHICLE OVERLAPS (MM-2-2).                                                                                                    | 223<br>225<br>226<br>227<br>227<br>229<br>229<br>229<br>229<br>231<br>231<br>231<br>231<br>231<br>233<br>233<br>233<br>233<br>243<br>243                                                                       |
| SIGNAL DISPLAY DIAGRAM<br>SIGNAL TIMING SHEET (STS)<br>LOOP ASSIGNMENT SHEET (LAS).<br>PHASE RING SEQUENCE AND ASSIGNMENT (MM-1-1-1)<br>PHASE COMPATIBILITY (MM-1-1-3)<br>SIMULTANEOUS GAP PHASES (MM-1-1-4).<br>PHASE IN USE/PED (MM-1-2).<br>LOAD SWITCH ASSIGN (MM-1-3)<br>SDLC OPTIONS (MM-1-4-1)<br>MMU PROGRAM (MM-1-4-2)<br>LOGIC STATEMENT CONTROL (MM-1-8-1)<br>LOGIC STATEMENTS (MM-1-8-2)<br>TIMING PLANS (MM-2-1)<br>VEHICLE OVERLAPS (MM-2-2).<br>START/FLASH (MM-2-5)                                                                                                    | 223<br>225<br>226<br>227<br>227<br>229<br>229<br>229<br>229<br>229<br>231<br>231<br>231<br>231<br>233<br>233<br>233<br>233<br>243<br>243                                                                       |
| SIGNAL DISPLAY DIAGRAM<br>SIGNAL TIMING SHEET (STS)<br>LOOP ASSIGNMENT SHEET (LAS)<br>PHASE RING SEQUENCE AND ASSIGNMENT (MM-1-1-1)<br>PHASE COMPATIBILITY (MM-1-1-3)<br>SIMULTANEOUS GAP PHASES (MM-1-1-4)<br>PHASE IN USE/PED (MM-1-2)<br>LOAD SWITCH ASSIGN (MM-1-3)<br>SDLC OPTIONS (MM-1-4-1)<br>MMU PROGRAM (MM-1-4-2)<br>LOGIC STATEMENT CONTROL (MM-1-8-1)<br>LOGIC STATEMENTS (MM-1-8-2)<br>TIMING PLANS (MM-2-1)<br>VEHICLE OVERLAPS (MM-2-2)<br>START/FLASH (MM-2-5)<br>CONTROLLER OPTIONS (MM-2-6-1)                                                                                                    | 223<br>225<br>226<br>227<br>227<br>227<br>229<br>229<br>229<br>231<br>231<br>231<br>233<br>233<br>233<br>235<br>243<br>249                                                                                     |
| SIGNAL DISPLAY DIAGRAM<br>SIGNAL TIMING SHEET (STS)<br>LOOP ASSIGNMENT SHEET (LAS).<br>PHASE RING SEQUENCE AND ASSIGNMENT (MM-1-1-1)<br>PHASE COMPATIBILITY (MM-1-1-3)<br>SIMULTANEOUS GAP PHASES (MM-1-1-4).<br>PHASE IN USE/PED (MM-1-2).<br>LOAD SWITCH ASSIGN (MM-1-3)<br>SDLC OPTIONS (MM-1-4-1)<br>MMU PROGRAM (MM-1-4-2)<br>LOGIC STATEMENT CONTROL (MM-1-8-1).<br>LOGIC STATEMENTS (MM-1-8-2)<br>TIMING PLANS (MM-2-1)<br>VEHICLE OVERLAPS (MM-2-2).<br>START/FLASH (MM-2-5)<br>CONTROLLER OPTIONS (MM-2-6-1).<br>PHASE RECALL (MM-2-8).                                                                                                    | 223<br>225<br>226<br>227<br>227<br>227<br>229<br>229<br>231<br>231<br>233<br>233<br>233<br>233<br>235<br>243<br>243<br>249<br>249<br>249                                                                       |
| SIGNAL DISPLAY DIAGRAM<br>SIGNAL TIMING SHEET (STS)<br>LOOP ASSIGNMENT SHEET (LAS).<br>PHASE RING SEQUENCE AND ASSIGNMENT (MM-1-1-1)<br>PHASE COMPATIBILITY (MM-1-1-3)<br>SIMULTANEOUS GAP PHASES (MM-1-1-4).<br>PHASE IN USE/PED (MM-1-2).<br>LOAD SWITCH ASSIGN (MM-1-3).<br>SDLC OPTIONS (MM-1-4-1).<br>MMU PROGRAM (MM-1-4-2).<br>LOGIC STATEMENT CONTROL (MM-1-8-1).<br>LOGIC STATEMENTS (MM-1-8-2).<br>TIMING PLANS (MM-2-1).<br>VEHICLE OVERLAPS (MM-2-2).<br>START/FLASH (MM-2-5).<br>CONTROLLER OPTIONS (MM-2-6-1).<br>PHASE RECALL (MM-2-8).<br>PREEMPT PLAN 1-10 (MM-4-1).                                                                                                    | 223<br>225<br>226<br>227<br>227<br>229<br>229<br>231<br>231<br>231<br>233<br>233<br>233<br>233<br>233<br>233<br>235<br>243<br>243<br>249<br>249<br>249<br>249<br>251                                           |
| SIGNAL DISPLAY DIAGRAM<br>SIGNAL TIMING SHEET (STS)<br>LOOP ASSIGNMENT SHEET (LAS)<br>PHASE RING SEQUENCE AND ASSIGNMENT (MM-1-1-1)<br>PHASE COMPATIBILITY (MM-1-1-3)<br>SIMULTANEOUS GAP PHASES (MM-1-1-4)<br>PHASE IN USE/PED (MM-1-2)<br>LOAD SWITCH ASSIGN (MM-1-3)<br>SDLC OPTIONS (MM-1-4-1)<br>MMU PROGRAM (MM-1-4-2)<br>LOGIC STATEMENT CONTROL (MM-1-8-1)<br>LOGIC STATEMENTS (MM-1-8-2)<br>TIMING PLANS (MM-2-1)<br>VEHICLE OVERLAPS (MM-2-2)<br>START/FLASH (MM-2-5)<br>CONTROLLER OPTIONS (MM-2-6-1)<br>PHASE RECALL (MM-2-8)<br>PREEMPT PLAN 1-10 (MM-4-1)<br>CLOCK/CALENDAR DATA (MM-5-1)                                                                                                    | 223<br>225<br>226<br>227<br>227<br>229<br>229<br>229<br>231<br>231<br>231<br>231<br>233<br>233<br>233<br>233<br>243<br>243<br>243<br>243<br>249<br>249<br>249<br>251<br>251                                    |
| SIGNAL DISPLAY DIAGRAM<br>SIGNAL TIMING SHEET (STS)<br>LOOP ASSIGNMENT SHEET (LAS)<br>PHASE RING SEQUENCE AND ASSIGNMENT (MM-1-1-1).<br>PHASE COMPATIBILITY (MM-1-1-3)<br>SIMULTANEOUS GAP PHASES (MM-1-1-4)<br>PHASE IN USE/PED (MM-1-2)<br>LOAD SWITCH ASSIGN (MM-1-3)<br>SDLC OPTIONS (MM-1-4-1)<br>MMU PROGRAM (MM-1-4-2)<br>LOGIC STATEMENT CONTROL (MM-1-8-1)<br>LOGIC STATEMENTS (MM-1-8-2)<br>TIMING PLANS (MM-2-1)<br>VEHICLE OVERLAPS (MM-2-2)<br>START/FLASH (MM-2-5)<br>CONTROLLER OPTIONS (MM-2-6-1)<br>PHASE RECALL (MM-2-8)<br>PREEMPT PLAN 1-10 (MM-4-1)<br>CLOCK/CALENDAR DATA (MM-5-1)<br>ACTION PLAN (MM-5-2)                                                                                                    | 223<br>225<br>226<br>227<br>227<br>229<br>229<br>229<br>231<br>231<br>231<br>231<br>233<br>235<br>243<br>243<br>243<br>243<br>249<br>249<br>249<br>249<br>251<br>253<br>265                                    |
| SIGNAL DISPLAY DIAGRAM.<br>SIGNAL TIMING SHEET (STS).<br>LOOP ASSIGNMENT SHEET (LAS).<br>PHASE RING SEQUENCE AND ASSIGNMENT (MM-1-1-1)<br>PHASE COMPATIBILITY (MM-1-1-3)<br>SIMULTANEOUS GAP PHASES (MM-1-1-4).<br>PHASE IN USE/PED (MM-1-2).<br>LOAD SWITCH ASSIGN (MM-1-3).<br>SDLC OPTIONS (MM-1-4-1).<br>MMU PROGRAM (MM-1-4-2).<br>LOGIC STATEMENT CONTROL (MM-1-8-1).<br>LOGIC STATEMENT CONTROL (MM-1-8-1).<br>LOGIC STATEMENTS (MM-2-2).<br>TIMING PLANS (MM-2-1).<br>VEHICLE OVERLAPS (MM-2-2).<br>START/FLASH (MM-2-5).<br>CONTROLLER OPTIONS (MM-2-6-1).<br>PHASE RECALL (MM-2-8).<br>PREEMPT PLAN 1-10 (MM-4-1).<br>CLOCK/CALENDAR DATA (MM-5-1).<br>ACTION PLAN (MM-5-2).<br>DAY PLAN/EVENT (MM-5-3).                          | 223<br>225<br>226<br>227<br>227<br>227<br>229<br>229<br>229<br>231<br>231<br>231<br>233<br>233<br>233<br>235<br>243<br>249<br>249<br>249<br>249<br>249<br>249<br>251<br>253<br>265<br>265<br>267               |
| SIGNAL DISPLAY DIAGRAM<br>SIGNAL TIMING SHEET (STS)<br>LOOP ASSIGNMENT SHEET (LAS)<br>PHASE RING SEQUENCE AND ASSIGNMENT (MM-1-1-1)<br>PHASE COMPATIBILITY (MM-1-1-3)<br>SIMULTANEOUS GAP PHASES (MM-1-1-4)<br>PHASE IN USE/PED (MM-1-2).<br>LOAD SWITCH ASSIGN (MM-1-3)<br>SDLC OPTIONS (MM-1-4-1).<br>MMU PROGRAM (MM-1-4-2).<br>LOGIC STATEMENT CONTROL (MM-1-8-1).<br>LOGIC STATEMENT CONTROL (MM-1-8-1).<br>LOGIC STATEMENTS (MM-2-2)<br>TIMING PLANS (MM-2-1).<br>VEHICLE OVERLAPS (MM-2-2)<br>START/FLASH (MM-2-5).<br>CONTROLLER OPTIONS (MM-2-6-1)<br>PHASE RECALL (MM-2-8).<br>PREEMPT PLAN 1-10 (MM-4-1).<br>CLOCK/CALENDAR DATA (MM-5-1)<br>ACTION PLAN (MM-5-2).<br>DAY PLAN/EVENT (MM-5-3).<br>SCHEDULE NUMBER (MM-5-4).      | 223<br>225<br>226<br>227<br>227<br>227<br>229<br>229<br>231<br>231<br>233<br>233<br>233<br>233<br>235<br>243<br>243<br>244<br>249<br>249<br>249<br>249<br>249<br>249<br>251<br>253<br>253<br>265<br>267<br>271 |
| SIGNAL DISPLAY DIAGRAM<br>SIGNAL TIMING SHEET (STS)<br>LOOP ASSIGNMENT SHEET (LAS).<br>PHASE RING SEQUENCE AND ASSIGNMENT (MM-1-1-1)<br>PHASE COMPATIBILITY (MM-1-1-3).<br>SIMULTANEOUS GAP PHASES (MM-1-1-4).<br>PHASE IN USE/PED (MM-1-2)<br>LOAD SWITCH ASSIGN (MM-1-3)<br>SDLC OPTIONS (MM-1-4-1).<br>MMU PROGRAM (MM-1-4-2).<br>LOGIC STATEMENT CONTROL (MM-1-8-1).<br>LOGIC STATEMENTS (MM-1-8-2).<br>TIMING PLANS (MM-2-1).<br>VEHICLE OVERLAPS (MM-2-2).<br>START/FLASH (MM-2-5).<br>CONTROLLER OPTIONS (MM-2-6-1).<br>PHASE RECALL (MM-2-8).<br>PREEMPT PLAN 1-10 (MM-4-1).<br>CLOCK/CALENDAR DATA (MM-5-1).<br>ACTION PLAN (MM-5-2).<br>DAY PLAN/EVENT (MM-5-3).<br>SCHEDULE NUMBER (MM-5-4).<br>VEHICLE DETECTOR SETUP (MM-6-2). | 223<br>225<br>226<br>227<br>227<br>229<br>229<br>231<br>231<br>233<br>233<br>233<br>233<br>233<br>233<br>233<br>233                                                                                            |

# **INTRODUCTION**

This Cobalt programming guide was originally distributed as part of a one-day Cobalt programming course provided by the BC Ministry of Transportation and Infrastructure Electrical and ITS Engineering.

It is not the intent of this guide to show how to utilize every aspect of the Econolite Cobalt controller unit. Rather the intent is to standardize the process of programming a Cobalt unit to MoTI signal operation standards. This includes interpreting the documentation provided by MoTI Traffic Engineering and the traffic controller assembly design and applying it via the Cobalt user interface.

#### GUIDE SCOPE AND USE

This guide is limited to the programming of the Econolite Cobalt controller unit via its front panel interface. The Cobalt has two display modes: a full-colour touchscreen graphical display, and the classic text-based view similar to that of the Econolite ASC/3 controller interface. This guide requires the use of the classic view as its layout and interface is better suited for training and instruction.

The core of this guide is divided into six main sections: Configuration Data, Controller Data, Coordinator Data, Preemptor Data, Time Base Data and Detector Data. These sections directly correspond to the six programming sub-menus found on the Cobalt's Main Menu. Each section is presented on an exhaustive screen-by-screen basis outlining the appropriate programming process.

MoTI programming standards requires that only data needed at an intersection be entered. Therefore data fields in the controller unit not used shall be left disabled or at default settings as described in this guide. This guide does not provide instruction on how to program features not currently used for standard MoTI signal operation. Instead it is indicated that the features are not used and the appropriate data entry to disable the features is given.

Note that the instructions within this guide are not meant to modify or replace information provided by the Cobalt's manufacturer. You are strongly urged to refer to the manufacturer's documentation for further detail on Cobalt operation. Additionally this guide is not a stand-alone Cobalt guide or reference. It is to be used in conjunction with formal training where participants can discuss and learn the content from a technical expert.

#### **EXAMPLE INTERSECTIONS**

The final sections of this manual present completed and proven Cobalt programs for example intersections. Each section begins with the documentation you should expect to have before starting to program a controller unit: a TE series intersection site plan including a Signal Display Diagram, a MoTI approved Signal Timing Sheet (STS) and a Loop Assignment Sheet (LAS). After the documentation the Cobalt program for these intersections is presented on a screen-by-screen basis for your reference.

The example intersections provided are:

- 1. A pedestrian activated crosswalk signal.
- 2. A 5-phase intersection with conflicting dual left-turns on the highway. This intersection also has 3-way directional emergency pre-emption.

3. An 8-phase intersection with protected/permissive left-turns on the highway and protected/permissive left turns on the cross-street. This intersection has 4-way directional emergency pre-emption. It also has rail pre-emption on one cross-street approach where the protected/permissive left turns are only activated during rail preemption.

Note that the example program sections only describe those data entries that require analysis and entry by the user. If details are not given for any entries it is assumed the default value is used as indicated in the general programming section.

#### **GUIDE AUDIENCE AND TRAINING GOALS**

The audience for Cobalt programming training and this guide are journeymen electricians and senior electrical apprentices actively involved in highways electrical maintenance. All training attendees are expected to complete the training course before applying the contents of this guide at their workplace.

Training participants that have completed the course and learned the contents of this manual should be able to:

- 1. Interpret standard MoTI signal design documentation:
  - a. TE series intersection site plan and signal display diagram
  - b. Signal Timing Sheet
  - c. Loop Assignment Sheet
- 2. Locate the appropriate Cobalt programming screen for each type of data gathered from the signal design documentation.
- 3. Describe the purpose of all used Cobalt programming fields.
- 4. Enter the appropriate data into the Cobalt based on the signal design documentation.
- 5. Verify and test the validity of the programmed data and backup the program to a USB device.

# **COBALT SETUP AND NAVIGATION**

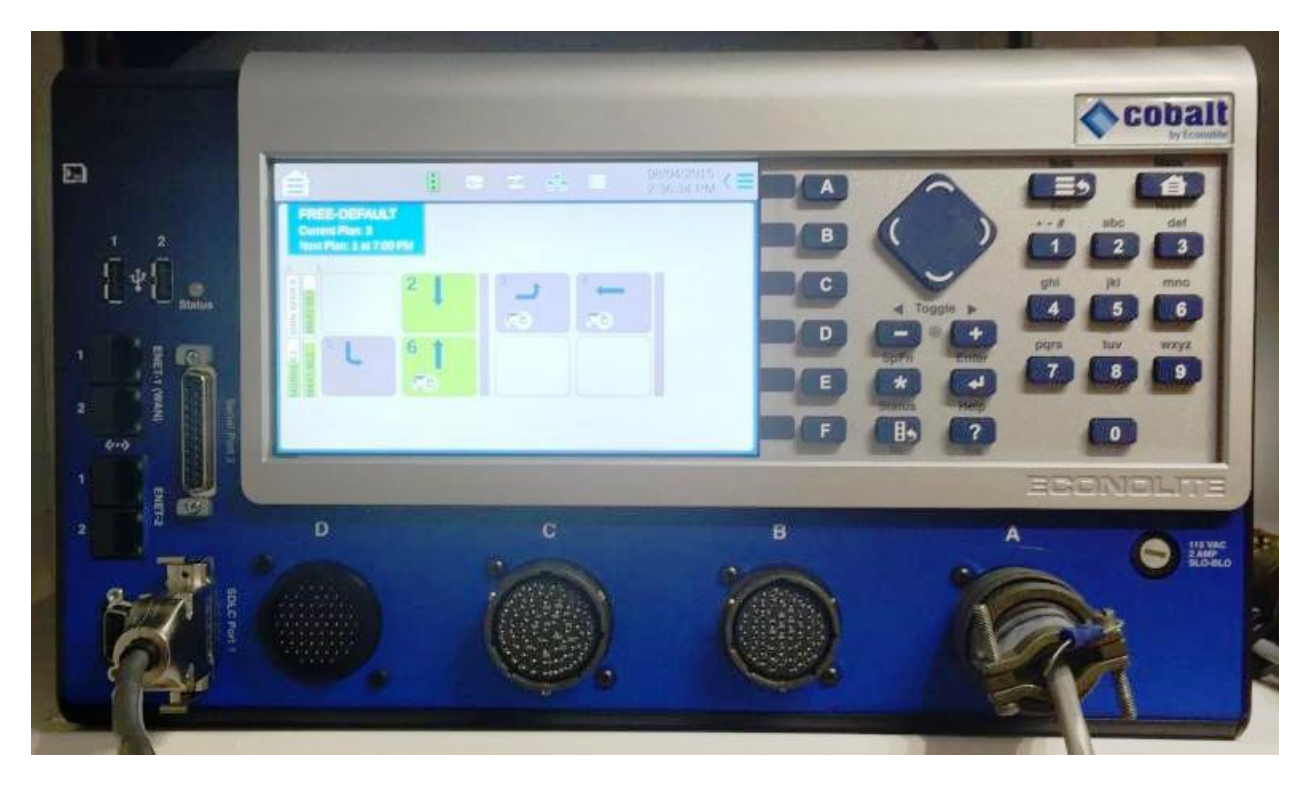

#### CLASSIC VIEW

Before using this manual to aid you in programming an Econolite Cobalt controller unit you will need to put it in its classic view mode. If it is in the graphics mode (shown above) follow these steps:

- 1. Press the Main Menu button in the top right corner of the controller unit.
- 2. Press the **Settings** icon on the touchscreen display.
- 3. Press Switch to Classic View on the touchscreen display.
- 4. Press **OK** on the right side of the touchscreen display.
- 5. Press the Main Menu button again.

#### NAVIGATION IN CLASSIC VIEW

To navigate classic view menus simply press the numeric button on the Cobalt that corresponds to the number of the menu item you wish to access. To return to the previous menu press the **Sub** button located beside the **Main Menu** button. Note that Cobalt documentation and this programming guide make use of Econolite's *short-notation* to describe how to find a sub-menu or data screen. For example, to program the Cobalt phase sequence you need to get to its data screen by: starting at the **Main Menu**, press **1** to access the Configuration Sub-Menu, press **1** again to access the Controller Sequence Sub-Menu, and press **1** again to access the Phase Ring Sequence and Assignment Data Screen. In short-notation you would describe getting to this data screen as **MM-1-1-1**.

Once you are in a data screen you will need to move the screen cursor around to those data fields you wish to program. To do so simply use the directional pad on the Cobalt to move the cursor up, down, left & right.

#### DATA ENTRY IN CLASSIC VIEW

Once you have moved the cursor under the field you wish to change, you will need to enter data to program the Cobalt controller unit. There are two types of programming fields that you will encounter: toggle fields and numeric fields.

- Toggle Field A toggle field is a field with a limited number of pre-defined options. To cycle (toggle) through the available options you can press the 0 button or use the + and toggle buttons located immediately below the directional pad. Refer to the Cobalt help screen for a list of the available options for each field.
- 2. **Numeric Field** In a numeric field you can use the numeric keypad to enter your data provided it is within the allowable range for that field. Refer to the Cobalt help screen for the allowable numeric range for each field.

#### TRANSACTION MODE

Some fields that you change are considered critical by the Cobalt. They are considered critical because they could affect the safe operation of an intersection if you were making these changes on a 'live' controller unit.

If you try to move away from a critical field or press **Enter** after changing a critical field the Cobalt will immediately display its Transaction Mode warning screen. A summary of this screen is as follows:

- 1. The changes you made are not yet saved and will be deleted if you do not save them in the next 20 minutes.
- 2. If you have more changes to make and don't want to be bothered by the Transaction Mode warning screen after every programming change you can: press the **Clear** button (**F** button) to get rid of the warning screen, continue making programming changes, and then press the **Spec Func** followed by the **Enter** key to save all the changes.
- 3. If you wish to delete the change you made press the **Spec Func** key followed by the **Clear** key.

Note that in (2) above if you leave the Transaction Mode warning screen to make more changes you will still see a message in the top line of the display reminding you that you are still in Transaction Mode and will need to press the appropriate keys to either save or clear your changes.

#### HELP SCREEN

This guide is intended to be as comprehensive as possible in describing how to program a Cobalt to MoTI standards. However on occasion you may be required to program a feature that is not normally used or program it in a non-standard way. In these instances it is recommended that you refer to the Cobalt manufacturer's documentation. One of the most accessible forms of documentation is the Cobalt's context sensitive help screens. When programming a Cobalt you can move the cursor under any field on the screen and press the **Help** key to get a detailed description of the programming feature and its allowable programming values. This is an invaluable source of programming knowledge and you are

urged to make use of it regularly when programming. To leave a help screen back to the menu you were in, simply press the **Help** key again.

# **CONFIGURATION DATA PROGRAMMING**

| MAIN                                                                                                    | MENU                                                                                                    |
|----------------------------------------------------------------------------------------------------|----------------------------------------------------------------------------------------------------|
| 1. CONFIGURATION                                                                                                    | 6. DETECTORS                                                                                                    |
| 2. CONTROLLER                                                                                                    | 7. STATUS DISPLAY                                                                                                    |
| 3. COORDINATOR                                                                                                    | 8. UTILITIES                                                                                                    |
| 4. PREEMPTOR/TSP                                                                                                    | 9. DIAGNOSTICS                                                                                                    |
| 5. TIME BASE                                                                                                    |                                                                                                    |
|                                                                                                    |                                                                                                    |
|                                                                                                    |                                                                                                    |
| PRESS KEYS 1.                                                                                                    | 9 TO SELECT                                                                                                    |
|                                                                                                    |                                                                                                    |
| SELECTION: Enter '1' to                                                                                                    | access Configuration Sub-Menus                                                                                                    |
| SELECTION: Enter '1' to<br>CONFIGURAT                                                                                       | o access Configuration Sub-Menus                                                                                                    |
| SELECTION: Enter '1' to<br>CONFIGURATI<br>1. CONTROLLER SEQ                                                                 | o access Configuration Sub-Menus<br>ION SUBMENU<br>5. COMMUNICATIONS                                                                   |
| SELECTION: Enter '1' to<br>CONFIGURATI<br>1. CONTROLLER SEQ<br>2. PHASE IN USE/PEE                                          | o access Configuration Sub-Menus<br>ION SUBMENU<br>5. COMMUNICATIONS<br>D 6. ENABLE LOGGING                                            |
| SELECTION: Enter '1' to<br>CONFIGURATI<br>1. CONTROLLER SEQ<br>2. PHASE IN USE/PED<br>3. LOAD SW ASSIGN                     | D access Configuration Sub-Menus<br>ION SUBMENU<br>5. COMMUNICATIONS<br>D 6. ENABLE LOGGING<br>7. DISPLAY/ACCESS                       |
| SELECTION: Enter '1' to<br>CONFIGURATI<br>1. CONTROLLER SEQ<br>2. PHASE IN USE/PED<br>3. LOAD SW ASSIGN<br>4. PORT 1 (SDLC) | D access Configuration Sub-Menus<br>ION SUBMENU<br>5. COMMUNICATIONS<br>D 6. ENABLE LOGGING<br>7. DISPLAY/ACCESS<br>8. LOGIC PROCESSOR |
| SELECTION: Enter '1' to<br>CONFIGURATI<br>1. CONTROLLER SEQ<br>2. PHASE IN USE/PED<br>3. LOAD SW ASSIGN<br>4. PORT 1 (SDLC) | D access Configuration Sub-Menus<br>ION SUBMENU<br>5. COMMUNICATIONS<br>D 6. ENABLE LOGGING<br>7. DISPLAY/ACCESS<br>8. LOGIC PROCESSOR |
| SELECTION: Enter '1' to<br>CONFIGURATI<br>1. CONTROLLER SEQ<br>2. PHASE IN USE/PED<br>3. LOAD SW ASSIGN<br>4. PORT 1 (SDLC) | D access Configuration Sub-Menus<br>ION SUBMENU<br>5. COMMUNICATIONS<br>D 6. ENABLE LOGGING<br>7. DISPLAY/ACCESS<br>8. LOGIC PROCESSOR |

PRESS KEYS 1...8 TO SELECT

**SELECTION:** 

Enter '1' to access Controller Sequence Sub-Menus

# CONTROLLER SEQUENCE SUBMENU

- 1. PHASE RING SEQUENCE AND ASSIGNMENT
- 2. PHASE COMPATIBILITY
- **3. BACKUP PREVENT PHASES**
- 4. SIMULTANEOUS GAP PHASES
- 5. DIAMOND SEQUENCE 17 TO 20

# PRESS KEYS 1...5 TO SELECT

**SELECTIONS:** Menus '1', '2', '3' & '4' are used. The following pages describe typical programming for these menus. Option '5' is not used.

| PHASE RING SEQUENCE AND ASSIGNMENT DATA MENU (MM-1-1-1) |                                                                                                    |  |  |  |  |  |  |  |  |
|---------------------------------------------------------|----------------------------------------------------------------------------------------------------|--|--|--|--|--|--|--|--|
| CONTROLLER SEQUENCE #                                   | <b>Enter 1</b> . If more than one controller sequence is needed then enter another sequence number and program it as required.                                                                                                    |  |  |  |  |  |  |  |  |
| SEQUENCE COMMANDS                                       | You can toggle though the following commands if needed:<br>Copy current sequence configuration to higher Controller<br>Sequence numbers, Select Barrier mode for entering the<br>sequence, and Select Compatibility mode for entering the<br>sequence. <b>ENTER</b> selects the option.                                                                                                    |  |  |  |  |  |  |  |  |
| HW ALT SEQ ENA                                          | Enter NO.                                                                                                    |  |  |  |  |  |  |  |  |
| BC                                                      | Indicates if the controller sequence is shown in Barrier ( <b>B</b> ) or<br>Compatibility ( <b>C</b> ) mode. Default NEMA Dual-Ring is shown<br>in the example and will work for most intersections.<br>Compatibility mode may be required for non-standard<br>controller sequences and requires the phase compatibilities be<br>programmed in the 'Phase Compatibility' Menu (MM-1-1-2).<br>In Barrier mode you can move the cursor along the BC row to<br>insert more barriers in the sequence. |  |  |  |  |  |  |  |  |
| R1-4                                                    | <b>Enter the phases assigned to each ring.</b><br>Most intersections will operate with the standard NEMA Dual<br>Ring configuration shown.                                                                                                    |  |  |  |  |  |  |  |  |

| CONT                                | ROLI                       | ER                         | SEC                        | )UEN                      | ACE           | Ξ[                 | 1]           |             |            |                |            | >  |
|-------------------------------------|----------------------------|----------------------------|----------------------------|---------------------------|---------------|--------------------|--------------|-------------|------------|----------------|------------|----|
| SEQUENCE COMMANDS . HW ALT SEQ ENA. |                            |                            |                            |                           |               |                    |              |             |            |                | NO         |    |
| 01 02 03 04 05 06 07 08 09 10 11 12 |                            |                            |                            |                           |               |                    |              |             |            |                |            | 12 |
| BC-B                                | -                          | В                          | _                          | В                         | -             | - E                | 3 -          | - B         | i –        | <u> </u>       | 3 <u>0</u> |    |
| R1-                                 | 1                          | 21                         | 3                          | 41                        | 9             | 10                 | 13           | 14          | •          | •              |            |    |
| R2-1                                | 5                          | 61                         | 7                          | 8 1                       | 11            | 12                 | 15           | 16          |            | :: <b>:</b> :: |            |    |
| R3-1                                |                            | . [                        | 2                          | .1                        | •             | :<br>•             |              | .           |            | :              |            |    |
| R4-1                                |                            | . [                        |                            | .1                        |               | •                  |              | - 1         |            |                |            |    |
| R1-R4<br>BC=BA<br>B=BAA<br>C=COM    | 4=R:<br>ARR:<br>RTI<br>4PA | ENG<br>EER<br>ER M<br>FIBJ | 1-4<br>Con<br>Iode<br>[LI] | L, E<br>NTRO<br>E<br>Fy N | )<br>)<br>10[ | fa e<br>, vf<br>)e | ENTI<br>Alui | ₹¥,<br>Ξ\$: | PHA<br>B,C | SES            | 1-         | 16 |

Default NEMA Dual-Ring Controller Sequence Data Screen in Barrier Mode (MM-1-1-1)

| PHASE COMPATIBILITY DATA MENU (MM-1-1-2)                                              |                                                                  |  |  |  |  |  |  |  |  |
|---------------------------------------------------------------------------------------|------------------------------------------------------------------|--|--|--|--|--|--|--|--|
| (Note this menu is unavailable if Controller Sequence is in barrier mode in MM-1-1-1) |                                                                  |  |  |  |  |  |  |  |  |
|                                                                                       | Enter an X for all compatible phases.                            |  |  |  |  |  |  |  |  |
|                                                                                       | Phases 1-16 are listed from right-to-left on top row and top-to- |  |  |  |  |  |  |  |  |
| PHASE COMPATIBILITY                                                                   | bottom on left column. Toggle an X for all phases that may be    |  |  |  |  |  |  |  |  |
| MATRIX                                                                                | on at the same time (compatible) in the Controller Sequence      |  |  |  |  |  |  |  |  |
|                                                                                       | programmed in MM-1-1-1. The image shown gives the same           |  |  |  |  |  |  |  |  |
|                                                                                       | compatibilities as the Barrier Mode sequence shown in the        |  |  |  |  |  |  |  |  |
|                                                                                       | previous data screen.                                            |  |  |  |  |  |  |  |  |

| PHASE | COMP | AT I | [B] |   | ETY | 7 |   |   |   |   |   |   |   |   |   | v |
|-------|------|------|-----|---|-----|---|---|---|---|---|---|---|---|---|---|---|
|       |      | 6    | 5   | 4 | З   | 2 | 1 | 0 | 9 | 8 | 7 | 6 | 5 | 4 | Э | 2 |
|       | 1    |      |     |   | -   |   |   |   |   |   |   | Х | Х |   |   | 3 |
|       | 2    |      |     |   |     |   |   |   |   |   |   | Х | Х |   |   |   |
|       | Э    |      |     |   |     |   |   |   |   | Х | Х |   |   |   |   |   |
|       | 4    |      | •   |   |     |   | • |   |   | Х | Х |   | • |   |   |   |
|       | 5    |      | •   |   |     |   | • |   |   |   |   |   |   |   |   |   |
|       | 6    |      |     |   |     |   |   |   |   |   |   |   |   |   |   |   |
|       | 7    | •    | •   | • | •   | • | • | • | • | • |   |   |   |   |   |   |
|       | 8    |      | •   |   |     | • | • |   |   |   |   |   |   |   |   |   |
|       | 9    |      | •   |   |     | Х | Х |   |   |   |   |   |   |   |   |   |
|       | 10   |      |     |   |     | Х | Х |   |   |   |   |   |   |   |   |   |
|       | 11   | •    | •   | • |     | • |   |   |   |   |   |   |   |   |   |   |
|       | 12   | •    | •   | • | •   |   |   |   |   |   |   |   |   |   |   |   |
|       | 13   | Х    | Х   | 2 |     |   |   |   |   |   |   |   |   |   |   |   |
|       | 14   | Х    | Х   |   |     |   |   |   |   |   |   |   |   |   |   |   |

Default NEMA Dual-Ring Phase Compatibilities (MM-1-1-2)

| <b>BACKUP PREVENT PHASES DATA MENU (MM-1-1-3)</b> |                                                                                                    |  |  |  |  |  |  |  |  |  |
|---------------------------------------------------|----------------------------------------------------------------------------------------------------|--|--|--|--|--|--|--|--|--|
| BACKUP PREVENT PHASE<br>MATRIX                    | Toggle a B for any phase (row number) to apply an all-red<br>period when backing up to re-service a protected/permissive<br>left turn phase (column number) without automatically<br>setting field displays to all-red first.<br>This is used to prevent any potential left-turn trap scenarios.<br>E.g. if phase 1 is a protected/permissive left turn enter a B in<br>Row 2 & Column 1. The all-red time is determined by the Red<br>Revert time programmed under the current Timing Plan (MM-<br>2-1). |  |  |  |  |  |  |  |  |  |
|                                                   | <b>Note</b> - if you would rather go to another phase before servicing<br>the backup phase rather than going to all-red:<br>Place the <b>B</b> in the location described above but also place a <b>C</b> in<br>the same row beneath the phase number you wish to service<br>before the backup phase.                                                                                                    |  |  |  |  |  |  |  |  |  |

| ENABLE BACKUP PREVENT v |   |          |   |   |   |    |   |   |   |   |   |   |   | v |   |    |
|-------------------------|---|----------|---|---|---|----|---|---|---|---|---|---|---|---|---|----|
| TMG\BKUP                | 1 | 2        | 3 | 4 | 5 | 6  | 7 | 8 | 9 | 0 | 1 | 2 | 3 | 4 | 5 | 6  |
| 1                       |   | <u>.</u> |   |   |   |    | • |   |   |   |   |   |   |   |   |    |
| 2                       |   | _        |   |   |   |    |   |   |   |   |   |   |   | • |   |    |
| 3                       | • | •        |   | • | • | •  | • | • | • | • | • | • | • | • | • |    |
| 4                       | • |          | • |   | • | •  | • | • | • | • | • |   | • | • | • | •  |
| 5                       | • |          | • | 1 |   | 2  | • |   |   |   |   |   | • | 2 | • | ÷. |
| 6                       |   |          |   |   |   |    |   |   |   |   |   |   |   | • |   |    |
| 7                       | • | •        | • | • | • | •  |   | • |   | • |   | • | • | • | • | •  |
| 8                       | • |          | • |   | • |    | • |   | • |   | • |   | • |   | • |    |
| 9                       | • |          | • |   | • |    | • |   |   |   | • |   | • |   | • |    |
| 10                      |   |          |   |   |   |    |   |   |   |   |   |   |   |   |   |    |
| 11                      |   |          | • |   |   | •  |   |   |   |   |   |   |   |   |   | •  |
| 12                      | • |          | • | • | • | •  | • | • | • | • | • |   | • |   | • |    |
| 13                      | • | 1        | • | 2 | • | :  | • | 2 | • | 2 | • | 2 |   | 2 | • |    |
| 14                      |   | ۰.       |   | - | • | ÷. | • | - | • | - | • | - | • |   | • |    |

Default Backup Prevent Data Screen (MM-1-1-3)

| SIMULTANEOUS GAP PHASES DATA MENU (MM-1-1-4) |                                                                                                    |  |  |  |  |  |  |  |
|----------------------------------------------|----------------------------------------------------------------------------------------------------|--|--|--|--|--|--|--|
| SIMULTANEOUS GAP PHASES                      | <b>Toggle an X in the row and column of the recall phases as indicated on the STS.</b>                                         |  |  |  |  |  |  |  |
| MATRIX                                       | E.g. if highway phases 2 & 6 are the recall phases: enter an X on Row 2 under Column 6 and enter an X on Row 6 under Column 2. |  |  |  |  |  |  |  |

| SIMULTANEOUS |   | GAP |    | PHASES |   |   |   |   |   |   |   |   |   |   |   |   |
|--------------|---|-----|----|--------|---|---|---|---|---|---|---|---|---|---|---|---|
| GAP\PH       | 1 | 2   | 3  | 4      | 5 | 6 | 7 | 8 | 9 | 0 | 1 | 2 | З | 4 | 5 | 6 |
| 1            |   |     |    |        | • |   |   |   |   |   |   |   |   |   |   |   |
| 2            |   |     |    |        |   |   |   |   |   |   |   |   |   |   |   |   |
| 3            |   |     |    |        |   |   |   |   |   |   |   |   |   |   |   |   |
| 4            |   |     | •2 |        | • |   |   |   |   |   |   |   |   |   |   |   |
| 5            | - |     | -  |        |   |   |   |   |   |   | - |   | - |   |   |   |
| 6            |   |     |    |        |   |   |   |   |   |   |   |   |   |   |   |   |
| 7            | • |     | •  |        | • |   |   |   |   |   | • |   | • |   |   |   |
| 8            |   |     |    |        |   |   |   |   |   |   |   |   |   |   |   |   |
| 9            |   |     | -  |        | - |   |   |   |   |   |   |   |   |   |   |   |
| 10           |   |     |    |        |   |   |   |   |   |   |   |   |   |   |   |   |
| 11           |   |     |    |        |   |   |   |   |   |   |   |   |   |   |   |   |
| 12           |   |     |    |        |   |   |   |   |   |   |   |   |   |   |   |   |
| 13           |   |     |    |        |   |   |   |   | - |   |   |   |   |   | - |   |
| 14           |   |     | •  |        | • |   |   |   |   |   |   |   |   |   |   |   |

### Default Simultaneous Gap Phases Data Screen (MM-1-1-4)

- **SELECTION:** After entering the data above return to the Configuration Sub-Menu by pressing the Sub key or by entering MM-1.
- **SELECTION:** Enter '2' to access the Phase In Use Data Screen

| PHASE IN USE/PED DATA MENU (MM-1-2) |                                                                                                    |  |  |  |  |  |  |  |
|-------------------------------------|----------------------------------------------------------------------------------------------------|--|--|--|--|--|--|--|
| IN USE                              | Toggle an X under all active phases in the controllersequence.All phases set as ON in the STS are set as in use.                                                                                                    |  |  |  |  |  |  |  |
| EXCLUSIVE PED                       | Toggle an X under any phases to be used as an exclusive<br>pedestrian movement phase.An exclusive pedestrian movement times only the pedestrian<br>intervals for that phase. No vehicle timings for that phase will<br>be timed and no concurrent vehicle phases will operate at the<br>same time as an exclusive ped. |  |  |  |  |  |  |  |

| PHASES IN USE / E | EXCL | USI | EVE | PEI | )  |    |    |      |
|-------------------|------|-----|-----|-----|----|----|----|------|
| PHASE             | 1    | 2   | З   | 4   | 5  | 6  | 7  | 8    |
| IN USE            | ÷    | •   | •   |     | •  |    | •  | 8    |
| EXCLUSIVE PED     | •    | ٠   | •   | •   | •  | •  | •  | ÷.   |
| PHASE             | 9    | 10  | 11  | 12  | 13 | 14 | 15 | 16   |
| IN USE            |      |     | •   |     |    |    | •  |      |
| EXCLUSIVE PED     | •    | •   | •   | •   | •  | •  | •  | - 14 |
|                   |      |     |     |     |    |    |    |      |
|                   |      |     |     |     |    |    |    |      |
|                   |      |     |     |     |    |    |    |      |
|                   |      |     |     |     |    |    |    |      |
|                   |      |     |     |     |    |    |    |      |
|                   |      |     |     |     |    |    |    |      |
|                   |      |     |     |     |    |    |    |      |

### Default Phases In Use / Exclusive Ped Data Screen (MM-1-2)

- **SELECTION:** After entering the data above return to the Configuration Sub-Menu by pressing the Sub key or by entering MM-1.
- **SELECTION:** Enter '3' to access the Load Switch Assignment Data Screen.

| LOAD SWITCH ASSIGNMENT DATA MENU (MM-1-3) |                                                                             |                                                                                        |                         |                        |  |  |  |  |  |
|-------------------------------------------|-----------------------------------------------------------------------------|----------------------------------------------------------------------------------------|-------------------------|------------------------|--|--|--|--|--|
|                                           | Use the c                                                                   | ursor and the numeric                                                                  | keypad t                | o assign phase and     |  |  |  |  |  |
|                                           | <b>overlap</b> n<br>The typic                                               | al Load Switch Assignm                                                                 | witch nun<br>Dent conve | nder in column LD.     |  |  |  |  |  |
|                                           | Load<br>Switch                                                              | Phase/Ovlp/Ped                                                                         | Load<br>Switch          | Phase/Ovlp/Ped         |  |  |  |  |  |
|                                           | 1                                                                           | Vehicle Phase 1                                                                        | 9                       | Ped Phase 2            |  |  |  |  |  |
|                                           |                                                                             | Vehicle Phase 2                                                                        |                         |                        |  |  |  |  |  |
|                                           | $\begin{bmatrix} 2 & \text{or} \\ \text{Overlap 2 (B) if AV} \end{bmatrix}$ |                                                                                        | 10                      | Ped Phase 4            |  |  |  |  |  |
|                                           | 3                                                                           | Vehicle Phase 3                                                                        | 11                      | Ped Phase 6            |  |  |  |  |  |
|                                           | 5                                                                           | Vehicle Phase 4                                                                        |                         | r cu r nuse o          |  |  |  |  |  |
|                                           | 4                                                                           | or                                                                                     | 12                      | Ped Phase 8            |  |  |  |  |  |
|                                           |                                                                             | Overlap 4 (D) if AW                                                                    |                         |                        |  |  |  |  |  |
|                                           | 5                                                                           | Vehicle Phase 5                                                                        | 13                      | Spare<br>Overlap/Phase |  |  |  |  |  |
|                                           |                                                                             | Vehicle Phase 6                                                                        |                         | Spare                  |  |  |  |  |  |
| PHASE/OVLP                                | 6                                                                           | $\begin{array}{c} \text{Or} \\ \text{Overlag} \in (\Gamma) \text{ if } AW \end{array}$ | 14                      | Overlap/Phase          |  |  |  |  |  |
|                                           |                                                                             | Overlap 6 (F) II AW                                                                    |                         | Spare                  |  |  |  |  |  |
|                                           | 7                                                                           | Vehicle Phase 7                                                                        | 15                      | Overlap/Phase          |  |  |  |  |  |
|                                           |                                                                             | Vehicle Phase 8                                                                        |                         | <u>Casas</u>           |  |  |  |  |  |
|                                           | 8                                                                           | or                                                                                     | 16                      | Spare<br>Overlan/Phase |  |  |  |  |  |
|                                           |                                                                             | Overlap 8 (H) if AW   Overlap 7 mase                                                   |                         |                        |  |  |  |  |  |
|                                           | Note: If                                                                    | this is a Cobalt $TS2-Ty$                                                              | pe 2 to be              | t regardlass of        |  |  |  |  |  |
|                                           | what pha                                                                    | ase you choose to drive                                                                | each Load               | Switch a TS1           |  |  |  |  |  |
|                                           | cabinet a                                                                   | and its CMU see each L                                                                 | oad Switcl              | h as:                  |  |  |  |  |  |
|                                           | a)                                                                          | Load Switch 1-8 = TS1                                                                  | Phases 1-               | 8                      |  |  |  |  |  |
|                                           | b)                                                                          | Load Switch $9-12 = TS$                                                                | Phases 2                | ,4,6&8 Peds            |  |  |  |  |  |
|                                           | c)                                                                          | Load Switch $13-16 = TS$                                                               | SI Overlap              | os A-D                 |  |  |  |  |  |
|                                           | Drogram                                                                     | phase/overlap to Load                                                                  | Switch 13               | in this screen that    |  |  |  |  |  |
|                                           | phogram<br>phase/ov                                                         | verlap will control the O                                                              | verlap A I              | Load Switch as         |  |  |  |  |  |
|                                           | noted in                                                                    | the Controller Plans.                                                                  | •                       |                        |  |  |  |  |  |
|                                           | Toggle th                                                                   | e type of controller ou                                                                | tputs assi              | gned to the load       |  |  |  |  |  |
| TVDE                                      | switch.                                                                     | iala outputs. O for overl                                                              | on output               | and D for              |  |  |  |  |  |
| IIIE                                      | pedestria                                                                   | n outputs. Refer to the t                                                              | ap outputs              | e for typical TYPE     |  |  |  |  |  |
|                                           | assignmen                                                                   | nt for each Load Switch                                                                |                         |                        |  |  |  |  |  |
| DIMMING – R, Y, G                         | Enter '.'.                                                                  |                                                                                        |                         |                        |  |  |  |  |  |
| DIMMING – D                               | Enter '.'.                                                                  |                                                                                        |                         |                        |  |  |  |  |  |
| FLASH – PWR                               | Enter A.                                                                    |                                                                                        |                         |                        |  |  |  |  |  |
| FLASH – AUT                               | Enter fla<br>Flash colo                                                     | <b>sh colour for each pha</b><br>our is indicated on the S                             | se.<br>TS under [       | Intersection Flash.    |  |  |  |  |  |

|             | Overlaps used for the traffic signal displays of an Advance   |  |  |  |  |  |
|-------------|---------------------------------------------------------------|--|--|--|--|--|
|             | Warning phase should flash the Intersection Flash colour      |  |  |  |  |  |
|             | indicated for the corresponding phase on the STS.             |  |  |  |  |  |
|             | Not used.                                                     |  |  |  |  |  |
| FLASH TOD   | All load switches with an X will flash together in automatic  |  |  |  |  |  |
| rlasn – IGR | flash. All load switches with an '.' will flash together in   |  |  |  |  |  |
|             | automatic flash, but on an alternate cycle to those marked X. |  |  |  |  |  |

| LD | SWITCH | ASSI | GN |     |    |          |     |              |              | v |
|----|--------|------|----|-----|----|----------|-----|--------------|--------------|---|
|    | PHASE  |      | D  | EMP | 11 | ١G       |     | FLAS         | 1            |   |
|    | /OVLP  | TYPE | R  | Y   | G  | D        | PWR | AUT          | TGR          |   |
| 1  | 1      | ٧    |    |     |    | +        | A   | R            |              |   |
| 2  | 2      | V    |    |     |    | +        | A   | R            | Х            |   |
| 3  | 3      | V    |    |     |    | +        | A   | R            |              |   |
| 4  | 4      | ٧    |    |     |    | +        | A   | R            | Х            |   |
| 5  | 5      | V    |    |     | ÷. | <u> </u> | A   | R            |              |   |
| 6  | 6      | ٧    |    |     |    | -        | A   | R            | Х            |   |
| 7  | 7      | ٧    |    |     |    | -        | A   | R            |              |   |
| 8  | 8      | V    |    |     |    | -        | A   | R            | Х            |   |
| 9  | 2      | Р    |    |     | ÷. | +        | A   |              |              |   |
| 10 | 4      | Р    |    |     |    | +        | A   |              |              |   |
| 11 | 6      | Р    |    |     |    | -        | A   |              |              |   |
| 12 | 8      | Р    |    | -   |    |          | A   | 5 <b>1</b> 5 | 5 <b>2</b> 5 |   |
| 13 | 1      | 0    |    |     | -  | +        | A   | R            |              |   |

# Default Load Switch Assignment Data Screen (MM-1-3)

- **SELECTION:** After entering the data above return to the Configuration Sub-Menu by pressing the Sub key or by entering MM-1.
- **SELECTION:** Enter '4' to access the Port 1 (SDLC) Sub-Menu.

# THIS PAGE IS LEFT INTENTIONALLY BLANK

# PORT 1 (SDLC) SUBMENU

- 1. SDLC OPTIONS
- 2. MMU PROGRAM
- 3. COLOR CHECK ENABLE
- 4. SECONDARY STATIONS/TESTS

PRESS KEYS 1...4 TO SELECT

#### Port 1 (SDLC) Sub-Menu (MM-1-4)

**SELECTION:** Enter '1' to access the Port 1 (SDLC) Options Data Screen.

| PORT 1 (SDLC) DATA MENU (MM-1-4-1) |                                                                                                    |  |  |  |  |  |  |
|------------------------------------|----------------------------------------------------------------------------------------------------|--|--|--|--|--|--|
| TERM & FACILITY                    | <b>TS2 Installation: Toggle an X under BIUs 1 if only one</b><br><b>detector rack is present or BIU 1 &amp; 2 as shown if two racks</b><br><b>are present.</b><br>This indicates to the Controller Unit that there are BIUs used<br>for critical inputs and outputs. These correspond to the two<br>Load Switch BIUs. The controller unit <b>WILL</b> go into fault and<br>put the intersection in flash if communications to these BIUs is<br>not present. |  |  |  |  |  |  |
|                                    | <b>TS1 Retrofit Installation: Leave all entries blank.</b><br>There are no BIUs in NEMA TS1 Cabinets.                                                                                                    |  |  |  |  |  |  |
| DETECTOR RACK                      | <ul> <li>TS2 Installation: Toggle an X under BIUs 1 &amp; 2 as shown.<br/>This indicates to the Controller Unit that there are BIUs used<br/>for detector inputs. This is not required at signals with no<br/>vehicle detection such as a pedestrian actuated signal.</li> <li>TS1 Retrofit Installation: Leave all entries blank.<br/>Detectors are hardwired to the controller inputs.</li> </ul>                                                         |  |  |  |  |  |  |
| ENABLE TS2/MMU TYPE<br>CABINET     | TS2 Installation: Enter YES.<br>TS1 Retrofit Installation: Enter NO.                                                                                                    |  |  |  |  |  |  |
| ENABLE MMU EXTENDED<br>STATUS      | Enter NO.                                                                                                    |  |  |  |  |  |  |
| ENABLE SDLC STOP TIME              | TS2 Installation: Enter YES.<br>TS1 Retrofit Installation: Enter NO.                                                                                                    |  |  |  |  |  |  |
| ENABLE 3 CRITICAL RFEs<br>LOCKUP   | TS2 Installation: Enter YES.<br>TS1 Retrofit Installation: Enter NO.                                                                                                    |  |  |  |  |  |  |
| MMU TO CU SDLC<br>EXTERNAL START   | Enter ENABLED.                                                                                                    |  |  |  |  |  |  |

| SDLC PORT 1 CONF                                                                                 | IG                          |                               |                         |                        |                |             |             |                                 |
|--------------------------------------------------------------------------------------------------|-----------------------------|-------------------------------|-------------------------|------------------------|----------------|-------------|-------------|---------------------------------|
| BIU                                                                                              | 1                           | 2                             | З                       | 4                      | 5              | 6           | 7           | 8                               |
| TERM & FACILITY                                                                                  | Х                           | Х                             |                         |                        |                | 2.0         |             |                                 |
| DETECTOR RACK                                                                                    | Х                           | Х                             |                         | •                      |                |             |             |                                 |
| ENABLE TS2/MMU T<br>ENABLE MMU EXTEN<br>ENABLE SDLC STOP<br>ENABLE 3 CRITICA<br>MMU TO CU SDLC E | YPE<br>IDED<br>TII<br>IL RI | CA<br>St<br>Me.<br>Fes<br>Rna | BIN<br>ATU<br>LO<br>L S | ET.<br>S<br>CKU<br>TAR | <br><br>P<br>T | <br><br>. E | <br><br>NAE | YES<br>NO<br>YES<br>YES<br>SLED |

#### Default Port 1 (SDLC) Data Screen (MM-1-4-1)

- **SELECTION:** After entering the data above return to the Port 1 (SDLC) Sub-Menu by pressing the Sub key or by entering MM-1-4.
- **SELECTION:** Enter '2' to access the MMU Program Data Screen.

| MMU PROGRAM DATA MENU (MM-1-4-2)    |                                                                                                    |  |  |  |  |  |  |  |
|-------------------------------------|----------------------------------------------------------------------------------------------------|--|--|--|--|--|--|--|
| MMU PROGRAM                         | <b>TS2 Installation; Toggle to MANUAL</b> .<br>The other useful option is CLEAR if you wish to clear all compatibility matrix entries and start over. AUTO should not be used as it has the controller unit determine what it thinks the compatibilities should be. COPY MMU should not be used as it uses SDLC communications to the MMU to copy the compatibilities on the MMU Program Card to the Compatibility Matrix on this data screen.                                                                                                    |  |  |  |  |  |  |  |
|                                     | <b>TS1 Retrofit Installation: Disabled Screen.</b><br>As the TS2/MMU Type Cabinet option was disabled in the last screen, you will be unable to access this screen.                                                                                                    |  |  |  |  |  |  |  |
| MMU PROGRAM<br>COMPATIBILITY MATRIX | <ul> <li>TS2 Installation; For each channel row place an X under each channel column which is compatible.</li> <li>i.e. their green (or walk for peds) displays are permitted to be on at the same time. Note each MMU channel number typically corresponds to the same load switch number, i.e. MMU channel 4 monitors load switch 4's outputs. It is recommended to use your understanding of intersection operation as well as the Signal Display Diagram in the intersection TE drawings to determine concurrent (compatible) field outputs. This is the best method to determine MMU compatibilities.</li> <li>Important:</li> <li>Ensure you enter the compatibilities for the pedestrian output channels as well (9-12). The MMU does not assume that vehicle phases are output on channels 1-8 and their corresponding pedestrian movements are output on channels 9-12. Therefore you will need to add compatibilities here between vehicle phases and any concurrent pedestrian movements. E.g. if phases 2 &amp; 6 are concurrent you will need to ensure channels 2 &amp; 6 are compatible with each other as well as with ped channels 9 &amp; 11. Channels 9 &amp; 11 will also have to be compatible with each other.</li> <li>TS1 Retrofit Installation: Disabled Screen.</li> <li>As the TS2/MMU Type Cabinet option was disabled in the last screen, you will be unable to access this screen.</li> </ul> |  |  |  |  |  |  |  |

| MMU | PROGRE | AM | [   |   | Mf  | ANL | JAL          | _1 |     |   |     |   |     |   |     | V |
|-----|--------|----|-----|---|-----|-----|--------------|----|-----|---|-----|---|-----|---|-----|---|
|     | CH     | 6  | 5   | 4 | 3   | 2   | 1            | 0  | 9   | 8 | 7   | 6 | 5   | 4 | 3   | 2 |
|     | 1      |    | 843 | - | 843 |     | 843          |    | 343 |   | 343 |   | 843 | - | 545 |   |
|     | 2      |    |     |   |     |     |              |    |     |   |     |   |     |   |     |   |
|     | 3      |    |     |   |     |     |              |    |     |   |     |   |     |   |     |   |
|     | 4      |    |     |   |     |     |              |    |     |   |     |   |     |   |     |   |
|     | 5      |    | -   |   | -   |     | 8            |    | -   |   | -   |   |     |   |     |   |
|     | 6      |    |     |   |     |     | •••          |    |     |   |     |   |     |   |     |   |
|     | 7      |    |     |   |     |     | 3 <b>-</b> 3 |    |     |   |     |   |     |   |     |   |
|     | 8      |    |     |   |     |     |              |    |     |   |     |   |     |   |     |   |
|     | 9      |    | :   |   |     |     | 4            |    |     |   |     |   |     |   |     |   |
|     | 10     |    | •   |   |     |     | •••          |    |     |   |     |   |     |   |     |   |
|     | 11     |    |     |   |     |     |              |    |     |   |     |   |     |   |     |   |
|     | 12     |    |     |   |     |     |              |    |     |   |     |   |     |   |     |   |
|     | 13     | -  | 545 |   |     |     |              |    |     |   |     |   |     |   |     |   |
|     | 14     |    | -   |   |     |     |              |    |     |   |     |   |     |   |     | - |

#### MMU Program Data Screen (MM-1-4-2)

- **SELECTION:** After entering the data above return to the Port 1 (SDLC) Sub-Menu by pressing the Sub key or by entering MM-1-4.
- **SELECTION:** Enter '3' to access the Colour Check Data Screen.

#### COLOUR CHECK DATA MENU (MM-1-4-3)

ENABLE COLOUR CHECK

Enter '.' to disable this feature.

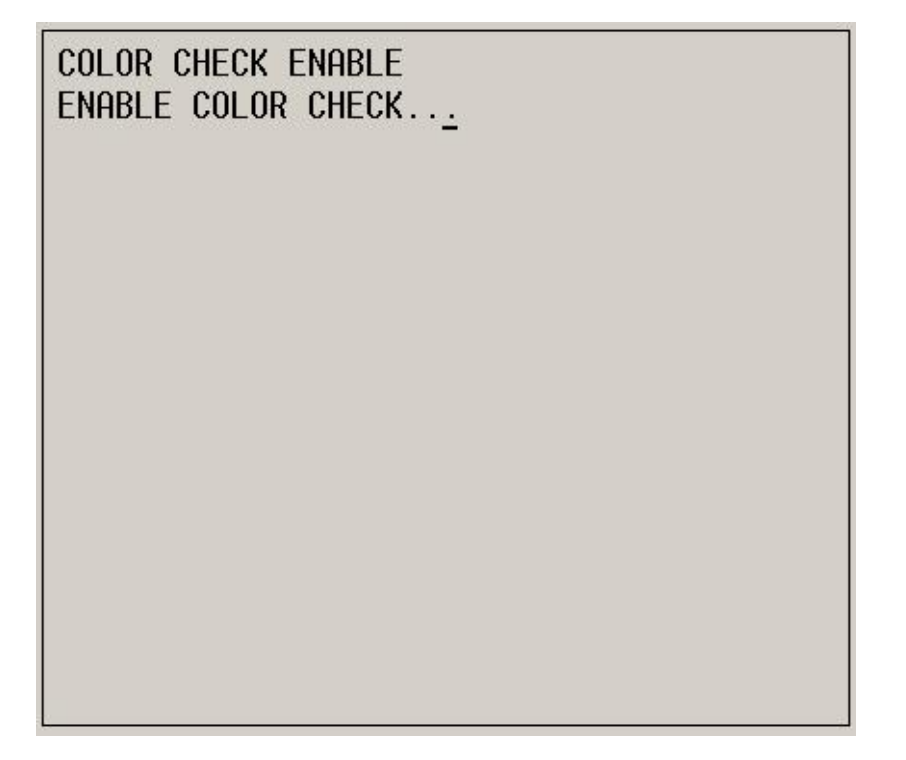

# Colour Check Enable Data Screen (MM-1-4-3)

- **SELECTION:** After entering the data above return to the Port 1 (SDLC) Sub-Menu by pressing the Sub key or by entering MM-1-4.
- **SELECTION:** Enter '4' to access the Secondary Stations/Tests Data Screen.

| SECONDARY STATIONS/TESTS DATA MENU (MM-1-4-4) |                                                             |  |  |  |  |  |  |  |  |
|-----------------------------------------------|-------------------------------------------------------------|--|--|--|--|--|--|--|--|
| TERMINAL & FACILITY                           |                                                             |  |  |  |  |  |  |  |  |
| SECONDARY TO SECONDARY                        | Enter '.' to disable this feature for all columns as shown. |  |  |  |  |  |  |  |  |
| ADDRESSING                                    |                                                             |  |  |  |  |  |  |  |  |
| DETECTOR RACK                                 |                                                             |  |  |  |  |  |  |  |  |
| SECONDARY TO SECONDARY                        | Enter '.' to disable this feature for all columns as shown. |  |  |  |  |  |  |  |  |
| ADDRESSING                                    |                                                             |  |  |  |  |  |  |  |  |
| ENABLE SDLC DIAGNOSTIC                        | Enter NO to disable                                         |  |  |  |  |  |  |  |  |
| TEST                                          | Litter NO to disable.                                       |  |  |  |  |  |  |  |  |

| SECO | ONDA | ARY TO | ) SE   | COND | ARY | ADDR  | ESSI    | NG           |      |
|------|------|--------|--------|------|-----|-------|---------|--------------|------|
| T&F  | 01   | 02     | 03     | 04   | 05  | 06    | 07      | 08           | MMU  |
| D/R  | 0İ   | 02     | Ø3     | 04   | 05  | 06    | 07      | 08           | DIAG |
| ENAE | BLE  | Sdlc   | DIA    | GNOS | TIC | TEST  | · · · · | •<br>• • • • |      |
|      |      |        | 5 2.1. |      |     |       |         |              |      |
|      |      |        |        |      |     |       |         |              |      |
|      |      |        |        |      |     |       |         |              |      |
|      |      |        |        |      |     |       |         |              |      |
|      |      |        |        |      |     |       |         |              |      |
|      |      | PRI    | -55    | TOGG | IE  | го сн | ANGE    |              |      |

# Secondary Stations/Tests Data Screen (MM-1-4-4)

- **SELECTION:** After entering the data above return to the Configuration Sub-Menu by pressing the Sub key twice or by entering MM-1.
- **SELECTION:** Enter '5' to access the Communications Sub-Menu.

# THIS PAGE IS LEFT INTENTIONALLY BLANK

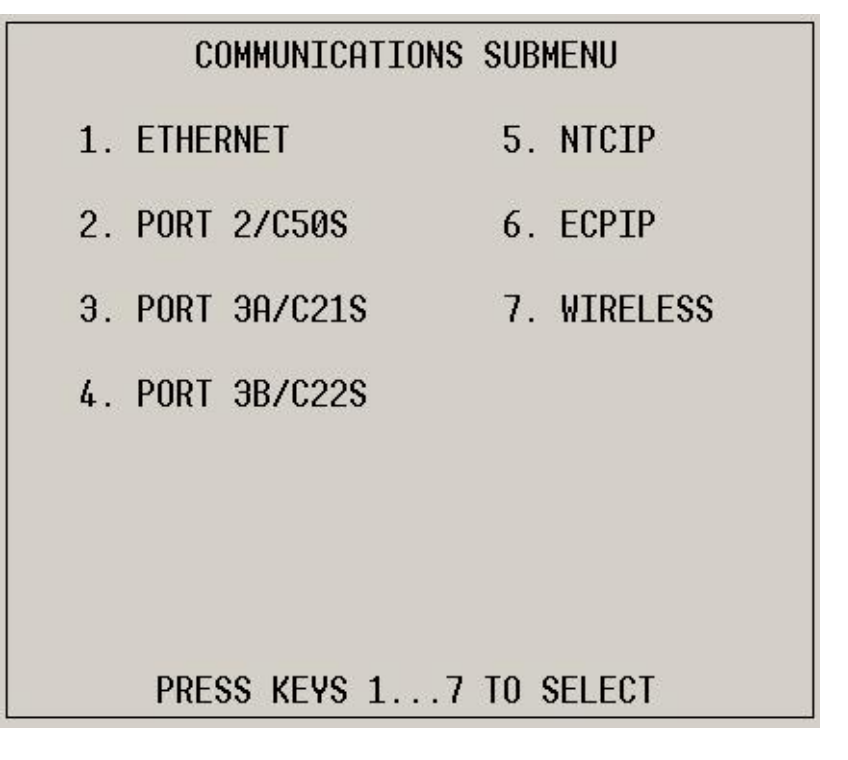

# Communications Sub-Menu (MM-1-5)

**SELECTION:** Enter '1' to access the Ethernet Data Screen.
| ETHERNET DATA MENU (MM-1-5-1) |                                                                                                    |  |  |
|-------------------------------|----------------------------------------------------------------------------------------------------|--|--|
| MAC                           | <b>Read only.</b><br>MAC address in hexadecimal. To be used as a reference when networking controller units.                                                                                                    |  |  |
| CONTROLLER IP                 | <b>Default shown.</b><br>Internet Protocol (IP) address of controller unit on ENET-1<br>(WAN) port. Can be set and used in the setup of networked<br>controller units.                                                        |  |  |
| SUBNET MASK                   | <b>Default shown.</b><br>Mask used when setting up network subnets.                                                                                                    |  |  |
| DEFAULT GATEWAY IP            | <b>Default shown.</b><br>Address of network gateway. To be used as a reference when networking controller units.                                                                                                    |  |  |
| SERVER IP                     | <b>Default shown.</b><br>Address of FTP server on network. Only used if file download options are being used with the controller unit.                                                                                        |  |  |
| LINK SPEED/DUPLEX             | <b>Read only.</b><br>Current speed and communications configuration on ENET-1<br>(WAN) port.                                                                                                    |  |  |
| DROP-OUT TIME                 | <b>Default shown.</b><br>If the controller unit does not receive a valid command from central control software within the drop-out time from the last command it will revert to local programmed control. Time is in seconds. |  |  |
| ENET-2 IP                     | <b>Default shown.</b><br>Read only Internet Protocol (IP) address of controller unit on<br>the ENET-2 port.                                                                                                    |  |  |

| ETHERNET CONTROLLER IP<br>SUBNET MASK<br>DEFAULT GATEWAY IP.<br>SERVER IP<br>LINK SPEED/DUPLEX<br>DROP-OUT TIME | MAC 00:00:00:00:00:00<br>10. 70. 10. 51<br>255.255.255. 0<br>10. 70. 10. 1<br>10. 70. 10. 1<br>10/HALF<br>300 |
|----------------------------------------------------------------------------------------------------|----------------------------------------------------------------------------------------------------|
| ENET-2 IP (READ-ONLY                                                                                            | Y)172.30.30.30                                                                                                |

## Default Ethernet Communications Data Screen (MM-1-5-1)

- **SELECTION:** After entering the data above return to the Communications Sub-Menu by pressing the Sub key or by entering MM-1-5.
- **SELECTION:** Enter '2' to access the Port 2 Data Screen.

| PORT2/C50S DATA MENU (MM-1-5-2) |                                                                                                    |  |
|---------------------------------|----------------------------------------------------------------------------------------------------|--|
| ENABLE                          | Set to ON if serial communications via Serial Port 2 are needed.<br>This port is typically not used.                                                                                                    |  |
| PROTOCOL                        | Set to the appropriate communications protocol being used on Serial Port 2.                                                                                                    |  |
| BIT RATE                        | Set to the Bit Rate (per second) being used on Serial Port 2.                                                                                                    |  |
| ADDRESS                         | Address of the controller unit when NTCIP or AB3418 communications protocols are used. Typically 0 (off).                                                                                                    |  |
| D/P/S                           | Setting for number of Data Bits (D), Parity (P) and Stop Bits (S) in serial communications. Applies to Terminal and NTCIP communications protocols.                                                           |  |
| GROUP ADDRESS                   | Group address setting for NTCIP/AB3418 communications protocols.                                                                                                    |  |
| DUPLEX                          | Set for Half Duplex (shared comm. lines) or Full Duplex (independent comm. lines).                                                                                                    |  |
| DROP-OUT TIME                   | If the controller unit does not receive a valid command from<br>central control software within the drop-out time from the last<br>command it will revert to local programmed control. Time is in<br>seconds. |  |
| FLOW CONTROL                    | Set to Yes or No depending on serial communications network.                                                                                                    |  |
| SINGLE FLAGGED                  | Set to Yes or No depending on how communications frames are dealt with on the communications network. Used with NTCIP.                                                                                        |  |

| COMM PORT 2     | MODULE         | NONE  |
|-----------------|----------------|-------|
| ENABLE NO       | PROTOCOL.      | NTCIP |
| BIT RATE 9600   | ADDRESS        | 0     |
| D/P/S 8/N/1     | GROUP ADDRESS. | 0     |
| DUPLEX HALF     | DROP-OUT TIME. | 10    |
| FLOW CONTROL NO | SINGLE FLAGGED | YES   |
|                 |                |       |

#### Default Port 2 Communications Data Screen (MM-1-5-2)

- **SELECTION:** After entering the data above return to the Communications Sub-Menu by pressing the Sub key or by entering MM-1-5.
- **SELECTION:** Skip screens 3 & 4 as Port 3 is not included in Ministry standard Cobalts. Enter '5' to access the NTCIP Data Screen.

| NTCIP DATA MENU (MM-1-5-5) |                |  |
|----------------------------|----------------|--|
| BACKUP TIME                | Default = 0.   |  |
| ETHERNET UDP PORT          | Default = 501. |  |
| ETHERNET PRIORITY          | Default = 1.   |  |

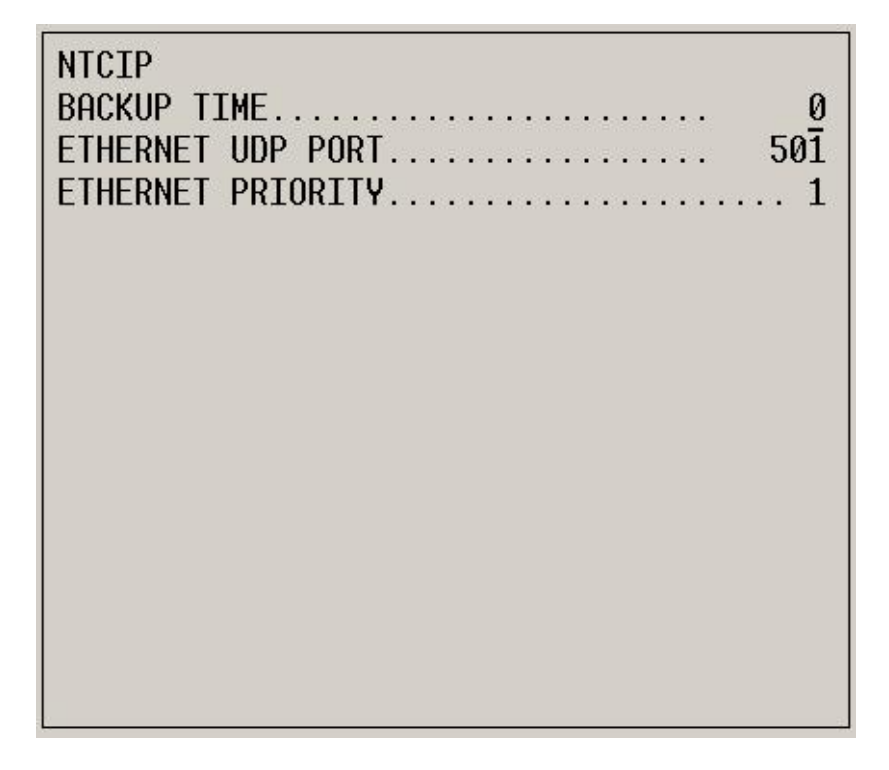

## Default NTCIP Communications Data Screen (MM-1-5-5)

- **SELECTION:** After entering the data above return to the Communications Sub-Menu by pressing the Sub key or by entering MM-1-5.
- **SELECTION:** Enter '6' to access the ECPIP Data Screen.

| ECPIP DATA MENU (MM-1-5-6) |                                                                                                    |  |
|----------------------------|----------------------------------------------------------------------------------------------------|--|
| CONTROLLER ADDRESS         | <b>Default = 0.</b><br>Address of local controller unit on a network of controller units.                                                          |  |
| EXPANDED SYSTEM            | <b>Default = 0.</b>                                                                                                    |  |
| DETECTOR ADDRESS           | Address used by central control software to access local detector inputs 9-16. Local detectors 1-8 only require the Controller Address for access. |  |
| LOCAL DET/SYSTEM DET       | <b>Default = 0.</b>                                                                                                    |  |
| ASSIGNMENT                 | Used to map local detector inputs to system-wide (e.g. Centracs control software) detector numbers.                                                |  |

| ECPIP<br>CONTROL<br>EXPANDE | LER F<br>Ed sys | ADE<br>Ste | )res<br>Em c | SS.<br>Deti | ECTO | DR A | ADDF | RES | <br>S | ••• | 0<br>0 |
|-----------------------------|-----------------|------------|--------------|-------------|------|------|------|-----|-------|-----|--------|
| SYSTEM                      | DETEC           | CT(        | )R f         | ass:        | EGNN | 1EN1 | ſ:   |     |       |     |        |
| SYSTEM                      | DET             | 1          | 2            | З           | 4    | 5    | 6    | 7   | 8     |     |        |
| LOCAL [                     | DET             | 0          | 0            | 0           | 0    | 0    | 0    | 0   | 0     |     |        |
| SYSTEM                      | DET             | 9          | 10           | 11          | 12   | 13   | 14   | 15  | 16    |     |        |
| LOCAL [                     | DET             | Ø          | 0            | 0           | 0    | Ø    | 0    | 0   | 0     |     |        |
|                             |                 |            |              |             |      |      |      |     |       |     |        |

## Default ECPIP Communications Data Screen (MM-1-5-6)

- **SELECTION:** After entering the data above return to the Communications Sub-Menu by pressing the Sub key or by entering MM-1-5.
- **SELECTION:** Enter '7' to access the Wireless Data Screen.

| WIRELESS DATA MENU (MM-1-5-7) |                                                            |  |
|-------------------------------|------------------------------------------------------------|--|
| WIRELESS CHANNEL #            | <b>Default = 1.</b><br>Wireless channel (1-11).            |  |
| WIRELESS ACCESS CODE          | <b>Default = 327423274.</b><br>WPA wireless security code. |  |

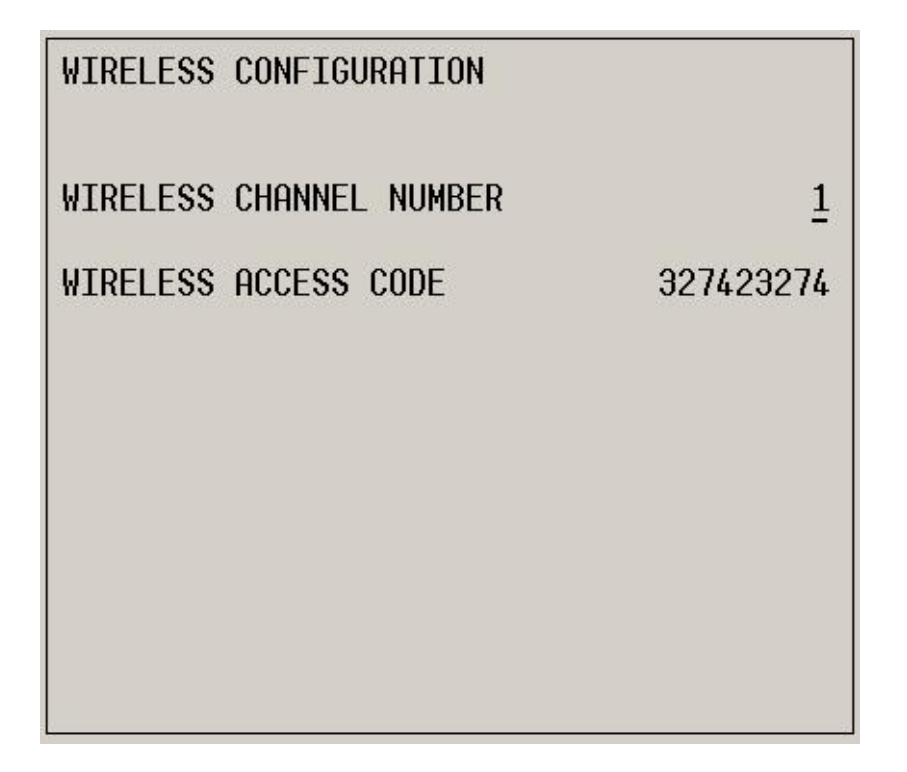

#### Default Wireless Communications Data Screen (MM-1-5-7)

- **SELECTION:** After entering the data above return to the Communications Sub-Menu by pressing the Sub key or by entering MM-1-5.
- **SELECTION:** Enter '8' to access the Peer to Peer Data Screen.

| EVENT LOGGING DATA MENU (MM-1-6-1) |               |  |
|------------------------------------|---------------|--|
| ALL ITEMS ON SCREEN                | Default =YES. |  |

| EVENT LOGGING   |     |                  | <<br>V |
|-----------------|-----|------------------|--------|
| RFEs (MMU/TF)   | YES | 3 RFEs >24 H     | YES    |
| MMU FL FAULTS   | YES | LOCAL FLASH      | YES    |
| RFEs (DET/TEST) | YES | DETECTOR ERRORS. | YES    |
| COORD ERRORS    | YES | CTR DOWNLOAD     | YES    |
| PREEMPT         | YES | TSP              | YES    |
| POWER ON/OFF    | YES | LOW BATTERY      | YES    |
| ACCESS          | YES | DATA CHANGE      | YES    |
| ONLINE/OFFLINE. | YES |                  |        |
| ALARM 1         | YES | ALARM 2          | YES    |
| ALARM 3         | YES | ALARM 4          | YES    |
| ALARM 5         | YES | ALARM 6          | YES    |
| ALARM 7         | YES | ALARM 8          | YES    |
| ALARM 9         | YES | ALARM 10         | YES    |
| ALARM 11        | YES | ALARM 12         | YES    |
| ALARM 13        | YES | ALARM 14         | YES    |

#### Default Event Logging Data Screen (MM-1-6-1)

- **SELECTION:** After entering the data above return to the Configuration Sub-Menu by pressing the Sub key twice or by entering MM-1.
- **SELECTION:** Enter '6' to access the Display/Access Sub-Menu.

#### THIS PAGE IS LEFT INTENTIONALLY BLANK

20

| DISPLAY/ACCESS SUBMENU  |
|-------------------------|
| 1. ADMINISTRATION       |
| 2. DISPLAY OPTIONS      |
| 3. SECURITY ACCESS      |
|                         |
|                         |
|                         |
|                         |
| PRESS KEYS 13 TO SELECT |

Display/Access Sub-Menu (MM-1-7)

**SELECTION:** Enter '1' to access the Administration Data Screen.

| ADMINISTRATION DATA MENU (MM-1-7-1)    |            |  |
|----------------------------------------|------------|--|
| ENABLE CU/CABINET<br>INTERLOCK CRC     | Enter NO.  |  |
| CU/CABINET INTERLOCK<br>CRC VALUE      | Read only. |  |
| CU/CABINET INTERLOCK<br>HW VALUE       | Read only. |  |
| REQUEST DOWNLOAD<br>CONTROLLER DATA    | Enter NO.  |  |
| CONTROLLER DATABASE<br>CRC             | Read only. |  |
| AUTOMATIC BACKUP TO<br>DATAKEY/SD CARD | Enter NO.  |  |

| ADMINISTRATION                      |      |
|-------------------------------------|------|
| ENABLE CU/CABINET INTERLOCK CRC     | NO   |
| CU/CABINET INTERLOCK CRC VALUE      | 0000 |
| CU/CABINET INTERLOCK HW VALUE       | 0000 |
| REQUEST DOWNLOAD CONTROLLER DATA    | NO   |
| CONTROLLER DATABASE CRC             | E18D |
| ENABLE AUTOMATIC BACKUP TO DATAKEY. | NO   |

#### Administration Data Screen (MM-1-7-1)

- **SELECTION:** After entering the data above return to the Display/Access Sub-Menu by pressing the Sub key or by entering MM-1-7.
- **SELECTION:** Enter '2' to access the Display Options Sub-Menu.

| <b>DISPLAY OPTIONS DATA MENU (MM-1-7-2)</b> |                                                                                                    |  |  |  |  |
|---------------------------------------------|----------------------------------------------------------------------------------------------------|--|--|--|--|
| KEY CLICK ENABLE                            | <b>Default = YES.</b><br>Set this to <b>NO</b> if you do not want to hear a click every time a button on the controller unit is pressed.                                                        |  |  |  |  |
| SWITCH TO GRAPHICS<br>MODE                  | <b>Default = NO.</b><br>Set this to <b>YES</b> if you wish to use the Cobalt's touchscreen graphical user interface. For the purpose of this programming manual it should be set to <b>NO</b> . |  |  |  |  |
| LED MODE                                    | Enter AUTO.                                                                                                    |  |  |  |  |
| MAIN STATUS DISPLAY<br>MODE                 | Enter ADVANCED.                                                                                                    |  |  |  |  |
| TRANS MODE POP-UP<br>DISABLE                | Enter NO.                                                                                                    |  |  |  |  |

| DISPLAY OPTIONS                  |
|----------------------------------|
| KEY CLICK ENABLE YES             |
| SWITCH TO GRAPHICS MODE NO       |
| LED MODE AUTO                    |
| MAIN STATUS DISPLAY MODEADVANCED |
| TRANS MODE POP-UP DISABLE NO     |
|                                  |
|                                  |

PRESS TOGGLE TO CHANGE

#### Default Event Logging Data Screen (MM-1-7-2)

- **SELECTION:** After entering the data above return to the Display/Access Sub-Menu by pressing the Sub key or by entering MM-1-7.
- **SELECTION:** Enter '2' to access the Security Access Sub-Menu.

| SECURITY ACCESS DATA MENU (MM-1-7-3) |                                                                                                    |  |  |  |  |  |
|--------------------------------------|----------------------------------------------------------------------------------------------------|--|--|--|--|--|
| ALL ENTRIES                          | Leave as shown.<br>Changing these values may add password restrictions to the<br>controller unit which could interfere with traffic signal<br>operation troubleshooting. |  |  |  |  |  |

| SECURITY ACCESS -SE | LECT NAME- v |
|---------------------|--------------|
| 01 administrator    | 02 public    |
| 03 public           | 04 public    |
| 05 public           | 06 public    |
| 07 public           | 08 public    |
| 09 public           | 10 public    |
| 11 public           | 12 public    |
| 13 public           | 14 public    |
| 15 public           | 16 public    |
| 17 public           | 18 public    |
| 19 public           | 20 public    |
| 21 public           | 22 public    |
| 23 public           | 24 public    |
| 25 public           | 26 public    |
| 27 public           | 28 public    |
| 29 public           | 30 public    |

#### Default Security Access Data Screen (MM-1-7-3)

- **SELECTION:** After entering the data above return to the Configuration Sub-Menu by pressing the Sub key twice or by entering MM-1.
- **SELECTION:** Enter '8' to access the Logic Processor Sub-Menu.

#### THIS PAGE IS LEFT INTENTIONALLY BLANK

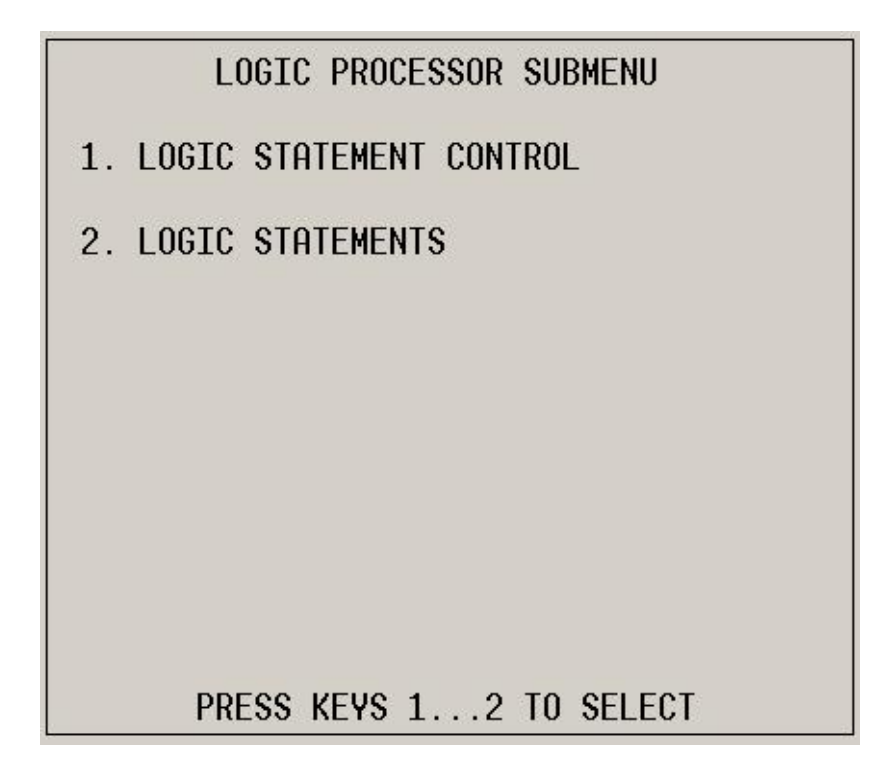

#### Logic Processor Sub-Menu (MM-1-8)

**SELECTION:** Enter '1' to access the Logic Statement Control Data Screen.

# LOGIC STATEMENT CONTROL DATA MENU (MM-1-8-1) LOGIC STATEMENT Toggle E for any Logic Processor (LP) logic statements you

CONTROL MATRIX

Toggle E for any Logic Processor (LP) logic statements yo wish to have Enabled.

| LO                                                                   | LOGIC STATEMENT CONTROL |   |               |   |              |   |              |   |      |   |               |   |      |   |              |   |
|----------------------------------------------------------------------|-------------------------|---|---------------|---|--------------|---|--------------|---|------|---|---------------|---|------|---|--------------|---|
|                                                                      |                         | 1 | 2             | З | 4            | 5 | 6            | 7 | 8    | 9 | 0             | 1 | 2    | З | 4            | 5 |
| LP                                                                   | 1-15                    | ÷ | 3 <b>.</b> )  |   | : <b>.</b> ) |   | 5 <b>.</b> 5 | - | 8.   |   | 8 <b>.</b> 0  |   | 8.   |   | 3 <b>.</b> ) |   |
| LP                                                                   | 16-30                   | • | •             | • | •            | • | •            | • |      | • | •             | • |      | • | •            | • |
| LP                                                                   | 31-45                   |   |               |   |              |   |              |   |      |   |               |   |      |   |              |   |
| LP                                                                   | 46-60                   | • | ( <b>*</b> 2) |   | ( <b>*</b> ) |   | ::::         |   | :::: |   | ( <b>*</b> 2) |   | :::: |   | 8 <b>.</b>   | • |
| LP                                                                   | 61-75                   |   | •             |   | •            |   | -            |   | -    |   | •             |   | -    |   | :            |   |
| LP                                                                   | 76-90                   |   | •             |   | •            |   | •            |   |      |   | •             |   |      |   | •            |   |
| LP                                                                   | 91-100                  |   | •             |   | •            |   |              |   | •    |   | •             |   |      |   |              |   |
| D = DISABLED E = ENABLED<br>"." = ENABLED / DISABLED BY OTHER SOURCE |                         |   |               |   |              |   |              |   |      |   |               |   |      |   |              |   |

#### Default Logic Statement Control Data Screen (MM-1-8-1)

- **SELECTION:** After entering the data above return to the Logic Processor Sub-Menu by pressing the Sub key or by entering MM-1-8.
- **SELECTION:** Enter '2' to access the Logic Statements Data Screen.

|                                  | LOGIC STATEMENTS DATA MENU (MM-1-8-2)                                                                                                    |
|----------------------------------|----------------------------------------------------------------------------------------------------|
| LP#                              | Enter the statement # you wish to edit and press Enter.<br>This statement number corresponds to the LP number Enabled or Disabled in the<br>Logic Statement Control Data Screen (MM-1-8-1).                                                                                                    |
| COPY FROM                        | If you wish to copy another Logic Processor statement into your current statement enter the number you wish to copy from and press <b>ENTER</b> .                                                                                                    |
| LP#<br>COPY FROM<br>IF/THEN/ELSE | <ul> <li>Enter the statement # you wish to edit and press Enter.<br/>This statement number corresponds to the LP number Enabled or Disabled in the Logic Statement Control Data Screen (MM-1-8-1).</li> <li>If you wish to copy another Logic Processor statement into your current statement enter the number you wish to copy from and press ENTER.</li> <li>The Logic Processor statement in an IF/THEN/ELSE format based on controller unit internal timers and states as well as its Inputs and Outputs (I/Os).</li> <li>If you press a key adjacent to the IF, THEN or ELSE the Cobalt will give a list of all timers, states and I/Os that can be used in the statement. After an item is added, more detail is needed. For example if you add 'VEH GREEN ON PH' beside an IF, you will need to add in two more details: which phase #, and whether it is ON or OFF.</li> <li>The typical application for the Logic Processor is for activating the Advance Warning Flashers before a phase terminates.</li> <li>TS2 Cabinet Advance Warning</li> <li>The most recent TS2 cabinets use the normally un-used yellow output of the pedestrian load switches (LS9-12) to activate the advance warning flashers. Below are 2 sample Logic Processor statements used to actuate</li> <li>Advance warning flashers for the highway phases 2 &amp; 6 in a standard TS2 NEMA Dual Ring controller. In this case phases 2 &amp; 6 in the controller unit activate the advance warning flashers and the field displays for phases 2 &amp; 6 are delayed overlaps (OLB &amp; OLF) of phases 2 &amp; 6.</li> <li>Activating the advance warning for phase 2:</li> <li>IF VEH GREEN ON PH 2 IS ON THEN SIG SET PH PED CLR 2 OFF ELSE SIG SET PH PED CLR 6 OFF ELSE SIG SET PH PED CLR 6 OFF ELSE SIG SET PH PED CLR 6 OFF ELSE SIG SET PH PED CLR 6 OFF ELSE SIG SET PH PED CLR 6 OFF</li> <li>ELSE SIG SET PH PED CLR 6 OFF</li> <li>ELSE SIG SET PH PED CLR 6 OFF</li> <li>ELSE SIG SET PH PED CLR 6 OFF</li> <li>ELSE SIG SET PH PED CLR 6 OFF</li> <li>ELSE SIG SET PH PED CLR 6 OFF</li> <li>ELSE SIG SET PH PED CLR 6 OFF</li> <li>ELSE SIG SET PH PED</li></ul> |
|                                  | <ul> <li>TS1 Cabinet Advance Warning</li> <li>The NEMA TS1 Type M &amp; S cabinets require some cabinet modifications including Controller Unit I/O re-mapping, re-wiring the advance warning flashers, and the addition of an adapter cable when retrofitting a Cobalt into them. Refer to Volume 1 of the Traffic Controller Assembly Manual for instructions on how to perform this retrofit before continuing.</li> <li>If the TS1 cabinet has been properly modified for the Cobalt the following statements will actuate Advance Warning:</li> </ul>                                                                                                    |

| Using the previous examples, activating the advance warning for phase 2:                                                                                  |
|----------------------------------------------------------------------------------------------------|
| IF VEH GREEN ON PH 2 IS ON                                                                                                    |
| THEN LP SET COB OFF 521                                                                                                    |
| ELSE LP SET COB ON 521                                                                                                    |
| And activating the advance warning for phase 6:                                                                                                    |
| IF VEH GREEN ON PH 6 IS ON                                                                                                    |
| THEN LP SET COB OFF 525                                                                                                    |
| ELSE LP SET COB ON 525                                                                                                    |
| These statements can be used for Advance Warning on any phase. The COB codes for Advance Warning Phases 1-8 are COB 520-527 respectively.                 |
| <i>Refer to the ASC/3 Programming Manual Appendix on the Logic Processor at the end of this manual for more information on using the Logic Processor.</i> |

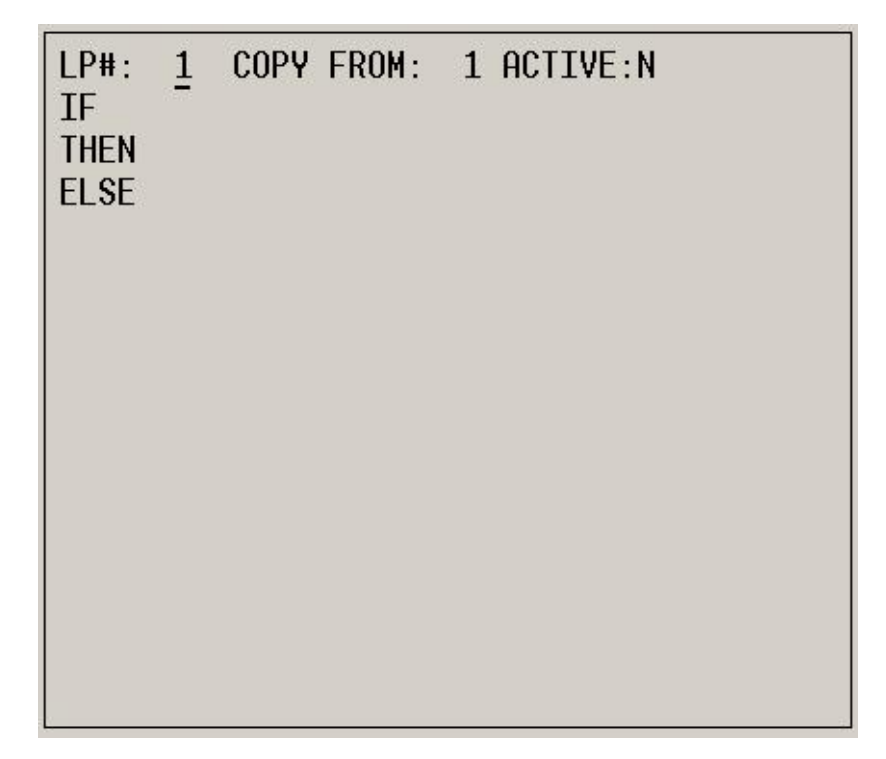

#### Default Logic Statement Data Screen (MM-1-8-2)

**SELECTION:** After entering the data above return to the Main Menu.

### **CONTROLLER DATA PROGRAMMING**

| MAIN                                                | MENU              |  |  |  |  |  |  |
|-----------------------------------------------------|-------------------|--|--|--|--|--|--|
| 1. CONFIGURATION                                    | 6. DETECTORS      |  |  |  |  |  |  |
| 2. CONTROLLER                                       | 7. STATUS DISPLAY |  |  |  |  |  |  |
| 3. COORDINATOR                                      | 8. UTILITIES      |  |  |  |  |  |  |
| 4. PREEMPTOR/TSP                                    | 9. DIAGNOSTICS    |  |  |  |  |  |  |
| 5. TIME BASE                                        |                   |  |  |  |  |  |  |
|                                                     |                   |  |  |  |  |  |  |
|                                                     |                   |  |  |  |  |  |  |
| PRESS KEYS 1                                        | 9 TO SELECT       |  |  |  |  |  |  |
| SELECTION: Enter '2' to access Controller Sub-Menus |                   |  |  |  |  |  |  |
| CONTROLLER SUBMENU                                  |                   |  |  |  |  |  |  |

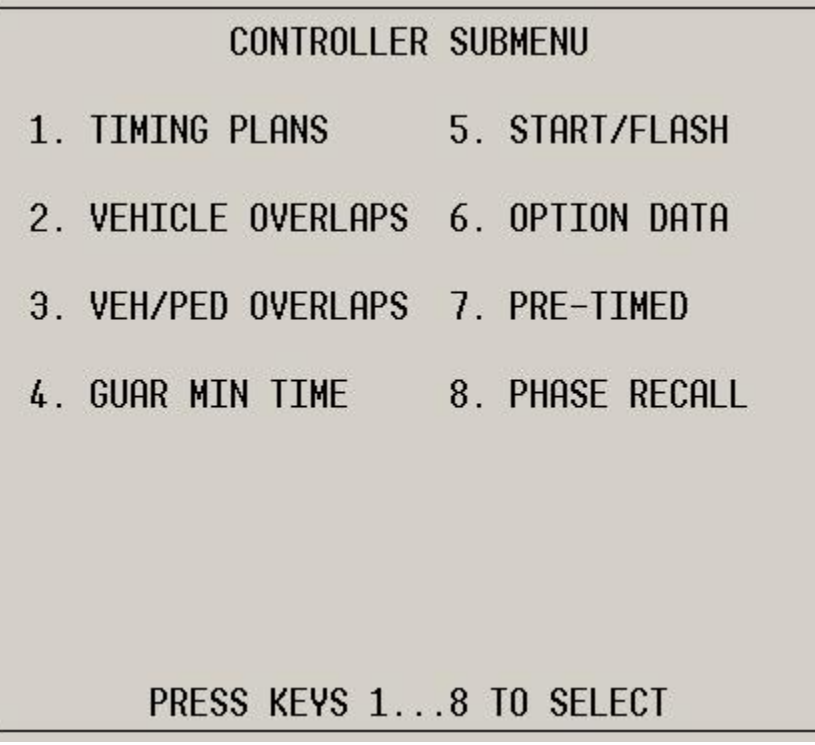

**SELECTION:** 

Enter '1' to access the Timing Plans Data Screen

#### THIS PAGE IS LEFT INTENTIONALLY BLANK

| TIMING PLANS DATA MENU (MM-2-1)                                             |                                                                                                    |  |  |  |  |  |
|-----------------------------------------------------------------------------|----------------------------------------------------------------------------------------------------|--|--|--|--|--|
| TIMING PLAN #                                                               | Enter the Timing Plan #.<br>The timing plan # is used in the Time Base section to call<br>different timing plans by time of day.                                                                                                    |  |  |  |  |  |
| MIN GRN                                                                     | Enter the Minimum Green times for each phase as shown on the STS.                                                                                                    |  |  |  |  |  |
| BK MGRN, CS MGRN, DLY<br>GRN                                                | Enter 0. Not used.                                                                                                    |  |  |  |  |  |
| WALK                                                                        | Enter the Walk times for each phase as shown on the STS.                                                                                                    |  |  |  |  |  |
| WALK2, WLK MAX                                                              | Enter 0 if no Walk time changes are specified by time of day<br>on the STS.<br>If a change is requested by time of day enter it in Walk 2 to be<br>activated by a scheduled Action Plan (MM-5-2).                                                                          |  |  |  |  |  |
| PED CLR                                                                     | Enter the Pedestrian Clear times for each phase as shown on the STS.                                                                                                    |  |  |  |  |  |
| PD CLR2, PC MAX, PED CO                                                     | Enter 0. Not used.                                                                                                    |  |  |  |  |  |
| VEH EXT                                                                     | Enter the Passage times for each phase as shown on the STS.                                                                                                    |  |  |  |  |  |
| VH EXT2                                                                     | Enter 0 if no Passage time changes are specified by time of day on the STS.<br>If a change is requested by time of day enter it here to be activated by a scheduled Action Plan (MM-5-2).                                                                                  |  |  |  |  |  |
| MAX1, MAX2, MAX3                                                            | Enter the Max 1, Max 2 and Max 3 times as indicated on the STS.                                                                                                    |  |  |  |  |  |
| DYM MAX                                                                     | <b>Enter the Dynamic Max limit as specified on the STS.</b><br>If dynamic max is specified on the STS, enter the highest max time allowable here.                                                                                                    |  |  |  |  |  |
| DYM STP                                                                     | <b>Enter the Dynamic Max Step value from the STS.</b><br>If dynamic max is specified on the STS, enter the amount the max time is increased after 3 successive 'max-outs' of the given phase.                                                                              |  |  |  |  |  |
| YELLOW                                                                      | Enter the Yellow times for each phase from the STS.                                                                                                    |  |  |  |  |  |
| RED CLR                                                                     | Enter the Red times for each phase from the STS.                                                                                                    |  |  |  |  |  |
| RED MAX                                                                     | Enter 0. Not used.                                                                                                    |  |  |  |  |  |
| RED RVT                                                                     | <b>Enter 2.0s</b> unless otherwise specified on STS. This is the red time applied before the phase is re-serviced. The red revert time is only applied if a re-service of the phase is not inhibited by the Backup Prevent Phases matrix previously programmed (MM-1-1-3). |  |  |  |  |  |
| ACT B4, SEC ACT, MAX INT,<br>TIME B4, CARS WT, STPTDUC,<br>TTREDUC, MIN GAP | Enter 0. Not used.                                                                                                    |  |  |  |  |  |

| TIMING P | _an i | 1   | PH  | ASE [ | DATA |     |     | > v |
|----------|-------|-----|-----|-------|------|-----|-----|-----|
| PHASE    | 1     | 2   | 3   | 4     | 5    | 6   | - 7 | 8   |
| MIN GRN  | 0     | 0   | 0   | 0     | 0    | 0   | 0   | 0   |
| BK MGRN  | 0     | 0   | 0   | 0     | 0    | 0   | 0   | 0   |
| CS MGRN  | 0     | 0   | 0   | 0     | 0    | 0   | 0   | 0   |
| DLY GRN  | 0     | 0   | 0   | 0     | 0    | 0   | 0   | 0   |
| WALK     | 0     | 0   | 0   | 0     | 0    | 0   | 0   | 0   |
| WALK2    | 0     | 0   | 0   | 0     | 0    | 0   | 0   | 0   |
| WLK MAX  | 0     | 0   | 0   | 0     | 0    | 0   | 0   | 0   |
| PED CLR  | 0     | 0   | 0   | 0     | 0    | 0   | 0   | 0   |
| PD CLR2  | 0     | Ø   | 0   | 0     | 0    | 0   | 0   | 0   |
| PC MAX   | 0     | 0   | 0   | 0     | 0    | 0   | 0   | 0   |
| PED CO   | 0     | 0   | 0   | 0     | 0    | 0   | 0   | 0   |
| VEH EXT  | 0.0   | 0.0 | 0.0 | 0.0   | 0.0  | 0.0 | 0.0 | 0.0 |
| VH EXT2  | 0.0   | 0.0 | 0.0 | 0.0   | 0.0  | 0.0 | 0.0 | 0.0 |
| MAX1     | 0     | 0   | 0   | 0     | 0    | 0   | 0   | 0   |

| TIMING P | LAN [ | 1] | PHF | ASE [ | DATA |     |     | >^v |
|----------|-------|----|-----|-------|------|-----|-----|-----|
| PHASE    | 1     | 2  | Э   | 4     | 5    | 6   | - 7 | 8   |
| MAX2     | 0     | 0  | 0   | 0     | Ø    | 0   | 0   | 0   |
| МАХЭ     | 0     | 0  | 0   | 0     | 0    | 0   | 0   | 0   |
| DYM MAX  | 0     | 0  | 0   | 0     | 0    | 0   | 0   | 0   |
| DYM STP  | 0.00  | 0  | 0.0 | 0.0   | 0.0  | 0.0 | 0.0 | 0.0 |
| YELLOW   | 0.00  | 0  | 0.0 | 0.0   | 0.0  | 0.0 | 0.0 | 0.0 |
| RED CLR  | 0.00  | 0  | 0.0 | 0.0   | 0.0  | 0.0 | 0.0 | 0.0 |
| RED MAX  | 0.00  | 0  | 0.0 | 0.0   | 0.0  | 0.0 | 0.0 | 0.0 |
| RED RVT  | 0.00  | 0  | 0.0 | 0.0   | 0.0  | 0.0 | 0.0 | 0.0 |
| ACT B4   | 0     | 0  | 0   | 0     | 0    | 0   | 0   | 0   |
| SEC/ACT  | 0.00  | 0  | 0.0 | 0.0   | 0.0  | 0.0 | 0.0 | 0.0 |
| MAX INT  | 0     | 0  | 0   | 0     | 0    | 0   | 0   | 0   |
| TIME B4  | 0     | 0  | 0   | 0     | Ø    | 0   | 0   | 0   |
| CARS WT  | 0     | 0  | Ø   | 0     | Ø    | 0   | 0   | 0   |
| STPTDUC  | 0.00  | 0  | 0.0 | 0.0   | 0.0  | 0.0 | 0.0 | 0.0 |

#### Timing Plan Data Screen (MM-2-1)

- **SELECTION:** After entering the data above return to the Controller Sub-Menu by pressing the Sub key or by entering MM-2.
- **SELECTION:** Enter '2' to access the Vehicle Overlaps Data Screen.

| VEHICLE OVERLAPS DATA MENU (MM-2-2) |                                                                                                    |  |  |  |  |  |  |  |
|-------------------------------------|----------------------------------------------------------------------------------------------------|--|--|--|--|--|--|--|
| TMG VEH OVLP                        | <b>Toggle to the overlap you want to edit.</b><br>Overlaps A to P are available                                                                                                    |  |  |  |  |  |  |  |
| TVDF                                | Enter OTHER/ECONOLITE. This enables the Lagging                                                                                                    |  |  |  |  |  |  |  |
|                                     | Green feature needed to program Advance Warning.                                                                                                    |  |  |  |  |  |  |  |
| INCLUDED                            | Enter an X for all phases that are included for the overlap.                                                                                                    |  |  |  |  |  |  |  |
| PROTECT                             | <b>Leave blank for typical Ministry overlaps.</b> Refer to the Help Screen for details of this feature if complex overlap operation is required.                                                                                                    |  |  |  |  |  |  |  |
| PED PRTC                            | <b>Leave blank for typical Ministry overlaps.</b> Refer to the Help<br>Screen for details of this feature if complex overlap operation is<br>required.                                                                                                    |  |  |  |  |  |  |  |
| NOT OVLP                            | <b>Leave blank for typical Ministry overlaps.</b> Refer to the Help Screen for details of this feature if complex overlap operation is required.                                                                                                    |  |  |  |  |  |  |  |
| FLASH GRN                           | Enter '.', 1, 2 or 5 for solid, 1 fps, 2.5 fps or 5 fps green display.                                                                                                    |  |  |  |  |  |  |  |
| LAG X PH                            | <b>Enter an X under each Included phase</b> where the overlap<br>green terminates after (lags) the Included phase green has<br>terminated. The amount of time after the Included phase green<br>terminates that must expire before the overlap green terminates<br>is determined by the LAG GRN time. Lagging Vehicle<br>Overlaps are used to provide the advance warning function.<br>E.g. Advance warning for phase 2 can be achieved by using a<br>lagging overlap A to control the phase 2 field displays. When<br>phase 2 green in the controller terminates this is the beginning<br>of the advance warning period but the lagging green overlap is<br>still on until LAG GRN expires. This works for phase 2<br>advance warning provided LAG GRN is set to the phase 2<br>advance warning time and the YEL and RED times are set to<br>the phase 2 yellow and red times as shown on the STS. |  |  |  |  |  |  |  |
| LAG 2 PH                            | Leave blank for typical Ministry overlaps. Refer to the Help<br>Screen for details of this feature if complex overlap operation is<br>required.                                                                                                    |  |  |  |  |  |  |  |
| LAG GRN                             | Enter time after the Included phase green terminates that<br>the overlap green terminates. If used for advance warning<br>this is programmed with the AWF TIME as shown on the STS.                                                                                                    |  |  |  |  |  |  |  |
| YEL                                 | <b>Enter the yellow time for the overlap.</b> When used for advance warning enter the yellow time of the phase the advance warning is applied to as shown on the STS.                                                                                                    |  |  |  |  |  |  |  |
| RED                                 | <b>Enter the red time for the overlap.</b> When used for advance warning enter the red time of the phase the advance warning is applied to as shown on the STS.                                                                                                    |  |  |  |  |  |  |  |
| ADV GRN                             | <b>Leave as 0 for typical Ministry overlaps.</b> Refer to the Help Screen for details of this feature if complex overlap operation is required.                                                                                                    |  |  |  |  |  |  |  |

| TMG  | TMG VEH OVLP[A] |     |   |     |     | TYPE:OTHER/ECONOLITE |     |     |     |     |     |    |     |     |   |     |   |
|------|-----------------|-----|---|-----|-----|----------------------|-----|-----|-----|-----|-----|----|-----|-----|---|-----|---|
| PH   | ASES            | 1   | 2 | З   | 4   | 5                    | 6   | 7   | 8   | 9   | 0   | 1  | 2   | З   | 4 | 5   | 6 |
| INCL | UDED            | Ú . |   |     |     |                      |     |     |     |     |     |    |     |     |   |     |   |
| PROT | ECT             |     |   |     |     |                      |     |     |     |     |     |    |     |     |   |     |   |
| PED  | PRTC            |     |   |     |     |                      |     |     |     |     |     |    |     |     |   |     |   |
| NOT  | OVLP            |     |   |     |     |                      |     |     |     |     |     |    |     |     |   |     |   |
| FLSH | GRN             | Ι.  |   |     |     | •                    |     |     |     |     |     |    |     |     |   |     |   |
| LAG  | X PH            |     |   |     |     |                      |     |     |     |     |     |    |     |     |   |     |   |
| LAG  | 2 PH            | Ι.  |   |     |     |                      |     |     |     |     |     |    |     |     |   |     |   |
| LAG  | GRN             | 0.0 |   | /EL | . ( | 9.0                  | ð F | SEI | ) ( | 9.0 | 9 1 | PD | / ( | GRI | 1 | 9.0 | ) |

#### Vehicle Overlaps Data Screen (MM-2-2)

- **SELECTION:** After entering the data above return to the Controller Sub-Menu by pressing the Sub key or by entering MM-2.
- **SELECTION:** Enter '3' to access the Veh/Ped Overlaps Data Screen.

| VEH/PED OVERLAPS DATA MENU (MM-2-3) |                                                                                                    |  |  |  |  |  |  |
|-------------------------------------|----------------------------------------------------------------------------------------------------|--|--|--|--|--|--|
| VEH/PED OVERLAPS MATRIX             | Provides a summary of all Included Phases for each<br>programmed overlap. While included phases can be added or<br>deleted on this screen it is not recommended. It is better to<br>modify overlaps in the Vehicle Overlaps section (MM-2-2)<br>where all of the overlap details can be managed rather than just<br>the included phases. |  |  |  |  |  |  |

| VEH/PED  | OVE        | ERL | _AF | <sup>o</sup> s |   |   |   |   |   |   |   |   |   |   |   | v  |
|----------|------------|-----|-----|----------------|---|---|---|---|---|---|---|---|---|---|---|----|
| INCLUDED | ) 1        | 2   | Э   | 4              | 5 | 6 | 7 | 8 | 9 | 0 | 1 | 2 | Э | 4 | 5 | 6  |
| VEH OL F | ì <u>.</u> |     |     |                | • |   | • |   |   |   |   |   |   |   |   |    |
| VEH OL E | 3 .        |     |     |                |   |   |   |   |   |   |   |   |   |   |   |    |
| VEH OL C | ; .        |     | •   | •              | • | • | • | • | • | • | • | • | • | • | • |    |
| VEH OL D | ).         |     | •   |                | • |   | • |   | • |   | • | • | • | • | • | •  |
| VEH OL E |            |     | •   |                | • |   | • |   | • |   | • |   | • |   | • |    |
| VEH OL F |            |     |     |                |   |   |   |   | • |   |   | • |   | • |   |    |
| VEH OL 0 | ;.         | •   | •   | •              | • | • | • | • | • | • | • | • | • | • | • | •  |
| VEH OL H | Ι.         | •   | •   | •              | • |   | • |   | • |   | • | • | • | • | • | •  |
| VEH OL 1 | D          |     | •   |                | • |   | • |   | • |   | • | • | • |   | • | 2  |
| VEH OL . | J.         |     |     |                |   |   |   |   | • |   |   | • |   | • |   |    |
| VEH OL K | ί.         | •   | •   | •              | • | • | • | • | • | • | • | • | • | • | • | •  |
| VEH OL L |            | •   | •   | •              | • |   | • |   | • |   | • | • | • | • | • | •  |
| VEH OL M | 1.         |     | •   |                | • |   | • |   | • |   | • |   | • |   | • | 2  |
| VEH OL N | Ι.         | 4   |     |                |   | 4 | • |   |   | 4 | • |   | • | 1 |   | а, |

#### Veh/Ped Overlaps Data Screen (MM-2-3)

- **SELECTION:** After entering the data above return to the Controller Sub-Menu by pressing the Sub key or by entering MM-2.
- **SELECTION:** Enter '4' to access the Guar Min Time Data Screen.

| GUAR MIN TIME DATA MENU (MM-2-4) |                                                                                                    |  |  |  |  |  |
|----------------------------------|----------------------------------------------------------------------------------------------------|--|--|--|--|--|
| GUARANTEED MINIMUM<br>TIME DATA  | Leave as default values shown in image.<br>These are the 'safety net' values for all phase/overlap:<br>minimum green, walk, pedestrian clear, yellow, red and overlap<br>green timings. If lower values for these parameters are<br>programmed elsewhere on the controller unit these guaranteed<br>min time values will prevail. This is to protect against<br>programming critical timing values too low where it may<br>impact public safety. |  |  |  |  |  |
| PHASE       A01       B02       C03       D04       E05       F06       G07       H08         MIN GRN       5       5       5       5       5       5       5       5       5         WALK       0       0       0       0       0       0       0       0       0         PED CLR       7       7       7       7       7       7       7       7       7         YELLOW       3.0       3.0       3.0       3.0       3.0       3.0       3.0       3.0       3.0         RED CLR       0.0       0.0       0.0       0.0       0.0       0.0       0.0       0.0       0.0         OVL GRN       5       5       5       5       5       5       5       5       5       5       5       5       5       5       5       5       5       5       5       5       5       5       5       5       5       5       5       5       5       5       5       5       5       5       5       5       5       5       5       5       5       5       5       5       5       5       5                                                                                                    | GUARANTE | ED MI |     | JM TI | EME I | DATA |     |     |     |
|----------------------------------------------------------------------------------------------------|----------|-------|-----|-------|-------|------|-----|-----|-----|
| MIN GRN       5       5       5       5       5       5       5       5       5       5       5       5       5       5       5       5       5       5       5       5       5       5       5       5       5       5       5       5       5       5       5       5       5       5       5       5       5       7       7       7       7       7       7       7       7       7       7       7       7       7       7       7       7       7       7       7       7       7       7       7       7       7       7       7       7       7       7       7       7       7       7       7       7       7       7       7       7       7       7       7       7       7       7       7       7       7       7       7       7       7       7       7       7       7       7       7       7       7       7       7       7       7       7       7       7       7       7       7       7       7       7       7       7       7       7       7       7       7 </td <td>PHASE</td> <td>A01</td> <td>B02</td> <td>CØ3</td> <td>D04</td> <td>E05</td> <td>F06</td> <td>GØ7</td> <td>HØ8</td>                                                                                                    | PHASE    | A01   | B02 | CØ3   | D04   | E05  | F06 | GØ7 | HØ8 |
| WALK       0       0       0       0       0       0       0       0       0       0       0       0       0       0       0       0       0       0       0       0       0       0       0       0       0       0       0       0       0       0       0       0       0       0       0       0       0       0       0       0       0       0       0       0       0       0       0       0       0       0       0       0       0       0       0       0       0       0       0       0       0       0       0       0       0       0       0       0       0       0       0       0       0       0       0       0       0       0       0       0       0       0       0       0       0       0       0       0       0       0       0       0       0       0       0       0       0       0       0       0       0       0       0       0       0       0       0       0       0       0       0       0       0       0       0       0       0       0                                                                                                    | MIN GRN  | 5     | 5   | 5     | 5     | 5    | 5   | 5   | 5   |
| PED CLR       7       7       7       7       7       7       7       7       7       7       7       7       7       7       7       7       7       7       7       7       7       7       7       7       7       7       7       7       7       7       7       7       7       7       7       7       7       7       7       7       7       7       7       7       7       7       7       7       7       7       7       7       7       7       7       7       7       7       7       7       7       7       7       7       7       7       7       7       7       7       7       7       7       7       7       7       7       7       7       7       7       7       7       7       7       7       7       7       7       7       7       7       7       7       7       7       7       7       7       7       7       7       7       7       7       7       7       7       7       7       7       7       7       7 <th7< th="">       7       <th7< th=""> <th7< th=""></th7<></th7<></th7<>                                                                                                    | WALK     | Ō     | 0   | 0     | 0     | 0    | 0   | 0   | 0   |
| YELLOW       3.0       3.0       3.0       3.0       3.0       3.0       3.0       3.0       3.0       3.0       3.0       3.0       3.0       3.0       3.0       3.0       3.0       3.0       3.0       3.0       3.0       3.0       3.0       3.0       3.0       3.0       3.0       3.0       3.0       3.0       3.0       3.0       3.0       3.0       3.0       3.0       3.0       3.0       3.0       3.0       3.0       3.0       3.0       3.0       3.0       3.0       3.0       3.0       3.0       3.0       3.0       3.0       3.0       3.0       3.0       3.0       3.0       3.0       3.0       3.0       3.0       3.0       3.0       3.0       3.0       3.0       3.0       3.0       3.0       3.0       3.0       3.0       3.0       3.0       3.0       3.0       3.0       3.0       3.0       3.0       3.0       3.0       3.0       3.0       3.0       3.0       3.0       3.0       3.0       3.0       3.0       3.0       3.0       3.0       3.0       3.0       3.0       3.0       3.0       3.0       3.0       3.0       3.0       3.0       3.0 <t< td=""><td>PED CLR</td><td>- 7</td><td>7</td><td>7</td><td>- 7</td><td>7</td><td>7</td><td>7</td><td>7</td></t<>                    | PED CLR  | - 7   | 7   | 7     | - 7   | 7    | 7   | 7   | 7   |
| RED CLR       0.0       0.0       0.0       0.0       0.0       0.0       0.0       0.0       0.0       0.0       0.0       0.0       0.0       0.0       0.0       0.0       0.0       0.0       0.0       0.0       0.0       0.0       0.0       0.0       0.0       0.0       0.0       0.0       0.0       0.0       0.0       0.0       0.0       0.0       0.0       0.0       0.0       0.0       0.0       0.0       0.0       0.0       0.0       0.0       0.0       0.0       0.0       0.0       0.0       0.0       0.0       0.0       0.0       0.0       0.0       0.0       0.0       0.0       0.0       0.0       0.0       0.0       0.0       0.0       0.0       0.0       0.0       0.0       0.0       0.0       0.0       0.0       0.0       0.0       0.0       0.0       0.0       0.0       0.0       0.0       0.0       0.0       0.0       0.0       0.0       0.0       0.0       0.0       0.0       0.0       0.0       0.0       0.0       0.0       0.0       0.0       0.0       0.0       0.0       0.0       0.0       0.0       0.0       0.0       0.0       <                                                                                                    | YELLOW   | 3.0   | 3.0 | 3.0   | 3.0   | 3.0  | 3.0 | 3.0 | 3.0 |
| OVL GRN       5       5       5       5       5       5       5       5       5       5       5       5       5       5       5       5       5       5       5       5       5       5       5       5       5       5       5       5       5       5       5       5       5       5       5       5       5       5       5       5       5       5       5       5       5       5       5       5       5       5       5       5       5       5       5       5       5       5       5       5       5       5       5       5       5       5       5       5       5       5       5       5       5       5       5       5       5       5       5       5       5       5       5       5       5       5       5       5       5       5       5       5       5       5       5       5       5       5       5       5       5       5       5       5       5       5       5       5       5       5       5       5       5       5       5       5       5       5 </td <td>RED CLR</td> <td>0.0</td> <td>0.0</td> <td>0.0</td> <td>0.0</td> <td>0.0</td> <td>0.0</td> <td>0.0</td> <td>0.0</td>                                                                                                    | RED CLR  | 0.0   | 0.0 | 0.0   | 0.0   | 0.0  | 0.0 | 0.0 | 0.0 |
| PHASE         I09         J10         K11         L12         M13         N14         O15         P16           MIN         GRN         5         5         5         5         5         5         5         5         5         5         5         5         5         5         5         5         5         5         5         5         5         5         5         5         5         5         5         5         5         5         5         5         5         5         5         5         5         5         5         5         5         5         5         5         5         5         5         5         5         5         5         5         5         5         5         5         5         5         5         5         5         5         5         5         5         5         5         5         5         5         5         5         5         5         5         5         5         5         5         5         5         5         5         5         5         5         5         5         5         5         5         5         5         5 <td>OVL GRN</td> <td>5</td> <td>5</td> <td>5</td> <td>5</td> <td>5</td> <td>5</td> <td>5</td> <td>5</td>                    | OVL GRN  | 5     | 5   | 5     | 5     | 5    | 5   | 5   | 5   |
| MIN GRN         5         5         5         5         5         5         5         5         5         5         5         5         5         5         5         5         5         5         5         5         5         5         5         5         5         5         5         5         5         5         5         5         5         5         5         5         5         5         5         5         5         5         5         5         5         5         5         5         5         5         5         5         5         5         5         5         5         5         5         5         5         5         5         5         5         5         5         5         5         5         5         5         5         5         5         5         5         5         5         5         5         5         5         5         5         5         5         5         5         5         5         5         5         5         5         5         5         5         5         5         5         5         5         5         5         5 </td <td>PHASE</td> <td>I09</td> <td>J10</td> <td>K11</td> <td>L12</td> <td>M13</td> <td>N14</td> <td>015</td> <td>P16</td> | PHASE    | I09   | J10 | K11   | L12   | M13  | N14 | 015 | P16 |
| WALK         0         0         0         0         0         0         0         0         0         0         0         0         0         0         0         0         0         0         0         0         0         0         0         0         0         0         0         0         0         0         0         0         0         0         0         0         0         0         0         0         0         0         0         0         0         0         0         0         0         0         0         0         0         0         0         0         0         0         0         0         0         0         0         0         0         0         0         0         0         0         0         0         0         0         0         0         0         0         0         0         0         0         0         0         0         0         0         0         0         0         0         0         0         0         0         0         0         0         0         0         0         0         0         0         0         0                                                                                                    | MIN GRN  | 5     | 5   | 5     | 5     | 5    | 5   | 5   | 5   |
| PED CLR         7         7         7         7         7         7         7         7         7         7         7         7         7         7         7         7         7         7         7         7         7         7         7         7         7         7         7         7         7         7         7         7         7         7         7         7         7         7         7         7         7         7         7         7         7         7         7         7         7         7         7         7         7         7         7         7         7         7         7         7         7         7         7         7         7         7         7         7         7         7         7         7         7         7         7         7         7         7         7         7         7         7         7         7         7         7         7         7         7         7         7         7         7         7         7         7         7         7         7         7         7         7         7 <th7< th="">         8         9<td>WALK</td><td>0</td><td>0</td><td>0</td><td>0</td><td>0</td><td>0</td><td>0</td><td>0</td></th7<>                      | WALK     | 0     | 0   | 0     | 0     | 0    | 0   | 0   | 0   |
| YELLOW       3.0       3.0       3.0       3.0       3.0       3.0       3.0       3.0       3.0       3.0       3.0       3.0       3.0       3.0       3.0       3.0       3.0       3.0       3.0       3.0       3.0       3.0       3.0       3.0       3.0       3.0       3.0       3.0       3.0       3.0       3.0       3.0       3.0       3.0       3.0       3.0       3.0       3.0       3.0       3.0       3.0       3.0       3.0       3.0       3.0       3.0       3.0       3.0       3.0       3.0       3.0       3.0       3.0       3.0       3.0       3.0       3.0       3.0       3.0       3.0       3.0       3.0       3.0       3.0       3.0       3.0       3.0       3.0       3.0       3.0       3.0       3.0       3.0       3.0       3.0       3.0       3.0       3.0       3.0       3.0       3.0       3.0       3.0       3.0       3.0       3.0       3.0       3.0       3.0       3.0       3.0       3.0       3.0       3.0       3.0       3.0       3.0       3.0       3.0       3.0       3.0       3.0       3.0       3.0       3.0 <t< td=""><td>PED CLR</td><td>7</td><td>7</td><td>7</td><td>7</td><td>7</td><td>7</td><td>7</td><td>7</td></t<>                        | PED CLR  | 7     | 7   | 7     | 7     | 7    | 7   | 7   | 7   |
| RED CLR 0.0 0.0 0.0 0.0 0.0 0.0 0.0 0.0 0.0 0.                                                                                                    | YELLOW   | 3.0   | 3.0 | 3.0   | 3.0   | 3.0  | 3.0 | 3.0 | 3.0 |
|                                                                                                    | RED CLR  | 0.0   | 0.0 | 0.0   | 0.0   | 0.0  | 0.0 | 0.0 | 0.0 |
|                                                                                                    | OVL GRN  | 5     | 5   | 5     | 5     | 5    | 5   | 5   | 5   |

# Guaranteed Min Time Data Screen (MM-2-4)

- **SELECTION:** After entering the data above return to the Controller Sub-Menu by pressing the Sub key or by entering MM-2.
- **SELECTION:** Enter '5' to access the Start/Flash Data Screen.

| START/FLASH DATA MENU (MM-2-5) |                                                                                                    |  |  |  |  |  |
|--------------------------------|----------------------------------------------------------------------------------------------------|--|--|--|--|--|
|                                | START UP                                                                                                    |  |  |  |  |  |
| PHASE                          | <ul> <li>TS2 Installation:</li> <li>Enter the state of the last timed intervals before the controller unit leaves</li> <li>flash and enters 3-colour operation. These should be set such that the controller enters 3-colour operation into the First Green Display as indicated on the STS. If it is left as '.' it is assumed the phase is red and is not timing.</li> <li>TS1 Installation:</li> <li>Enter the state of the last timed interval before the hardwired FOP is true and the FI B cord initiates 3-colour operation. F g. EOP is set to phase 2 &amp; 6</li> </ul> |  |  |  |  |  |
|                                | red so phase 4 green is the First Green Display. Set the Cobalt to start in phase 2 & 6 & 6 yellow.                                                                                                    |  |  |  |  |  |
| OVERLAP                        | Enter an X for all overlaps that are to be active when the controller enters 3-<br>colour operation. Enter an X for all used overlaps unless the STS explicitly says<br>not to.                                                                                                    |  |  |  |  |  |
| FLASH>MON                      | <b>Enter YES.</b> This tells the controller unit to use its CVM output and the TS2 assembly flash transfer circuitry to flash the intersection.                                                                                                    |  |  |  |  |  |
| FL TIME                        | <b>TS2:Enter 10. TS1: Enter 5</b> . This is the time the controller unit will wait after power-up to assert its CVM output and allow the signal to enter 3-colour operation.                                                                                                    |  |  |  |  |  |
| ALL RED                        | <b>TS2:Enter 6 if <u>all</u> displays flash red. Enter 0 otherwise. TS1</b> : Enter 0. All red time applied to all phases after exiting flash.                                                                                                    |  |  |  |  |  |
| PWR START<br>SEQ.              | <b>Typically 1.</b> Controller sequence to use on startup as programmed in MM-1-1-1.                                                                                                    |  |  |  |  |  |
| MUTCD                          | Enter NO.                                                                                                    |  |  |  |  |  |
|                                | AUTOMATIC FLASH                                                                                                    |  |  |  |  |  |
| PHASE ENTRY                    | Enter X beneath the last phases to be timed through to their red intervals<br>before the controller enters remote or automatic flash. It is recommended to<br>choose cross-street phases for flash entry.                                                                                                    |  |  |  |  |  |
| PHASE EXIT                     | <b>Enter X beneath the phase(s) the controller unit must be in when exiting</b><br><b>remote or automatic flash.</b> The interval the exit phase(s) are timing when the<br>controller exits flash is determined by the EXIT FL. parameter. To maintain the<br>First Green Display setting on the STS it is recommended to have the exit phases<br>the same as the start up phases.                                                                                                    |  |  |  |  |  |
| OVERLAP<br>EXIT                | Enter an X for all overlaps that are to be active when the controller exits to remote or automatic flash. Enter an X for all used overlaps unless the STS explicitly says not to.                                                                                                    |  |  |  |  |  |
| FLASH>MON                      | <b>Enter YES.</b> This tells the controller unit to use its CVM output and the TS2 assembly flash transfer circuitry for flash.                                                                                                    |  |  |  |  |  |
| EXIT FL.                       | <b>Enter the interval that the programmed PHASE EXIT phase(s) will start in when exiting remote or automatic flash.</b> To maintain the First Green Display setting on the STS it is recommended to have this interval the same as the start up phase intervals.                                                                                                    |  |  |  |  |  |
| MIN FLASH                      | TS2 Enter 5. TS1 Enter 8. Minimum time the controller will stay in flash.                                                                                                    |  |  |  |  |  |
| MINIMUM<br>RECALL              | Enter NO. Vehicle demand is used after exiting auto flash.                                                                                                    |  |  |  |  |  |

| <b>CYCLE THRU</b> | Enton NO  | Vakiala damand is used often witting outs flash  |
|-------------------|-----------|--------------------------------------------------|
| PHASE             | Enter NO. | venicie demand is used after exiting auto flash. |

| START/FLA                                                       | asi<br>Ar        | <br>                        | )at<br>JP-                   | ГА<br>                    |               |                     |                       |        |                       |        |                  |               |        |                       |        |                            |
|-----------------------------------------------------------------|------------------|-----------------------------|------------------------------|---------------------------|---------------|---------------------|-----------------------|--------|-----------------------|--------|------------------|---------------|--------|-----------------------|--------|----------------------------|
|                                                                 | 1                | 2                           | 3                            | 4                         | 5             | 6                   | 7                     | 8      | 9                     | 0      | 1                | 2             | 3      | 4                     | 5      | 6                          |
| PHASE                                                           |                  |                             | R                            |                           | •             |                     | R                     |        | •                     |        |                  |               |        |                       |        |                            |
|                                                                 | A                | В                           | С                            | D                         | Ε             | F                   | G                     | Н      | Ι                     | J      | К                | L             | М      | Ν                     | 0      | Р                          |
| OVERLAP                                                         | Х                | Х                           | Х                            | Х                         |               |                     |                       |        | -3                    | N.     |                  |               |        |                       | -3     |                            |
| FLASH>MOI                                                       | ۷.۷              | <mark>Æ</mark> ٤            | S F                          | FL.                       | T             | EME                 | Ξ.                    | . 1    | 10                    | AL     | L                | Rŧ            | ED .   |                       |        | З                          |
| PWR STAR                                                        | F S              | SEC                         | <b>)</b> .                   |                           | 1             | ML                  | JT(                   | CD-    | ->                    | N      | )                |               |        |                       |        |                            |
|                                                                 |                  |                             |                              | S - 12                    |               |                     | 20                    |        |                       |        |                  |               |        |                       |        |                            |
| HU                                                              | <b>TO</b>        | <b>1</b> A                  | 11(                          | ; ł                       | -Lf           | ISI                 | 1                     |        |                       |        |                  |               |        |                       |        |                            |
| PHASE                                                           | 1                | 1A<br>2                     | 3<br>11                      | 2 F<br>4                  | -Lf<br>5      | isi<br>6            | 1<br>7                | 8      | 9                     | 0      | 1                | 2             | 3      | 4                     | 5      | 6                          |
| PHASE<br>ENTRY                                                  | 1<br>1           | 1A<br>2                     | 110<br>3<br>X                | 2 F<br>4                  | -Lf<br>5      | 4SF<br>6            | 1<br>7<br>X           | 8      | 9                     | 0      | 1                | 2             | Э      | 4                     | 5      | 6                          |
| PHASE<br>ENTRY<br>EXIT                                          | 1<br>1           | 1A<br>2                     | 110<br>3<br>X<br>X           | 2  <br>4                  | -Lf<br>5      | 4SH<br>6            | 1<br>7<br>X<br>X      | 8      | 9                     | 0      | 1                | 2             | 3      | 4                     | 5      | 6                          |
| PHASE<br>ENTRY<br>EXIT<br>OVERLAP                               | 1<br>1<br>A      | 4A<br>2                     | 110<br>3<br>X<br>X<br>C      | 2 H<br>4<br>D             | -Lf<br>5<br>E | isi<br>6<br>F       | 1<br>7<br>X<br>X<br>G | 8<br>H | 9<br>I                | 0<br>J | 1<br>K           | 2<br>L        | 3<br>M | 4<br>N                | 5<br>0 | 6<br>P                     |
| PHASE<br>ENTRY<br>EXIT<br>OVERLAP<br>EXIT                       | 1<br>1<br>A<br>X | 1A<br>2<br>B<br>X           | 110<br>3<br>X<br>X<br>C<br>X | 2 H<br>4<br>·<br>D<br>X   | -Lf<br>5<br>E | ISI<br>6<br>·<br>F  | 1<br>7<br>X<br>G      | 8<br>H | 9<br>I                | 0<br>J | 1<br>K           | 2<br>L        | 3<br>M | 4<br>N                | 5<br>0 | 6<br>P                     |
| PHASE<br>PHASE<br>ENTRY<br>EXIT<br>OVERLAP<br>EXIT<br>FLASH>MOI | 101<br>A<br>X    | AA<br>2<br>· · B<br>X<br>ZE |                              | 2 F<br>4<br>D<br>X<br>EXI | -Lf<br>5<br>E | ISI<br>6<br>F<br>FI | 1<br>7<br>X<br>G      | 8<br>H | 9<br>·<br>·<br>I<br>· | 0      | 1<br>·<br>·<br>K | 2<br>L<br>-Lf | 3<br>M | 4<br>·<br>·<br>N<br>· | 5<br>0 | 6<br>·<br>·<br>P<br>·<br>5 |

### Start/Flash Data Screen (MM-2-5)

- **SELECTION:** After entering the data above return to the Controller Sub-Menu by pressing the Sub key or by entering MM-2.
- **SELECTION:** Enter '6' to access the Option Data Sub-Menu. Enter '1' to access the Controller Options Data Screen.

| CONTROLLER OPTIONS DATA MENU (MM-2-6-1) |                                                                                                    |  |  |  |  |
|-----------------------------------------|----------------------------------------------------------------------------------------------------|--|--|--|--|
| PED CLEAR PROTECT                       | Enter X.                                                                                                    |  |  |  |  |
| UNIT RED REVERT                         | <b>Enter 2.0.</b> This is the default red revert time for all used phases. The larger of this value or the one programmed for each phase in the Timing Plans (MM-2-1) is used. |  |  |  |  |
| MUTCD 3 SECONDS DON'T<br>WALK           | Enter NO.                                                                                                    |  |  |  |  |
| FLASHING GRN PH                         | Toggle to '.' if the phase green is a solid green. Toggle to F2<br>if the phase is protected/permissive. This flashes the<br>protected/permissive arrow at 2fps.               |  |  |  |  |
| GUAR PASSAGE                            | Enter '.'. Not used.                                                                                                    |  |  |  |  |
| NON-ACT I, NON-ACT II                   | Enter '.'. Not used.                                                                                                    |  |  |  |  |
| DUAL ENTRY                              | Enter X beneath the concurrent cross-street (street without recall programming) through phases.                                                                                |  |  |  |  |
| COND SERVICE                            | Enter '.'. Not used.                                                                                                    |  |  |  |  |
| COND RESERVICE                          | Enter '.'. Not used.                                                                                                    |  |  |  |  |
| PED RESERVICE                           | Enter '.'. Not used.                                                                                                    |  |  |  |  |
| REST IN WALK                            | Enter '.'. Not used.                                                                                                    |  |  |  |  |
| FLASHING WALK                           | Enter '.'. Not used.                                                                                                    |  |  |  |  |
| PED CLR>YELLOW                          | Enter '.'. Not used.                                                                                                    |  |  |  |  |
| PED CLR>RED                             | Enter '.'. Not used.                                                                                                    |  |  |  |  |
| IGRN + VEH EXT                          | Enter '.'. Not used.                                                                                                    |  |  |  |  |

| CONTROLLER OPTION | s   |      |    |     |     |     | >  | v  |
|-------------------|-----|------|----|-----|-----|-----|----|----|
| PED CLEAR PROTECT | Х   | UNI  | TR | RED | REV | ERT | 2  | .0 |
| MUTCD 3 SECONDS D | ONT | r Wa | LK |     |     |     |    | NO |
| PHASE             | 1   | 2    | Э  | 4   | 5   | 6   | 7  | 8  |
| FLASHING GRN PH.  |     |      |    |     |     | •   |    |    |
| GUAR PASSAGE      |     |      | 8  | \.  |     |     | з. | N. |
| NON-ACT I         |     | •    |    |     |     | •3  |    |    |
| NON-ACT II        |     |      |    |     |     |     |    |    |
| DUAL ENTRY        |     | •    |    |     | •   | •   |    |    |
| COND SERVICE      |     |      | з. | N.  |     | -   |    | ¥. |
| COND RESERVICE    |     |      |    |     |     | •   | •  |    |
| PED RESERVICE     |     |      |    |     |     |     |    |    |
| REST IN WALK      | •   | •    |    |     | •   |     |    |    |
| FLASHING WALK     |     |      | з. | N.  | ÷   |     |    | ¥. |
| PED CLR>YELLOW    |     | •    |    |     |     | •   |    |    |
| PED CLR>RED       | •   |      |    |     |     |     |    |    |

# Controller Options Data Screen (MM-2-6-1)

- **SELECTION:** After entering the data above return to the Controller Sub-Menu by pressing the Sub key or by entering MM-2.
- **SELECTION:** Enter '7' to access the Pre-Timed Data Screen.

| PRE-TIMED DATA MENU (MM-2-7)                          |                     |  |  |  |
|-------------------------------------------------------|---------------------|--|--|--|
| ENABLE PRE-TIMED MODE Enter NO. Not used.             |                     |  |  |  |
| FREE INPUT DISABLES PRE-<br>TIMED                     | Enter NO. Not used. |  |  |  |
| <b>PRETIMED</b> Leave all phases unchecked. Not used. |                     |  |  |  |

# Pre-Timed Data Screen (MM-2-7)

- **SELECTION:** After entering the data above return to the Controller Sub-Menu by pressing the Sub key or by entering MM-2.
- **SELECTION:** Enter '8' to access the Phase Recall Data Screen.

| PHASE RECALL DATA MENU (MM-2-8) |                                                                                                    |  |  |  |  |
|---------------------------------|----------------------------------------------------------------------------------------------------|--|--|--|--|
| TIMING PLAN NUMBER              | Enter the timing plan number (MM-2-1) these recall settings apply to.                                                                                      |  |  |  |  |
| LOCK DET                        | <b>Typically unchecked for new controllers.</b> If detection is losing vehicles (i.e. video detection) you can set a detector lock for the phase affected. |  |  |  |  |
| VE RECALL                       | Enter an X for all phases showing RECALL as EXT or MIN on the STS.                                                                                         |  |  |  |  |
| PD RECALL                       | Leave unchecked. Not used.                                                                                                    |  |  |  |  |
| MX RECALL                       | Enter an X for all phases showing RECALL as MAX on the STS.                                                                                                |  |  |  |  |
| SF RECALL                       | Leave unchecked. Not used.                                                                                                    |  |  |  |  |
| NO REST                         | Leave unchecked. Not used.                                                                                                    |  |  |  |  |
| AI CALC                         | Leave unchecked. Not used.                                                                                                    |  |  |  |  |

| RECA  | LL                                                                             | OF                                                                             | PT:                                                                                                    | 101                                                                                                    | <b>IS</b>                                                                                     |                                                                                                    |                                                                              |                                                                                  |                                                                                    |                                                                                      |                                                                                        |                                                                                          |                                                                                           |                                                                                              |                                                                                               |
|-------|--------------------------------------------------------------------------------|--------------------------------------------------------------------------------|----------------------------------------------------------------------------------------------------|----------------------------------------------------------------------------------------------------|-----------------------------------------------------------------------------------------------|----------------------------------------------------------------------------------------------------|------------------------------------------------------------------------------|----------------------------------------------------------------------------------|------------------------------------------------------------------------------------|--------------------------------------------------------------------------------------|----------------------------------------------------------------------------------------|------------------------------------------------------------------------------------------|-------------------------------------------------------------------------------------------|----------------------------------------------------------------------------------------------|-----------------------------------------------------------------------------------------------|
| ) PLA | N I                                                                            | IUM                                                                            | <b>1</b> BI                                                                                                    | ER                                                                                                    | [                                                                                             | 1                                                                                                    | l                                                                            |                                                                                  |                                                                                    |                                                                                      |                                                                                        |                                                                                          |                                                                                           |                                                                                              |                                                                                               |
| ASE 1 | 2                                                                              | 3                                                                              | 4                                                                                                    | 5                                                                                                    | 6                                                                                             | 7                                                                                                    | 8                                                                            | 9                                                                                | Ø                                                                                  | 1                                                                                    | 2                                                                                      | З                                                                                        | 4                                                                                         | 5                                                                                            | 6                                                                                             |
| )et . |                                                                                |                                                                                |                                                                                                    |                                                                                                    |                                                                                               |                                                                                                    |                                                                              |                                                                                  |                                                                                    |                                                                                      |                                                                                        |                                                                                          |                                                                                           |                                                                                              |                                                                                               |
| ALL . |                                                                                |                                                                                |                                                                                                    |                                                                                                    |                                                                                               |                                                                                                    |                                                                              |                                                                                  |                                                                                    |                                                                                      |                                                                                        |                                                                                          |                                                                                           |                                                                                              |                                                                                               |
| ALL . |                                                                                |                                                                                |                                                                                                    |                                                                                                    |                                                                                               |                                                                                                    |                                                                              |                                                                                  |                                                                                    |                                                                                      |                                                                                        |                                                                                          |                                                                                           |                                                                                              |                                                                                               |
| ALL . |                                                                                |                                                                                |                                                                                                    |                                                                                                    |                                                                                               |                                                                                                    |                                                                              |                                                                                  |                                                                                    |                                                                                      |                                                                                        |                                                                                          |                                                                                           |                                                                                              |                                                                                               |
| ALL . |                                                                                |                                                                                |                                                                                                    |                                                                                                    |                                                                                               |                                                                                                    |                                                                              |                                                                                  |                                                                                    |                                                                                      |                                                                                        |                                                                                          |                                                                                           |                                                                                              |                                                                                               |
| ST.   |                                                                                |                                                                                |                                                                                                    |                                                                                                    |                                                                                               |                                                                                                    |                                                                              |                                                                                  |                                                                                    |                                                                                      |                                                                                        |                                                                                          |                                                                                           |                                                                                              |                                                                                               |
| . Ĵ.  |                                                                                |                                                                                |                                                                                                    |                                                                                                    |                                                                                               |                                                                                                    |                                                                              |                                                                                  |                                                                                    |                                                                                      |                                                                                        |                                                                                          |                                                                                           |                                                                                              |                                                                                               |
|       |                                                                                |                                                                                |                                                                                                    |                                                                                                    |                                                                                               |                                                                                                    |                                                                              |                                                                                  |                                                                                    |                                                                                      |                                                                                        |                                                                                          |                                                                                           |                                                                                              |                                                                                               |
|       |                                                                                |                                                                                |                                                                                                    |                                                                                                    |                                                                                               |                                                                                                    |                                                                              |                                                                                  |                                                                                    |                                                                                      |                                                                                        |                                                                                          |                                                                                           |                                                                                              |                                                                                               |
|       |                                                                                |                                                                                |                                                                                                    |                                                                                                    |                                                                                               |                                                                                                    |                                                                              |                                                                                  |                                                                                    |                                                                                      |                                                                                        |                                                                                          |                                                                                           |                                                                                              |                                                                                               |
|       |                                                                                |                                                                                |                                                                                                    |                                                                                                    |                                                                                               |                                                                                                    |                                                                              |                                                                                  |                                                                                    |                                                                                      |                                                                                        |                                                                                          |                                                                                           |                                                                                              |                                                                                               |
|       |                                                                                |                                                                                |                                                                                                    |                                                                                                    |                                                                                               |                                                                                                    |                                                                              |                                                                                  |                                                                                    |                                                                                      |                                                                                        |                                                                                          |                                                                                           |                                                                                              |                                                                                               |
|       |                                                                                |                                                                                |                                                                                                    |                                                                                                    |                                                                                               |                                                                                                    |                                                                              |                                                                                  |                                                                                    |                                                                                      |                                                                                        |                                                                                          |                                                                                           |                                                                                              |                                                                                               |
|       | RECA<br>F PLA<br>F PLA<br>F I<br>F I<br>F I<br>F I<br>F I<br>F I<br>F I<br>F I | RECALL<br>3 PLAN 1<br>3SE 1 2<br>3ET<br>3LL<br>3LL<br>3LL<br>3LL<br>3LL<br>3LL | RECALL       OF         G       PLAN       NUN         ASE       1       2       3         DET       .       .       .         ALL       .       .       .         ALL       .       .       .         AL       .       .       .         AL | RECALL OPT:         G PLAN NUMBI         ASE 1 2 3 4         DET         ALL         ALL         ALL         ALL         ALL         ALL         ALL         ALL         ALL         ALL         ALL | RECALL OPTION         G PLAN NUMBER         ASE 1 2 3 4 5         DET         ALL         ALL | RECALL       OPTIONS         G       PLAN       NUMBER       []         ASE       1       2       3       4       5       6         DET       .       .       .       .       .       .       .         ALL       .       .       .       .       .       .       .       .         ALL       .       .       .       .       .       .       .       .         ALL       .       .       .       .       .       .       .       .         ALL       .       .       .       .       .       .       .       .         ALL       .       .       .       .       .       .       .       .         ALL       .       .       .       .       .       .       .       .         C       .       .       .       .       .       .       .       . | RECALL OPTIONS         G PLAN NUMBER [         ASE 1 2 3 4 5 6 7         DET | RECALL OPTIONS         G PLAN NUMBER [1]         ASE 1 2 3 4 5 6 7 8         DET | RECALL OPTIONS         G PLAN NUMBER [1]         ASE 1 2 3 4 5 6 7 8 9         DET | RECALL OPTIONS         G PLAN NUMBER [1]         ASE 1 2 3 4 5 6 7 8 9 0         DET | RECALL OPTIONS         G PLAN NUMBER []]         ASE 1 2 3 4 5 6 7 8 9 0 1         DET | RECALL OPTIONS         G PLAN NUMBER [1]         ASE 1 2 3 4 5 6 7 8 9 0 1 2         DET | RECALL OPTIONS         G PLAN NUMBER []         ASE 1 2 3 4 5 6 7 8 9 0 1 2 3         DET | RECALL OPTIONS         G PLAN NUMBER [1]         ASE 1 2 3 4 5 6 7 8 9 0 1 2 3 4         DET | RECALL OPTIONS         G PLAN NUMBER []         ASE 1 2 3 4 5 6 7 8 9 0 1 2 3 4 5         DET |

Pre-Timed Data Screen (MM-2-8)

**SELECTION:** After entering the data above return to the Main Menu.

### THIS PAGE IS LEFT INTENTIONALLY BLANK

# **COORDINATOR DATA PROGRAMMING**

| MAIN                  | MENU                         |  |  |  |  |
|-----------------------|------------------------------|--|--|--|--|
| 1. CONFIGURATION      | 6. DETECTORS                 |  |  |  |  |
| 2. CONTROLLER         | 7. STATUS DISPLAY            |  |  |  |  |
| 3. COORDINATOR        | 8. UTILITIES                 |  |  |  |  |
| 4. PREEMPTOR/TSP      | 9. DIAGNOSTICS               |  |  |  |  |
| 5. TIME BASE          |                              |  |  |  |  |
|                       |                              |  |  |  |  |
| DDESS KEVS 1          |                              |  |  |  |  |
|                       |                              |  |  |  |  |
| SELECTION: Enter 3 to | access Coordinator Sub-Menus |  |  |  |  |
| COORDINATO            | OR SUBMENU                   |  |  |  |  |
| 1. COORDIN            | NATOR OPTIONS                |  |  |  |  |
| 2. COORDIN            | NATOR PATTERNS               |  |  |  |  |
| 3. SPLIT F            | PATTERNS                     |  |  |  |  |
| 4. AUTO PE            | ERM MIN GREEN                |  |  |  |  |
| 5. SPLIT [            | Demand                       |  |  |  |  |
|                       |                              |  |  |  |  |
|                       |                              |  |  |  |  |
| PRESS KEYS 1          | 5 TO SELECT                  |  |  |  |  |

SELECTION:

Enter '1' to access the Coordinator Options Data Screen

| COORDINATOR OPTIONS DATA MENU (MM-3-1) |                                                                                                    |  |  |  |  |
|----------------------------------------|----------------------------------------------------------------------------------------------------|--|--|--|--|
| MANUAL PATTERN                         | <b>Select AUTO.</b> This allows coordination to be controlled via Time Base schedules (MM-5).                                                                                     |  |  |  |  |
| ECPI COORD                             | Select YES.                                                                                                    |  |  |  |  |
| SYSTEM SOURCE                          | <b>Select TBC</b> unless the STS specifies an external source to be used to control coordination rather than the Time Base Clock.                                                 |  |  |  |  |
| SYSTEM FORMAT                          | Select STD.                                                                                                    |  |  |  |  |
| SPLITS IN                              | Select SECONDS unless the STS shows the splits as percentages of the cycle length.                                                                                                |  |  |  |  |
| OFFSET IN                              | Select SECONDS.                                                                                                    |  |  |  |  |
| TRANSITION                             | Select SMOOTH.                                                                                                    |  |  |  |  |
| MAX SELECT                             | Select MAXINH.                                                                                                    |  |  |  |  |
| DWELL/ADD TIME                         | Select 0.                                                                                                    |  |  |  |  |
| ENABLE MAN SYNC                        | Enter NO.                                                                                                    |  |  |  |  |
| DLY COORD WK-LZ                        | Enter NO.                                                                                                    |  |  |  |  |
| FORCE OFF                              | Enter FLOAT.                                                                                                    |  |  |  |  |
| OFFSET REF                             | Enter YELLOW unless the STS specifies otherwise.                                                                                                    |  |  |  |  |
| CAL USE PED TM                         | <b>Enter NO for typical Ministry operation.</b><br>However in areas with very high pedestrian activity it may be necessary to set this to YES at a traffic engineer's discretion. |  |  |  |  |
| PED RECALL                             | Enter NO.                                                                                                    |  |  |  |  |
| PED RESERVE                            | Enter YES.                                                                                                    |  |  |  |  |
| LOCAL ZERO OVRD.                       | Enter NO.                                                                                                    |  |  |  |  |
| FO ADD INI GRN.                        | Enter NO.                                                                                                    |  |  |  |  |
| <b>RE-SYNC COUNT</b>                   | Enter 0.                                                                                                    |  |  |  |  |
| MULTISYNC                              | Enter NO.                                                                                                    |  |  |  |  |

| COORD OPTIONS        |                     |
|----------------------|---------------------|
| MANUAL PATTERN. AUTO | ECPI COORD YES      |
| SYSTEM SOURCE TBC    | SYSTEM FORMAT STD   |
| SPLITS INSECONDS     | OFFSET INSECONDS    |
| TRANSITION SMOOTH    | MAX SELECT. MAXINH  |
| DWELL/ADD TIME 0     | ENABLE MAN SYNC. NO |
| DLY COORD WK-LZ. NO  | FORCE OFF FIXED     |
| OFFSET REF YEL       | CAL USE PED TM. NO  |
| PED RECALL NO        | PED RESERVE YES     |
| LOCAL ZERO OVRD. NO  | FO ADD INI GRN. NO  |
| RE-SYNC COUNT 0      | MULTISYNC NO        |
|                      |                     |
|                      |                     |

# Coordinator Options Data Screen (MM-3-1)

- **SELECTION:** After entering the data above return to the Coordinator Sub-Menu by pressing the Sub key or by entering MM-3.
- **SELECTION:** Enter '2' to access the Coordinator Patterns Data Screen.

| <b>COORDINATOR PATTERNS DATA MENU (MM-3-2)</b> |                                                                                                    |  |  |  |  |  |  |
|------------------------------------------------|----------------------------------------------------------------------------------------------------|--|--|--|--|--|--|
| COORDINATOR PATTERN                            | Enter the coordinator pattern number being programmed.<br>A new pattern is required for every unique cycle/split/offset<br>combination. This pattern number will be used when<br>scheduling coordination in the Time Base Action Plan (MM-5-<br>2). |  |  |  |  |  |  |
| USE SPLIT PATTERN                              | <b>Select the split pattern to be used</b> in this coordination pattern as programmed in MM-3-3.                                                                                                    |  |  |  |  |  |  |
| CYCLE                                          | Enter the Cycle length for this pattern as shown on the STS.                                                                                                    |  |  |  |  |  |  |
| STD (COS)                                      | Enter 0 if there is no external master.<br>Cycle/Split/Offset command that will call this coordinator<br>pattern if an external master controller is used for coordination.                                                                         |  |  |  |  |  |  |
| OFFSET VAL                                     | Enter the Offset for this pattern as shown on the STS.                                                                                                    |  |  |  |  |  |  |
| DWELL/ADD TIME                                 | Enter 0.                                                                                                    |  |  |  |  |  |  |
| ACTUATED COORD                                 | Enter YES.                                                                                                    |  |  |  |  |  |  |
| TIMING PLAN                                    | Enter 0.                                                                                                    |  |  |  |  |  |  |
| ACT WALK REST                                  | Enter NO.                                                                                                    |  |  |  |  |  |  |
| SEQUENCE                                       | Select 0.                                                                                                    |  |  |  |  |  |  |
| PHASE RESRVCE                                  | Enter NO.                                                                                                    |  |  |  |  |  |  |
| ACTION PLAN                                    | Enter 0.                                                                                                    |  |  |  |  |  |  |
| MAX SELECT                                     | <b>Enter NONE.</b><br>The MAX SELECT programmed in COORDINATOR<br>OPTIONS (MM-3-1) will determine this value. If you enter<br>anything else it will override the setting in MM-3-1.                                                                 |  |  |  |  |  |  |
| FORCE OFF                                      | <b>Enter NONE.</b><br>The FORCE OFF programmed in COORDINATOR OPTIONS (MM-3-1) will determine this value. If you enter anything else it will override the setting in MM-3-1                                                                         |  |  |  |  |  |  |
| SPLIT PREFERENCE<br>SETTINGS                   | Leave all values as 0. Not used.                                                                                                    |  |  |  |  |  |  |
| SPLIT DEMAND SETTINGS                          | <b>Do not enter values here.</b><br>The Split Pattern Data (MM-3-3) from the above USE SPLIT<br>PATTERN will automatically appear here.                                                                                                    |  |  |  |  |  |  |

| COORDINATO | r Pa  | TTER | N [  | 1]   |      |       |      | v   |
|------------|-------|------|------|------|------|-------|------|-----|
| USE SPLIT  | PATTI | ERN. | 1    | SPLI | T SL | JM 🔬  |      | Øs  |
| TS2 (PAT-0 | FF).  |      | 0-1  |      |      |       |      |     |
| CYCLE      |       |      | Øs   | STD  | (005 | 5)    | 1    | 11  |
| OFFSET VAL |       |      | Øs   | DWEL | L/AE | )D T] | EME. | 0   |
| ACTUATED C | OORD  |      | YES  | TIMI | NG F | PLAN. |      | Ø   |
| ACT WALK R | EST.  |      | NO   | SEQU | ENCE | Ξ     |      | Ø   |
| PHASE RESR | VCE.  |      | NO   | ACTI | ON F | PLAN. |      | Ø   |
| MAX SELECT |       | . N  | ONE  | FORC | E OF | F     | NC   | INE |
| SPLIT PREF | EREN  | CE P | HASE | ES   |      |       |      |     |
| PHASE[s]   | 1     | 2    | 3    | 4    | 5    | 6     | 7    | 8   |
| SPT[ 1]    | 0     | 0    | 0    | 0    | 0    | 0     | 0    | 0   |
| PREF 1     | 0     | 0    | 0    | 0    | 0    | 0     | 0    | 0   |
| PREF 2     | 0     | 0    | 0    | 0    | 0    | 0     | 0    | 0   |
| SPLT EXT   | .Øs.  | Øs   | Øs   | Øs   |      |       |      |     |
| VEH PERM.  | Øs    | Øs   | Øs   | DIS  | Р    |       |      |     |

| COORDINAT | TOF | r F       | PAT | TE | R  | N E      | 1 | 1] | ĺ.  |             |     |     |            |    | 2 |    |
|-----------|-----|-----------|-----|----|----|----------|---|----|-----|-------------|-----|-----|------------|----|---|----|
| VEH PERM. |     | Øs        | s   | Øs |    | Øs       |   | DI | SI  | >           |     |     |            |    |   |    |
| RING DISF | )   | -         |     | Øs |    | Øs       |   | Øs | ; 1 | (R)         | ENO | 3 2 | 2-1        | () |   |    |
| PHASE[s]  |     | 9         | 1   | 0  |    | 11       | 1 | 2  | 100 | L3          | 1   | L4  | 1          | 15 | 1 | 16 |
| SPT[ 1]   |     | 0         |     | 0  |    | 0        |   | 0  |     | 0           |     | 0   |            | 0  |   | 0  |
| PREF 1    |     | 0         |     | 0  |    | 0        |   | 0  |     | 0           |     | 0   |            | 0  |   | 0  |
| PREF 2    |     | Ø         |     | Ø  |    | 0        |   | Ø  |     | Ø           |     | Ø   |            | Ø  |   | 0  |
|           |     |           |     |    |    |          |   |    |     |             |     |     |            |    |   |    |
| SPLIT DEM | IAI | <b>VD</b> | P1  | RN | ۱. | 0        |   | l  |     | <b>{</b> AF | ۲۲  | P   | <b>FRI</b> | ١. |   | Ø  |
| PHASE     | 1   | 2         | 3   | 4  | 5  | 6        | 7 | 8  | 9   | 0           | 1   | 2   | 3          | 4  | 5 | 6  |
| COORD     | •   |           |     |    | •  |          | • |    | -   | -           |     | 2   | •          | 2  | - |    |
| VE RCALL  |     |           |     |    | •  |          | • |    |     |             |     |     |            |    |   |    |
| PD RCALL  | •   | •         |     | •  | •  |          | • |    | •   | •           |     |     |            | •  | • |    |
| MX RCALL  | •   |           |     |    | •  |          | • |    | •   |             |     |     |            |    | • |    |
| OMIT      |     |           |     |    |    |          | • |    | Х   | Х           | Х   | Х   | Х          | Х  | Х | Х  |
| SF OUT    |     |           |     |    | ÷  | <u>.</u> | • |    | (1  | L-8         | 3)  |     |            |    |   |    |

## Coordinator Patterns Data Screen (MM-3-2)

- **SELECTION:** After entering the data above return to the Coordinator Sub-Menu by pressing the Sub key or by entering MM-3.
- **SELECTION:** Enter '3' to access the Split Patterns Data Screen.

| SPLIT PATTERNS DATA MENU (MM-3-3) |                                                                                                    |  |  |  |  |  |  |
|-----------------------------------|----------------------------------------------------------------------------------------------------|--|--|--|--|--|--|
| SPLIT PATTERN                     | <b>Enter the split pattern number being programmed.</b> The split pattern number is called by a coordination pattern in MM-3-2. |  |  |  |  |  |  |
| SPLIT                             | Enter the splits for each phase as shown on the STS.                                                                            |  |  |  |  |  |  |
| COORD                             | Enter an X beneath the coordinated phases as shown on the STS.                                                                  |  |  |  |  |  |  |
| <b>VE RCALL</b>                   | Enter an X beneath the recall phases as shown on the STS.                                                                       |  |  |  |  |  |  |
| PD RCALL                          | Not used.                                                                                                    |  |  |  |  |  |  |
| MX RCALL                          | Not used.                                                                                                    |  |  |  |  |  |  |
| OMIT                              | Not used.                                                                                                    |  |  |  |  |  |  |

| SPLIT PAT | TE | ERM | 11 |    | 1  | ]  |   |    |   |    |   |    |    |    |   |    |
|-----------|----|-----|----|----|----|----|---|----|---|----|---|----|----|----|---|----|
| SPLIT SUM | Ι. |     |    |    | 0s | s  |   |    |   |    |   |    |    |    |   |    |
| PHASE[s]  |    | 1   |    | 2  |    | 3  |   | 4  |   | 5  |   | 6  |    | 7  |   | 8  |
| SPLIT     |    | 0   |    | 0  |    | 0  |   | 0  |   | 0  |   | 0  |    | 0  |   | 0  |
| PHASE[s]  |    | 9   | 1  | 10 | 1  | 11 | 1 | 12 | 1 | 13 | 4 | 14 | 1  | 15 | 1 | 16 |
| SPLIT     |    | 0   |    | 0  |    | 0  |   | 0  |   | 0  |   | 0  |    | 0  |   | 0  |
| PHASE     | 1  | 2   | Э  | 4  | 5  | 6  | 7 | 8  | 9 | 0  | 1 | 2  | З  | 4  | 5 | 6  |
| COORD     |    |     | •  |    |    |    |   |    |   |    |   |    | •: |    |   |    |
| VE RCALL  |    |     |    |    | -  |    |   |    | - |    |   |    |    |    |   |    |
| PD RCALL  |    |     |    |    |    |    |   |    |   |    |   |    |    |    |   |    |
| MX RCALL  | •  |     | •  |    |    |    | • |    |   |    |   |    | •  |    | • |    |
| OMIT      |    | •   | •  |    | •  |    | • |    | Х | Х  | Х | Х  | Х  | Х  | Х | Х  |
|           |    |     |    |    |    |    |   |    |   |    |   |    |    |    |   |    |
|           |    |     |    |    |    |    |   |    |   |    |   |    |    |    |   |    |

### Split Patterns Data Screen (MM-3-3)

- **SELECTION:** After entering the data above return to the Coordinator Sub-Menu by pressing the Sub key or by entering MM-3.
- **SELECTION:** Enter '4' to access the Auto Perm Min Green Data Screen.

#### AUTO PERM MIN GREEN DATA MENU (MM-3-4)

MIN GRN

**Enter 0.** Coordination will rely on the MIN GRN setting in the timing plan (MM-2-1).

| AUTO PERM | MINIMU                                                      | M GREEN | (SECONDS | ;) |    |
|-----------|-------------------------------------------------------------|---------|----------|----|----|
| PHASE     | $\begin{array}{ccc} 1 & 2 \\ \underline{0} & 0 \end{array}$ | 3 4     | 56       | 7  | 8  |
| MIN GRN.  |                                                             | 0 0     | 00       | 0  | 0  |
| PHASE     | 9 10                                                        | 11 12   | 13 14    | 15 | 16 |
| MIN GRN.  | 0 0                                                         | 0 0     | 0 0      | 0  | 0  |

### Auto Perm Min Green Data Screen (MM-3-4)

- **SELECTION:** After entering the data above return to the Coordinator Sub-Menu by pressing the Sub key or by entering MM-3.
- **SELECTION:** Enter '5' to access the Split Demand Data Screen.

| SPLIT DEMAND DATA MENU (MM-3-5) |                           |  |  |  |  |
|---------------------------------|---------------------------|--|--|--|--|
| DEMAND 1                        | Leave blank. Not used.    |  |  |  |  |
| DEMAND 2                        | Leave blank. Not used.    |  |  |  |  |
| DETECTOR                        | Enter 0 for both columns. |  |  |  |  |
| CALL TIME (SEC)                 | Enter 0 for both columns. |  |  |  |  |
| CYCLE COUNT                     | Enter 0 for both columns. |  |  |  |  |

 SPLIT DEMAND

 PHASES 1 2 3 4 5 6 7 8 9 0 1 2 3 4 5 6

 DEMAND 1 ....

 DEMAND 2 ....

 DEMAND 1

 2

 DETECTOR.....

 0

 CALL TIME (SEC)..

 0

 0

Split Demand Data Screen (MM-3-5)

**SELECTION:** After entering the data above return to the Main Menu.

# THIS PAGE IS LEFT INTENTIONALLY BLANK

# PREEMPTOR/TSP DATA PROGRAMMING

| MAIN                    | MENU                             |
|-------------------------|----------------------------------|
| 1. CONFIGURATION        | 6. DETECTORS                     |
| 2. CONTROLLER           | 7. STATUS DISPLAY                |
| 3. COORDINATOR          | 8. UTILITIES                     |
| 4. PREEMPTOR/TSP        | 9. DIAGNOSTICS                   |
| 5. TIME BASE            |                                  |
|                         |                                  |
|                         |                                  |
| PRESS KEYS 1            | 9 TO SELECT                      |
| SELECTION: Enter '4' to | o access Preemptor/TSP Sub-Menus |
| PREEMPT/TSP             | /SCP SUBMENU                     |

- 1. PREEMPT PLAN 1-10
- 2. ENABLE PREEMPT FILTERING & TSP/SCP
- 3. TSP/SCP PLAN 1-6
- 4. TSP/SCP SPLIT PATTERN

# PRESS KEYS 1...4 TO SELECT

**SELECTION:** 

Enter '1' to access the Preempt Plan 1-10 Data Screen

| PREEMPT      | PLAN 1-10 DATA MENU (MM-4-1)                                                                                                    |  |  |  |  |  |  |
|--------------|----------------------------------------------------------------------------------------------------|--|--|--|--|--|--|
| PREEMPT PLAN | <b>Enter the Preempt Plan #.</b> Corresponds to the preemption input number on the STS.                                                                                                    |  |  |  |  |  |  |
| ENABLE       | Enter YES if this preempt input is included on the STS.                                                                                                    |  |  |  |  |  |  |
| TRKCLR V     | <b>Enter the track clearance phase(s) as shown on the STS.</b><br>Place an X for solid or F2 for flashing green.                                                                                                    |  |  |  |  |  |  |
| TRKCLR O     | Enter the track clearance overlap(s) as shown on the STS.                                                                                                    |  |  |  |  |  |  |
| ENA TRL      | Enter the trailing (lagging) overlap(s) that will remain<br>active during preemption. At a minimum all overlaps used in<br>conjunction with advance warning should have an X.                                                                                                    |  |  |  |  |  |  |
| DWEL VEH     | <b>Enter the vehicle phases that will be serviced after track clearance.</b> Place an X for solid or F2 for flashing green.                                                                                                    |  |  |  |  |  |  |
| DWEL PED     | Enter the ped movements that will be serviced after track clearance.                                                                                                    |  |  |  |  |  |  |
| DWEL OLP     | <b>Enter the overlaps that will be serviced after track</b><br><b>clearance.</b> Place an X for solid or F2 for flashing green.                                                                                                    |  |  |  |  |  |  |
| СҮС VЕН      | <b>Enter the vehicle phases that will be serviced after the dwell period.</b> Place an X for solid or F2 for flashing green.                                                                                                    |  |  |  |  |  |  |
| CYC PED      | Enter the ped movements that will be serviced after the dwell period.                                                                                                    |  |  |  |  |  |  |
| CYC OLP      | <b>Enter the overlaps that will be serviced after the dwell</b><br><b>period.</b> Place an X for solid or F2 for flashing green.                                                                                                    |  |  |  |  |  |  |
| EXIT PH      | Place an X beneath the phases that the controller will exit to when the preemption call has ended.                                                                                                    |  |  |  |  |  |  |
| EXIT CAL     | Place an X beneath the phases that the controller will place<br>a vehicle call to when the preemption call has ended.                                                                                                    |  |  |  |  |  |  |
| SP FUNC      | Place an X beneath one of the 8 special function outputs to<br>be activated when the preemption sequence is active.                                                                                                    |  |  |  |  |  |  |
| ENABLE       | Enter YES if this preempt input is included on the STS.                                                                                                    |  |  |  |  |  |  |
| PMT OVRIDE   | <ul> <li>TS2: Place an X for preempt plans 1 &amp; 2 (assumed rail preempts). Place an '.' for preempt plans 3 to 5 (assumed equal priority emergency preempts). Enter X for preempt plan 6.</li> <li>TS1: Add an X for preempt plan 6 only. The Pre-Empt Input Modifier Card will assign priority to simultaneous pre-empt calls.</li> </ul> |  |  |  |  |  |  |
| INTERLOCK    | Enter NO.                                                                                                    |  |  |  |  |  |  |
| DET LOCK     | Enter X.                                                                                                    |  |  |  |  |  |  |
| DELAY        | Enter DELAY TIME value from the STS.                                                                                                    |  |  |  |  |  |  |
| INHIBIT      | Enter 0.                                                                                                    |  |  |  |  |  |  |
| OVERIDE FL   | Not used. Automatic flash is not used by the Ministry.                                                                                                    |  |  |  |  |  |  |
| DURATION     | <b>Enter 10</b> unless the STS specifies another minimum preemption activation time.                                                                                                    |  |  |  |  |  |  |

| PREEMPT F | PLF | NF | [  |         | 31   |          | E  | ENF      | ABL | _E           |    | \            | /ES | S           |    | v  |
|-----------|-----|----|----|---------|------|----------|----|----------|-----|--------------|----|--------------|-----|-------------|----|----|
| VEH/PED   | 1   | 2  | 3  | 4       | 5    | 6        | 7  | 8        | 9   | 0            | 1  | 2            | 3   | 4           | 5  | 6  |
| OVERLAP   | A   | В  | С  | D       | Ε    | F        | G  | H        | Ι   | J            | Κ  | L            | Μ   | Ν           | 0  | Ρ  |
| TRKCLR V  |     |    | •  |         | •    |          |    |          | •   |              | •  |              | •   |             | •  |    |
| TRKCLR 0  |     |    |    |         |      |          |    |          |     |              |    |              |     |             |    |    |
| ENA TRL   | Х   | Х  | Х  | Х       | Х    | Х        | Х  | Х        | Х   | Х            | Х  | Х            | Х   | Х           | Х  | Х  |
| DWEL VEH  | •3  |    | •3 |         | •3   |          | •3 |          | •3  |              | •3 |              | •3  |             | •3 |    |
| DWEL PED  |     |    |    |         | •    |          |    |          | •   |              | •  |              | •   |             | •  |    |
| DWEL OLP  |     |    | •  |         | •    |          | •  |          | •   |              | •  |              |     |             |    |    |
| CYC VEH   | -   |    |    | 3.<br>1 | -    |          | -  | 39<br>19 | -   | 2.00<br>1.00 | -  | 3.<br>1.     | -   | 274-<br>13- | -  | N. |
| CYC PED   | •3  |    | •3 |         | •3   |          | •3 |          | •3  |              | •3 |              | •3  |             | •3 |    |
| CYC OLP   | •   |    |    |         | •    |          |    |          | •   |              | •  |              | •   |             | •  |    |
| EXIT PH   | •   |    | •  |         | •    |          | •  |          | •   |              | •  |              |     |             | •  |    |
| EXIT CAL  | -   |    | -  | 1       | - 43 | 1.<br>1. | -  | 19<br>19 | -   | 2.04<br>1.14 | -  | 2.00<br>1.10 | -   | N.          | -  | 1  |
| SP FUNC   | •3  |    | •3 |         | •3   |          | •3 |          |     |              |    |              |     |             |    |    |
|           |     |    |    |         |      |          |    |          |     |              |    |              |     |             |    |    |

PREEMPT PLAN [ 3] ENABLE....YES <u></u>\_υ ENABLE... YES PMT OVRIDE.. INTERLOCK. NO DET LOCK.. XIDELAY.. 0|INHIBIT... 0 OVERIDE FL. XIDURATION 10/CLR>GRN... NO TERM OLP. NO!PC>YEL NO!TERM PH NO PED DARK.. NO!TC RESRV NO!DWELL FL OFF LINK PMT....0|X FLCOLR RED|EXIT OPT. OFF X TMG PLN...0|RE-SERV.. 0|FLT TYPE.HARD FREE DUR PMT|R1 N0|R2 N0|R3 N0|R4 NO --TIMING-----WALK | PED CL | MN GR | YEL | RED ENTRANCE TM. 01 2551 4|25.5|25.5 -----MIN GRIEXT GRIMX GRI YEL! RED TRACK CLEAR 0 0125.5125.5 01 -----MIN DL!PMTEXT!MX TM! YEL! RED DWL/CYC-EXIT 01 0.0| 180|25.5|25.5 PMT ACTIVE OUT.. ON PMT ACT DWELL...YES

### Preempt Plan 1-10 Data Screen (2 of 3 screens) (MM-4-1)

| PREEMPT PLAN                                                                                    | 1-10 DATA MENU CONTINUED (MM-4-1)                                                                                                    |
|-------------------------------------------------------------------------------------------------|----------------------------------------------------------------------------------------------------|
| CLR>GRN                                                                                         | Enter NO.                                                                                                    |
| TERM OLP                                                                                        | Enter NO.                                                                                                    |
| PC>YEL                                                                                          | Enter NO.                                                                                                    |
| TERM PH                                                                                         | Enter YES if the STS calls for All Red at the beginning of the preempt sequence.                                                                                                    |
| PED DARK                                                                                        | Enter NO.                                                                                                    |
| TC RSRV                                                                                         | Enter NO.                                                                                                    |
| DWEL FL                                                                                         | <b>Enter: 0</b> if this is not for rail. <b>MON</b> if this is used for a failed supervisory circuit 6-wire rail preemption call.                                                                                                    |
| LINK PMT                                                                                        | Enter 0.                                                                                                    |
| X FLCOLR                                                                                        | Default = RED.                                                                                                    |
| EXIT OPT                                                                                        | Enter OFF.                                                                                                    |
| X TMG PLN                                                                                       | Enter 0.                                                                                                    |
| RE-SERV                                                                                         | Enter 0.                                                                                                    |
| FLT TYPE                                                                                        | Enter HARD.                                                                                                    |
| FREE DUR PMT                                                                                    | Enter NO for all rings.                                                                                                    |
| ENTRANCE TIMING                                                                                 | Enter WALK = 0.<br>Enter PED CLR = 0 (if rail PE) or 255 (if emergency PE).<br>Enter preemption minimum green as per the STS.<br>Enter YEL = 25.5 to use timing plan programmed yellow.<br>Enter RED = 25.5 to use timing plan programmed red.                                                                                                    |
|                                                                                                 | Enter MIN GR as per track clearance green time on STS.                                                                                                    |
| TRACK CLEAR TIMING                                                                              | Enter MX GR as per STS. Enter 0 if not on STS.<br>Enter YEL = 25.5 to use timing plan programmed yellow.<br>Enter RED = 25.5 to use timing plan programmed red.                                                                                                    |
| TRACK CLEAR TIMING DWL/CYC EXIT TIMING                                                          | Enter MX GR as per STS. Enter 0 if not on STS.<br>Enter MX GR as per STS. Enter 0 if not on STS.<br>Enter YEL = 25.5 to use timing plan programmed yellow.<br>Enter RED = 25.5 to use timing plan programmed red.<br>Enter MIN DL = 0.<br>Enter PMT EXT = 0.<br>Enter MX TM = 0 (for rail PE) or 180 (for emergency PE).<br>Enter YEL = 25.5 to use timing plan programmed yellow.<br>Enter RED = 25.5 to use timing plan programmed red.                                                        |
| TRACK CLEAR TIMING DWL/CYC EXIT TIMING PMT ACTIVE OUT                                           | Enter MX GR as per STS. Enter 0 if not on STS.<br>Enter MX GR as per STS. Enter 0 if not on STS.<br>Enter YEL = 25.5 to use timing plan programmed yellow.<br>Enter RED = 25.5 to use timing plan programmed red.<br>Enter MIN DL = 0.<br>Enter PMT EXT = 0.<br>Enter MX TM = 0 (for rail PE) or 180 (for emergency PE).<br>Enter YEL = 25.5 to use timing plan programmed yellow.<br>Enter RED = 25.5 to use timing plan programmed red.<br>Enter ON.                                           |
| TRACK CLEAR TIMING DWL/CYC EXIT TIMING PMT ACTIVE OUT PMT ACT DWELL                             | Enter PAT GR as per STS. Enter 0 if not on STS.<br>Enter MX GR as per STS. Enter 0 if not on STS.<br>Enter YEL = 25.5 to use timing plan programmed yellow.<br>Enter RED = 25.5 to use timing plan programmed red.<br>Enter MIN DL = 0.<br>Enter PMT EXT = 0.<br>Enter MX TM = 0 (for rail PE) or 180 (for emergency PE).<br>Enter YEL = 25.5 to use timing plan programmed yellow.<br>Enter RED = 25.5 to use timing plan programmed red.<br>Enter ON.<br>Enter YES.                            |
| TRACK CLEAR TIMING DWL/CYC EXIT TIMING PMT ACTIVE OUT PMT ACT DWELL OTHER – PRI PMT             | Enter PAT GR as per STS. Enter 0 if not on STS.<br>Enter MX GR as per STS. Enter 0 if not on STS.<br>Enter YEL = 25.5 to use timing plan programmed yellow.<br>Enter RED = 25.5 to use timing plan programmed red.<br>Enter MIN DL = 0.<br>Enter PMT EXT = 0.<br>Enter MX TM = 0 (for rail PE) or 180 (for emergency PE).<br>Enter YEL = 25.5 to use timing plan programmed yellow.<br>Enter RED = 25.5 to use timing plan programmed red.<br>Enter ON.<br>Enter YES.<br>Enter OFF.              |
| TRACK CLEAR TIMING DWL/CYC EXIT TIMING PMT ACTIVE OUT PMT ACT DWELL OTHER – PRI PMT NON-PRI PMT | Enter PAT GR as per STS. Enter 0 if not on STS.<br>Enter MX GR as per STS. Enter 0 if not on STS.<br>Enter YEL = 25.5 to use timing plan programmed yellow.<br>Enter RED = 25.5 to use timing plan programmed red.<br>Enter MIN DL = 0.<br>Enter PMT EXT = 0.<br>Enter MX TM = 0 (for rail PE) or 180 (for emergency PE).<br>Enter YEL = 25.5 to use timing plan programmed yellow.<br>Enter RED = 25.5 to use timing plan programmed red.<br>Enter ON.<br>Enter ON.<br>Enter OFF.<br>Enter OFF. |

| PED PR RETURN   | Enter OFF.              |
|-----------------|-------------------------|
| PRIORITY RETURN | Enter OFF.              |
| QUEUE DELAY     | Enter OFF.              |
| COND DELAY      | Enter OFF.              |
| PR RTN%         | Enter 0 for all phases. |

| PREEMPT PLAN [ 3] ENABLEYES ^           |
|-----------------------------------------|
| TIMINGWALR   PED CL   MN GR   YEL   RED |
| ENTRANCE TM. 0  255  4 25.5 25.5        |
| MIN GR EXT GR MX GR  YEL  RED           |
| TRACK CLEAR 0  0  0 25.5 25.5           |
| MIN DL   PMTEXT   MX TM   YEL   RED     |
| DWL/CYC-EXIT 0  0.0  180 25.5 25.5      |
| PMT ACTIVE OUT ON PMT ACT DWELLYES      |
| OTHER - PRI PMT.OFF NON-PRI PMTOFF      |
| INH EXT TIME0.0 PED PR RETURNOFF        |
| PRIORITY RETURN.OFF QUEUE DELAY OFF     |
| COND DELAYOFF                           |
| PHASES 1 2 3 4 5 6 7 8                  |
| PR RTN% 0 0 0 0 0 0 0                   |
| PHASES 9 10 11 12 13 14 15 16           |
| PR RTN% 0 0 0 0 0 0 0                   |

# Preempt Plan 1-10 Data Screen (3rd of 3 screens) (MM-4-1)

- **SELECTION:** After entering the data above return to the Preemptor/TSP Sub-Menu by pressing the Sub key or by entering MM-4.
- **SELECTION:** Enter '2' to access the Enable Preempt Filtering Data Screen.

| ENABLE PREEMPT FILTERING & TSP/SCP DATA MENU (MM-4-2) |                                                                                                    |  |  |  |  |  |  |  |  |  |
|-------------------------------------------------------|----------------------------------------------------------------------------------------------------|--|--|--|--|--|--|--|--|--|
|                                                       | <ul> <li>TS2: Ensure the controller unit is programmed as per the image.</li> <li>This program ensures all PE inputs are used in accordance with Ministry standards:</li> <li>PE inputs 1 &amp; 2 are rail only and call PE sequences 1 &amp; 2. They will not accept a 6.25Hz pulse to call a low-priority PE input.</li> <li>PE inputs 3-6 call emergency PE sequences 3-6 with a</li> </ul> |  |  |  |  |  |  |  |  |  |
| PREEMPT FILTER SETTINGS                               | steady call and low-priority PE sequences with a 6.25Hz pulsing call.                                                                                                    |  |  |  |  |  |  |  |  |  |
|                                                       | <ul> <li>TS1: This program ensures all PE inputs are used in accordance with Ministry standards:</li> <li>PE inputs 3 &amp; 6 are rail only and call PE sequences 3 &amp; 6. They will not accept a 6.25Hz pulse to call a low-</li> </ul>                                                                                                    |  |  |  |  |  |  |  |  |  |
|                                                       | <ul> <li>PE inputs 1, 2, 4 &amp; 5 call emergency PE sequences 1, 2, 4 &amp; 5 with a steady call and low-priority PE sequences 7, 8, 9 &amp; 10 with a 6.25Hz pulsing call.</li> </ul>                                                                                                    |  |  |  |  |  |  |  |  |  |

| ENABLE PL | REEMPT ETLT | FRTN    | 3 & 1  | TSP/SC        | p      |
|-----------|-------------|---------|--------|---------------|--------|
| ETI TERED | SOL TD      | LILLIN  | - ŭ    | PHI STN       | G      |
| TNPIIT 1  | PREEMPT     | 1       | R      | VPASSE        | ň      |
| 2111101 1 | DDEEMDT     | 2       | D<br>D | UDAGGE        | D      |
| 2         | DDECHDT     | <u></u> | D      | TENDT         | U<br>7 |
| 3         | PREEMPT     | J       | PK     | EEMPI         | 1.     |
| 4         | PREEMPT     | 4.      | PRI    | EEMPT         | 8.     |
| 5         | PREEMPT     | 5.      | PRI    | EEMPT         | 9.     |
| 6         | PREEMPT     | 6.      | PRI    | EEMPT         | 10.    |
| 7         | BYPASSE     | D       | B'     | <b>YPASSE</b> | D      |
| 8         | BYPASSE     | D       | B'     | <b>YPASSE</b> | D      |
| 9         | BYPASSE     | D       | B'     | YPASSE        | D      |
| 10        | BYPASSE     | D       | B'     | YPASSE        | D      |
|           |             |         |        |               |        |
|           |             |         |        |               |        |
|           |             |         |        |               |        |
|           |             |         |        |               |        |

# Enable Preempt Filtering & TSP/SCP Data Screen (MM-4-2)

- **SELECTION:** After entering the data above return to the Coordinator Sub-Menu by pressing the Sub key or by entering MM-4.
- **SELECTION:** Enter '3' to access the TSP/SCP Plan Data Screen.

| TSP/SCP PLAN DATA MENU (MM-4-3) |                                                                                                    |  |  |  |  |  |  |
|---------------------------------|----------------------------------------------------------------------------------------------------|--|--|--|--|--|--|
| TSP/SCP PLAN SETTING            | <b>Program as per Transit Signal Priority plans on STS.</b><br>Leave values as-is if no TSP plan is specified and low-priority<br>PE inputs 7-10 are not used. |  |  |  |  |  |  |

| TSP/SCP PLAN      |    |      |      |      |     | v   |
|-------------------|----|------|------|------|-----|-----|
| TSP/SCP PLAN      | 1  | 2    | 3    | 4    | 5   | 6   |
| TSP/SCP ENA       | NO | NO   | NO   | NO   | NO  | NO  |
| SIGNAL TYPE       | ŝ  | S    | S    | S    | S   | S   |
| DET LOCK          |    |      |      |      |     |     |
| DELAY TIME        | 0  | 0    | 0    | 0    | 0   | 0   |
| MAX PRESENCE      | 0  | 0    | 0    | 0    | 0   | 0   |
| PMT ENA RESERVICE |    |      |      |      |     |     |
| NO DELAY IN TSP   |    |      |      |      |     |     |
| ACT SF INHIBIT    | 0  | 0    | 0    | 0    | 0   | 0   |
| RESERVICE CYCLS   | 0  | Ø    | 0    | 0    | 0   | 0   |
| BUS HEADING       | NB | SB   | EB   | WB   |     |     |
| MODETSP           | FR | EE D | EFAU | LT P | TN. | 120 |
| HEADWAY ALLOWANCE | 0  | %    |      |      |     |     |
|                   |    |      |      |      |     |     |
|                   |    |      |      |      |     |     |

| TSP/SCP F               | PLF | AN  |     |            |     |      |    |    |     |     |     |     |     |    | 2  | •  |
|-------------------------|-----|-----|-----|------------|-----|------|----|----|-----|-----|-----|-----|-----|----|----|----|
| ACT SF IN               | HH: | [B] | [T] |            |     | 0    |    | 0  |     | 0   |     | 0   |     | 0  |    | 0  |
| RESERVICE CYCLS 0 0 0 0 |     |     |     |            |     |      |    |    |     |     |     | 0   |     |    |    |    |
| BUS HEADING NB SB EB WB |     |     |     |            |     |      |    |    |     |     |     |     |     |    |    |    |
| MODE                    |     |     | ]   | <b>ISP</b> | )   | FF   | RE | ΞI | )EF | FAL | JL1 | F F | PTP | ١. | 12 | 20 |
| HEADWAY A               | ALI | _0  | IA  | <b>ICE</b> |     | Ø    | 1% |    |     |     |     |     |     |    |    |    |
|                         |     |     |     |            |     |      |    |    |     |     |     |     |     |    |    |    |
|                         |     |     |     |            |     |      |    |    |     |     |     |     |     |    |    |    |
|                         |     |     |     | TS         | SP/ | /\$0 | P  | Pł | IAS | SE  |     |     |     |    |    |    |
|                         | 1   | 2   | Э   | 4          | 5   | 6    | 7  | 8  | 9   | 0   | 1   | 2   | Э   | 4  | 5  | 6  |
| TSP/SCP1                |     |     |     | 3          | •   | -    | -  |    |     |     |     |     |     |    |    | 3  |
| TSP/SCP2                |     |     |     | ÷.         |     |      |    |    |     |     |     |     |     |    |    |    |
| TSP/SCP3                |     |     | •   |            |     |      |    |    |     |     |     |     | •   |    | •  |    |
| TSP/SCP4                |     |     | •   |            | •   |      |    |    |     |     |     |     |     |    |    |    |
| TSP/SCP5                |     |     | -   |            | •   | 2    | -  |    |     |     |     |     | -   |    | -  | -  |
| TSP/SCP6                |     |     |     |            |     | 2    |    |    |     |     |     |     |     |    |    |    |

### TSP/SCP Plan Data Screen (MM-4-3)

- **SELECTION:** After entering the data above return to the Coordinator Sub-Menu by pressing the Sub key or by entering MM-4.
- **SELECTION:** Enter '4' to access the TSP/SCP Split Pattern Data Screen.

| TSP/SCP SPLIT PATTERN DATA MENU (MM-4-4) |                                                                                                    |  |  |  |  |  |  |
|------------------------------------------|----------------------------------------------------------------------------------------------------|--|--|--|--|--|--|
| TSP/SCP SPLIT PATTERN                    | <b>Program as per Transit Signal Priority plans on STS.</b><br>Leave values as-is if no TSP plan is specified and low-priority<br>PE inputs 7-10 are not used. |  |  |  |  |  |  |

| TSP/                 | SCP S               | SPLIT         | r pat          | <b>FTER</b>    | 1 [            | 1              |                |                |                |
|----------------------|---------------------|---------------|----------------|----------------|----------------|----------------|----------------|----------------|----------------|
| IN E                 | FFEC1               | T TMO         | G PLA          | AN []          | L1 0           | <b>Š</b> PL    | DM             | [0] (          | )              |
| P                    | HASE                | 1             | 2              | 3              | 4              | 5              | 6              | - 7            | 8              |
| MAX                  | RDTN                | 255           | 255            | 255            | 255            | 255            | 255            | 255            | 255            |
| MIN                  | GRN                 | 0             | 0              | 0              | 0              | 0              | 0              | 0              | 0              |
| PI<br>MAX I<br>MIN I | HASE<br>RDTN<br>GRN | 9<br>255<br>Ø | 10<br>255<br>0 | 11<br>255<br>Ø | 12<br>255<br>Ø | 13<br>255<br>Ø | 14<br>255<br>Ø | 15<br>255<br>Ø | 16<br>255<br>0 |

# TSP/SCP Split Pattern Data Screen (MM-4-4)

**SELECTION:** After entering the data above return to Main Menu.

### THIS PAGE IS LEFT INTENTIONALLY BLANK

# TIME BASE DATA PROGRAMMING

| MAIN MENU    |                |       |             |           |  |  |  |  |  |  |
|--------------|----------------|-------|-------------|-----------|--|--|--|--|--|--|
| 1. CONFIGURA | TION           | 6.    | DETECTO     | DRS       |  |  |  |  |  |  |
| 2. CONTROLLE | R              | 7.    | STATUS      | DISPLAY   |  |  |  |  |  |  |
| 3. COORDINAT | OR             | 8.    | UTILIT      | (ES       |  |  |  |  |  |  |
| 4. PREEMPTOR | R/TSP          | 9.    | DIAGNOS     | STICS     |  |  |  |  |  |  |
| 5. TIME BASE | E              |       |             |           |  |  |  |  |  |  |
|              |                |       |             |           |  |  |  |  |  |  |
|              |                |       |             |           |  |  |  |  |  |  |
| PRESS        | KEYS 1.        | 9     | TO SELE     | ECT       |  |  |  |  |  |  |
| SELECTION:   | Enter '5' to a | acces | s Time Base | Sub-Menus |  |  |  |  |  |  |
| TI           | ME BASE        | SUE   | BMENU       |           |  |  |  |  |  |  |
| 1.           | CLOCK/C        | ALEN  | ndar dat    | ΓA        |  |  |  |  |  |  |
| 2.           | ACTION F       | PLA   | ١           |           |  |  |  |  |  |  |
| Э.           | day plai       | ٩/E١  | /ENT        |           |  |  |  |  |  |  |
| 4.           | SCHEDUL        | E NI  | JMBER       |           |  |  |  |  |  |  |
| 5.           | EXCEPTIO       | DN E  | )AYS        |           |  |  |  |  |  |  |
|              |                |       |             |           |  |  |  |  |  |  |
|              |                |       |             |           |  |  |  |  |  |  |
| PRESS        | KEYS 1.        | 5     | TO SELE     | CT        |  |  |  |  |  |  |

**SELECTION:** 

Enter '1' to access the Clock/Calendar Data Screen
| CLOCK/CALENDAR DATA MENU (MM-5-1)                                |                                                                      |  |  |
|------------------------------------------------------------------|----------------------------------------------------------------------|--|--|
| DATE & TIME         Ensure the current date and time is correct. |                                                                      |  |  |
| ENA ACTION PLAN                                                  | Enter 0 to allow automatic selection of Action Plans by Day<br>Plan. |  |  |
| SYNC REF TIME                                                    | Enter 00:00.                                                         |  |  |
| SYC REF.                                                         | Enter REF TIME.                                                      |  |  |
| TIME FROM GMT                                                    | Enter -08.                                                           |  |  |
| DAY LIGHT SAVE                                                   | Enter USDLS.                                                         |  |  |
| TIME RESET INPUT SET TIME                                        | Enter 03:30:00.                                                      |  |  |

| CLOCK/CALENDAR DATA          |           |
|------------------------------|-----------|
| 08/25/2015 TUE               | 16:05:11  |
| SUNC DEE TIME AA-AA SUNC DEE | REE TTME  |
| TIME FROM GMT08 DAY LIGHT S  | AVE.USDLS |
| TIME RESET INPUT SET TIME    | 03:30:00  |
|                              |           |
|                              |           |
|                              |           |
|                              |           |
|                              |           |
|                              |           |
|                              |           |
|                              |           |

### Clock/Calendar Data Screen (MM-5-1)

- **SELECTION:** After entering the data above return to the Time Base Sub-Menu by pressing the Sub key or by entering MM-5.
- **SELECTION:** Enter '2' to access the Action Plan Data Screen.

| ACTION PLAN DATA MENU (MM-5-2) |                                                                                                    |  |  |  |
|--------------------------------|----------------------------------------------------------------------------------------------------|--|--|--|
| ACTION PLAN #                  | <b>Enter the Action Plan number being programmed.</b> This number is referenced in the Day Plan/Event screen (MM-5-3) when entering Time of Day settings from the STS. Typically one Action Plan will be needed for each unique entry in the STS Time of Day section                                                                                                    |  |  |  |
| PATTERN                        | Enter the Coordination Pattern (MM-3-2) to be run in this<br>Action Plan.<br>If coordination is not required you should enter 0 which will<br>set the pattern to AUTO. In AUTO the controller unit will<br>run all the other Action Plan settings indicated but without<br>coordination.<br>Pattern numbers 254 and 255 are reserved for Free and<br>Automatic Flash operation respectively. |  |  |  |
| SYS OVERRIDE                   | Enter NO.                                                                                                    |  |  |  |
| TIMING PLAN                    | Enter the Timing Plan number (MM-1) to be used in this                                                                                                    |  |  |  |
| SEQUENCE                       | Enter the Controller Phase Sequence (MM-1-1-1) to be<br>used in this Action Plan. Typically this is Sequence 1 unless<br>a sequence change is asked for in the STS Time of Day<br>section.                                                                                                    |  |  |  |
| VEH DETECTOR PLAN              | Enter the Detector Plan (MM-6-2) to be used in this<br>Action Plan. Typically this is Detector Plan 1 unless a<br>detection change is asked for in the STS Time of Day section.                                                                                                    |  |  |  |
| DET LOG                        | Enter 15.                                                                                                    |  |  |  |
| FLASH                          | Leave blank.                                                                                                    |  |  |  |
| RED REST                       | Enter NO.                                                                                                    |  |  |  |
| VEH DET DIAG PLN               | <b>Enter 0 for default plan.</b> Vehicle Detector Diagnostics<br>Plans (MM-6-5) are not typically used. If one has been setup,<br>enter its number here for use in the Action Plan.                                                                                                    |  |  |  |
| PED DET DIAG PLN               | <b>Enter 0 for default plan.</b> Ped Detector Diagnostics Plans (MM-6-6) are not typically used. If one has been setup, enter its number here for use in the Action Plan.                                                                                                    |  |  |  |
| <b>DIMMING ENABLE</b>          | Enter NO.                                                                                                    |  |  |  |
| PRIORITY RETURN                | Enter NO.                                                                                                    |  |  |  |
| PED PR RETURN                  | Enter NO.                                                                                                    |  |  |  |
| QUEUE DELAY                    | Enter NO.                                                                                                    |  |  |  |
| PMT COND DELAY                 | Enter NO.                                                                                                    |  |  |  |
| PED RCL                        | <b>Leave blank</b> unless Pedestrian Recall has been requested in the STS Time of Day section.                                                                                                    |  |  |  |
| WALK 2                         | <b>Check all phases that will use their alternate walk time.</b><br>Placing an X under a phase here will select the WALK 2 time                                                                                                    |  |  |  |

| SYS OVERRIDE N<br>SEQUENCE 1<br>DET LOG 1<br>RED REST N<br>PED DET DIAG PLN<br>PRIORITY RETURN. N<br>QUEUE DELAY N |
|----------------------------------------------------------------------------------------------------|
| SYS OVERRIDE N<br>SEQUENCE 1<br>DET LOG 1<br>RED REST N<br>PED DET DIAG PLN<br>PRIORITY RETURN. N<br>QUEUE DELAY N |
| SEQUENCE 1<br>DET LOG 1<br>RED REST N<br>PED DET DIAG PLN<br>PRIORITY RETURN. N<br>QUEUE DELAY N                   |
| DET LOG 1<br>RED REST N<br>PED DET DIAG PLN<br>PRIORITY RETURN. N<br>QUEUE DELAY N                                 |
| RED REST N<br>PED DET DIAG PLN<br>PRIORITY RETURN. N<br>QUEUE DELAY N<br>7 8 9 0 1 2 3 4 5                         |
| PED DET DIAG PLN<br>PRIORITY RETURN. N<br>QUEUE DELAY N<br>7 8 9 0 1 2 3 4 5                                       |
| PRIORITY RETURN. N<br>QUEUE DELAY N<br>7 8 9 0 1 2 3 4 5                                                           |
| QUEUE DELAY N<br>7 8 9 0 1 2 3 4 5                                                                                 |
| 789012345                                                                                                    |
| 789012345                                                                                                    |
|                                                                                                    |
|                                                                                                    |
|                                                                                                    |
|                                                                                                    |
|                                                                                                    |
|                                                                                                    |
|                                                                                                    |
|                                                                                                    |

Action Plan Data Screen 1 (MM-5-2)

| ACTION PLAN DATA MENU CONTINUED (MM-5-2) |                                                                                                    |  |  |
|------------------------------------------|----------------------------------------------------------------------------------------------------|--|--|
| VEX 2                                    | <b>Check all phases that will use their alternate extension time.</b><br>Placing an X under a phase here will select the VH EXT2 time<br>in the indicated Timing Plan rather than the default VEH EXT<br>time.                                                                                                    |  |  |
| VEH RCL                                  | Enter an X beneath the phases which have MIN indicated in the RECALL row of the STS.                                                                                                    |  |  |
| MAX RCL                                  | Check all phases that will be set to max recall.                                                                                                    |  |  |
| MAX 2                                    | <b>Check all phases that will use their Max 2 time.</b> Placing an X under a phase here will select the MAX2 time in the indicated Timing Plan rather than the default MAX1 time.                                                                                                    |  |  |
| MAX 3                                    | <b>Check all phases that will use their Max 3 time.</b> Placing an X under a phase here will select the MAX3 time in the indicated Timing Plan rather than the default MAX1 time.                                                                                                    |  |  |
| CS INH                                   | Leave blank.                                                                                                    |  |  |
| OMIT                                     | Check all phases that will be omitted in this Action Plan.                                                                                                    |  |  |
| SPC FCT                                  | <b>Typically left blank.</b> If a Special Functions output is to be activated during this Action Plan place an X under the output to be active.                                                                                                    |  |  |
| AUX FCT                                  | <b>Typically left blank.</b> If an Auxiliary Function output is to be activated during this Action Plan place an X under the output to be active.                                                                                                    |  |  |
| LOGIC PROCESSOR ENABLE                   | Enter an E to enable specific logic programming statements for<br>this Action Plan not already enabled in MM-1-8-1. Enter a D to<br>disable specific logic programming statements for this Action<br>Plan not already disabled in MM-1-8-1. Leave as a '.' if Logic<br>Processor statement control is enabled/disabled by MM-1-8-1.<br>Note that LP statement control at the Action Plan level will not<br>override LP statement control in MM-1-8-1. |  |  |

| ACTION PI | _AI | ٧. | I | [  | 1    | ]  |   |   |    |     |    |   |   |   |   | ٠v |
|-----------|-----|----|---|----|------|----|---|---|----|-----|----|---|---|---|---|----|
| MAX 2     |     |    |   |    |      |    |   |   |    |     |    |   |   |   |   |    |
| PHASE     | 1   | 2  | 3 | 4  | 5    | 6  | 7 | 8 | 9  | Ø   | 1  | 2 | 3 | 4 | 5 | 6  |
| MAX 3     |     |    |   |    |      |    |   |   |    |     |    |   |   |   |   |    |
| CS INH    |     |    |   |    |      |    |   |   |    |     |    |   |   |   |   |    |
| OMIT      |     |    |   |    |      |    |   |   |    |     |    |   |   |   |   |    |
| SPC FCT   |     |    |   |    |      |    | - |   | (1 | L-8 | 3) |   |   |   |   |    |
| AUX FCT   |     |    |   | (: | L-3  | 3) |   |   |    |     |    |   |   |   |   |    |
|           | 1   | 2  | З | 4  | 5    | 6  | 7 | 8 | 9  | 0   | 1  | 2 | З | 4 | 5 |    |
| LP 1-15   |     |    |   |    |      |    |   |   |    |     |    |   |   |   |   |    |
| LP 16-30  |     |    |   |    | -    | 2  | - |   | -  |     | -  |   | - |   | - |    |
| LP 31-45  |     |    |   |    |      |    |   |   |    |     |    |   |   |   |   |    |
| LP 46-60  |     |    |   |    |      |    |   |   |    |     |    |   |   |   |   |    |
| LP 61-75  |     |    |   |    |      |    |   |   |    |     |    |   |   |   |   |    |
| LP 76-90  |     |    |   |    | - 22 |    |   |   |    |     |    |   |   |   |   |    |
| LP91-100  |     |    | ÷ |    | •    |    |   |   |    |     |    |   |   |   |   |    |

### Action Plan Data Screen 2 (MM-5-2)

- **SELECTION:** After entering the data above return to the Time Base Sub-Menu by pressing the Sub key or by entering MM-5.
- **SELECTION:** Enter '3' to access the Day Plan/Event Data Screen.

| DAY PLAN/EVENT DATA MENU (MM-5-3) |                                                                                                    |  |  |
|-----------------------------------|----------------------------------------------------------------------------------------------------|--|--|
| DAY PLAN                          | <b>Enter the Day Plan number.</b><br>The days this Day Plan number is associated with are determined in the Schedule Number (MM-5-4)                                                                                                    |  |  |
| ACTION PLAN                       | Enter the Action Plan numbers (MM-5-2) to be active in<br>this Day Plan.Note that Day Plan Action Plans expire at midnight (00:00)<br>which is the beginning of a new day. If you wish to have an<br>Action Plan span midnight you will need to add it as the last<br> |  |  |
| START TIME                        | <b>Enter the Start Time for each Action Plan in this Day Plan.</b><br>Entered in 24hr format.                                                                                                    |  |  |

| DAY PLAN I | [ 1] DAY PLAN IN | EFFECT [ 0] v |
|------------|------------------|---------------|
| EVENT      | - ACTION PLAN    | START TIME    |
| 1          | 0                | 00:00         |
| 2          | 0                | 00:00         |
| 3          | 0                | 00:00         |
| 4          | 0                | 00:00         |
| 5          | 0                | 00:00         |
| 6          | 0                | 00:00         |
| 7          | 0                | 00:00         |
| 8          | 0                | 00:00         |
| 9          | 0                | 00:00         |
| 10         | 0                | 00:00         |
| 11         | 0                | 00:00         |
| 12         | 0                | 00:00         |
| 13         | 0                | 00:00         |
| 14         | 0                | 00:00         |

### Day Plan/Event Data Screen (MM-5-3)

- **SELECTION:** After entering the data above return to the Time Base Sub-Menu by pressing the Sub key or by entering MM-5.
- **SELECTION:** Enter '4' to access the Schedule Number Data Screen.

| SCHEDULE NUMBER DATA MENU (MM-5-4) |                                                                                                    |  |  |
|------------------------------------|----------------------------------------------------------------------------------------------------|--|--|
| SCHEDULE NUMBER                    | <b>Enter the Schedule Number.</b><br>You will typically need a Schedule Number for every unique<br>Day of Week entry in the STS Time Clock Settings section.<br>E.g. Schedule Number 1 for MON-FRI and Schedule Number 2<br>for SAT-SUN. |  |  |
| DAY PLAN NUMBER                    | Enter the Day Plan Number (MM-5-3) to be linked to this schedule.<br>This is the Day Plan that will be executed on the days indicated in this schedule.                                                                                  |  |  |
| CLEAR ALL FIELDS                   | Use this function to clear all selections on this screen.                                                                                                    |  |  |
| SELECT ALL MONTHS                  | Use this function to select all the months.                                                                                                    |  |  |
| SELECT ALL DAYS OF WEEK            | Use this function to select all the days of the week.                                                                                                    |  |  |
| SELECT ALL DAYS OF<br>MONTH        | Use this function to select all days of the month.                                                                                                    |  |  |
| MONTH                              | Select the months that have days when this Schedule program will apply.                                                                                                    |  |  |
| DAY (DOW)                          | Select the days of the week when this Schedule program will apply for the selected months.                                                                                                    |  |  |
| DAY (DOM)                          | Select the days of the month when this Schedule program<br>will apply for the selected months.                                                                                                    |  |  |

```
SCHEDULE NUMBER [ 1]
DAY PLAN NO .... 0 CLEAR ALL FIELDS...
SELECT ALL MONTHS... DOW... DOM...
MONTH J F M A M J J A S 0 N D
DAY (DOW): SUN MON TUE WED THU FRI SAT
DAY(DOM):1 2 3 4 5 6 7 8 9 10 11
12 13 14 15 16 17 18 19 20 21 22
23 24 25 26 27 28 29 30 31
....
```

### Schedule Number Data Screen (MM-5-4)

- **SELECTION:** After entering the data above return to the Time Base Sub-Menu by pressing the Sub key or by entering MM-5.
- **SELECTION:** Enter '5' to access the Exception Days Data Screen.

| EXCEPTION DAYS DATA MENU (MM-5-5) |                                                                              |  |  |
|-----------------------------------|------------------------------------------------------------------------------|--|--|
|                                   | Indicate if the date is floating or fixed.                                   |  |  |
| FLOAT/FIXED                       | A fixed day is like New Year's Day (Jan 1 <sup>st</sup> ) and a floating day |  |  |
|                                   | is like Thanksgiving (2 <sup>nd</sup> Monday of October).                    |  |  |
| ΜΟΝ/ΜΟΝ                           | Select the month the exception day occurs in (1-12).                         |  |  |
|                                   | A zero disables the exception day.                                           |  |  |
|                                   | Select the Day of Week the exception day occurs on.                          |  |  |
| DOW/DOM                           | 1-7 if floating, 1-31 if fixed and a zero disables the exception             |  |  |
|                                   | day.                                                                         |  |  |
|                                   | Select the Week of Month (1-5) if floating or Year (1970-                    |  |  |
| WOM/YEAR                          | 2105) if fixed.                                                              |  |  |
|                                   | A zero repeats the exception day each year.                                  |  |  |
|                                   | Enter the Day Plan (MM-5-3) that the exception day applies                   |  |  |
| DAIPLAN                           | to.                                                                          |  |  |

| EXCEPTION | DAY PROG | RAM  |      |      | v    |
|-----------|----------|------|------|------|------|
| EXCEPTION | FLOAT/   | MON/ | DOW/ | WOM/ | DAY  |
| DAY       | FIXED    | MON  | DOM  | YEAR | PLAN |
| 1         | FLOAT    | 0    | 0    | 0    | 0    |
| 2         | Float    | 0    | 0    | 0    | 0    |
| 3         | FLOAT    | 0    | 0    | 0    | 0    |
| 4         | FLOAT    | 0    | 0    | 0    | 0    |
| 5         | FLOAT    | 0    | 0    | 0    | 0    |
| 6         | FLOAT    | 0    | 0    | 0    | 0    |
| 7         | FLOAT    | 0    | 0    | 0    | 0    |
| 8         | FLOAT    | 0    | 0    | 0    | 0    |
| 9         | FLOAT    | 0    | 0    | 0    | 0    |
| 10        | FLOAT    | 0    | 0    | 0    | 0    |
| 11        | FLOAT    | 0    | 0    | 0    | 0    |
| 12        | FLOAT    | 0    | 0    | 0    | 0    |
| 13        | FLOAT    | 0    | 0    | 0    | 0    |

### Exception Days Data Screen (MM-5-5)

**SELECTION:** After entering the data above return to the Main Menu.

### THIS PAGE IS LEFT INTENTIONALLY BLANK

### **DETECTOR DATA PROGRAMMING**

| MAIN MENU        |                   |  |  |  |  |
|------------------|-------------------|--|--|--|--|
| 1. CONFIGURATION | 6. DETECTORS      |  |  |  |  |
| 2. CONTROLLER    | 7. STATUS DISPLAY |  |  |  |  |
| 3. COORDINATOR   | 8. UTILITIES      |  |  |  |  |
| 4. PREEMPTOR/TSP | 9. DIAGNOSTICS    |  |  |  |  |
| 5. TIME BASE     |                   |  |  |  |  |
|                  |                   |  |  |  |  |
|                  |                   |  |  |  |  |
| PKE33 KEYS 1.    |                   |  |  |  |  |

**SELECTION:** 

Enter '5' to access Time Base Sub-Menus

# DETECTOR SUBMENU 1. VEH DET PHASE ASSIGNMENT 2. VEHICLE DETECTOR SETUP 3. PED DETECTOR INPUT ASSIGNMENT 4. LOG INT / SPEED DETECTOR SETUP 5. VEHICLE DETECTOR DIAGNOSTICS 6. PEDESTRIAN DETECTOR DIAGNOSTICS PRESS KEYS 1...6 TO SELECT

SELECTION: Enter '1' to access the Vehicle Detector Phase Assignment Data Screen

| VEHICLE DETECTOR PHASE ASSIGNMENT DATA MENU (MM-6-1) |                                                                                                    |  |  |  |  |  |  |  |
|------------------------------------------------------|----------------------------------------------------------------------------------------------------|--|--|--|--|--|--|--|
| VEHICLE DETECTOR PLAN                                | Enter the Vehicle Detector Plan number.                                                                                                    |  |  |  |  |  |  |  |
| NUMBER                                               | Detector Plans are applied in Action Plans (MM-5-2).                                                                                                    |  |  |  |  |  |  |  |
| PH COLUMN                                            | The primary phase the detector input (as indicated in read-only detector column) will call and extend. This information is provided on the Traffic Controller Loop Assignment Sheet (LAS) created during design for the traffic signal. |  |  |  |  |  |  |  |
| ADDITIONAL PHASE CALLS<br>COLUMNS                    | Additional phases the detector will call and extend.                                                                                                    |  |  |  |  |  |  |  |
| ТҮРЕ                                                 | The type of detector input. This should be STANDARD.                                                                                                    |  |  |  |  |  |  |  |

**NOTE**: Although data entry in this screen is possible it is not recommended. This screen is best used as a summary to ensure all detector inputs (DET) are assigned to the correct phase numbers (PH) as per the Traffic Controller's Loop Assignment Sheet. It is recommended to use the Vehicle Detector Setup screen (MM-6-2) instead as this screen allows more detailed programming of each controller unit detector input.

| VEH | DET | F F | Ч  | AS | SS:  | EGI | 1 1 | /Eł | 1 [  | )E.  | T F | ۶L  | AN   | [ | 1 | 1 | >  | v |
|-----|-----|-----|----|----|------|-----|-----|-----|------|------|-----|-----|------|---|---|---|----|---|
|     |     | [   |    | AI | )D]  | ET: | 101 | AI  | _ {  | PH   | ASE | Ξ ( | CAL  | L | 5 |   | ]  |   |
| DET | PH  | 1   | 2  | 3  | 4    | 5   | 6   | 7   | 8    | 9    | 0   | 1   | 2    | 3 | 4 | 5 | 6  | Т |
| 1   | 1   |     |    |    |      |     |     |     |      |      |     |     |      |   |   |   |    | S |
| 2   | 2   |     |    |    |      |     |     |     |      |      |     |     |      |   |   |   |    | S |
| 3   | Э   |     |    |    |      |     |     |     |      |      |     |     |      |   |   |   |    | S |
| 4   | 4   |     |    |    |      |     |     |     |      |      | -   |     | -    |   |   |   | -  | S |
| 5   | 5   |     |    |    |      |     |     |     |      |      |     |     |      |   |   |   |    | S |
| 6   | 6   |     |    |    |      |     |     |     |      |      |     |     |      |   |   |   |    | S |
| 7   | 7   |     | •2 |    |      |     | •2  |     |      |      |     |     |      |   |   |   |    | S |
| 8   | 8   |     |    |    | - 22 |     |     |     | - 22 |      | -   |     | -    |   |   |   |    | S |
| 9   | 2   |     |    |    |      |     |     | -   |      | -    |     | -   |      | - |   | - | 23 | S |
| 10  | 2   |     |    |    |      |     |     |     |      |      |     |     |      |   |   |   |    | S |
| 11  | 4   |     |    |    |      |     |     |     |      |      |     |     |      |   |   |   |    | S |
| 12  | 4   |     |    |    | - 22 |     |     |     |      | - 26 |     |     | - 22 |   |   |   |    | S |
| 13  | 6   |     |    |    |      |     |     |     |      |      | 10  |     | 1    |   |   |   | 13 | S |

### Vehicle Detector Phase Assignment Data Screen (MM-6-1)

- **SELECTION:** After entering the data above return to the Detector Sub-Menu by pressing the Sub key or by entering MM-6.
- **SELECTION:** Enter '2' to access the Vehicle Detector Setup Data Screen.

| VEHICLE DET           | ECTOR SETUP DATA MENU (MM-6-2)                                                                                                    |
|-----------------------|----------------------------------------------------------------------------------------------------|
| VEHICLE DETECTOR      | <b>Enter the Vehicle Detector number.</b><br>This directly corresponds to the controller unit's input as shown<br>on the Traffic Controller's Loop Assignment Sheet (LAS)                             |
| VEHICLE DETECTOR PLAN | <b>Enter the Vehicle Detector Plan number this vehicle</b><br><b>detector is assigned to.</b><br>Detector Plans are applied in Action Plans (MM-5-2).                                                 |
| ТҮРЕ                  | Enter STANDARD.                                                                                                    |
| TS2 DETECTOR          | Enter X if the Controller Unit is to be installed in a TS2 controller assembly.                                                                                                    |
| ECPI LOG              | Enter YES if the Loop Assignment Sheet shows that counting should be on for this detector input.                                                                                                    |
| PHASE                 | Enter the primary phase number that this detector is to call<br>and extend as per the Loop Assignment Sheet.                                                                                          |
| ADDITIONAL PHASES     | Enter any additional phases the detector will call and extend.                                                                                                    |
| EXTEND TIME           | Enter the Extend (Stretch) time for this detector input as shown on the Loop Assignment Sheet.                                                                                                    |
| DELAY TIME            | Enter the Delay time for this detector input as shown on the Loop Assignment Sheet.                                                                                                    |
| USE ADDED INITIAL     | Leave unchecked.                                                                                                    |
| CROSS SWITCH PHASE    | <b>Enter any cross switch phases for this detector.</b><br>Enter another phase that this detector input will call and extend when the primary phase is not green and the cross switch phase is green. |
| LOCK IN               | <b>Typically NONE.</b><br>Allows the detector state to be locked-in when the primary call/extend phase is Yellow or Red.                                                                              |
| NTCIP VOL/OCC         | Not used. Leave unchecked.                                                                                                    |
| PMT QUEUE DELAY       | Enter NO.                                                                                                    |

VEH DETECTOR [ 1] VEH DET PLAN [ 1] TYPE: S-STANDARD TS2 DETECTOR..... X ECPI LOG..... NO DET PH - 1 2 3 4 5 6 7 8 9 0 1 2 3 4 5 6 1 1 . . . EXTEND TIME... 0.0 DELAY TIME... 0.0 USE ADDED INITIAL . CROSS SWITCH PH.. 0 LOCK IN..... NONE NTCIP VOL . OR OCC 22 PMT QUEUE DELAY- NO

#### Vehicle Detector Setup Data Screen (MM-6-2)

- **SELECTION:** After entering the data above return to the Detector Sub-Menu by pressing the Sub key or by entering MM-6.
- **SELECTION:** Enter '3' to access the Ped Detector Input Assignment Data Screen.

| PED DETECTOR PHASE ASSIGNMENT DATA MENU (MM-6-3) |                                                                                                    |  |  |  |  |  |  |  |
|--------------------------------------------------|----------------------------------------------------------------------------------------------------|--|--|--|--|--|--|--|
| MODE                                             | Enter NTCIP.                                                                                                    |  |  |  |  |  |  |  |
| DETECTOR                                         | <ul> <li>Enter as shown for standard phase 2, 4, 6 &amp; 8 ped movements.</li> <li>The Ministry standard TS2 assembly only uses ped detectors 2, 4, 6 &amp; 8. If the STS calls for an odd-phase pedestrian movement you will have to map one of the four ped detectors to this odd-phase.</li> </ul> |  |  |  |  |  |  |  |

| PED DET P | HASE | ASS | IENT | MODE: NTCIP |    |    |    |    |  |  |
|-----------|------|-----|------|-------------|----|----|----|----|--|--|
| PHASE     | 1    | 2   | Э    | 4           | 5  | 6  | 7  | 8  |  |  |
| DETECTOR  | 1    | 2   | Э    | 4           | 5  | 6  | 7  | 8  |  |  |
| PHASE     | 9 :  | 10  | 11   | 12          | 13 | 14 | 15 | 16 |  |  |
| DETECTOR  | 9 :  | 10  | 11   | 12          | 13 | 14 | 15 | 16 |  |  |
|           |      |     |      |             |    |    |    |    |  |  |
|           |      |     |      |             |    |    |    |    |  |  |
|           |      |     |      |             |    |    |    |    |  |  |
|           |      |     |      |             |    |    |    |    |  |  |
|           |      |     |      |             |    |    |    |    |  |  |
|           |      |     |      |             |    |    |    |    |  |  |

### Ped Detector Phase Assignment Data Screen (MM-6-3)

- **SELECTION:** After entering the data above return to the Detector Sub-Menu by pressing the Sub key or by entering MM-6.
- **SELECTION:** Enter '4' to access the Log Interval/Speed Detector Setup Data Screen.

| LOG INTERVAL/SPE        | LOG INTERVAL/SPEED DETECTOR SETUP DATA MENU (MM-6-4)        |  |  |  |  |  |  |  |  |  |  |
|-------------------------|-------------------------------------------------------------|--|--|--|--|--|--|--|--|--|--|
| NTCIP LOC               | Enter 0.                                                    |  |  |  |  |  |  |  |  |  |  |
| NICIP LOG               | Not used.                                                   |  |  |  |  |  |  |  |  |  |  |
|                         | Enter TBAP.                                                 |  |  |  |  |  |  |  |  |  |  |
| ECPI LOG                | This allows the Time Base Action Plan (MM-5-2) to determine |  |  |  |  |  |  |  |  |  |  |
|                         | the log interval.                                           |  |  |  |  |  |  |  |  |  |  |
| SDEED DETECTOD SETTINGS | Leave as shown in image.                                    |  |  |  |  |  |  |  |  |  |  |
| SPEED DETECTOR SETTINGS | Not used.                                                   |  |  |  |  |  |  |  |  |  |  |

| LOG - SPEED DETEC | TOF | R SE  | ETUF | <b>)</b> |    |              |       |            |
|-------------------|-----|-------|------|----------|----|--------------|-------|------------|
| NTCIP LOG. 0 ECP  | Γl  | _0G . | TE   | BAP      | LE | <b>I</b> GTI | 1.I   | <b>ICH</b> |
| SPEED_DET         | 1   | 2     | Э    | 4        | 5  | 6            | 7     | 8          |
| LOCAL DET         | Ø   | 0     | 0    | 0        | 0  | 0            | Ø     | 0          |
| ONE/TWO DET       | 1   | 1     | 1    | 1        | 1  | 1            | 1     | 1          |
| VEH LENGTH        | 0   | 0     | Ø    | Ø        | 0  | 0            | Ø     | 0          |
| TRAP LENGTH       | 0   | 0     | 0    | Ø        | 0  | 0            | 0     | 0          |
| ENABLE LOG        |     |       |      |          |    |              |       |            |
| SPEED DET         | 9   | 10    | 11   | 12       | 13 | 14           | 15    | 16         |
| LOCAL DET         | 0   | 0     | 0    | 0        | 0  | 0            | 0     | 0          |
| ONE/TWO DET       | 1   | 1     | 1    | 1        | 1  | 1            | 1     | 1          |
| VEH LENGTH        | Ø   | 0     | 0    | 0        | 0  | 0            | 0     | 0          |
| TRAP LENGTH       | 0   | 0     | 0    | 0        | 0  | 0            | 0     | 0          |
| ENABLE LOG        | •   | •     |      |          |    | •            | ::::: |            |
|                   |     |       |      |          |    |              |       |            |
|                   |     |       |      |          |    |              |       |            |

### Log Interval/Speed Detector Setup Data Screen (MM-6-4)

- **SELECTION:** After entering the data above return to the Detector Sub-Menu by pressing the Sub key or by entering MM-6.
- **SELECTION:** Enter '5' to access the Vehicle Detector Diagnostics Data Screen.

| VEHICLE DETECT         | FOR DIAGNOSTICS DATA MENU (MM-6-5)                                                                                                    |
|------------------------|----------------------------------------------------------------------------------------------------|
| DIAGNOSTIC PLAN NUMBER | The Diagnostic Plan number. This number is referenced in the Time Base Action Plan (MM-5-2). Detector diagnostics are not used by the Ministry.     |
| COUNT                  | The number of detections per minute required before the controller unit assumes the detector is failed. Enter 0 to disable this diagnostic.         |
| ACT                    | The number of minutes of no detection before the controller<br>unit assumes the detector is failed. Enter 0 to disable this<br>diagnostic.          |
| PRES                   | The number of minutes of continuous detection before the controller unit assumes the detector is failed. Enter 0 to disable this diagnostic.        |
| X'S                    | Toggle to select a multiplier for the ACT and PRES entries.                                                                                         |
| TIME                   | The amount of time in seconds the failed detector is allowed to call/extend its phase. Enter 0 to disable and 255 to place max recall on the phase. |
| CL DELAY               | The amount of time in seconds the failed detector is not allowed<br>to call its phase after its green has terminated. Enter 0 to<br>disable.        |

| VEH | DET DIAG  |     |       |     |         | v     |
|-----|-----------|-----|-------|-----|---------|-------|
| VEH | DIAG PLAN | NU  | MBER[ | 11  | FAIL    | ED    |
| DET | COUNTIA   | CTI | PRES  | Χ'S | TIME CL | DELAY |
| 1   | 0         | 0   | 0     | 1   | 255     | 0     |
| 2   | 0         | 0   | 0     | 1   | 255     | 0     |
| Э   | 0         | 0   | 0     | 1   | 255     | 0     |
| 4   | 0         | 0   | 0     | 1   | 255     | 0     |
| 5   | 0         | 0   | 0     | 1   | 255     | 0     |
| 6   | 0         | 0   | 0     | 1   | 255     | 0     |
| 7   | 0         | 0   | 0     | 1   | 255     | 0     |
| 8   | 0         | 0   | 0     | 1   | 255     | 0     |
| 9   | 0         | 0   | 0     | 1   | 255     | 0     |
| 10  | 0         | 0   | 0     | 1   | 255     | 0     |
| 11  | 0         | 0   | 0     | 1   | 255     | 0     |
| 12  | 0         | 0   | 0     | 1   | 255     | 0     |
| 13  | 0         | 0   | 0     | 1   | 255     | 0     |

## Vehicle Detector Diagnostics Data Screen (MM-6-5)

- **SELECTION:** After entering the data above return to the Detector Sub-Menu by pressing the Sub key or by entering MM-6.
- SELECTION: Enter '6' to access the Pedestrian Detector Diagnostics Data Screen.

| PEDESTRIAN DETECTOR DIAGNOSTICS DATA MENU (MM-6-6) |                                                                                                    |  |  |  |  |  |  |  |
|----------------------------------------------------|----------------------------------------------------------------------------------------------------|--|--|--|--|--|--|--|
| DIAGNOSTIC PLAN NUMBER                             | The Diagnostic Plan number. This number is referenced in the Time Base Action Plan (MM-5-2). Detector diagnostics are not used by the Ministry. |  |  |  |  |  |  |  |
| COUNT                                              | The number of detections per minute required before the controller unit assumes the detector is failed. Enter 0 to disable this diagnostic.     |  |  |  |  |  |  |  |
| ACT                                                | The number of minutes of no detection before the controller<br>unit assumes the detector is failed. Enter 0 to disable this<br>diagnostic.      |  |  |  |  |  |  |  |
| PRES                                               | The number of minutes of continuous detection before the controller unit assumes the detector is failed. Enter 0 to disable this diagnostic.    |  |  |  |  |  |  |  |
| MULTIPLIER                                         | Toggle to select a multiplier for the ACT and PRES entries.                                                                                     |  |  |  |  |  |  |  |

| PED | DETECTOR | DIAG PLAN | 1[1] | v          |
|-----|----------|-----------|------|------------|
| DET | COUNTS   | ACT       | PRES | MULTIPLIER |
| 1   | 0        | 0         | 0    | 1          |
| 2   | 0        | 0         | 0    | 1          |
| 3   | 0        | 0         | 0    | 1          |
| 4   | 0        | 0         | 0    | 1          |
| 5   | 0        | 0         | 0    | 1          |
| 6   | 0        | 0         | 0    | 1          |
| 7   | 0        | 0         | 0    | 1          |
| 8   | 0        | 0         | 0    | 1          |
| 9   | 0        | 0         | 0    | 1          |
| 10  | 0        | 0         | 0    | 1          |
| 11  | 0        | 0         | 0    | 1          |
| 12  | 0        | 0         | 0    | 1          |
| 13  | 0        | 0         | 0    | 1          |
| 14  | 0        | 0         | 0    | 1          |

# Pedestrian Detector Diagnostics Data Screen (MM-6-6)

**SELECTION:** After entering the data above return to the Main Menu.

### PROGRAMMING EXAMPLE: PEDESTRIAN ACTIVATED SIGNAL

#### SIGNAL DESCRIPTION

This is an example of a pedestrian actuated traffic signal controlled by a TS2-P6 cabinet. A summary of this intersection configuration and operational requirements:

- A single phase on the highway for movements A1 & A2 which will always be on at this same time.
- A single pedestrian only phases for the pedestrian crossing.

Note that for this example there is no Loop Assignment Sheet (LAS) as there is for the other examples. This is because no vehicle detection is required at a pedestrian actuated signal.

Only data entries that require analysis and entry by the user are described. If details are not provided it is assumed the default value is used as indicated in the general programming section.

#### SIGNAL DISPLAY DIAGRAM

The signal display diagram is typically found on the Traffic Engineering (TE) electrical plans for each traffic signal. It is an important tool for quickly understanding: signal sequence, concurrent phases, phase and pedestrian output compatibilities and preemption sequences.

The figure below is the signal display diagram for this example program.

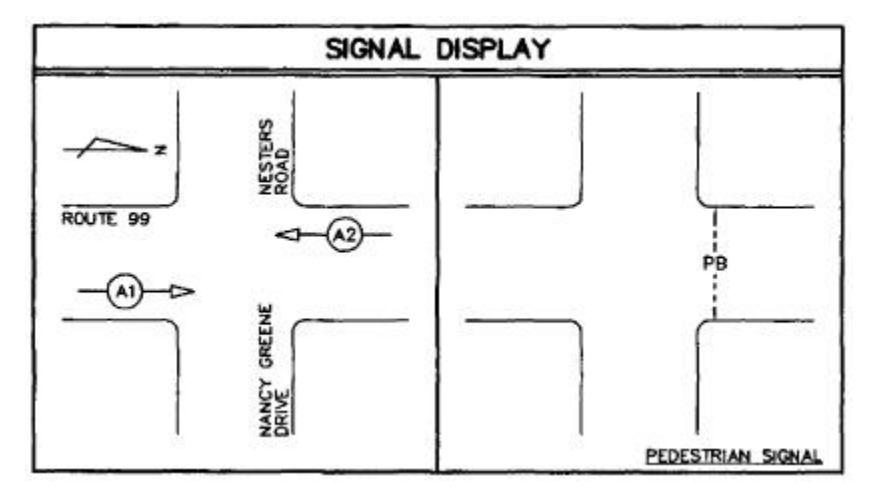

Signal Display Diagram for Example Pedestrian Actuated Signal

### SIGNAL TIMING SHEET (STS)

Below is the signal timing sheet to be used as a reference for this example program.

| DATE ISSUED     |                                    | OCTOBER 7 2 | 015          |        |      |              |       | IN                             | TERS   | ECTION  |         |        |     | HIGH       | WAY      | SAMDI | FOI   | EYAN | DIE  | TDEP  | т    |     |
|-----------------|------------------------------------|-------------|--------------|--------|------|--------------|-------|--------------------------------|--------|---------|---------|--------|-----|------------|----------|-------|-------|------|------|-------|------|-----|
| CONTROLLER TO   | PE                                 | COBALT      | 015          |        |      |              |       | LOCATION                       |        |         |         |        |     | HOPF       |          |       |       |      |      |       |      |     |
| CARINET TYPE    |                                    | P6          |              |        |      |              |       | CI CI                          | JEET I | NIMPE   |         | ISION  |     | TE-19009-2 |          |       |       |      |      |       |      |     |
| SEQUENCE        |                                    | SEQUENTIAL  |              |        |      |              |       | D                              | EVIO   | ILC CTC | ICCILED | DATE   | -   | TL-IS      | 5003-z   |       |       |      |      |       |      |     |
| JEQUENCE        |                                    | SEGULINIAL  |              |        |      |              |       | 10                             | LVIO   | 03 313  | 1330110 | DAIL   |     | 5          |          |       |       |      |      |       |      |     |
| PHASE NUMBER    |                                    | 1           | 2            | 1      |      | 3            |       | 2                              |        | 4       |         | 5      |     | -          | 6        |       | 6     | 7    |      | -     | -    | 8   |
| PHASE SETTING   |                                    | OFF         | ON           |        | _    | OFF          | -     | - 1                            | - 3    | ON      |         | OFF    | 0   |            | OFF      |       |       | OFF  | 1    |       | (    | DFF |
| DESCRIPTION     | CRIPTION HIGHWAY<br>VEHICLE DISPLA |             | AY<br>ISPLAY | 110    |      |              | CF    | PEDESTRIAN<br>CROSSING DISPLAY |        |         |         |        |     |            |          |       |       |      |      |       |      |     |
| FUNCTION        |                                    |             | A1/A         | 2      | _    | _            | _     |                                | _      | в       | _       |        | -   | -          |          |       |       | _    |      |       |      |     |
| OVERLAP         |                                    |             |              |        |      |              |       |                                |        | -       |         |        |     |            |          |       |       |      |      |       |      |     |
| MINIMUM GREEN   |                                    |             | 35           |        |      |              |       |                                |        | 5       |         |        |     |            |          |       |       |      |      |       | _    |     |
| PASSAGE         |                                    |             | -            |        |      |              |       |                                |        | 2       |         |        |     |            |          |       |       |      |      | 1     |      |     |
| YELLOW          |                                    |             | 3.0          |        |      |              |       |                                |        | 2       |         |        |     |            |          |       |       |      |      |       |      |     |
| RED             |                                    |             | 2.0          |        |      | 51           | 22    |                                |        | S       |         | 333    |     |            | 8)       | (83   |       | 12   | 1.51 |       | - 20 | 087 |
| TIMING PLAN 1 - | MAX 1/2/3                          | 0.0         |              |        |      | į.           | 0     |                                |        |         |         |        | 0   |            |          |       |       | 2    | 0    |       |      |     |
| TIMING PLAN 2 - | MAX 1/2/3                          |             |              |        |      |              | 2     |                                |        |         |         |        |     |            |          |       |       | 2    |      |       |      |     |
| TIMING PLAN 3 - | MAX 1/2/3                          |             |              |        |      |              |       |                                |        |         |         |        |     |            |          |       |       |      | _    |       | _    |     |
| TIMING PLAN 4 - | MAX 1/2/3                          |             | _            |        |      |              |       |                                |        |         |         |        |     |            | <u> </u> | 1     |       |      |      |       |      |     |
| WALK            |                                    |             | ÷.           |        |      |              |       | _                              |        | 8       | _       |        |     |            |          |       |       |      |      | _     |      |     |
| PEDESTRIAN CL   | EAR                                |             | -            |        |      |              |       | _                              | 1/     |         |         |        |     | _          |          |       | _     |      |      |       |      |     |
| RECALL MIN      |                                    |             |              |        |      |              |       |                                | OFF    |         |         |        | _   |            |          | - 2   |       |      |      |       |      |     |
| COOPDINATION    |                                    |             | OFF          | 2      |      |              |       | -                              |        | OFF     | -       |        |     | -          |          |       | 6     |      |      |       |      |     |
| EIDST GREEN DI  | EDI AV                             |             |              |        |      |              |       |                                |        | ~~~~    |         |        |     | _          |          |       | 8     |      |      | 5     |      |     |
| INTERSECTION    |                                    |             | VELLO        | W      |      |              |       |                                |        | ~~~     | -       |        |     | -          |          |       | -     |      |      |       |      |     |
| AWE TIME IS     | CASIT                              | 1           | , cccs       |        |      |              |       | -                              |        |         |         |        |     | -          |          |       | .:    |      |      | -     |      |     |
| 1               |                                    | 122         |              | 46     |      |              |       | - 20                           |        |         | 12      |        | -   |            |          |       | 45    |      |      | 25    |      |     |
| DELAY DETECTION | ON TIMING                          |             |              | PF     | ROG  | RAM          | MINO  | G CO                           | MME    | NTS     |         |        |     |            |          |       |       |      |      |       |      |     |
|                 |                                    |             |              | 1.     |      |              |       |                                |        |         |         |        |     |            |          |       |       |      |      |       |      |     |
|                 |                                    |             |              | 2.     |      |              |       |                                |        |         |         |        |     |            |          |       |       |      |      |       |      |     |
|                 |                                    |             |              | 3.     | -    |              |       |                                |        |         |         |        |     |            |          |       |       |      |      |       |      |     |
|                 |                                    |             |              | 4.     |      |              |       |                                |        |         |         |        |     |            |          |       |       |      |      |       |      |     |
| PRE-EMPTION TY  | (PE                                | NONE        |              | O      | PER/ | ATIO         | NAL   | CON                            | IMEN   | ΠS      |         |        |     |            |          |       |       |      |      |       |      |     |
| DELAY TIME      |                                    | 12          |              | 1.     | SPE  | EEDI         | LIMIT | T ON                           | HIGH   | WAY     | IS 60KM | W/H.   |     |            |          |       |       |      |      |       |      |     |
| PRE-EMPTION TI  | ME                                 | 1           |              | 2.     | -    |              |       |                                |        |         |         |        |     |            |          |       |       |      |      |       |      |     |
| VOLUME LOGGIN   | IG                                 | 2           |              | 3.     |      |              |       |                                |        |         |         |        |     |            |          |       |       |      |      |       |      |     |
| SIMULTANEOUS    | GAP OUT                            |             |              | 4.     | -    |              |       |                                |        |         |         |        |     |            |          |       |       |      |      |       |      |     |
|                 |                                    |             |              |        |      |              | TIM   | E BA                           | SE SE  | TTINGS  |         |        |     |            |          |       |       |      |      |       |      |     |
| TIME OF         | DAY OF                             | ACTION      | CYCLE        | OFFSET | 0    | COOR         | D SP  | LIT TI                         | MES    | T       | MING    | MAX    | (   |            |          |       |       |      |      | -     | _    |     |
| DAY             | WEEK                               | PLAN        | LENGTH       | VALUE  | 1    | 2 3          | 4     | 5 6                            | 7      | 8 F     | PLAN    | (1/2/3 | 3)  |            |          | ADDIT | IONAL | CLUC | ASET | IINGS |      |     |
|                 |                                    | 44          |              | 35 100 |      | 2            | 2.0   | - 23 - 3                       |        | -       | 10.0    | 57<br> | 0   |            |          |       |       |      |      |       |      |     |
|                 |                                    |             |              |        |      | 1            |       |                                |        |         |         | 8      | - 8 |            |          |       |       |      |      |       |      |     |
|                 |                                    |             |              | 22     |      | 5-5-         | -     |                                |        | -       |         | 15     | 0   |            |          |       |       |      |      |       |      |     |
|                 |                                    |             |              |        |      | 5-5-         |       | 13                             |        | -       |         | 5      | ~   |            |          |       |       |      |      |       |      |     |
|                 |                                    |             |              | 2      |      | <u>. s</u> - |       |                                |        |         |         |        | 8   |            |          |       |       |      |      |       |      |     |
|                 | :                                  | -           |              | 8      |      |              |       |                                |        | 3       |         | 5      | 3   |            |          |       |       |      |      |       |      |     |
| -               |                                    | 1           |              | 81     |      |              |       | - 2                            |        | -       |         | 5      | 3   |            |          |       |       |      |      |       |      |     |
| -               |                                    | - e         |              | 81     |      |              |       |                                |        | -       |         | -      | 1   |            |          |       |       |      |      |       |      |     |
| <u>b</u>        |                                    |             |              | 3      |      |              |       |                                |        | -       |         | 5      | 1   |            |          |       |       |      |      |       |      |     |
|                 |                                    | +           |              | -      | +    |              | ++    |                                |        | -       |         | -      | -   |            |          |       |       |      |      |       |      |     |
|                 | 2                                  | -           |              | -      | +    |              |       | -                              | +      | -       |         |        | -   |            |          |       |       |      |      |       |      |     |
| <u> </u>        | 1                                  | 1           |              |        | ++   |              |       |                                |        |         |         |        |     |            |          |       |       |      |      |       |      |     |
|                 | 1                                  | 1           |              | 1      | -    | _            | 1     | _                              | 1      |         |         | 12     |     |            |          |       |       |      |      |       |      |     |

### ECONOLITE SIGNAL TIMING SHEET

| PHASE RING SEQUENCE AND ASSIGNMENT (MM-1-1-1) |                                                                                                    |  |  |  |  |  |  |
|-----------------------------------------------|----------------------------------------------------------------------------------------------------|--|--|--|--|--|--|
| BARRIER CONTROL                               | Enter B for Barrier Control.                                                                                                    |  |  |  |  |  |  |
| CONTROLLER SEQUENCE #1                        | <b>Enter phases 1-8 in sequence in Ring 1 with no barrier.</b><br>This creates an 8-phase sequential controller although only two phases will be used. |  |  |  |  |  |  |

| <b>BACKUP PREVENT PHASES (MM-1-1-3)</b> |                                                                                                    |  |  |  |  |  |  |
|-----------------------------------------|----------------------------------------------------------------------------------------------------|--|--|--|--|--|--|
| BACKUP PREVENT MATRIX                   | <b>Leave empty.</b> There is no possibility of a left-turn trap in a two phase sequential controller. No backup prevent required. |  |  |  |  |  |  |

| CONT | ROL  | LER        | SE  | QUE | NCE  | E [ | 1]   |     | _    |      |       | >   |
|------|------|------------|-----|-----|------|-----|------|-----|------|------|-------|-----|
| SEQU | JENC | EC         | OMM | ANC | )S   |     | HW   | AL1 | r se | EQ E | ENA . | NO  |
|      | 01   | 02         | 03  | 04  | 05   | 06  | 07   | 08  | 09   | 10   | 11    | 12  |
| BC-E | } -  | . <u> </u> | -   | - 2 |      |     |      |     |      |      |       |     |
| R1-  | 1    | 2          | 3   | 4   | 5    | 6   | 7    | 8   |      |      |       |     |
| R2-1 | •    | <b>.</b>   |     |     |      |     |      |     | •    |      |       |     |
| R3-  | •    | 840        |     |     |      |     |      |     | •    | 840  |       |     |
| R4-  | •    | •          | •   | ·   | •    | •   | •    | •   | •    | •    | •     | •   |
| R1-F | {4=R | ING        | 1-  | 4,  | DAT  | A E | ENTF | ₹¥, | PHF  | ISES | ; 1-  | -16 |
| BC=E | BARR | IER        | CO  | NTR | ROL, | VF  | ALUE | S:  | B,0  | ;    |       |     |
| B=BF | RRI  | ER         | MOD | E   |      |     |      |     |      |      |       |     |
| C=C0 | MPA  | TIB        | ILI | ΤY  | MOD  | )E  |      |     |      |      |       |     |
|      |      |            |     |     |      |     |      |     |      |      |       |     |
|      |      |            |     |     |      |     |      |     |      |      |       |     |
|      |      |            |     |     |      |     |      |     |      |      |       |     |

| ENABLE BA | ACF | <b>KU</b> F | , t | PRE | EVE | ENT | Γ |   |   |   |   |   |   |   |   | v |
|-----------|-----|-------------|-----|-----|-----|-----|---|---|---|---|---|---|---|---|---|---|
| TMG\BKUP  | 1   | 2           | З   | 4   | 5   | 6   | 7 | 8 | 9 | 0 | 1 | 2 | 3 | 4 | 5 | 6 |
| 1         |     | <u>.</u>    | •   |     | •   |     | • |   | - |   |   |   | • |   | • |   |
| 2         |     | _           |     |     |     |     |   |   |   |   |   |   |   |   |   |   |
| 3         |     |             |     |     |     |     |   |   |   |   |   |   |   |   |   |   |
| 4         | •   |             | •   |     | •   |     | • |   | • |   | • |   | • |   | • |   |
| 5         | -   |             | -   |     |     |     | - |   | - | 2 | - |   | - |   | - |   |
| 6         |     |             |     |     |     |     |   |   |   |   |   |   |   |   |   |   |
| 7         | •   | •           | •   | •   | •   |     |   | • | • | • | • | • | • | • | • |   |
| 8         | •   |             | •   |     | •   |     | • |   |   |   |   |   | • |   | • |   |
| 9         | •   |             | •   |     | •   |     | • |   |   |   |   |   | • |   | • |   |
| 10        |     |             |     |     |     |     |   |   |   |   |   |   |   |   |   |   |
| 11        |     |             |     |     |     |     |   |   |   |   |   |   |   |   |   |   |
| 12        | •   |             | •   |     | •   |     | • |   |   |   |   |   | • |   | • |   |
| 13        | -   |             | -   |     | •   |     | - |   |   | 2 |   | : |   |   | • |   |
| 14        |     |             | •   | •   | •   |     | • | • |   |   |   | • | • |   | • |   |

### SIMULTANEOUS GAP PHASES (MM-1-1-4)

### SIMULTANEOUS GAP PHASES | Leave matrix empty.

| PHASE IN USE/PED (MM-1-2) |                                                                                                    |  |  |  |  |  |  |
|---------------------------|----------------------------------------------------------------------------------------------------|--|--|--|--|--|--|
|                           | Enable phases 2 and 4 for use.                                                                                                    |  |  |  |  |  |  |
| PHASES IN USE             | Phase 2 will be the venicle phase.<br>Phase 4 will be the pedestrian crossing phase.                                                                                                    |  |  |  |  |  |  |
| EXCLUSIVE PED             | <b>Enable phase 4 as an exclusive ped.</b><br>Enabling phase 4 as an exclusive ped makes it a ped only phase.<br>There will be no associated vehicle phase running concurrently<br>when this is set. |  |  |  |  |  |  |

| SIMULTAN | EOL | JS | Gf | ٩P | Pł | IAS | SES | S |   |   |   |   |   |   |   | v  |
|----------|-----|----|----|----|----|-----|-----|---|---|---|---|---|---|---|---|----|
| GAP\PH   | 1   | 2  | 3  | 4  | 5  | 6   | 7   | 8 | 9 | 0 | 1 | 2 | 3 | 4 | 5 | 6  |
| 1        |     |    |    |    | -  |     | -   |   |   |   | - |   | - |   | - | 32 |
| 2        |     |    |    |    |    |     |     |   |   |   |   |   |   |   |   |    |
| 3        |     |    |    |    |    |     | •   |   |   |   |   |   |   |   |   |    |
| 4        |     |    |    |    |    |     |     |   |   |   |   |   |   |   |   |    |
| 5        |     |    |    | :  |    |     | -   |   |   |   |   |   |   | - |   |    |
| 6        |     |    |    |    |    |     |     |   |   |   |   |   |   |   |   |    |
| 7        |     |    | •  |    |    |     |     |   | • |   | • |   | • |   |   |    |
| 8        |     |    |    |    |    |     | •   |   |   |   |   |   |   |   |   |    |
| 9        |     |    |    |    |    |     | -   |   |   |   |   |   |   |   |   |    |
| 10       |     |    |    |    |    |     |     |   |   |   |   |   |   |   |   |    |
| 11       |     |    | •  |    |    |     | •   |   |   |   |   |   |   |   |   |    |
| 12       |     |    |    |    |    |     |     |   |   |   | • |   |   |   |   |    |
| 13       |     |    | -  |    |    |     | -   |   |   |   |   | : |   |   |   |    |
| 14       |     |    |    |    |    |     |     |   |   |   |   |   |   |   |   |    |

| PHASES IN | USE / | EXCL | US | EVE | PEI | )  |    |     |    |
|-----------|-------|------|----|-----|-----|----|----|-----|----|
|           | PHASE | 1    | 2  | З   | 4   | 5  | 6  | 7   | 8  |
| IN USE    |       | ÷    | Х  |     | Х   |    | •  |     |    |
| EXCLUSIVE | PED   |      |    |     | Х   |    |    |     |    |
|           |       |      |    |     |     |    |    |     |    |
|           | PHASE | 9    | 10 | 11  | 12  | 13 | 14 | 15  | 16 |
| IN USE    |       |      | •  | ••• | ÷.  | -  |    | ••• | 2  |
| EXCLUSIVE | PED   |      |    | •   |     |    |    | •   |    |
|           |       |      |    |     |     |    |    |     |    |
|           |       |      |    |     |     |    |    |     |    |
|           |       |      |    |     |     |    |    |     |    |
|           |       |      |    |     |     |    |    |     |    |
|           |       |      |    |     |     |    |    |     |    |
|           |       |      |    |     |     |    |    |     |    |
|           |       |      |    |     |     |    |    |     |    |
|           |       |      |    |     |     |    |    |     |    |

### LOAD SWITCH ASSIGN (MM-1-3)

| LOAD SWITCH TO        | Assign Overlap 1 to load switch 2.                        |
|-----------------------|-----------------------------------------------------------|
| BHASE/OVEDLAD MADDING | Assign Phase 4 Pedestrian to load switch 10.              |
| THASE/OVERLAI WAITING | No other load switches need be installed for this signal. |

| SDLC OPTIONS (MM-1-4-1) |                                                                                                    |  |  |  |  |  |  |
|-------------------------|----------------------------------------------------------------------------------------------------|--|--|--|--|--|--|
| DETECTOR RACK           | <b>Leave unchecked.</b> No vehicle detectors are required for this signal, therefore no detector racks either. |  |  |  |  |  |  |

| LD  | SWITCH  | ASSI | GN  |     |            |             |       |         |       |     | v |  |
|-----|---------|------|-----|-----|------------|-------------|-------|---------|-------|-----|---|--|
|     | PHASE   |      | D   | EMM | <b>1</b> [ | NG          |       | FLASI   | 1     |     |   |  |
|     | /OVLP   | TYPE | R   | Y   | G          | D           | PWR   | AUT     | TGR   |     |   |  |
| 1   | 1       | ٧    |     |     |            | +           | A     | R       |       |     |   |  |
| 2   | ī       | 0    |     | •   |            | +           | A     | Y       | Х     |     |   |  |
| 3   | Э       | V    |     | •   |            | +           | A     | R       |       |     |   |  |
| 4   | 4       | V    | -   |     |            | +           | A     | R       | Х     |     |   |  |
| 5   | 5       | V    |     |     |            | <u>:</u> -: | A     | R       |       |     |   |  |
| 6   | 6       | ٧    |     |     |            |             | A     | R       | X     |     |   |  |
| 7   | 7       | V    |     |     |            | -           | A     | R       |       |     |   |  |
| 8   | 8       | V    |     |     |            |             | A     | R       | Х     |     |   |  |
| 9   | 2       | Р    |     |     |            | +           | A     |         |       |     |   |  |
| 10  | 4       | Р    |     |     |            | +           | A     |         |       |     |   |  |
| 11  | 6       | Р    |     | •   |            | -           | A     |         |       |     |   |  |
| 12  | 8       | Р    |     | •   |            |             | A     |         |       |     |   |  |
| 13  | 9       | V    |     |     |            | +           | A     | R       |       |     |   |  |
| 14  | 2       | 0    |     |     |            | -           | A     | R       | Х     |     |   |  |
| 15  | 3       | 0    | -   |     |            | +           | A     | R       | 4     |     |   |  |
| 16  | 10      | ٧    |     |     |            | _           | A     | R       | X     |     |   |  |
|     |         |      |     |     |            |             |       |         |       |     |   |  |
| SDI | _C PORT | 1 CO | NF: | EG  |            |             |       |         |       |     |   |  |
|     |         | BI   | J   | 1   | 2          | 2           | Э     | 4 5     | 6     | 7   | 8 |  |
| TE  |         |      |     | U   | Ť.         | U           | 97597 | 10 1976 | 16237 | 199 |   |  |

| SDLC PO                                     | DRT 1                                   | CONF                                     | IG                             |                               |                         |                       |                   |                    |               |                         |
|---------------------------------------------|-----------------------------------------|------------------------------------------|--------------------------------|-------------------------------|-------------------------|-----------------------|-------------------|--------------------|---------------|-------------------------|
|                                             |                                         | BIU                                      | 1                              | 2                             | З                       | 4                     | 5                 | 6                  | 7             | 8                       |
| TERM &                                      | FACI                                    | LITY                                     | X                              | Х                             |                         |                       |                   | ÷.                 |               | -                       |
| DETECTO                                     | DR RA                                   | CK                                       | ÷.                             |                               |                         |                       |                   |                    |               |                         |
| mmu<br>Enable<br>Enable<br>Enable<br>Mmu to | ALWA<br>MMU I<br>Sdlc<br>3 Cr:<br>Cu si | YS EN<br>EXTEN<br>STOP<br>ITICA<br>DLC E | ABL<br>DED<br>TI<br>L R<br>XTE | ED<br>ST<br>ME.<br>FES<br>RNA | FOR<br>ATU<br>LO<br>L S | TS<br>S<br>CKU<br>TAR | 2 T<br><br>P<br>T | YPE<br><br><br>. E | 1-<br><br>NAB | NO<br>YES<br>YES<br>LED |

| MMU PROGRAM (MM-1-4-2)                          |                      |  |  |  |  |  |  |
|-------------------------------------------------|----------------------|--|--|--|--|--|--|
| MMU COMPATIBILITY                               | Leave all unchecked. |  |  |  |  |  |  |
| MATRIX No phases are allowed to be on together. |                      |  |  |  |  |  |  |
|                                                 |                      |  |  |  |  |  |  |

| LOGIC STATEMENT CONTROL (MM-1-8-1) |                                                              |  |  |  |  |  |
|------------------------------------|--------------------------------------------------------------|--|--|--|--|--|
| LOGIC PROCESSOR                    | Enable statement #1.                                         |  |  |  |  |  |
| STATEMENT #1 CONTROL               | This logic statement is required to be enabled at all times. |  |  |  |  |  |

| MMU PROGRA                                                                                                    | MF                     | [                       |         | Mf                | ANI                  | JAL          | .1                   |                            |   |        |   |              |   |     | v  |
|----------------------------------------------------------------------------------------------------|------------------------|-------------------------|---------|-------------------|----------------------|--------------|----------------------|----------------------------|---|--------|---|--------------|---|-----|----|
| CH                                                                                                    | 6                      | 5                       | 4       | 3                 | 2                    | 1            | 0                    | 9                          | 8 | 7      | 6 | 5            | 4 | 3   | 2  |
| 1                                                                                                    |                        | •                       | •       | -                 |                      | •            | •                    | :.)                        | • | :<br>• |   | :            |   | ÷.) | ÷. |
| 2                                                                                                    | •                      | •                       | •       | •                 | •                    | •••          | •                    | •                          | • | •      | • |              | • | •   |    |
| 3                                                                                                    | •                      | •                       | •       | •                 |                      | •            | •                    |                            | • | •      | • | 3 <b>•</b> 3 | • |     |    |
| 4                                                                                                    |                        | :••                     |         | :••               |                      | :•:          |                      | ::::                       |   | ::::   |   | ::::         |   |     |    |
| 5                                                                                                    | •                      | •                       | •       | •                 | •                    | •            | •                    | •                          | · | •      | · |              |   |     |    |
| 6                                                                                                    | •                      | •                       | •       | •                 | •                    | •            | •                    | •                          | • | •      |   |              |   |     |    |
|                                                                                                    | ·                      | •                       | ·       | •                 | •                    | •            | •                    | ( <b>•</b> )               | · |        |   |              |   |     |    |
| 8                                                                                                    | •                      | :•:                     |         | :•:               |                      | :•:          |                      | ( <b>.</b> )               |   |        |   |              |   |     |    |
| 9                                                                                                    | •                      | :<br>•                  | •       | 3 <b>.</b> )      | •                    | ÷.           | •                    |                            |   |        |   |              |   |     |    |
| 10                                                                                                    |                        | 5 <b>•</b> 3            |         | ( <b>•</b> )      | •                    | 5 <b>•</b> 3 |                      |                            |   |        |   |              |   |     |    |
|                                                                                                    | •                      | •                       | •       | •                 | •                    |              |                      |                            |   |        |   |              |   |     |    |
| 12                                                                                                    | •                      | :<br>•                  | •       | (* <b>*</b> 7)    |                      |              |                      |                            |   |        |   |              |   |     |    |
| 10                                                                                                    | •                      | •••                     | •       |                   |                      |              |                      |                            |   |        |   |              |   |     |    |
|                                                                                                    | •                      | 540                     |         |                   |                      |              |                      |                            |   |        |   |              |   |     |    |
|                                                                                                    |                        |                         |         |                   |                      |              |                      |                            |   |        |   |              |   |     |    |
|                                                                                                    | . C. F                 |                         | іт      | er                | 111                  | r D C        | 11                   |                            |   |        |   |              |   |     |    |
| LOGIC STAT                                                                                                    | E۴<br>۱                | 1EN<br>2                | IT<br>3 | C(                | )N'<br>5             |              | )L<br>7              | 8                          | q | Q      | 1 | 2            | 3 |     | 5  |
| LOGIC STAT                                                                                                    | EN<br>1<br>F           | 1EN<br>2                | IT<br>3 | C(<br>4           | )N'<br>5             | rrc<br>6     | )L<br>7              | 8                          | 9 | Ø      | 1 | 2            | 3 | 4   | 5  |
| LOGIC STAT                                                                                                    | EM<br>1<br>E           | 1EN<br>2                | IT<br>3 | C(<br>4           | )N<br>5              | FRC<br>6     | )L<br>7              | 8                          | 9 | 0      | 1 | 2            | 3 | 4   | 5  |
| LOGIC STAT<br>LP 1-15<br>LP 16-30<br>LP 31-65                                                                       | EM<br>1<br>E           | 1EN<br>2                | IT<br>3 | C(<br>4           | DN⊺<br>5             | FRC<br>6     | )L<br>7<br>·         | 8                          | 9 | Ø      | 1 | 2            | 3 | 4   | 5  |
| LOGIC STAT<br>LP 1-15<br>LP 16-30<br>LP 31-45<br>LP 46-60                                                           | EM<br>1<br>E           | 1EN<br>2                | IT<br>3 | C(<br>4<br>·<br>· | DN<br>5              | FRC<br>6     | DL<br>7<br>·         | 8                          | 9 | Ø      | 1 | 2            | 3 | 4   | 5  |
| LOGIC STAT<br>LP 1-15<br>LP 16-30<br>LP 31-45<br>LP 46-60<br>LP 61-75                                               |                        | 1EN<br>2                | IT<br>3 | C(<br>4           | DN<br>5              | FRC<br>6     | )L<br>7<br>·         | 8                          | 9 | Ø      | 1 | 2            | 3 | 4   | 5  |
| LOGIC STAT<br>LP 1-15<br>LP 16-30<br>LP 31-45<br>LP 46-60<br>LP 61-75<br>LP 76-90                                   | E<br>1                 | 1EN<br>2                | IT<br>3 | C(<br>4           | )N<br>5              | FRC<br>6     | )L<br>7<br>· ·       | 8                          | 9 | 0      | 1 | 2            | 3 | 4   | 5  |
| LOGIC STAT<br>LP 1-15<br>LP 16-30<br>LP 31-45<br>LP 46-60<br>LP 61-75<br>LP 76-90<br>LP 91-100                      | EN<br>1                | 1EN<br>2                | IT<br>3 | C(<br>4           | )N<br>5              | FRC<br>6     | )L<br>7<br>· · ·     | 8                          | 9 | 0      | 1 | 2            | 3 | 4   | 5  |
| LOGIC STAT<br>LP 1-15<br>LP 16-30<br>LP 31-45<br>LP 46-60<br>LP 61-75<br>LP 76-90<br>LP 91-100                      | EN<br>1<br>E<br>·<br>· | 1EN<br>2<br>·<br>·<br>· | IT<br>3 | C(<br>4           | DN <sup>1</sup><br>5 | FRC<br>6     | )L<br>7<br>· · · · · | 8<br>·<br>·<br>·<br>·<br>· | 9 | 0      | 1 | 2            | 3 | 4   | 5  |
| LOGIC STAT<br>LP 1-15<br>LP 16-30<br>LP 31-45<br>LP 46-60<br>LP 61-75<br>LP 76-90<br>LP 91-100<br>D =               | EN<br>1<br>E<br>·<br>· | 1EN<br>2                | IT<br>3 | C(<br>4           | )N<br>5              | FRC<br>6     | )L 7 · · · · · · ·   | 8                          | 9 | 0      | 1 | 2            | 3 | 4   | 5  |
| LOGIC STAT<br>LP 1-15<br>LP 16-30<br>LP 31-45<br>LP 46-60<br>LP 61-75<br>LP 76-90<br>LP 91-100<br>D =<br>"." = ENAE |                        | 1EN<br>2                | IT<br>3 | C(<br>4           | )N <sup>1</sup><br>5 | FRC<br>6     | )L<br>7              | 8                          | 9 | 0      | 1 | 2            | 3 | 4   | 5  |
| LOGIC STAT<br>LP 1-15<br>LP 16-30<br>LP 31-45<br>LP 46-60<br>LP 61-75<br>LP 76-90<br>LP 91-100<br>D =<br>"." = ENAE |                        | 1EN<br>2                | 1T<br>3 | C(<br>4           | )N <sup>1</sup><br>5 | FRC<br>6     | )L<br>7              | 8                          | 9 | 0      | 1 | 2            | 3 | 4   | 5  |
| LOGIC STAT<br>LP 1-15<br>LP 16-30<br>LP 31-45<br>LP 46-60<br>LP 61-75<br>LP 76-90<br>LP 91-100<br>D =<br>"." = ENAB |                        | 1EN<br>2                | IT<br>3 | C(<br>4           | )N<br>5              | FR(<br>6     | )L<br>7              | 8                          | 9 | 0      | 1 | 2            | 3 | 4   | 5  |
| LOGIC STAT<br>LP 1-15<br>LP 16-30<br>LP 31-45<br>LP 46-60<br>LP 61-75<br>LP 76-90<br>LP 91-100<br>D =<br>"." = ENAB |                        | 1EN<br>2                | IT<br>3 | C(<br>4           | )N <sup>-</sup><br>5 | FRC<br>6     | )L<br>7              | 8                          | 9 | 0      | 1 | 2            | 3 | 4   | 5  |
| LOGIC STATEMENTS (MM-1-8-2) |                                                                                                    |  |  |  |  |  |
|-----------------------------|----------------------------------------------------------------------------------------------------|--|--|--|--|--|
|                             | Use logic statement shown in image.                                                                           |  |  |  |  |  |
| LOGIC PROCESSOR             | This statement explained:                                                                                     |  |  |  |  |  |
| STATEMENT #1                | IF the flashing phase 2 green signal is off AND IF                                                            |  |  |  |  |  |
|                             | Force the overlap A green us still on THEN<br>Force the overlap A green output on steady rather than flashing |  |  |  |  |  |
|                             | as it is programmed to do.                                                                                    |  |  |  |  |  |

| LP#: | 1   | COPY | FRO  | M: 1  | ACTIV | E:M | FALS | E |
|------|-----|------|------|-------|-------|-----|------|---|
| 11-  | VEH | GREE | N ON | PH    | 2     | 15  | OFF  | F |
| AND  | VEH | OVER | (LAP | GREEN | 1     | IS  | ON   | Т |
| THEN | SIG | SET  | OVLP | GREEM | 1     |     | ON   |   |
| ELSE |     |      |      |       |       |     |      |   |
|      |     |      |      |       |       |     |      |   |
|      |     |      |      |       |       |     |      |   |
|      |     |      |      |       |       |     |      |   |
|      |     |      |      |       |       |     |      |   |
|      |     |      |      |       |       |     |      |   |

| TIMING PLANS (MM-2-1) |                                                                                                    |  |  |  |  |  |
|-----------------------|----------------------------------------------------------------------------------------------------|--|--|--|--|--|
|                       | Enter timing values from STS for Phases 2 & 4.                                                                                          |  |  |  |  |  |
| TIMING PLAN #1        | Phase 2 MIN GRN determines the minimum ped re-service<br>time.<br>Phase 4 WALK and PED CLR determines the pedestrian<br>crossing times. |  |  |  |  |  |

| TIMING P | LAN I | [ 1] | I PHA | ASE [ | )ATA |     |     | > v |
|----------|-------|------|-------|-------|------|-----|-----|-----|
| PHASE    | 1     | 2    | Э     | 4     | 5    | 6   | 7   | 8   |
| MIN GRN  | 0     | 35   | 0     | 0     | 0    | 0   | 0   | 0   |
| BK MGRN  | 0     | 0    | 0     | 0     | 0    | 0   | 0   | 0   |
| CS MGRN  | 0     | 0    | 0     | 0     | 0    | 0   | 0   | 0   |
| DLY GRN  | 0     | 0    | 0     | 0     | 0    | 0   | 0   | 0   |
| WALK     | 0     | Ø    | 0     | 8     | 0    | 0   | Ø   | 0   |
| WALK2    | 0     | 0    | 0     | 0     | 0    | 0   | 0   | 0   |
| WLK MAX  | 0     | 0    | 0     | 0     | 0    | 0   | 0   | 0   |
| PED CLR  | 0     | 0    | 0     | 17    | 0    | 0   | 0   | 0   |
| PD CLR2  | 0     | 0    | 0     | 0     | 0    | 0   | 0   | 0   |
| PC MAX   | 0     | 0    | 0     | 0     | 0    | 0   | 0   | 0   |
| PED CO   | 0     | 0    | 0     | 0     | 0    | 0   | 0   | 0   |
| VEH EXT  | 0.0   | 0.0  | 0.0   | 0.0   | 0.0  | 0.0 | 0.0 | 0.0 |
| VH EXT2  | 0.0   | 0.0  | 0.0   | 0.0   | 0.0  | 0.0 | 0.0 | 0.0 |
| MAX1     | 0     | 0    | 0     | 0     | 0    | 0   | 0   | 0   |
| MAX2     | 0     | 0    | 0     | 0     | 0    | 0   | 0   | 0   |
| МАХЭ     | 0     | 0    | 0     | 0     | 0    | 0   | 0   | 0   |
| DYM MAX  | 0     | 0    | 0     | 0     | 0    | 0   | 0   | 0   |
| DYM STP  | 0.0   | 0.0  | 0.0   | 0.0   | 0.0  | 0.0 | 0.0 | 0.0 |
| YELLOW   | 0.0   | 3.0  | 3.0   | 3.0   | 0.0  | 0.0 | 0.0 | 0.0 |
| RED CLR  | 0.0   | 2.0  | 2.0   | 0.0   | 0.0  | 0.0 | 0.0 | 0.0 |
| RED MAX  | 0.0   | 0.0  | 0.0   | 0.0   | 0.0  | 0.0 | 0.0 | 0.0 |
| RED RVT  | 2.0   | 2.0  | 2.0   | 2.0   | 2.0  | 2.0 | 2.0 | 2.0 |
| ACT B4   | 0     | 0    | 0     | 0     | 0    | 0   | 0   | 0   |
| SEC/ACT  | 0.0   | 0.0  | 0.0   | 0.0   | 0.0  | 0.0 | 0.0 | 0.0 |
| MAX INT  | 0     | 0    | 0     | 0     | 0    | 0   | 0   | 0   |
| TIME B4  | 0     | 0    | 0     | 0     | 0    | 0   | 0   | 0   |
| CARS WT  | 0     | 0    | 0     | 0     | 0    | 0   | 0   | 0   |
| STPTDUC  | 0.0   | 0.0  | 0.0   | 0.0   | 0.0  | 0.0 | 0.0 | 0.0 |

| VEHICLE OVERLAPS (MM-2-2) |                                                                                                    |  |  |  |  |  |
|---------------------------|----------------------------------------------------------------------------------------------------|--|--|--|--|--|
| VEH<br>VEHICLE OVERLAP A  | <ul> <li>HCLE OVERLAPS (MM-2-2)</li> <li>Enter X for INCLUDED under Phase 2.<br/>This will ensure Overlap A is only on when Vehicle Phase 2 is on.</li> <li>Enter 1 for FLSH GRN under Phase 2.<br/>This will make the overlap (field display) green flash at 60fpm.</li> <li>Enter X for LAG X PH under Phase 2.<br/>This will ensure Overlap A green will stay (lag) on for a time after Vehicle Phase 2 green has terminated.</li> </ul> |  |  |  |  |  |
|                           | <b>Enter 5.0 for LAG GRN.</b><br>This is the time that the vehicle signal display green will be on solid after a pedestrian call.                                                                                                    |  |  |  |  |  |
|                           | Enter 3.0 for YEL.                                                                                                    |  |  |  |  |  |
|                           | This is the yellow time for the vehicle signal display. It must match the STS yellow time for Phase 2.                                                                                                    |  |  |  |  |  |
|                           | <b>Enter 2.0 for RED.</b><br>This is the red time for the vehicle signal display. It must match the STS red time for Phase 2.                                                                                                    |  |  |  |  |  |

| VEH/PED OVERLAPS (MM-2-3) |                                                                                                    |  |  |  |  |  |
|---------------------------|----------------------------------------------------------------------------------------------------|--|--|--|--|--|
| OVERLAP MATRIX            | <b>Do not enter anything.</b><br>This is a summary screen and should show the link between<br>Overlap A and Phase 2. |  |  |  |  |  |

| TMG VEH ( | )VI | Р.  |     | . [ f | <b>1</b> ] | T٩  | PP  | E:( | DTI | IEI | R/I | ECO | DNC | DLI | ETE |   |
|-----------|-----|-----|-----|-------|------------|-----|-----|-----|-----|-----|-----|-----|-----|-----|-----|---|
| PHASES    | 1   | 2   | Э   | 4     | 5          | 6   | 7   | 8   | 9   | 0   | 1   | 2   | Э   | 4   | 5   | 6 |
| INCLUDED  | •   | Х   | •   |       | -          |     |     | 8   | •   |     | •   |     |     | :   |     | 8 |
| PROTECT   | •   |     |     |       |            |     |     |     | •   |     |     | ÷.  |     |     |     |   |
| PED PRTC  | •   |     | •   |       | •          |     | •   | •   | •   | •   | •   | •   | •   | •   | •   |   |
| NOT OVLP  | •   |     | •   |       | •          |     | •   |     | •   | •   | •   | •   | •   | •   | •   |   |
| FLSH GRN  | •   | 1   | •   | 8     | •          | :   | •   | :   | •   | :   | •   | 2   | •   |     | •   | : |
| LAG X PH  |     | Х   |     |       | •          |     |     |     |     |     |     |     |     |     |     |   |
| LAG 2 PH  | •   |     | •   |       | •          |     | •   | •   | •   | •   | •   | •   | •   | •   | •   |   |
| LAG GRN 5 | 5.0 | 9 4 | 7EL | . (   | 3.0        | ð F | sei | ) 2 | 2.0 | 9 1 | 9D4 | / ( | GRI | 1 ( | 0.0 | 3 |

| VEH/PED  | DVE | ERL | AF | s  |   |    |   |    |   |    |   |    |   |    |   | v  |
|----------|-----|-----|----|----|---|----|---|----|---|----|---|----|---|----|---|----|
| INCLUDED | 1   | 2   | З  | 4  | 5 | 6  | 7 | 8  | 9 | Ø  | 1 | 2  | З | 4  | 5 | 6  |
| VEH OL A | ÷   | Х   | •  |    | • |    |   |    |   |    |   |    |   |    |   |    |
| VEH OL B | •   | •   |    | •  |   | •  |   | •  |   | •  |   | •  |   | •  |   |    |
| VEH OL C |     | •   | •  | •  | • | •  | • | •  | • | •  | • | •  | • | •  | • | •  |
| VEH OL D | •   | •   | •  | •  | • | •  | • | •  | • | •  | • | •  | • | •  | • | •  |
| VEH OL E |     |     | •  |    | • |    | • | ۰. | • | ۰. | • | ۰. | • | ۰. | • |    |
| VEH OL F |     | •   |    | •  |   | •  |   | •  |   | •  |   | •  |   |    |   |    |
| VEH OL G | •   | •   | •  | •  | • | •  | • | •  | • | •  | • | •  | • | •  | • | •  |
| VEH OL H | •   |     | •  | •  | • | •  | • | •  | • | •  | • | •  | • | •  | • | •  |
| VEH OL I |     |     | •  |    | • |    |   |    |   |    |   |    |   | ۰. |   | 1  |
| VEH OL J |     |     |    |    |   |    |   | •  |   | •  |   | •  |   |    |   |    |
| VEH OL K |     |     | •  |    | • |    |   |    |   |    |   |    |   |    |   | •  |
| VEH OL L | •   | •   | •  | •  | • | •  | • | •  | • | •  | • | •  | • | •  | • | •  |
| VEH OL M |     | ۰.  | •  | ۰. | • | ۰. | • | 2  | • | 2  | • | 2  | • | 2  |   | 34 |
| VEH OL N |     |     |    |    |   |    |   |    |   |    |   |    |   |    |   | ÷. |

| START/FLASH (MM-2-5) |                                                                                                    |  |  |  |  |
|----------------------|----------------------------------------------------------------------------------------------------|--|--|--|--|
| START UP SETTINGS    | <ul> <li>Enter Y under Phase 2.</li> <li>Signal will exit flash into 3-colour when the vehicle signal display cycles to yellow. It will then proceed to red and service the ped crossing before resting on the phase 2.</li> <li>Enter X under Overlap A.</li> <li>We want overlap A to behave coming out of flash as it would during normal 3-colour operation.</li> </ul> |  |  |  |  |

| CONTROLLER OPTIONS (MM-2-6-1) |                                                         |  |  |  |  |
|-------------------------------|---------------------------------------------------------|--|--|--|--|
| CONTROLLER OPTIONS            | Do not enter anything.                                  |  |  |  |  |
| CONTROLLER OF HOUS            | There are no phases requiring Dual Entry to be enabled. |  |  |  |  |

| 2                                                                                                    |                                                                                                    |                                |                |                   |                      |              |                  |                                                          | 200                 |
|----------------------------------------------------------------------------------------------------|----------------------------------------------------------------------------------------------------|--------------------------------|----------------|-------------------|----------------------|--------------|------------------|----------------------------------------------------------|---------------------|
| START/FL                                                                                                    | ASH DATA                                                                                                    |                                |                |                   |                      |              |                  |                                                          |                     |
| ST                                                                                                    | ART UP                                                                                                    |                                |                |                   |                      |              |                  |                                                          |                     |
|                                                                                                    | 1234                                                                                                    | 56                             | 7              | 89                | 0                    | 1 2          | 3                | 45                                                       | 6                   |
| PHASE                                                                                                    | . Y                                                                                                    |                                |                |                   |                      |              |                  |                                                          |                     |
|                                                                                                    | ĀBCD                                                                                                    | EF                             | G              | ΗI                | Ĵ                    | ΚL           | M                | N O                                                      | P                   |
| OVERLAP                                                                                                    | XXXX                                                                                                    |                                |                |                   |                      |              |                  |                                                          |                     |
| FLASH>MO                                                                                                    | N.YES FL                                                                                                    | TIM                            | Ε              | 10                | AL                   | l Ri         | ED.              |                                                          | 0                   |
| PWR STAR                                                                                                    | RT SEQ                                                                                                    | 1 M                            | UTC            | :D->              | NO                   |              |                  |                                                          |                     |
| AU                                                                                                    | ITOMATIC                                                                                                    | FLAS                           | H              |                   |                      |              |                  |                                                          |                     |
| PHASE                                                                                                    | 1234                                                                                                    | 56                             | 7              | 89                | 0                    | 12           | Э                | 45                                                       | 6                   |
| ENTRY                                                                                                    | . Х                                                                                                    |                                |                |                   |                      |              |                  |                                                          |                     |
| EXIT                                                                                                    | .Χ                                                                                                    |                                |                |                   |                      |              |                  |                                                          |                     |
| OVERLAP                                                                                                    | ABCD                                                                                                    | ΕF                             | G              | ΗI                | J                    | ΚL           | Μ                | NO                                                       | Ρ                   |
| EXIT                                                                                                    | XXXX                                                                                                    |                                |                |                   |                      |              |                  |                                                          |                     |
| FLASH>MO                                                                                                    | N.YES EX                                                                                                    | IT F                           | L.             | Y I               | MIN                  | FLI          | ASH              |                                                          | 8                   |
| MINIMUM                                                                                                    | RECALL.                                                                                                    | NO                             | CYC            | LE                | THR                  | U PI         | HAS              | E. I                                                     | NO                  |
|                                                                                                    |                                                                                                    |                                |                |                   |                      |              |                  |                                                          |                     |
|                                                                                                    |                                                                                                    |                                |                |                   |                      |              |                  |                                                          |                     |
|                                                                                                    |                                                                                                    |                                |                |                   |                      |              |                  |                                                          |                     |
| CONTROLL                                                                                                    | ER OPTIO                                                                                                    | NS                             |                |                   |                      |              |                  | >                                                        | V                   |
| CONTROLL<br>PED CLEA                                                                                                    | ER OPTIO<br>R PROTEC                                                                                                    | NS<br>T <u>.</u>               | ииј            | t R               | ED                   | REV          | ERT              | ><br>2                                                   | v<br>2.0            |
| CONTROLL<br>PED CLEA<br>MUTCD 3                                                                                                    | ER OPTIO<br>R PROTEC<br>SECONDS                                                                                                 | NS<br>T<br>Do <mark>n</mark> t | UN]<br>WF      | et ri<br>NLK      | ED                   | REV          | ERT              | ><br>2                                                   | v<br>2.0<br>NO      |
| CONTROLL<br>PED CLEA<br>MUTCD 3                                                                                                    | ER OPTIO<br>R PROTEC<br>SECONDS I<br>PHASE                                                                                      | NS<br>T.<br>DOÑT<br>1          | UNI<br>Wf<br>2 | itri<br>Alk<br>3  | ED<br><br>4          | REV<br><br>5 | ERT<br>          | · 2<br>· 2<br>· 7                                        | v<br>.0<br>NO<br>8  |
| CONTROLL<br>PED CLEA<br>MUTCD 3<br>FLASHING                                                                                                    | ER OPTIO<br>R PROTEC<br>SECONDS I<br>PHASE<br>GRN PH.                                                                           | NS<br>T.<br>DOÑT<br>1          | UNI<br>Wf<br>2 | IT R<br>Alk<br>3  | ED<br><br>4          | REV<br><br>5 | ERT<br><br>6     | · 2<br>· 2<br>· 7<br>· .                                 | v<br>.0<br>NO<br>8  |
| CONTROLL<br>PED CLEA<br>MUTCD 3<br>FLASHING<br>GUAR PAS                                                                                                    | ER OPTIO<br>R PROTEC<br>SECONDS I<br>PHASE<br>GRN PH.<br>SAGE                                                                   | NS<br>T.<br>DOÑT<br>1          | UNI<br>WF<br>2 | IT RI<br>ALK<br>3 | ED<br><br>4          | REV<br><br>5 | ERT<br><br>6     | ><br>2                                                   | v<br>2.0<br>NO<br>8 |
| CONTROLL<br>PED CLEA<br>MUTCD 3<br>FLASHING<br>GUAR PAS<br>NON-ACT                                                                                                    | ER OPTIO<br>R PROTEC<br>SECONDS I<br>PHASE<br>GRN PH.<br>SAGE<br>I                                                              | NS<br>T.<br>DOÑT<br>1          | UNI<br>WF<br>2 | ITR<br>ILK<br>3   | ED<br>••••<br>•<br>• | REV<br><br>5 | ERT<br><br>6     | ><br>2<br>7                                              | V<br>.0<br>NO<br>8  |
| CONTROLL<br>PED CLEA<br>MUTCD 3<br>FLASHING<br>GUAR PAS<br>NON-ACT<br>NON-ACT                                                                                                | ER OPTIO<br>R PROTEC<br>SECONDS I<br>PHASE<br>GRN PH.<br>SAGE<br>I<br>II                                                        | NS<br>T.<br>DONT<br>1          | UNI<br>WF<br>2 | IT RI<br>ALK<br>3 | ED<br><br>4          | REV<br>5<br> | ERT<br><br>6     | · 2<br>· 7<br>·                                          | v<br>.0<br>NO<br>8  |
| CONTROLL<br>PED CLEA<br>MUTCD 3<br>FLASHING<br>GUAR PAS<br>NON-ACT<br>NON-ACT<br>DUAL ENT                                                                                    | ER OPTIO<br>R PROTEC<br>SECONDS I<br>PHASE<br>GRN PH.<br>SAGE<br>I<br>II<br>RY                                                  | NS<br>T.<br>DOÑT<br>1          | UNI<br>WF<br>2 | ITR<br>ALK<br>3   | ED<br><br>4          | REV<br><br>5 | ERT<br><br>6<br> | · 2<br>· 2<br>· 7<br>· .<br>· .<br>· .                   | v<br>.0<br>NO<br>8  |
| CONTROLL<br>PED CLEA<br>MUTCD 3<br>FLASHING<br>GUAR PAS<br>NON-ACT<br>NON-ACT<br>DUAL ENT<br>COND SER                                                                        | ER OPTIO<br>R PROTEC<br>SECONDS I<br>PHASE<br>GRN PH.<br>SAGE<br>I<br>II<br>RY<br>VICE                                          | NS<br>T.<br>DOÑT<br>1          | UNI<br>WF<br>2 | IT R<br>ILK<br>3  | ED<br>4<br>          | REV<br>5<br> | ERT<br>6<br>     | ><br>2<br>7                                              | v<br>.0<br>NO<br>8  |
| CONTROLL<br>PED CLEA<br>MUTCD 3<br>FLASHING<br>GUAR PAS<br>NON-ACT<br>NON-ACT<br>DUAL ENT<br>COND SER<br>COND RES                                                            | ER OPTIO<br>R PROTEC<br>SECONDS I<br>PHASE<br>GRN PH.<br>SAGE<br>I<br>II<br>RY<br>FRVICE<br>ERVICF                              | NS<br>T .<br>DONT<br>1         | UNI<br>WF<br>2 | IT RI<br>ILK<br>3 | ED<br>4<br>          | REV<br>5<br> | ERT<br>6         | · 2<br>· 7<br>· .<br>· .<br>· .                          | v<br>.0<br>NO<br>8  |
| CONTROLL<br>PED CLEA<br>MUTCD 3<br>FLASHING<br>GUAR PAS<br>NON-ACT<br>NON-ACT<br>DUAL ENT<br>COND SER<br>COND RES<br>PED RESE                                                | ER OPTIO<br>R PROTEC<br>SECONDS I<br>PHASE<br>GRN PH.<br>SAGE<br>I<br>II<br>RY<br>FY.CE<br>RVICE<br>RVICE                       | NS<br>T.<br>DOÑT<br>1          | UNI<br>9<br>2  | IT R<br>ILK<br>3  | ED<br>4              | REV<br>5     | ERT<br>6         | 2<br>7                                                   | v<br>.0<br>NO<br>8  |
| CONTROLL<br>PED CLEA<br>MUTCD 3<br>FLASHING<br>GUAR PAS<br>NON-ACT<br>NON-ACT<br>DUAL ENT<br>COND SER<br>COND RES<br>PED RESE<br>REST TN                                     | ER OPTIO<br>R PROTEC<br>SECONDS I<br>PHASE<br>GRN PH.<br>SAGE<br>I<br>II<br>RY<br>RY<br>ERVICE<br>WALK                          | NS<br>T .<br>DOÑT<br>1         | UNJ<br>WF<br>2 | IT RI<br>ILK<br>3 | ED<br>4<br>          | REV<br>5     | ERT<br>6         | · 2<br>· 2<br>· 7<br>· · · · · · · · · · · · · · · · · · | v<br>.0<br>NO<br>8  |
| CONTROLL<br>PED CLEA<br>MUTCD 3<br>FLASHING<br>GUAR PAS<br>NON-ACT<br>NON-ACT<br>DUAL ENT<br>COND SER<br>COND RES<br>PED RESE<br>REST IN                                     | ER OPTIO<br>R PROTEC<br>SECONDS I<br>PHASE<br>GRN PH.<br>SAGE<br>I<br>II<br>RY<br>RY<br>ERVICE<br>WALK                          | NS<br>T .<br>DOÑT<br>1         | UNI<br>VF<br>2 | IT R<br>11<br>3   | ED<br><br>4          | REV<br>5     | ERT<br>6         | 2<br>7                                                   | v<br>.0<br>NO<br>8  |
| CONTROLL<br>PED CLEA<br>MUTCD 3<br>FLASHING<br>GUAR PAS<br>NON-ACT<br>NON-ACT<br>DUAL ENT<br>COND SER<br>COND SER<br>COND RES<br>PED RESE<br>REST IN<br>FLASHING<br>PED CLES | ER OPTIO<br>R PROTEC<br>SECONDS I<br>PHASE<br>GRN PH.<br>SAGE<br>I<br>II<br>RY<br>RY<br>ERVICE<br>WALK<br>WALK                  | NS<br>T.<br>DOÑT<br>1          | UNI<br>%F<br>2 | IT RI<br>ILK<br>3 | ED<br>4<br>          | REV<br>5<br> | ERT<br>6         | · 2<br>7<br>·<br>·                                       | v<br>.0<br>NO<br>8  |
| CONTROLL<br>PED CLEA<br>MUTCD 3<br>FLASHING<br>GUAR PAS<br>NON-ACT<br>NON-ACT<br>DUAL ENT<br>COND SER<br>COND RES<br>PED RESE<br>REST IN<br>FLASHING<br>PED CLR>             | ER OPTIO<br>R PROTEC<br>SECONDS I<br>PHASE<br>GRN PH.<br>SAGE<br>I<br>II<br>RY<br>RY<br>ERVICE<br>WALK<br>WALK<br>YELLOW<br>PED | NS<br>T.<br>DOÑT<br>1          | UNI<br>VF<br>2 | ET R<br>ILK<br>3  | ED<br>4              | REV<br>5     | ERT<br>6         | 2<br>7                                                   | v<br>.0<br>NO<br>8  |

| PHASE RECALL (MM-2-8) |                                                                                                    |  |  |  |  |  |
|-----------------------|----------------------------------------------------------------------------------------------------|--|--|--|--|--|
| VE RECALL             | <b>Enter X under Phase 2.</b><br>This ensures the signal will return to the highway traffic phase after the pedestrian phase is served. |  |  |  |  |  |

| TI  | ING PL | .Al | 1 1 | 101 | <b>1</b> BE | ER | [ | 1 | 1 |   |   |   |   |   |   |   |   |
|-----|--------|-----|-----|-----|-------------|----|---|---|---|---|---|---|---|---|---|---|---|
|     | PHASE  | 1   | 2   | 3   | 4           | 5  | 6 | 7 | 8 | 9 | 0 | 1 | 2 | 3 | 4 | 5 | 6 |
| L00 | CK DET |     |     |     |             |    |   |   |   |   |   |   |   |   |   |   |   |
| ٧E  | RCALL  |     | Х   |     |             |    |   | • | • | • |   | • | • |   |   |   | • |
| PD  | RCALL  | •   |     |     |             |    |   |   |   | • |   | • |   |   | • |   |   |
| MX  | RCALL  | •   |     | •   |             |    |   |   |   |   |   |   |   |   |   |   |   |
| SF  | RCALL  |     |     |     |             |    |   |   |   |   |   |   |   |   |   |   |   |
| NO  | REST   |     |     |     |             |    |   |   |   |   |   |   |   |   |   |   |   |
| AI  | CALC   | •   |     | •   |             | •  |   | • | • | • | • | • | • | • | • | • | • |
|     |        |     |     |     |             |    |   |   |   |   |   |   |   |   |   |   |   |
|     |        |     |     |     |             |    |   |   |   |   |   |   |   |   |   |   |   |
|     |        |     |     |     |             |    |   |   |   |   |   |   |   |   |   |   |   |
|     |        |     |     |     |             |    |   |   |   |   |   |   |   |   |   |   |   |
|     |        |     |     |     |             |    |   |   |   |   |   |   |   |   |   |   |   |

## CLOCK/CALENDAR DATA (MM-5-1)

## CLOCK/CALENDAR SETTINGS

Ensure the correct date and time is entered.

|             | ACTION PLAN (MM-5-2)                                                                                                    |
|-------------|----------------------------------------------------------------------------------------------------|
| ACTION PLAN | <b>Do not enter any Action Plans.</b><br>No action plans are required as this signal will run a single timing plan 24/7 as per the STS. |

| CLOCK/CALENDAR DATA<br>10/05/2015 MON<br>EÑA ACTION PLAN. 0 | 11:06:06 |
|-------------------------------------------------------------|----------|
| SYNC REF TIME.00:00 SYNC REF                                | REF TIME |
| TIME FROM GMT+00 DAY LIGHT S                                | AVE. NO  |
| TIME RESET INPUT SET TIME                                   | 03:30:00 |
|                                                             |          |

| ACTI       | ON PL      | AI  | ٩    | I    | [   | 1         | ]  |    |     |        |      |        |     |     |    |     | v  |
|------------|------------|-----|------|------|-----|-----------|----|----|-----|--------|------|--------|-----|-----|----|-----|----|
| PATT       | ERN.       |     |      |      | [   | <b>JU</b> | ГО | S  | /S  | 0\     | /EF  | R      | EDE | Ξ., |    | . 1 | 10 |
| TIMI       | NG PL      | AI  | ١. ا |      |     |           | 0  | SE | EQL | JEN    | ICE  | Ξ.,    |     |     |    |     | Ø  |
| VEH        | DETEC      | CT( | DR   | Ρl   | .AI | ۷.        | 0  | DE | ET  | L(     | )G . |        |     |     | 1  | 101 | ١E |
| FLAS       | Э <b>Н</b> |     |      |      |     | -         |    | RE | ED  | RE     | S    | Γ.     |     |     |    | . 1 | 10 |
| VEH        | DET D      | )I( | AG   | PL   | N   |           | Ø  | PE | ED  | DE     | ET   | D]     | CA( | G F | Ľ  | ١.  | 0  |
| DIMM       | IING E     | ENf | ABL  | E.   |     | 1         | 10 | PF |     | DRI    | ETY  | łF     | RE. | ruf | RN | . 1 | 10 |
| PED        | PR RE      | ETI | JRN  | ۱. ۱ |     | . 1       | 10 | QL | JEl | JE     | DE   | ELF    | ΥF  |     |    | ۱ . | 10 |
| PMT        | COND       | Dŧ  | ELF  | ΥF   |     | . 1       | 10 |    |     |        |      |        |     |     |    |     |    |
| P          | HASE       | 1   | 2    | 3    | 4   | 5         | 6  | 7  | 8   | 9      | 0    | 1      | 2   | 3   | 4  | 5   | 6  |
| PED        | RCL        | •   |      | •    |     |           |    |    |     |        |      |        |     |     |    |     |    |
| WALK       | ζ2         |     |      |      |     |           |    |    |     |        |      |        |     |     |    |     |    |
| VEX        | 2          |     |      |      |     |           |    |    |     |        |      |        |     |     |    |     |    |
|            | 2          | •   |      | •    |     | •         |    | •  |     | •      |      | •      |     |     |    |     |    |
| VEH        | RCL        |     | •    |      |     | •         | •  | •  |     |        | ż    |        |     | •   |    |     |    |
| VEH<br>Max | RCL<br>RCL |     | •    |      | •   | •         | •  | •  | •   | •<br>• |      | •<br>• | •   | •   | •  | •   |    |

| DA                | AY PLAN/EVENT (MM-5-3)                                                                                                    |
|-------------------|----------------------------------------------------------------------------------------------------|
| DAY PLAN SETTINGS | <b>Do not enter any Day Plans.</b><br>No day plans or action plans are required as this signal will run<br>a single timing plan 24/7 as per the STS. |

| SCI               | HEDULE NUMBER (MM-5-4)                                                                                                    |
|-------------------|----------------------------------------------------------------------------------------------------|
| SCHEDULE SETTINGS | <b>Do not enter Schedules.</b><br>No schedules, day plans or action plans are required as this signal will run a single timing plan 24/7 as per the STS. |

| DAY PLAN | [ 1] DAY PLAN IN | EFFECT [ 0] v |
|----------|------------------|---------------|
| EVENT    | - ACTION PLAN    | START TIME    |
| 1        | 0                | 00:00         |
| 2        | 0                | 00:00         |
| 3        | 0                | 00:00         |
| 4        | 0                | 00:00         |
| 5        | 0                | 00:00         |
| 6        | 0                | 00:00         |
| 7        | 0                | 00:00         |
| 8        | 0                | 00:00         |
| 9        | 0                | 00:00         |
| 10       | 0                | 00:00         |
| 11       | 0                | 00:00         |
| 12       | 0                | 00:00         |
| 13       | 0                | 00:00         |
| 14       | 0                | 00:00         |

| SCHEDULE<br>DAY PLAN<br>SELECT A<br>MONTH | SCHEDULE NUMBER [ 1]<br>DAY PLAN NO Ø CLEAR ALL FIELDS<br>SELECT ALL MONTHS DOW DOM<br>MONTH JFMAMJJASOND |     |      |          |       |     |      |      |    |    |    |  |  |  |  |
|-------------------------------------------|----------------------------------------------------------------------------------------------------|-----|------|----------|-------|-----|------|------|----|----|----|--|--|--|--|
| DAY (DOV                                  | 1):                                                                                                    | SUN | I MO | <br>Эм 1 | rue . | WED | ) TH | HU F | RI | SA | Г  |  |  |  |  |
| DAY(DOM)                                  | :1                                                                                                    | 2   | 3    | 4        | 5     | 6   | 7    | 8    | 9  | 10 | 11 |  |  |  |  |
|                                           | 12                                                                                                    | 13  | 14   | 15       | 16    | 17  | 18   | 19   | 20 | 21 | 22 |  |  |  |  |
|                                           | 23                                                                                                    | 24  | 25   | 26       | 27    | 28  | 29   | 30   | 31 | •  | ·  |  |  |  |  |
|                                           | •                                                                                                    |     | •    | •        | •     |     | •    | •    | •  |    |    |  |  |  |  |
|                                           |                                                                                                    |     |      |          |       |     |      |      |    |    |    |  |  |  |  |

| VEH DET PHASE ASSIGNMENT (M | IM-6-1) |
|-----------------------------|---------|
|-----------------------------|---------|

|                   | Do not enter any Detectors.                                                                        |
|-------------------|----------------------------------------------------------------------------------------------------|
| DETECTOR SETTINGS | There are no vehicle detectors at this signal and the detector racks were disabled under MM-1-4-1. |
|                   |                                                                                                    |

| VEH | DET | T I | PH | AS | SS: | IG  | 1   | VEI      | H I | DE       | T F | PLI   | AN  | [ | 1              | ] | > | v |
|-----|-----|-----|----|----|-----|-----|-----|----------|-----|----------|-----|-------|-----|---|----------------|---|---|---|
|     |     | ]   |    | AI | )D] | IT: | IOI | NAI      |     | PH       | ASE | Ξ (   | CAL | L | s <sup>-</sup> |   | ] |   |
| DET | PH  | 1   | 2  | 3  | 4   | 5   | 6   | 7        | 8   | 9        | 0   | 1     | 2   | 3 | 4              | 5 | 6 | Т |
| 1   | 1   |     |    |    |     |     |     |          |     |          |     |       |     |   |                |   |   | S |
| 2   | 2   |     |    |    |     |     |     |          |     |          |     |       |     |   |                |   |   | S |
| 3   | Э   |     |    |    |     |     |     |          |     |          |     |       |     |   |                |   |   | S |
| 4   | 4   |     | -  |    |     |     |     |          | -   |          |     |       |     |   |                |   |   | S |
| 5   | 5   |     | 13 | -  |     |     |     |          |     |          |     | -     |     | - |                |   |   | S |
| 6   | 6   |     |    |    |     |     |     |          |     |          |     |       |     |   |                |   |   | S |
| 7   | - 7 |     |    |    |     |     |     |          |     |          |     |       |     |   |                |   |   | S |
| 8   | 8   |     |    |    | -   |     |     |          |     |          |     |       |     |   |                |   |   | S |
| 9   | 2   |     | 13 | -  |     |     |     | <b>.</b> |     | <b>.</b> | 13  | -     |     | - |                |   |   | S |
| 10  | 2   |     |    |    |     |     |     |          |     |          |     |       |     |   |                |   |   | S |
| 11  | 4   |     |    |    | •   |     |     |          |     |          |     |       |     |   |                |   |   | S |
| 12  | 4   |     |    |    |     | 100 |     |          |     |          |     | -<br> |     |   |                |   |   | S |
| 13  | 6   | 4   |    |    |     |     |     |          |     |          |     |       |     |   |                |   |   | S |

# PROGRAMMING EXAMPLE: GEOMETRICALLY CONFLICTING PROTECTED LEFT TURNS ON THE HIGHWAY

## SIGNAL DESCRIPTION

This program is currently controlling the traffic signal at Highway 7 and Meadowtown Way in Pitt Meadows. The signal is controlled by a TS2-P6 cabinet.

A summary of this intersection configuration and operational requirements:

- Protected left turns on the highway (Ax/Ay) which may not be on at the same time due to intersection geometry.
- Ay is a typical leading left turn while Ax lags its adjacent through movement A1.
- There is a weekday time clock schedule and a weekend time clock schedule.
- This signal is in coordination with other Highway 7 intersections for most of the day. It runs free in the late evening and early morning.
- There is emergency preemption for each intersection approach.

Only data entries that require analysis and entry by the user are described. If details are not provided it is assumed the default value is used as indicated in the general programming section.

## SIGNAL DISPLAY DIAGRAM

The signal display diagram is typically found on the Traffic Engineering (TE) electrical plans for each traffic signal. It is an important tool for quickly understanding: signal sequence, concurrent phases, phase and pedestrian output compatibilities and preemption sequences.

The following figure is the signal display diagram for this example program.

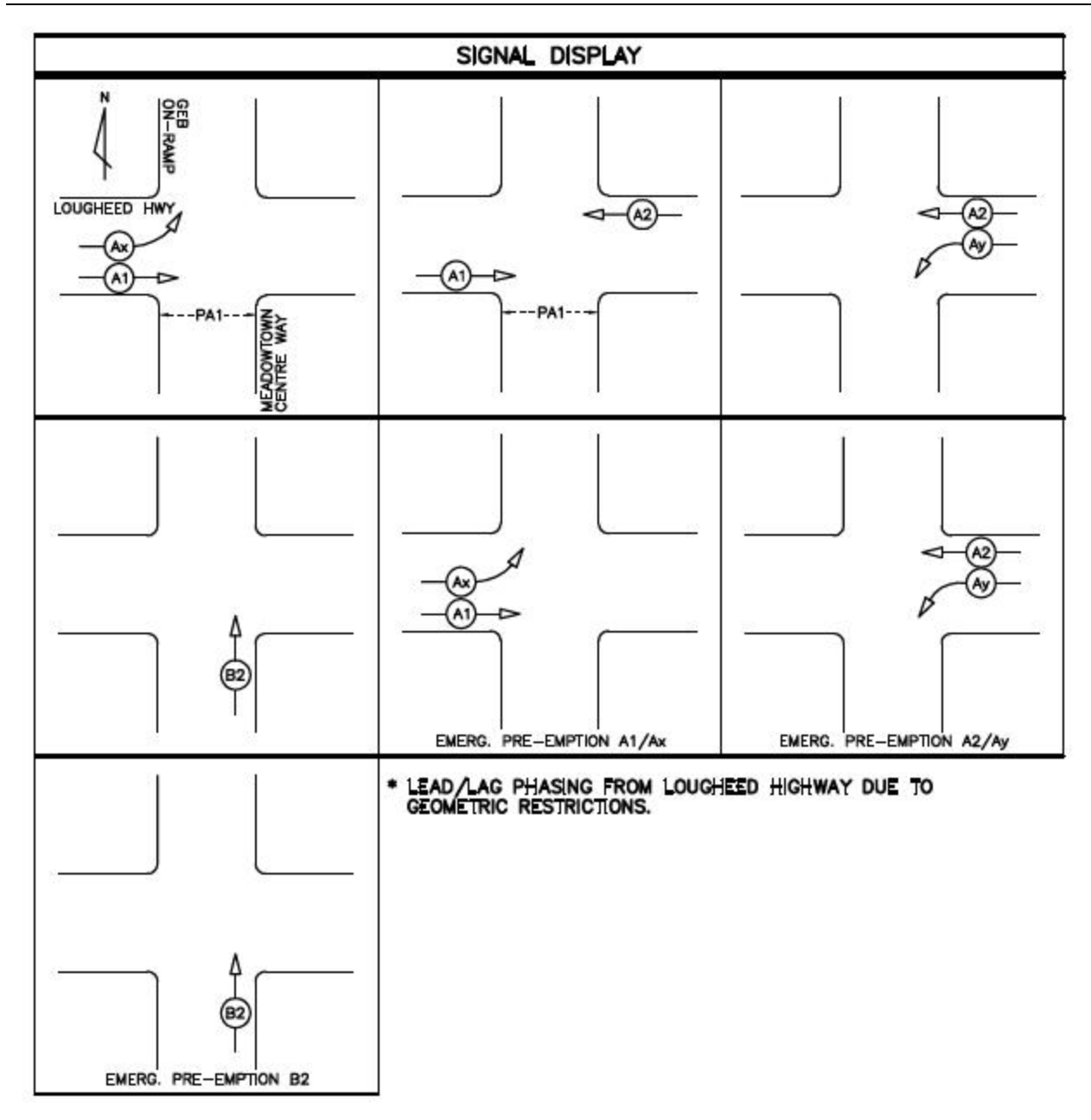

Signal Display Diagram for Lougheed Hwy at Meadowtown Way, Pitt Meadows

PM PEAK PLAN

WEEKEND PEAK PLAN

# SIGNAL TIMING SHEET (STS)

1400-1830 MON-FRI 1830-0000 MON-FRI

SAT-SUN SAT-SUN

SAT-SUN

0000-0900

0900-1900

1900-0000

Below is the signal timing sheet to be used as a reference for this example program.

| DATE ISSUED                           | -         | AUG      | UST 14,                             |                |         |                      |                    |          |       |     | INTE  | RSE    | ECTI | ON     |          |            |                       | HIGHWAY 7 @ MEADOWTOWN/GOLDEN EARS WAY |       |                                |                    |      |       |      |                  |                                 |  |
|---------------------------------------|-----------|----------|-------------------------------------|----------------|---------|----------------------|--------------------|----------|-------|-----|-------|--------|------|--------|----------|------------|-----------------------|----------------------------------------|-------|--------------------------------|--------------------|------|-------|------|------------------|---------------------------------|--|
| CONTROLLER TY                         | 'PE       | COB      | ALT                                 |                |         |                      |                    |          |       |     |       | LOC    | ATK  | ON     |          |            |                       |                                        | PITT  | MEAD                           | ows                |      |       | -    |                  |                                 |  |
| CABINET TYPE                          |           | P6       |                                     |                |         |                      |                    |          |       |     |       | SHE    | ETN  | NUM    | BER & RE | EVISIO     | N                     |                                        | TE-09 | 039-48                         | 3                  |      |       |      |                  |                                 |  |
| SEQUENCE                              |           | LEAD     | )/LAG                               |                |         |                      |                    |          |       |     |       | PRE    | VIOL | US S   | TS ISSUE | ED DAT     | TE                    |                                        | March | 14, 20                         | 012                |      |       |      |                  |                                 |  |
|                                       |           | ř.       |                                     | _              |         |                      |                    | 2        |       | _   | _     | -      |      |        |          |            | -                     | _                                      | ř     |                                | 10                 |      |       | _    | <u> </u>         | -                               |  |
| PHASE NUMBER                          | 4         | <u> </u> | 1                                   |                |         | 2                    |                    | _        | 3     | _   | _     | -      |      | 4      |          |            | 5                     |                                        |       | 6                              | -                  |      | 1     |      | -                | 8                               |  |
| PHASE SET TING                        |           |          | ON                                  |                | 1       | ON                   |                    | 2        | OFF   |     |       | OFF    |      |        |          |            | UN                    |                                        | ON    |                                |                    |      | OFF   |      |                  |                                 |  |
| DESCRIPTION                           |           | EN       | IGHWAY<br>WBLT<br>(LEAD)<br>MERGEN( | 7<br>CY<br>N#4 | EN PRE- | EB<br>ERGEN<br>EMPTK | (7<br>ICY<br>DN #3 |          |       |     |       |        |      |        |          | EM<br>PRE- | EBLT<br>EBLT<br>ERGEN | Y 7<br>NCY<br>ON #3                    | EN    | GHWA'<br>WB<br>ERGEN<br>EMPTIO | Y7<br>KCY<br>DN #4 |      |       |      | EM<br>EM<br>PRE- | DOWTOWN<br>NTRE WAY<br>RERGENCY |  |
| FUNCTION                              |           |          | Ay                                  |                |         | A1                   |                    |          |       | _   | -     | Ax     |      |        |          |            |                       |                                        |       | A2                             |                    |      |       | _    |                  | B2                              |  |
| OVERLAP                               |           |          |                                     |                |         | 1000                 |                    |          |       |     |       |        |      |        |          |            |                       |                                        |       | 1.0                            |                    |      |       |      |                  | 2402                            |  |
| MINIMUM GREEN                         |           |          | 6                                   |                |         | 10                   |                    | S        |       |     |       | 9      |      |        | 1        |            | 6                     |                                        |       | 10                             | 1                  |      |       |      |                  | 7                               |  |
| PASSAGE                               |           |          | 3.0                                 |                |         | 3.0                  |                    | <u>(</u> |       |     | _     |        |      |        |          |            | 3.0                   | _                                      |       | 3.0                            |                    |      |       | _    |                  | 3.0                             |  |
| YELLOW                                |           |          | 4.1                                 |                |         | 4.5                  |                    |          |       |     |       | 1      |      |        |          |            | 3.5                   |                                        |       | 4.5                            |                    |      |       |      | +                | 4.9                             |  |
| RED                                   |           |          | 1.0                                 | -              |         | 1.0                  |                    | 5        |       |     |       | 8      |      |        |          |            | 0.9                   |                                        |       | 1.0                            | 5                  |      |       |      |                  | 1.5                             |  |
| TIMING PLAN 1 -                       | MAX 1/2/3 | 23       | 11                                  |                | 53      | 34                   |                    |          |       |     |       |        |      |        |          | 21         | 6                     |                                        | 58    | 40                             |                    |      |       |      | 28               | 19                              |  |
| TIMING PLAN 2 -                       | MAX 1/2/3 |          |                                     |                |         |                      |                    |          | 1     | T   |       |        |      |        |          |            |                       | 1                                      |       |                                |                    |      |       |      | -                |                                 |  |
| TIMING PLAN 3 -                       | MAX 1/2/3 | 1        |                                     | 5 - 5          |         | - 8                  |                    | \$       |       | T   |       | 3      |      | _      |          | - 8        |                       |                                        |       | - 8                            |                    | -    |       |      |                  |                                 |  |
| TIMING PLAN 4 -                       | MAX 1/2/3 |          |                                     |                |         |                      |                    | <u>,</u> |       | T   |       |        |      |        |          |            |                       |                                        |       |                                |                    | _    |       |      |                  |                                 |  |
| WALK                                  |           |          | · • '                               |                | 1       | 7                    |                    |          |       |     |       |        |      |        |          |            | 10                    |                                        |       | 10                             |                    | _    | •     | -    |                  | -                               |  |
| PEDESTRIAN CLI                        | EAR       |          |                                     |                | 3       | 8                    |                    | ŝ        |       |     | -     | 3      |      |        | 1        |            |                       | -                                      |       | -                              | 1                  |      |       |      |                  | Str. C                          |  |
| RECALL                                |           |          | OFF                                 | _              |         | EXT                  |                    |          |       |     | _     |        |      |        |          |            | OFF                   |                                        |       | EXT                            |                    |      |       | _    |                  | OFF                             |  |
| MEMORY                                |           |          | OFF                                 |                |         | OFF                  |                    |          |       |     |       |        |      |        |          |            | OFF                   |                                        |       | OFF                            | 1                  |      |       |      |                  | OFF                             |  |
| COORDINATION                          | ON PHASE  | 1        |                                     | -              | 8 J     | XXXX                 |                    | ŝ.       |       |     | -     | 8      |      |        | - 8      |            |                       |                                        | 6 8   | XXXX                           | i i i              | _    |       |      |                  |                                 |  |
| FIRST GREEN DI                        | PLAY      |          |                                     |                |         |                      |                    |          |       |     |       |        |      |        |          |            |                       |                                        |       |                                |                    | _    |       | _    |                  | XXXX                            |  |
| INTERSECTION F                        | LASH      |          | RED                                 |                |         | RED                  |                    |          |       | _   |       |        |      |        |          |            | RED                   |                                        |       | RED                            |                    |      |       |      |                  | RED                             |  |
| AWF TIME [8]                          |           |          |                                     |                | ŝ       |                      |                    | 8        |       |     |       | 3      |      |        | 1        |            |                       |                                        |       |                                |                    | _    |       |      |                  |                                 |  |
| DELAY DETECTION                       | N TIMING  | L1 - 3   | SEC. (                              | LT CL          | JP)     |                      |                    | PRO      | GRAM  | IMI | ING   | COM    | ME   | NTS    |          |            |                       | -                                      | 22    |                                | 602                |      |       | _    | 20               |                                 |  |
|                                       |           |          |                                     |                |         |                      |                    | 1. C     | LEAR  | AN  | ICE   | AND    | PED  | D TIM  | ME BAS   | ED O       | NEXI                  | STING                                  | SIGN  | L TIM                          | ING SHE            | ET   | DATE  | D MA | RCH 14           | , 2012.                         |  |
|                                       |           |          |                                     |                |         |                      |                    | 2. P     | ART   | DF  | HW    | Y7C    | OOF  | RDIN   | ATED S   | SYST       | EM FR                 | OMO                                    | LD DE | WDNE                           | Y TRUN             | K TO | O MAP | LEM  | EADOV            | VS.                             |  |
|                                       |           |          |                                     |                |         |                      |                    | 3.       |       |     |       |        |      |        |          |            |                       |                                        |       |                                |                    |      |       |      |                  |                                 |  |
| 5                                     |           |          |                                     |                |         |                      |                    | 4.       |       |     |       |        |      |        |          |            |                       |                                        |       |                                |                    |      |       |      |                  |                                 |  |
| PRE-EMPTION TY                        | 'PE       | EMER     | RGENC                               | Y              |         |                      |                    | OPE      | RATIO | DN/ | AL (  | COMM   | IEN  | TS     |          |            |                       |                                        |       |                                |                    |      |       |      |                  |                                 |  |
| DELAY TIME                            |           | NONE     | E                                   |                |         |                      |                    | 1. P     | HASE  | S 1 | 1 AN  | ID 5 M | NUS  | TN     | OT BE C  | ON TO      | GETH                  | IER DI                                 | JE TO | GEON                           | IETRIC C           | ON   | FLICT | 2    |                  |                                 |  |
| PRE-EMPTION TIME HOLD ON SENSOR INPUT |           |          |                                     |                |         |                      | 2. H               | WY 7     | PO    | ST  | ED SF | PEEI   | DIS  | 60 KM/ | H.       |            | 1.11                  |                                        | _     |                                |                    |      |       |      |                  |                                 |  |
| VOLUME LOGGIN                         | G         | ON 1     | 5 MINUT                             | TES            |         |                      |                    | 3. N     | EAD   | W   | TO    | NN CI  | ENT  | RE     | WAY PO   | OSTE       | D SPE                 | ED IS                                  | 40 KM | /H.                            |                    |      |       |      |                  |                                 |  |
| SIMULTANEOUS                          | GAP OUT   | PASS     | SAGE C                              | AN R           | ESET    | ÷                    |                    | 4.       |       |     |       |        |      |        |          |            | _                     |                                        |       |                                |                    |      |       |      |                  |                                 |  |
|                                       |           |          |                                     |                |         |                      |                    |          |       | 1   | TIME  | BASE   | SET  | TTIN   | GS       |            |                       |                                        |       |                                |                    |      |       |      |                  |                                 |  |
| TIME OF                               | DAY OF    | A        | CTION                               | 2              | CYCL    | .E                   | OFFSI              | ET       | C00   | RD  | SPL   | IT TIM | ES   |        | TIMING   |            | MAX                   | 100                                    |       |                                |                    | IAL  | 0.000 | PETT | MCR              |                                 |  |
| DAY                                   | WEEK      |          | PLAN                                |                | LENG    | TH                   | VALU               | E 1      | 2     | 3   | 4 5   | 5 6    | 7 8  | 8      | PLAN     |            | (1/2/3)               |                                        |       |                                | ADDITION           | AL   | LUCK  | acil | 1469             |                                 |  |
| 0000-0500                             | MON-FRI   |          | 1                                   |                | FRE     | E                    | -                  | -        |       | -   |       |        |      | -      | 1        |            | 1                     |                                        |       |                                |                    |      |       |      |                  |                                 |  |
| 0500-0930                             | MON-FRI   |          | 2                                   |                | 120     | 1 3                  | 84                 | 1        | 5 86  | -   | - 1   | 5 86   | - 1  | 9      |          |            |                       | 3                                      |       |                                | Al                 | I PE | EAK P | LAN  |                  |                                 |  |
|                                       |           |          |                                     | _              |         |                      |                    |          |       |     |       | -      | -    |        |          | _          |                       | _                                      |       |                                |                    |      |       |      |                  |                                 |  |

69 - 30

39

2

## ECONOLITE SIGNAL TIMING SHEET

120

FREE

FREE

120

FREE

80

88 29

4

5

6

8

# LOOP ASSIGNMENT SHEET (LAS)

Below is the loop assignment sheet to be used as a reference for this example program.

| LOOP   | DETECTOR   | CU    | MOVEMENT      | PHASE       | MOE | COUNT | MODE          | DELAY/  |
|--------|------------|-------|---------------|-------------|-----|-------|---------------|---------|
| NUMBER | UNIT       | INPUT |               | 0.011.07101 |     |       |               | STRETCH |
|        |            |       | (Designation) | (Ø)         | (Ø) | (ON)  | (Ø)           | (SEC)   |
| L1     | 2A         | 1     | B2            | 8           | -   | -     | 8 <b>-</b>    | 3       |
| L2     | 2B         | 2     | B2            | 8           | 8   | ON    | -             | -       |
| L3     | 1A         | 3     | A1            | 2           | 2   | ON    |               | -       |
| L4     | 1B         | 4     | A1            | 2           | 2   | ON    | 18 <b>5</b> 0 | -       |
| L5     | <b>4</b> A | 5     | A1            | 2           | 2   | ON    |               |         |
| L6     | <b>4B</b>  | 6     | Ax            | 5           | 5   | ON    | -             | -       |
| L7     | 3A         | 7     | Ax            | 5           | -   | -     | -             | -       |
| L8     | 3B         | 8     | Ax            | 5           | 5   | ON    | 8 <b>2</b>    | -       |
| L9     | 6A         | 9     | Ax            | 5           | -   | -     | -             | -       |
| L10    | 6B         | 10    | A2            | 6           | 6   | ON    | -             | -       |
| L11    | 5A         | 11    | A2            | 6           | 6   | ON    | -             | -       |
| L12    | 5B         | 12    | A2            | 6           | 6   | ON    |               | -       |
| L13    | 8A         | 13    | Ay            | 1           | 1   | ON    | ~             | -       |
| L14    | 8B         | 14    | Ay            | 1           | -   |       | 1             | -       |
| L15    | 7A         | 15    | Ay            | 1           | 1   | ON    | -             | -       |
| L16    | 7 <b>B</b> | 16    | Ay            | 1           | -   | -     | -             | -       |
| L17    | 10A        | 17    | A1 R/T        | -           | -   | ON    | 65            | -       |
| L18    | 10B        | 18    | A2 R/T        | -           | -   | ON    |               | -       |
| L19    | 9A         | 19    | B2 R/T        | -           | -   | ON    | -             | -       |
| L20    | 9B         | 20    | A2            | 6           | 6   | ON    |               | -       |
|        | 12A        |       |               |             |     |       |               |         |
|        | 12B        |       |               |             |     |       |               |         |
|        | 11A        |       |               |             |     |       |               |         |
|        | 11B        |       |               |             |     |       |               |         |

| PHASE RING SEQUENCE AND ASSIGNMENT (MM-1-1-1) |                                                                                                    |  |  |  |  |  |  |  |  |  |
|-----------------------------------------------|----------------------------------------------------------------------------------------------------|--|--|--|--|--|--|--|--|--|
| BARRIER CONTROL                               | Enter C for Compatibility Control.                                                                                                    |  |  |  |  |  |  |  |  |  |
| CONTROLLER SEQUENCE #1                        | <b>Enter phase sequences for Ring 1 &amp; 2 as shown.</b><br>This creates a NEMA Dual Ring configuration but there is no barrier shown as we are using compatibility mode to ensure the geometrically conflicting left turns may not be on together.<br>Note that Ring 2 has phases 5 and 6 reversed to create the lagging left turn as required by the STS. |  |  |  |  |  |  |  |  |  |

| PHASE COMPATIBILITY (MM-1-1-2) |                                                                                                    |  |  |  |  |  |  |  |
|--------------------------------|----------------------------------------------------------------------------------------------------|--|--|--|--|--|--|--|
| PHASE COMPATIBILITY<br>MATRIX  | <b>Enter as shown.</b><br>This shows the typical NEMA Dual Ring Compatibilities for<br>Phases 1, 2, 5 & 6 with the exception of 1 & 5 as these phases<br>are incompatible due to intersection geometrics. |  |  |  |  |  |  |  |

| CONT | ROL          | LER  | SEC              | QUEI        | NCE  | [ ]  | []  |              |      |      | ;   | >  |
|------|--------------|------|------------------|-------------|------|------|-----|--------------|------|------|-----|----|
| SEQU | JENC         | EC   | DMMA             | AND         | S .  | .    | HW  | ALT          | SEC  | ) El | NA. | NO |
|      | 01           | 02 ( | 13 (             | <u>94</u> 1 | 05 ( | 06 ( | 51  | 08           | 09 1 | LØ 1 | [1] | 12 |
| BC-  | C            | C    | С                | C           | C    | C    | C   | C            | C    | С    | С   | С  |
| R1-  | 1            | 2    | 8                |             |      | •    |     |              |      |      |     |    |
| R2-  | 6            | 5    |                  |             |      |      |     |              | •    | •    |     |    |
| R3-  |              |      |                  |             |      | 4    |     |              | •    | •    |     |    |
| R4-  |              |      |                  | •           |      | •    |     |              |      | •    |     | •  |
|      |              |      |                  |             |      |      |     |              |      |      |     |    |
| R1-F | <b>24=</b> R | ING  | 1-4              | 4, 1        | DATI | a ei | VTR | <b>Y</b> , I | PHAS | SES  | 1-1 | 16 |
| BC=E | BARR         | IER  | CO               | <b>VTR</b>  | OL,  | VAI  | UE  | S:           | B,C  |      |     |    |
| B=Bf | ARRI         | ER I | 10DI             | Ξ           |      |      |     |              |      |      |     |    |
| C=C( | OMPA         | TIB  | [LI <sup>-</sup> | ry i        | MODI | E    |     |              |      |      |     |    |
|      |              |      |                  |             |      |      |     |              |      |      |     |    |
|      |              |      |                  |             |      |      |     |              |      |      |     |    |
|      |              |      |                  |             |      |      |     |              |      |      |     |    |

| PHASE | COMP | AT I | [B] |   | ETY | 7 |   |   |   |   |   |   |   |   |   | v        |
|-------|------|------|-----|---|-----|---|---|---|---|---|---|---|---|---|---|----------|
|       |      | 6    | 5   | 4 | 3   | 2 | 1 | 0 | 9 | 8 | 7 | 6 | 5 | 4 | 3 | 2        |
|       | 1    |      | -   |   |     |   |   |   |   |   |   | Х |   |   |   | 34<br>10 |
|       | 2    |      |     |   |     |   |   |   |   |   |   | Х | Х |   |   |          |
|       | Э    |      |     |   |     |   |   |   |   |   |   |   |   |   |   |          |
|       | 4    |      |     |   |     |   |   |   |   |   |   |   |   |   |   |          |
|       | 5    |      | -   |   |     |   |   |   |   | - |   | 3 |   |   |   |          |
|       | 6    |      |     |   |     |   |   |   |   |   |   |   |   |   |   |          |
|       | 7    |      | •   |   | •   |   | • |   |   |   |   |   |   |   |   |          |
|       | 8    |      | •   |   |     |   |   |   |   |   |   |   |   |   |   |          |
|       | 9    |      |     |   |     |   |   |   |   |   |   |   |   |   |   |          |
|       | 10   |      |     |   |     |   |   |   |   |   |   |   |   |   |   |          |
|       | 11   |      | •   |   |     |   |   |   |   |   |   |   |   |   |   |          |
|       | 12   |      | •   |   |     |   |   |   |   |   |   |   |   |   |   |          |
|       | 13   |      | -   |   |     |   |   |   |   |   |   |   |   |   |   |          |
|       | 14   |      |     |   |     |   |   |   |   |   |   |   |   |   |   |          |

#### BACKUP PREVENT PHASES (MM-1-1-3)

|                       | <b>Leave empty.</b> There is no possibility of a left-turn trap with |
|-----------------------|----------------------------------------------------------------------|
| BACKUP PREVENT MATRIX | protected left turns on the highway and a single cross-street        |
|                       | phase.                                                               |

| SIMULTANEOUS GAP PHASES (MM-1-1-4) |                                                              |  |  |  |  |  |  |
|------------------------------------|--------------------------------------------------------------|--|--|--|--|--|--|
| SIMULTANEOUS GAP PHASES            | Enter an X under 2 on row 6.<br>Enter an X under 6 on row 2. |  |  |  |  |  |  |

| ENABLE BA | ici | KUF      | , F | R | EVE | ENT | Γ |   |   |    |   |    |   |   |   | v  |
|-----------|-----|----------|-----|---|-----|-----|---|---|---|----|---|----|---|---|---|----|
| TMG\BKUP  | 1   | 2        | 3   | 4 | 5   | 6   | 7 | 8 | 9 | Ø  | 1 | 2  | З | 4 | 5 | 6  |
| 1         |     | <u>.</u> |     |   |     |     | • |   |   |    |   |    |   |   |   |    |
| 2         |     | _        |     |   |     |     |   |   |   |    |   |    |   |   |   |    |
| 3         | •   | •        |     | • | •   | •   | • | • | • | •  | • | •  | • | • | • |    |
| 4         | •   | •        | •   |   | •   |     | • | • | • | •  | • | •  | • | • | • |    |
| 5         | •   |          | •   | 2 |     |     | • |   | • | 2  | • | 2  | • | 2 | • | 3  |
| 6         |     |          |     |   |     |     |   | • |   |    |   |    |   |   |   |    |
| 7         | •   |          | •   |   | •   | •   |   | • | • | •  | • | •  | • | • | • |    |
| 8         | •   |          | •   |   | •   |     | • |   | • | •  | • | •  | • | • | • |    |
| 9         | •   |          | •   |   | •   |     | • |   |   |    | • |    | • |   | • | ÷. |
| 10        |     |          |     |   |     |     | • | • |   |    | • | •  |   | • |   |    |
| 11        | •   | •        | •   | • | •   | •   | • | • | • | •  |   | •  | • | • | • |    |
| 12        | •   |          | •   |   | •   |     | • |   | • |    | • |    | • |   | • |    |
| 13        |     | 3        |     | 3 | •   | 1   |   | : | • | 3  |   | 3  |   | 3 | • | 2  |
| 14        |     |          |     |   |     |     |   | • |   | ۰. |   | ۰. |   |   |   | •  |

| SIMULTAN | EOL | JS | Gf | ٩P | Pł | IAS | SES | S |   |   |   |   |   |   |   | v |
|----------|-----|----|----|----|----|-----|-----|---|---|---|---|---|---|---|---|---|
| GAP\PH   | 1   | 2  | 3  | 4  | 5  | 6   | 7   | 8 | 9 | 0 | 1 | 2 | 3 | 4 | 5 | 6 |
| 1        |     |    |    |    | -  |     |     |   |   |   |   |   |   |   |   |   |
| 2        |     | _  |    |    |    | Х   |     |   |   |   |   |   |   |   |   |   |
| 3        |     |    |    |    |    |     | •   |   |   |   |   |   | • |   | • |   |
| 4        |     |    | •  |    |    |     |     |   |   |   |   |   |   |   |   |   |
| 5        |     | -  |    | :  |    |     | -   |   |   |   |   | - |   |   |   |   |
| 6        |     | Х  |    |    |    |     |     |   |   |   |   |   |   |   |   |   |
| 7        |     |    |    |    |    |     |     |   |   |   |   |   |   |   |   |   |
| 8        |     |    |    |    |    |     | •   |   |   |   |   |   |   |   |   |   |
| 9        |     |    | •  |    |    |     |     |   |   |   |   |   | • |   | • |   |
| 10       |     |    |    |    |    |     |     |   |   |   |   |   |   |   |   |   |
| 11       |     |    |    |    |    |     |     |   |   |   |   |   |   |   |   |   |
| 12       |     |    |    |    |    |     |     |   |   |   | • |   |   |   |   |   |
| 13       |     |    |    |    |    |     |     |   |   |   |   |   |   |   |   |   |
| 14       | •   |    | •  |    |    |     |     |   |   |   |   |   | • |   | • |   |

| PHASES IN USE (MM-1-2) |                                              |  |  |  |  |  |  |  |  |
|------------------------|----------------------------------------------|--|--|--|--|--|--|--|--|
| IN USE                 | Enter X under Phases 1, 2, 5, 6 and 8.       |  |  |  |  |  |  |  |  |
|                        | These are the phases shown as ON in the STS. |  |  |  |  |  |  |  |  |

| LOAD SWITCH ASSIGNMENT (MM-1-3)         |                                                                                                    |  |  |  |  |  |  |  |  |  |
|-----------------------------------------|----------------------------------------------------------------------------------------------------|--|--|--|--|--|--|--|--|--|
| LOAD SWITCH TO<br>PHASE/OVERLAP MAPPING | Assign Vehicle Phases 1, 2, 5, 6 and 8 to Load Switches 1, 2, 5, 6 and 8 respectively.<br>There is no Advance Warning on the highway so vehicle phases can be used for load switches 2 and 6 rather than overlaps. |  |  |  |  |  |  |  |  |  |
|                                         | Assign Pedestrian Outputs for Phases 2, 4, 6 and 8 to Load<br>Switches 9, 10, 11 and 12 respectively as per default<br>configuration.                                                                              |  |  |  |  |  |  |  |  |  |

| PHASES IN USE / E | XCI | USI | EVE | PEI | )  |    |     |            |
|-------------------|-----|-----|-----|-----|----|----|-----|------------|
| PHASE             | 1   | 2   | 3   | 4   | 5  | 6  | - 7 | 8          |
| IN USE            | Х   | Х   |     |     | Х  | Х  |     | Х          |
| EXCLUSIVE PED     | •   | •   | •   |     | •  | •  | •   | . <b>.</b> |
| PHASE             | 9   | 10  | 11  | 12  | 13 | 14 | 15  | 16         |
| IN USE            | •   | •   | •   |     | •  | •  | •   |            |
| EXCLUSIVE PED     | •   | •   | •   | •   | •  | •  | •   |            |
|                   |     |     |     |     |    |    |     |            |
|                   |     |     |     |     |    |    |     |            |
|                   |     |     |     |     |    |    |     |            |
|                   |     |     |     |     |    |    |     |            |
|                   |     |     |     |     |    |    |     |            |
|                   |     |     |     |     |    |    |     |            |
|                   |     |     |     |     |    |    |     |            |
|                   |     |     |     |     |    |    |     |            |

| LD | SWITCH | ASSI | GN |     |    |               |     |          |     | v |
|----|--------|------|----|-----|----|---------------|-----|----------|-----|---|
|    | PHASE  |      | D  | EMM | 11 | ١G            | F   | FLASH    |     |   |
|    | /OVLP  | TYPE | R  | Y   | G  | D             | PWR | AUT      | TGR |   |
| 1  | 1      | ٧    |    |     |    | +             | A   | R        |     |   |
| 2  | 2      | V    |    |     |    | +             | A   | R        | Х   |   |
| 3  | Э      | ٧    |    |     |    | +             | A   | R        | •   |   |
| 4  | 4      | ٧    |    |     |    | +             | A   | R        | Х   |   |
| 5  | 5      | ٧    |    |     |    | <u>.</u>      | A   | R        |     |   |
| 6  | 6      | V    |    |     |    | -             | A   | R        | Х   |   |
| 7  | 7      | ٧    |    |     |    | -             | A   | R        | •   |   |
| 8  | 8      | V    |    | -   |    | -             | A   | R        | Х   |   |
| 9  | 2      | Р    |    |     |    | +             | A   |          | •   |   |
| 10 | 4      | Р    |    |     |    | +             | A   |          |     |   |
| 11 | 6      | Р    |    |     | •  | -             | A   | <b>.</b> |     |   |
| 12 | 8      | Р    |    |     |    | -             | A   | 343      |     |   |
| 13 | 1      | 0    |    |     |    | +             | A   | R        |     |   |
| 14 | 2      | 0    |    |     |    | -             | A   | R        | Х   |   |
| 15 | Э      | 0    |    | -   |    | +             | A   | R        |     |   |
| 16 | 4      | 0    |    |     |    | 3 <u>24</u> 3 | A   | R        | Х   |   |

#### SDLC OPTIONS (MM-1-4-1)

SDLC PORT 1 CONFIG

Ensure configuration is at default settings as shown.

| MMU COMPATIBILITY<br>MATRIXEnter compatibilities as shown.Note that these MMU compatibilities are exactly the same as<br>the phase compatibilities in MM-1-1-2 with the exception that<br>the pedestrian output compatibilities must be added for the | MMU PROGRAM (MM-1-4-2)      |                                                                                                    |  |  |  |  |  |  |
|----------------------------------------------------------------------------------------------------|-----------------------------|----------------------------------------------------------------------------------------------------|--|--|--|--|--|--|
|                                                                                                    | MMU COMPATIBILITY<br>MATRIX | <b>Enter compatibilities as shown.</b><br>Note that these MMU compatibilities are exactly the same as the phase compatibilities in MM-1-1-2 with the exception that the pedestrian output compatibilities must be added for the |  |  |  |  |  |  |

| SDLC PO                                     | RT 1 CONF                                                     | IG                             |                               |                  |                       |                   |                    |               |                         |
|---------------------------------------------|---------------------------------------------------------------|--------------------------------|-------------------------------|------------------|-----------------------|-------------------|--------------------|---------------|-------------------------|
|                                             | BIU                                                           | 1                              | 2                             | З                | 4                     | 5                 | 6                  | 7             | 8                       |
| TERM &                                      | FACILITY                                                      | X                              | Х                             |                  |                       |                   |                    |               |                         |
| DETECTO                                     | R RACK                                                        | X                              | Х                             |                  |                       |                   |                    |               |                         |
| MMU<br>Enable<br>Enable<br>Enable<br>MMU To | ALWAYS EN<br>MMU EXTEN<br>SDLC STOP<br>3 CRITICA<br>CU SDLC E | ABL<br>DED<br>TI<br>L R<br>XTE | ED<br>ST<br>ME.<br>FEs<br>RNA | FOR<br>ATU<br>LO | ТS<br>S<br>СКU<br>ТАR | 2 T<br><br>P<br>T | YPE<br><br><br>. E | 1-<br><br>NAB | NO<br>YES<br>YES<br>LED |

| MMU | PROGRAM |   | [              |   | Mf             | ANI | JAL            | _1 |              | EF | R            | DR |              |   |     | v |
|-----|---------|---|----------------|---|----------------|-----|----------------|----|--------------|----|--------------|----|--------------|---|-----|---|
|     | CH      | 6 | 5              | 4 | 3              | 2   | 1              | 0  | 9            | 8  | 7            | 6  | 5            | 4 | 3   | 2 |
|     | 1       | ÷ | 843            |   | 848            |     | 848            |    | 848          |    | 848          | Х  | 843          |   | 843 |   |
|     | 2       | - | •              | • | •              |     | •              |    | Х            |    | •••          | Х  | Х            |   | •   |   |
|     | 3       |   |                |   |                |     |                |    |              |    |              |    |              |   |     |   |
|     | 4       |   | 8 <b>.</b>     |   | 9 <b>.</b>     | •   | : <b>:</b> ::: | •  | 8 <b>5</b> 8 |    | 8 <b>5</b> 8 | •  | 8 <b>5</b> 8 |   |     |   |
|     | 5       |   | •              |   | •              | •   | •              | •  | Х            |    | ( <b>.</b> ) |    |              |   |     |   |
|     | 6       | • | •              | • | •              | •   | •              |    | Х            | •  | •            |    |              |   |     |   |
|     | 7       |   | •              |   | •              |     |                |    |              | •  |              |    |              |   |     |   |
|     | 8       |   |                | • |                | •   | :•:            | •  | :•:          |    |              |    |              |   |     |   |
|     | 9       |   | (. <b>.</b> .) |   | •              | •   | •              |    |              |    |              |    |              |   |     |   |
|     | 10      | • |                |   |                |     |                |    |              |    |              |    |              |   |     |   |
|     | 11      |   |                |   |                |     |                |    |              |    |              |    |              |   |     |   |
|     | 12      |   | 8 <b>8</b> 8   | • | :: <b>:</b> :: |     |                |    |              |    |              |    |              |   |     |   |
|     | 13      |   | 848            |   |                |     |                |    |              |    |              |    |              |   |     |   |
|     | 14      |   |                |   |                |     |                |    |              |    |              |    |              |   |     |   |

| TIMING PLANS (MM-2-1) |                               |  |  |  |  |  |  |
|-----------------------|-------------------------------|--|--|--|--|--|--|
| TIMING PLAN #1        | Enter timing values from STS. |  |  |  |  |  |  |

| TIMING PL | AN I | 1   | I PHF | ASE [ | DATA |     |     | > v |
|-----------|------|-----|-------|-------|------|-----|-----|-----|
| PHASE     | 1    | 2   | 3     | - 4   | 5    | 6   | 7   | 8   |
| MIN GRN   | 6    | 10  | 0     | 0     | 6    | 10  | Ø   | - 7 |
| BK MGRN   | 0    | 0   | 0     | 0     | 0    | 0   | 0   | 0   |
| CS MGRN   | 0    | 0   | 0     | 0     | 0    | 0   | 0   | 0   |
| DLY GRN   | 0    | 0   | 0     | 0     | 0    | 0   | 0   | 0   |
| WALK      | 0    | 7   | 0     | 0     | 0    | 0   | 0   | 0   |
| WALK2     | 0    | 0   | 0     | 0     | 0    | 0   | 0   | 0   |
| WLK MAX   | 0    | 0   | 0     | 0     | 0    | 0   | 0   | 0   |
| PED CLR   | 0    | 8   | 0     | 0     | 0    | 0   | 0   | 0   |
| PD CLR2   | 0    | 0   | 0     | 0     | 0    | 0   | 0   | 0   |
| PC MAX    | 0    | 0   | 0     | 0     | 0    | 0   | 0   | 0   |
| PED CO    | 0    | 0   | 0     | 0     | 0    | 0   | 0   | 0   |
| VEH EXT   | 3.0  | 3.0 | 0.0   | 0.0   | 3.0  | 3.0 | 0.0 | 3.0 |
| VH EXT2   | 0.0  | 0.0 | 0.0   | 0.0   | 0.0  | 0.0 | 0.0 | 0.0 |
| MAX1      | 23   | 53  | 0     | 0     | 21   | 56  | 0   | 28  |
| MAX2      | 11   | 34  | 0     | Ø     | 6    | 40  | Ø   | 19  |
| МАХЭ      | ō    | 0   | 0     | 0     | 0    | 0   | 0   | 0   |
| DYM MAX   | 0    | 0   | 0     | 0     | 0    | 0   | 0   | 0   |
| DYM STP   | 0.0  | 0.0 | 0.0   | 0.0   | 0.0  | 0.0 | 0.0 | 0.0 |
| YELLOW    | 4.1  | 4.5 | 0.0   | 0.0   | 3.5  | 4.5 | 0.0 | 4.9 |
| RED CLR   | 1.0  | 1.0 | 0.0   | 0.0   | 0.9  | 1.0 | 0.0 | 1.5 |
| RED MAX   | 0.0  | 0.0 | 0.0   | 0.0   | 0.0  | 0.0 | 0.0 | 0.0 |
| RED RVT   | 2.0  | 2.0 | 2.0   | 2.0   | 2.0  | 2.0 | 2.0 | 2.0 |
| ACT B4    | 0    | 0   | 0     | 0     | 0    | 0   | 0   | 0   |
| SEC/ACT   | 0.0  | 0.0 | 0.0   | 0.0   | 0.0  | 0.0 | 0.0 | 0.0 |
| MAX INT   | 0    | 0   | 0     | 0     | 0    | 0   | 0   | 0   |
| TIME B4   | 0    | 0   | 0     | 0     | 0    | 0   | 0   | 0   |
| CARS WT   | 0    | 0   | 0     | 0     | 0    | 0   | 0   | 0   |
| STPTDUC   | 0.0  | 0.0 | 0.0   | 0.0   | 0.0  | 0.0 | 0.0 | 0.0 |

| START/FLASH (MM-2-5) |                                                                                                    |  |  |  |  |  |  |
|----------------------|----------------------------------------------------------------------------------------------------|--|--|--|--|--|--|
| START UP             | Enter R under Phases 2 & 5.<br>The traffic signal will exit flashing red on phases 2 & 5 and<br>enter 3-colour solid red on phases 2 & 5. The first green<br>display will be phase 8 as indicated on the STS. |  |  |  |  |  |  |

| CONTROLLER OPTIONS (MM-2-6-1) |                                                                                                    |  |  |  |  |  |  |
|-------------------------------|----------------------------------------------------------------------------------------------------|--|--|--|--|--|--|
| CONTROLLER OPTIONS            | <b>Do not enter anything.</b><br>There is only a single phase on the cross-street so Dual Entry is not required. |  |  |  |  |  |  |

| START/FLASH DATA |     |             |             |      |     |     |     |     |     |     |     |     |      |    |     |          |
|------------------|-----|-------------|-------------|------|-----|-----|-----|-----|-----|-----|-----|-----|------|----|-----|----------|
| 51               | 1   | ່ງ່         | л<br>Э      | ,    | F   | 1   | 7   | 0   | 0   | 0   | -   | 2   | 2    | ,  | F   | 1        |
|                  | Т.  | 2           | Э           | 4    | 5   | D   | 1   | 0   | 9   | 0   | T.  | 2   | Э    | 4  | 5   | D        |
| PHASE            |     | R           |             | •    | R   |     |     |     |     | •   |     |     |      | •  | •   | <u>.</u> |
|                  | A   | В           | С           | D    | Ε   | F   | G   | Η   | Ι   | J   | K   | L   | М    | Ν  | 0   | P        |
| OVERLAP          | Х   | Х           | Х           | Х    |     |     | •   |     |     |     |     |     |      |    |     |          |
| FLASH>MO         | Ν., | <b>YE</b> S | S F         | EL   | T   | EME | Ξ., | . 1 | 10  | AL  | L   | RE  | ED . |    |     | З        |
| PWR STAR         | T S | SEC         | <b>)</b> .  |      | 1   | ML  | JT( | CD- | ->  | N   | )   |     |      |    |     |          |
| AU               | TO  | <b>1</b> A1 | <b>FI</b> ( | CF   | FLF | ASF | 1   |     |     |     |     | -   |      |    |     |          |
| PHASE            | 1   | 2           | Э           | 4    | 5   | 6   | 7   | 8   | 9   | 0   | 1   | 2   | Э    | 4  | 5   | 6        |
| ENTRY            |     | Х           |             |      | Х   |     | -   |     |     |     | -   |     |      |    |     |          |
| EXIT             |     | Х           |             | •    | Х   |     | •   |     |     |     |     |     |      |    | •   |          |
| OVERLAP          | A   | В           | С           | D    | Ε   | F   | G   | Η   | Ι   | J   | К   | L   | М    | Ν  | 0   | Ρ        |
| EXIT             | Х   | Х           | Х           | Х    | •   |     | •   |     | •   |     | •:  |     | •    |    | •   |          |
| FLASH>MO         | Ν.Υ | <b>YE</b> S | S E         | EX   | ET  | FL  |     | F   | 1 5 | 111 | 1 1 | FLF | ASI  | ١. |     | 10       |
| MINIMUM          | REO | CAL         | L           | . YE | ES  | (   | CYC | CLE | 3   | THE | {U  | Pł  | IAS  | SE | . 1 | 10       |
|                  |     |             |             |      |     |     |     |     |     |     |     |     |      |    |     |          |

| CONTROLL | ER OPTION  | 4S           |     |     |     |              |     | >   | v  |
|----------|------------|--------------|-----|-----|-----|--------------|-----|-----|----|
| PED CLEF | AR PROTECT | Γ.           | UNI | TR  | RED | REV          | ERT | 2   | .0 |
| MUTCD 3  | SECONDS [  | DONT         | WA  | LK  |     |              |     | 2   | NO |
|          | PHASE      | 1            | 2   | З   | 4   | 5            | 6   | 7   | 8  |
| FLASHING | G GRN PH.  |              |     |     |     |              |     |     |    |
| GUAR PAS | SSAGE      | :*:          | •   | ••• |     |              | •   |     |    |
| NON-ACT  | I          | -            | •   | :   |     | 34           | -   | 848 |    |
| NON-ACT  | II         | -            |     | •   |     |              |     |     |    |
| DUAL ENT | ſRY        |              |     |     |     |              |     |     |    |
| COND SEF | RVICE      | :*:          | •   |     |     |              | •   |     |    |
| COND RES | SERVICE    | 3 <b>.</b> 3 | •   | -   |     | : <b>.</b> : |     | 848 |    |
| PED RESE | ERVICE     |              |     | •   |     |              |     |     |    |
| REST IN  | WALK       |              |     |     |     |              |     |     |    |
| FLASHING | G WALK     | :•:          |     |     |     |              | •   |     |    |
| PED CLR> | YELLOW     | 343          | •   | 840 |     |              | -   | 848 |    |
| PED CLR> | •RED       |              | •   |     |     |              |     |     |    |

| PHASE RECALL (MM-2-8) |                                                                                                    |  |  |  |  |  |  |
|-----------------------|----------------------------------------------------------------------------------------------------|--|--|--|--|--|--|
| VE RECALL             | <b>Enter X under Phases 2 &amp; 6.</b><br>This will turn extendible min recall on for phases 2 & 6 as indicated on the STS. |  |  |  |  |  |  |

| <b>COORDINATOR OPTIONS (MM-3-1)</b> |                                |  |  |  |  |  |
|-------------------------------------|--------------------------------|--|--|--|--|--|
| COORDINATOR OPTIONS                 | Enter default values as shown. |  |  |  |  |  |

| PHASE RE   | CA         |     | 0    |     |   | ۹S<br>۲ | 21 | 1 |    |    |      |    |    |    |    |   |
|------------|------------|-----|------|-----|---|---------|----|---|----|----|------|----|----|----|----|---|
| I I MING P | LHI        | N I | 1UF  | 1DI |   |         | ų  | 1 | ~  | 0  | 4    | ~  | ~  | ,  | -  | ~ |
| PHHSE      | . <b>1</b> | Z   | 3    | 4   | 5 | 6       | 1  | 8 | 9  | 0  | T.   | Z  | 3  | 4  | 5  | 6 |
| LOCK DEI   |            | 36. |      | 1   |   |         | •  |   |    | 1  |      | 14 |    | 14 |    |   |
| VE RCALL   |            | Х   |      |     | • | Х       | •  |   | •  |    | •    |    | •  |    | •  |   |
| PD RCALL   |            |     | •    |     |   |         | •  |   | •  |    | •    |    |    |    | •  |   |
| MX RCALL   |            |     |      | 1   | - |         | -  |   |    |    | - 22 |    |    | 1  | -  |   |
| SF RCALL   | 22 22      | 12  | 10   |     |   |         |    |   | 13 | 82 | 10   | -  | 13 |    | 13 |   |
| NO REST    |            |     |      |     |   |         |    |   |    |    |      |    |    |    |    |   |
| AT CALC    |            |     | - 20 | -   |   |         |    |   |    |    | - 20 |    |    |    |    |   |
|            |            | 1   |      | 8   |   |         |    | 8 |    | -  |      | -  |    | 8  |    |   |
|            |            |     |      |     |   |         |    |   |    |    |      |    |    |    |    |   |
|            |            |     |      |     |   |         |    |   |    |    |      |    |    |    |    |   |
|            |            |     |      |     |   |         |    |   |    |    |      |    |    |    |    |   |
|            |            |     |      |     |   |         |    |   |    |    |      |    |    |    |    |   |
|            |            |     |      |     |   |         |    |   |    |    |      |    |    |    |    |   |
|            |            |     |      |     |   |         |    |   |    |    |      |    |    |    |    |   |

| COORD OPTIONS        |                     |  |  |  |  |  |
|----------------------|---------------------|--|--|--|--|--|
| MANUAL PATTERN. AUTO | ECPI COORD YES      |  |  |  |  |  |
| SYSTEM SOURCE TBC    | SYSTEM FORMAT STD   |  |  |  |  |  |
| SPLITS INSECONDS     | OFFSET INSECONDS    |  |  |  |  |  |
| TRANSITION SMOOTH    | MAX SELECT. MAXINH  |  |  |  |  |  |
| DWELL/ADD TIME 0     | ENABLE MAN SYNC. NO |  |  |  |  |  |
| DLY COORD WK-LZ. NO  | FORCE OFF FIXED     |  |  |  |  |  |
| OFFSET REF YEL       | CAL USE PED TM. NO  |  |  |  |  |  |
| PED RECALL NO        | PED RESERVE YES     |  |  |  |  |  |
| LOCAL ZERO OVRD. NO  | FO ADD INI GRN. NO  |  |  |  |  |  |
| RE-SYNC COUNT 0      | MULTISYNC NO        |  |  |  |  |  |
|                      |                     |  |  |  |  |  |
|                      |                     |  |  |  |  |  |
|                      |                     |  |  |  |  |  |
|                      |                     |  |  |  |  |  |

| COORDINATOR PATTERNS (MM-3-2) |                                                                                                    |  |  |  |
|-------------------------------|----------------------------------------------------------------------------------------------------|--|--|--|
| COORDINATOR PATTERN #1        | <ul> <li>Enter Split Pattern #1 to be used in the coordinator pattern.<br/>Split pattern 1 will be defined later in MM-3-3.</li> <li>Enter the Cycle Length and Offset Value for this pattern.<br/>Cycle Length and Offset Value is given on the STS.</li> <li>It is not recommended to enter data below the SPLIT<br/>REFERENCE PHASES heading on this screen.<br/>All of this information is entered in the split pattern screen in<br/>MM-3-3. It will automatically appear here afterwards.</li> </ul> |  |  |  |

| COORDINATOR PATTERN [ 1] v                | ]            |  |  |  |  |  |  |  |  |  |  |
|-------------------------------------------|--------------|--|--|--|--|--|--|--|--|--|--|
| USE SPLIT PATTERN. SPLIT SUM 120s         |              |  |  |  |  |  |  |  |  |  |  |
| TS2 (PAT-OFF) $\overline{0-\overline{1}}$ |              |  |  |  |  |  |  |  |  |  |  |
| CYCLE 120s STD (COS)111                   | STD (COS)111 |  |  |  |  |  |  |  |  |  |  |
| OFFSET VAL 84s DWELL/ADD TIME. 0          |              |  |  |  |  |  |  |  |  |  |  |
| ACTUATED COORD YES TIMING PLAN 🚺          |              |  |  |  |  |  |  |  |  |  |  |
| ACT WALK REST NO SEQUENCE                 |              |  |  |  |  |  |  |  |  |  |  |
| PHASE RESRVCE NO ACTION PLAN              |              |  |  |  |  |  |  |  |  |  |  |
| MAX SELECT NONE FORCE OFF NONE            |              |  |  |  |  |  |  |  |  |  |  |
| SPLIT PREFERENCE PHASES                   |              |  |  |  |  |  |  |  |  |  |  |
| PHASE[s] 1 2 3 4 5 6 7 8                  | I            |  |  |  |  |  |  |  |  |  |  |
| SPT[ 1] 15 86 0 0 15 86 0 19              |              |  |  |  |  |  |  |  |  |  |  |
| PREF 1 0 0 0 0 0 0 0                      |              |  |  |  |  |  |  |  |  |  |  |
| PREF 2 0 0 0 0 0 0 0                      |              |  |  |  |  |  |  |  |  |  |  |
| SPLT EXTOs. Os Os Os                      |              |  |  |  |  |  |  |  |  |  |  |
| VEH PERM. Øs Øs DISP                      |              |  |  |  |  |  |  |  |  |  |  |
| RING DISP - 0s 0s 0s (RING 2-4)           | l            |  |  |  |  |  |  |  |  |  |  |
| PHASE[s] 9 10 11 12 13 14 15 16           | l            |  |  |  |  |  |  |  |  |  |  |
| SPT[ 1] 0 0 0 0 0 0 0                     | l            |  |  |  |  |  |  |  |  |  |  |
| PREF 1 0 0 0 0 0 0 0                      | l            |  |  |  |  |  |  |  |  |  |  |
| PREF 2 0 0 0 0 0 0 0                      | l            |  |  |  |  |  |  |  |  |  |  |
|                                           | l            |  |  |  |  |  |  |  |  |  |  |
| SPLIT DEMAND PTRN. 🛛 🖉 🖉 XART PTRN. 🗖 🖉   | l            |  |  |  |  |  |  |  |  |  |  |
| PHASE 1234567890123456                    | l            |  |  |  |  |  |  |  |  |  |  |
| COORDXX                                   | l            |  |  |  |  |  |  |  |  |  |  |
| VE RCALL                                  | l            |  |  |  |  |  |  |  |  |  |  |
| PD RCALL                                  | l            |  |  |  |  |  |  |  |  |  |  |
| MX RCALL                                  | l            |  |  |  |  |  |  |  |  |  |  |
| OMIT                                      |              |  |  |  |  |  |  |  |  |  |  |
|                                           | 41           |  |  |  |  |  |  |  |  |  |  |
| COORDINATOR PATTERNS (MM-3-2) |                                                                                                    |  |  |  |  |  |  |  |  |  |  |
|-------------------------------|----------------------------------------------------------------------------------------------------|--|--|--|--|--|--|--|--|--|--|
| COORDINATOR PATTERN #2        | <ul> <li>Enter Split Pattern #2 to be used in the coordinator pattern.<br/>Split pattern 2 will be defined later in MM-3-3.</li> <li>Enter the Cycle Length and Offset Value for this pattern.<br/>Cycle Length and Offset Value is given on the STS.</li> <li>It is not recommended to enter data below the SPLIT<br/>REFERENCE PHASES heading on this screen.<br/>All of this information is entered in the split pattern screen in<br/>MM-3-3. It will automatically appear here afterwards.</li> </ul> |  |  |  |  |  |  |  |  |  |  |

|                                     | _       |
|-------------------------------------|---------|
| COORDINATOR PATTERN [ 2] v          |         |
| USE SPLIT PATTERN. 2 SPLIT SUM 120s | 34      |
| TS2 (PAT-OFF) 0-2                   |         |
| CYCLE 120s STD (COS)121             | 80      |
| OFFSET VAL 96s DWELL/ADD TIME. 0    | 8       |
| ACTUATED COORD YES TIMING PLAN      |         |
| ACT WALK REST NO SEQUENCE           |         |
| PHASE RESRVCE NO ACTION PLAN        |         |
| MAX SELECT NONE FORCE OFF NONE      | 8       |
| SPLIT PREFERENCE PHASES             |         |
| PHASE[s] 1 2 3 4 5 6 7 8            |         |
| SPT[ 2] 20 80 0 0 20 80 0 20        |         |
| PREF 1 0 0 0 0 0 0 0                |         |
| PREF 2 0 0 0 0 0 0 0                | 888     |
| SPLT EXTOs. Os Os Os                |         |
| VEH PERM. Os Os Os DISP             |         |
| RING DISP - Os Os Os (RING 2-4)     |         |
| PHASE[s] 9 10 11 12 13 14 15 16     |         |
| SPT[ 2] 0 0 0 0 0 0 0 0             |         |
| PREF 1 0 0 0 0 0 0 0 0              |         |
| PREF 2 0 0 0 0 0 0 0                |         |
|                                     |         |
| SPLIT DEMAND PTRN. 0 0 XART PTRN. 0 | 8<br>22 |
| PHASE 1234567890123456              |         |
| COORD X X                           |         |
| VE RCALL                            |         |
| PD RCALL                            |         |
| MX RCALL                            |         |
| OMIT                                |         |
| AE AUT (4 A)                        |         |

| COORDINATOR PATTERN #3Enter Split Pattern #3 to be used in the coordinator pattern.<br>Split pattern 3 will be defined later in MM-3-3.COORDINATOR PATTERN #3Enter the Cycle Length and Offset Value for this pattern.<br>Cycle Length and Offset Value is given on the STS.It is not recommended to enter data below the SPLIT<br>REFERENCE PHASES heading on this screen.<br>All of this information is entered in the split pattern screen in<br>MM-3-3. It will automatically appear here afterwards. | COORDINATOR PATTERN #3 | <ul> <li>Enter Split Pattern #3 to be used in the coordinator pattern.<br/>Split pattern 3 will be defined later in MM-3-3.</li> <li>Enter the Cycle Length and Offset Value for this pattern.<br/>Cycle Length and Offset Value is given on the STS.</li> <li>It is not recommended to enter data below the SPLIT<br/>REFERENCE PHASES heading on this screen.<br/>All of this information is entered in the split pattern screen in<br/>MM-3-3. It will automatically appear here afterwards.</li> </ul> |
|----------------------------------------------------------------------------------------------------|------------------------|----------------------------------------------------------------------------------------------------|

|                                     | _  |
|-------------------------------------|----|
| COORDINATOR PATTERN [ 3] v          |    |
| USE SPLIT PATTERN. SPLIT SUM 120s   | 34 |
| TS2 (PAT-OFF) 0-3                   |    |
| CYCLE 120s STD (COS)131             | 80 |
| OFFSET VAL 80s DWELL/ADD TIME. 0    | 8  |
| ACTUATED COORD YES TIMING PLAN 🗵    |    |
| ACT WALK REST NO SEQUENCE           |    |
| PHASE RESRVCE NO ACTION PLAN        |    |
| MAX SELECT NONE FORCE OFF NONE      |    |
| SPLIT PREFERENCE PHASES             |    |
| PHASE[s] 1 2 3 4 5 6 7 8            |    |
| SPT[ 3] 18 72 0 0 21 69 0 30        |    |
| PREF 1 0 0 0 0 0 0 0                |    |
| PREF 2 0 0 0 0 0 0 0                |    |
| SPLT EXTOs. Os Os Os                |    |
| VEH PERM. Øs Øs Øs DISP             |    |
| RING DISP - Øs Øs Øs (RING 2-4)     |    |
| PHASE[s] 9 10 11 12 13 14 15 16     |    |
| SPT[ 3] 0 0 0 0 0 0 0               |    |
| PREF 1 0 0 0 0 0 0 0 0              |    |
| PREF 2 0 0 0 0 0 0 0                |    |
|                                     |    |
| SPLIT DEMAND PTRN. 0 0 XART PTRN. 0 |    |
| PHASE 1234567890123456              |    |
| COORD X X                           |    |
| VE RCALL                            |    |
| PD RCALL                            |    |
| MX RCALL                            |    |
| OMIT                                |    |
| SF OUT                              |    |

| COORDINATOR PATTERNS (MM-3-2) |                                                                                                    |  |  |  |  |  |  |  |  |  |
|-------------------------------|----------------------------------------------------------------------------------------------------|--|--|--|--|--|--|--|--|--|
| COORDINATOR PATTERN #4        | <ul> <li>Enter Split Pattern #4 to be used in the coordinator pattern.<br/>Split pattern 4 will be defined later in MM-3-3.</li> <li>Enter the Cycle Length and Offset Value for this pattern.<br/>Cycle Length and Offset Value is given on the STS.</li> <li>It is not recommended to enter data below the SPLIT<br/>REFERENCE PHASES heading on this screen.<br/>All of this information is entered in the split pattern screen in<br/>MM-3-3. It will automatically appear here afterwards.</li> </ul> |  |  |  |  |  |  |  |  |  |

| COORDINATOR PATTERN [ 4] v            |
|---------------------------------------|
| USE SPLIT PATTERN. 4 SPLIT SUM120s    |
| TS2 (PAT-OFF) 1-1                     |
| CYCLE120s STD (COS)141                |
| OFFSET VAL 88s DWELL/ADD TIME. 0      |
| ACTUATED COORD YES TIMING PLAN 🗕      |
| ACT WALK REST NO SEQUENCE             |
| PHASE RESRVCE NO ACTION PLAN          |
| MAX SELECT NONE FORCE OFF NONE        |
| SPLIT PREFERENCE PHASES               |
| PHASE[s] 1 2 3 4 5 6 7 8              |
| SPT[ 4] 29 52 0 0 15 66 0 39          |
| PREF 1 0 0 0 0 0 0 0                  |
| PREF 2 0 0 0 0 0 0 0                  |
| SPLT EXTOs. Os Os Os                  |
| VEH PERM. Øs Øs Øs DISP               |
| RING DISP – Øs Øs Øs (RING 2-4)       |
| PHASE[s] 9 10 11 12 13 14 15 16       |
| SPT[ 4] 0 0 0 0 0 0 0                 |
| PREF 1 0 0 0 0 0 0 0                  |
| PREF 2 0 0 0 0 0 0 0                  |
|                                       |
| SPLIT DEMAND PTRN. 🚺 🚺 XART PTRN. 🗾 🖉 |
| PHASE 1234567890123456                |
| COORDXX                               |
| VE RCALL                              |
| PD RCALL                              |
| MX RCALL                              |
| OMIT                                  |
|                                       |

| SI               | PLIT PATTERNS (MM-3-3)                                                                                                    |
|------------------|----------------------------------------------------------------------------------------------------|
| SPLIT PATTERN #1 | <ul> <li>Enter the splits for Coordinator Pattern #1.<br/>Splits are noted on the STS.</li> <li>Enter an X under Phases 2 &amp; 6 for COORD.<br/>This makes 2 &amp; 6 the coordinated phases as per the STS.</li> <li>After entry all this information will appear at the bottom of the coordinator pattern #1 screen (MM-3-2) as split pattern 1 was linked to coordinator pattern 1 on that screen.</li> </ul> |
| SPLIT PATTERN #2 | <ul> <li>Enter the splits for Coordinator Pattern #2.<br/>Splits are noted on the STS.</li> <li>Enter an X under Phases 2 &amp; 6 for COORD.<br/>This makes 2 &amp; 6 the coordinated phases as per the STS.</li> <li>After entry all this information will appear at the bottom of the coordinator pattern #2 screen (MM-3-2) as split pattern 2 was linked to coordinator pattern 2 on that screen.</li> </ul> |

| SPLIT PATTERN [1] |    |    |   |         |    |     |    |            |    |    |    |            |    |    |      |    |
|-------------------|----|----|---|---------|----|-----|----|------------|----|----|----|------------|----|----|------|----|
| SPLIT SUM120s     |    |    |   |         |    |     |    |            |    |    |    |            |    |    |      |    |
| PHASE[s]          |    | 1  |   | 2       |    | 3   |    | 4          |    | 5  |    | 6          |    | 7  |      | 8  |
| SPLIT             | 1  | 5  | 8 | 36      |    | 0   |    | 0          |    | 15 | {  | 36         |    | 0  |      | 19 |
| PHASE[s] 9        |    | 9  | 1 | 0       |    | 11  | 12 |            | 13 |    | 14 |            | 15 |    | 16   |    |
| SPLIT             |    | 0  |   | 0       |    | 0   |    | 0          |    | 0  |    | 0          |    | 0  |      | 0  |
| PHOSE             | 1  | 2  | а | I.      | 5  | 6   | 7  | Q          | q  | Ø  | 1  | 2          | З  | I. | 5    | 6  |
| COODD             | 1  | 2  | 5 | 4       | 5  | U U | '  | U          | 1  | 0  | Ŧ  | 2          | J  | 4  | 5    | U  |
| COURD             | •  | Ň  | • | •       | •  | Ň   | •  | •          | •  | •  | •  | •          | •  | •  | •    | N. |
| VE RCALL          | •  | Х  | • |         | •3 | Х   | •  |            | •3 |    | •3 |            | •3 |    | •3   |    |
| PD RCALL          | •  |    | • |         | •  |     | •  |            | •  |    | •  |            | •  |    | •    |    |
| MX RCALL          | •  | •  |   |         |    |     | •  |            |    |    | •  |            | •  |    | •    |    |
| OMIT              | 13 | N. |   | 3.<br>1 | -  |     | -  | 3 <b>.</b> | -  |    | -  | 5 <b>.</b> | -  |    | - 23 | 1  |
|                   |    |    |   |         |    |     |    |            |    |    |    |            |    |    |      |    |
|                   |    |    |   |         |    |     |    |            |    |    |    |            |    |    |      |    |

| SPLIT PATTERN [2] |               |   |    |    |    |   |    |   |    |   |    |    |    |    |            |
|-------------------|---------------|---|----|----|----|---|----|---|----|---|----|----|----|----|------------|
| SPLIT SUM         | SPLIT SUM120s |   |    |    |    |   |    |   |    |   |    |    |    |    |            |
| PHASE[s]          | 1             |   | 2  |    | 3  |   | 4  |   | 5  |   | 6  |    | 7  |    | 8          |
| SPLIT             | 20            |   | 80 |    | 0  |   | 0  | ć | 20 | ( | 30 |    | 0  | 2  | 20         |
| PHASE[s]          | 9             | 6 | 10 |    | 11 |   | 12 |   | 13 |   | L4 | 1  | 15 | 1  | 16         |
| SPLIT             | 0             |   | 0  |    | 0  |   | 0  |   | 0  |   | 0  |    | 0  |    | 0          |
| PHASE :           | 12            | Э | 4  | 5  | 6  | 7 | 8  | 9 | Ø  | 1 | 2  | 3  | 4  | 5  | 6          |
| COORD             | . X           |   | 4  | 13 | Х  |   | 1  | - | N. |   | 4  | -  | N. | -  | \ <b>.</b> |
| VE RCALL          | . X           |   | а. | •  | Х  |   |    |   |    |   |    | •3 |    | •3 |            |
| PD RCALL          |               | • |    | •  |    |   |    | • |    | • |    | •  |    | •  |            |
| MX RCALL          |               |   |    | •  |    |   |    |   |    |   |    | •  |    | •  |            |
| OMIT              |               |   |    | -  |    |   |    | - | 4  |   |    | -  |    | -  | N#         |
|                   |               |   |    |    |    |   |    |   |    |   |    |    |    |    |            |
|                   |               |   |    |    |    |   |    |   |    |   |    |    |    |    |            |

| SI               | PLIT PATTERNS (MM-3-3)                                                                                                    |
|------------------|----------------------------------------------------------------------------------------------------|
| SPLIT PATTERN #3 | <ul> <li>Enter the splits for Coordinator Pattern #3.<br/>Splits are noted on the STS.</li> <li>Enter an X under Phases 2 &amp; 6 for COORD.<br/>This makes 2 &amp; 6 the coordinated phases as per the STS.</li> <li>After entry all this information will appear at the bottom of the coordinator pattern #3 screen (MM-3-2) as split pattern 3 was linked to coordinator pattern 3 on that screen.</li> </ul>           |
| SPLIT PATTERN #4 | <ul> <li>Enter the splits for Coordinator Pattern #4.</li> <li>Splits are noted on the STS.</li> <li>Enter an X under Phases 2 &amp; 6 for COORD.</li> <li>This makes 2 &amp; 6 the coordinated phases as per the STS.</li> <li>After entry all this information will appear at the bottom of the coordinator pattern #4 screen (MM-3-2) as split pattern 4 was linked to coordinator pattern 4 on that screen.</li> </ul> |

| SPLIT PATTERN [ 3] |     |    |               |    |    |    |     |   |       |    |      |    |     |    |     |    |
|--------------------|-----|----|---------------|----|----|----|-----|---|-------|----|------|----|-----|----|-----|----|
| SPLIT SUM120s      |     |    |               |    |    |    |     |   |       |    |      |    |     |    |     |    |
| PHASE[s]           |     | 1  |               | 2  |    | 3  |     | 4 |       | 5  |      | 6  |     | 7  |     | 8  |
| SPLIT              | 223 | 18 | -             | 72 |    | 0  |     | 0 | 2     | 21 | (    | 59 |     | 0  |     | 30 |
|                    |     |    | - 02 <b>-</b> | 0  |    | 11 | 10  |   | 10    |    | 47   |    | 10  |    | 10  |    |
| PHHOEISI           |     | 7  | 162           | 10 |    | 11 | 192 |   | 1.162 | LJ | 1.12 | L4 | 162 | LJ | 192 | LO |
| SPLIT              |     | 0  |               | 0  |    | 0  |     | 0 |       | 0  |      | Ø  |     | 0  |     | 0  |
|                    |     |    |               |    |    |    |     |   |       |    |      |    |     |    |     |    |
| PHASE              | 1   | 2  | 3             | 4  | 5  | 6  | 7   | 8 | 9     | 0  | 1    | 2  | 3   | 4  | 5   | 6  |
| COORD              | -23 | Х  |               | 1  | -  | Х  |     | 1 | -3    |    | -    | 1  | -   |    | -   | N. |
| VE RCALL           | •3  | Х  |               |    | •3 | Х  | •   |   | •3    |    | •3   |    | •3  |    | •3  |    |
| PD RCALL           | •   |    | •             |    | •  |    | •   |   | •     |    | •    |    | •   |    | •   |    |
| MX RCALL           | •   |    | •             |    | •  |    | •   |   | •     |    | •    |    | •3  |    | •   |    |
| OMIT               | •   | 4  | •             |    |    |    |     |   | •     |    |      |    | •   |    | •   | N. |
|                    |     |    |               |    |    |    |     |   |       |    |      |    |     |    |     |    |
|                    |     |    |               |    |    |    |     |   |       |    |      |    |     |    |     |    |

| SPLIT PAT | TER           | N   | Ĺ  | 4  | ]  |   |    |    |    |      |    |    |    |    |    |
|-----------|---------------|-----|----|----|----|---|----|----|----|------|----|----|----|----|----|
| SPLIT SUM | SPLIT SUM120s |     |    |    |    |   |    |    |    |      |    |    |    |    |    |
| PHASE[s]  | 1             |     | 2  |    | 3  |   | 4  |    | 5  |      | 6  |    | 7  |    | 8  |
| SPLIT     | 29            |     | 52 |    | 0  |   | 0  |    | 15 | (    | 56 |    | 0  |    | 39 |
| PHASE[s]  | 9             | 6.6 | 10 |    | 11 | 1 | 12 |    | L3 |      | 14 |    | 15 | 1  | 16 |
| SPLIT     | 0             |     | 0  |    | 0  |   | 0  |    | 0  |      | 0  |    | 0  |    | 0  |
| PHASE     | 12            | 3   | 4  | 5  | 6  | 7 | 8  | 9  | 0  | 1    | 2  | З  | 4  | 5  | 6  |
| COORD     | . X           |     | 1  | -  | Х  |   |    | -  | 1  | - 23 | 1  | -  | 1  | -  |    |
| VE RCALL  | . X           |     |    | •3 | Х  | • |    | •3 |    | •3   |    | •3 |    | •3 |    |
| PD RCALL  |               | •   |    | •  |    | • |    | •  |    | •    |    | •  |    | •  |    |
| MX RCALL  |               |     |    |    |    |   |    | •  |    |      |    |    |    | •  |    |
| OMIT      |               |     | 1  | -  | ¥. | - | 1  | -  | N. | -    | ¥. | -  | 1  | -  | N. |
|           |               |     |    |    |    |   |    |    |    |      |    |    |    |    |    |
|           |               |     |    |    |    |   |    |    |    |      |    |    |    |    |    |

| PR              | EEMPT PLAN 1-10 (MM-4-1)                                                                                                    |
|-----------------|----------------------------------------------------------------------------------------------------|
| EME             | RGENCY PREEMPT PLAN #3                                                                                                    |
| ENABLE          | Enter YES.                                                                                                    |
| DWEL VEH        | Enter an X under phases 2 & 5.<br>Phases called by each preemption input are noted under the<br>phase description on the STS.                                                                                                    |
| EXIT PH         | Enter an X under phases 2 & 5.                                                                                                    |
| TERM PH         | <b>Enter NO.</b><br>There is no possible left turn trap with this intersection configuration so an all-red at beginning of sequence is not required.                                                                                                    |
| ENTRANCE TIMING | <ul> <li>Enter 0s for walk.</li> <li>Enter 255s for ped clearance.</li> <li>Enter 4s for min green.</li> <li>Enter 25.5s for yellow and red.</li> <li>This ensures the phase yellow and red time is used from the timing plan.</li> </ul>                                              |
| DWL/CYC-EXIT    | <ul> <li>Enter 180s for max dwell time.</li> <li>This ensures that the controller will ignore a preemption input if it exceeds 180s in duration.</li> <li>Enter 25.5s for yellow and red.</li> <li>This ensures the phase yellow and red time is used from the timing plan.</li> </ul> |

## Important:

Using the maximum allowable yellow and red time here is important. The Cobalt will use the entrance phase's Timing Plan (MM-2-1) yellow and red time or the ones programmed here – **whichever is less**. If you were to enter the max yellow and red time of any phase on the STS is would be correct but may cause error in the future. E.g. If a newer STS increased the maximum phase yellow and red times you would update it in the Timing Plan but could forget to change it here. The result would be inadequate yellow and red times when entering or exiting the preemption sequence.

| PREEMPT PI | _AN        | [     | 31         |     | E   | ENf         | ABL | -E . |             | ١    | Æ     | 5          |      | v   |
|------------|------------|-------|------------|-----|-----|-------------|-----|------|-------------|------|-------|------------|------|-----|
| VEH/PED :  | 12         | 3 4   | -5         | 6   | 7   | 8           | 9   | 0    | 1           | 2    | 3     | 4          | 5    | 6   |
| OVERLAP (  | A B        | CE    | ) E        | F   | G   | Н           | Ι   | J    | Κ           | L    | М     | Ν          | 0    | P   |
| TRKCLR V   |            |       | •          |     |     |             |     |      |             |      |       |            |      |     |
| TRKCLR 0   |            |       | •          |     |     |             |     |      |             |      | •     |            |      |     |
| ENA TRL    | КΧ         | XY    | <b>X</b>   | Х   | Х   | Х           | Х   | Х    | Х           | Х    | Х     | Х          | Х    | X   |
| DWEL VEH   | . X        |       | Х          |     |     |             | -   | 3    | -           | -    | -     | 3 <b>.</b> | -    |     |
| DWEL PED   |            |       |            |     |     |             |     |      |             |      |       |            |      |     |
| DWEL OLP   |            |       | •          |     |     |             | •   |      | •           |      | •     |            | •    |     |
| CYC VEH    |            |       | •          |     | •   |             | •   |      |             |      | •     |            |      |     |
| CYC PED    |            |       |            |     |     |             | •   |      | -           |      | -     |            | -    |     |
| CYC OLP    |            |       |            |     |     |             |     |      |             |      |       |            |      |     |
| EXIT PH    | . X        |       | Х          |     |     |             |     |      |             |      | •     |            |      |     |
| EXIT CAL   |            |       |            |     |     |             |     |      |             |      | •     |            | •    |     |
| SP FUNC    |            |       | •          |     |     |             |     |      |             |      |       |            |      | 100 |
| ENABLE     | YES        |       | IT (       | OVF | RI  | )E.         |     | II   | ITE         | ERL  | _0(   | K.         | 1    | 10  |
| DET LOCK.  | . X        |       | LA         | Υ.  |     |             | 0   | 11   | NH3         | [B]  | ET .  |            |      | 0   |
| OVERIDE FL |            | IDU   | IRA        | TI( | DN  | 1           | 10  | CL   | R           | GF   | RN.   |            | . 1  | 10  |
| TERM OLP.  | NC         | P     | >YI        | EL  |     | ł           | 10  | TE   | ERM         | 1 F  | Ч     |            | 1    | 10  |
| PED DARK.  | . NC       | T     | ; RI       | ESF | ٦V  | ł           | 10  | Dł   | IEL         | L    | FL    | 1          | OF   | FF  |
| LINK PMT.  | 0          | XI    | FL         | COL | _R  | RE          | ED  | E}   | <b>(</b> ]] | F (  | )P1   | Γ.         | OF   | F   |
| X TMG PLN  | 0          | RE    | -SI        | ER  | 1.  |             | 0   | FL   | Τ           | T    | /PE   | E.H        | IAF  | 2D  |
| FREE DUR F | PMT        | R1    | N          | 011 | 28  | 1           | 10  | R    | 3           | N    | ) F   | 24         | 1    | 10  |
| TIMING     |            | WAL   | .K   I     | PEI | ) ( | L)          | MM  | 1 (  | GR          | \    | /EL   | -1         | RE   | ED  |
| ENTRANCE 1 | FM.        |       | 01         |     | 25  | 55          |     |      | 4           | 25   | 5.5   | 512        | 25.  | 5   |
|            | MI         | IN G  | RII        | EXT | Γ ( | SR          | M)  | (    | GR          | {    | /EL   | -1         | RE   | ED  |
| TRACK CLEA | AR         |       | 01         |     |     | 0           |     |      | 0           | 25   | 5.5   | 512        | 25.  | 5   |
|            | MI         | IN D  | L I        | PMT | TE) | <b>(</b> T) | M)  | ( 1  | [M]         | }    | /EL   | _          | RE   | ED  |
| DWL/CYC-EX | <b>III</b> |       | 01         |     | Ø   | 0           |     | 18   | 30          | 25   | 5.5   | 512        | 25.  | 5   |
| PMT ACTIVE | E OL       | JT    | 0          | N   | P   | <b>1</b> T  | A(  | T    | Dł          | IEL  | L.    |            | YE   | S   |
| OTHER - PF | RI F       | PMT . | <b>OFI</b> | F   | N   | DN-         | -PF | IS   | Ph          | 4T . |       |            | . OF | F   |
| INH EXT T  | EME .      |       | 0.0        | 0   | PE  | ED          | PF  | ₹ F  | REI         | ruf  | RN.   |            | . OF | FF  |
| PRIORITY F | RETU       | IRN . | <b>OFI</b> |     | QL  | JEL         | JE  | DE   | ELF         | YF.  | - 225 |            | OF   | F   |
| COND DELAY | <i>ł</i>   |       | <b>OFI</b> | F   |     |             |     |      |             |      |       |            |      |     |
| PHASES     | 1          | 2     | 2          | З   |     | 4           |     | 5    |             | 6    |       | 7          |      | 8   |
| PR RTN%    | 0          | Ø     | 1          | 0   |     | 0           |     | 0    |             | 0    |       | 0          |      | 0   |
| PHASES     | 9          | 10    |            | 11  |     | 12          |     | L3   |             | 4    |       | 15         |      | 6   |
| PR RTN%    | 0          | Ø     | )          | 0   |     | 0           |     | 0    |             | 0    |       | 0          |      | 0   |

| PR              | EEMPT PLAN 1-10 (MM-4-1)                                                                                                    |
|-----------------|----------------------------------------------------------------------------------------------------|
| EME             | RGENCY PREEMPT PLAN #4                                                                                                    |
| ENABLE          | Enter YES.                                                                                                    |
| DWEL VEH        | Enter an X under phases 1 & 6.<br>Phases called by each preemption input are noted under the<br>phase description on the STS.                                                                                                    |
| EXIT PH         | Enter an X under phases 1 & 6.                                                                                                    |
| TERM PH         | <b>Enter NO.</b><br>There is no possible left turn trap with this intersection configuration so an all-red at beginning of sequence is not required.                                                                                                    |
| ENTRANCE TIMING | <ul> <li>Enter 0s for walk.</li> <li>Enter 255s for ped clearance.</li> <li>Enter 4s for min green.</li> <li>Enter 25.5s for yellow and red.</li> <li>This ensures the phase yellow and red time is used from the timing plan.</li> </ul>                                    |
| DWL/CYC-EXIT    | <ul> <li>Enter 180s for max dwell time.<br/>This ensures that the controller will ignore a preemption input if it exceeds 180s in duration.</li> <li>Enter 25.5s for yellow and red.<br/>This ensures the phase yellow and red time is used from the timing plan.</li> </ul> |

## Important:

Using the maximum allowable yellow and red time here is important. The Cobalt will use the entrance phase's Timing Plan (MM-2-1) yellow and red time or the ones programmed here – **whichever is less**. If you were to enter the max yellow and red time of any phase on the STS is would be correct but may cause error in the future. E.g. If a newer STS increased the maximum phase yellow and red times you would update it in the Timing Plan but could forget to change it here. The result would be inadequate yellow and red times when entering or exiting the preemption sequence.

| PREEMPT F | PLF | N   | Γ     | l           | 1     |     | E   | ENF         | ABL | Ε.      |             | ۱          | /ES   | 5   |      | v  |
|-----------|-----|-----|-------|-------------|-------|-----|-----|-------------|-----|---------|-------------|------------|-------|-----|------|----|
| VEH/PED   | 1   | 2   | З     | 4           | 5     | 6   | 7   | 8           | 9   | 0       | 1           | 2          | 3     | 4   | 5    | 6  |
| OVERLAP   | A   | В   | С     | D           | Ε     | F   | G   | Н           | Ι   | J       | К           | L          | М     | Ν   | 0    | P  |
| TRKCLR V  |     |     |       |             |       |     |     |             |     |         |             |            |       |     |      |    |
| TRKCLR 0  |     |     |       |             |       |     |     |             |     |         | •           |            | •     |     |      |    |
| ENA TRL   | Х   | Х   | Х     | Х           | Х     | Х   | Х   | Х           | Х   | Х       | Х           | Х          | Х     | Х   | Х    | X  |
| DWEL VEH  | Х   | 3   | -     | 3           | -     | Х   | •   |             |     | 3       |             | 32         |       | 32  |      |    |
| DWEL PED  |     |     |       |             |       |     |     |             |     | 34<br>1 |             |            |       |     |      |    |
| DWEL OLP  |     |     |       |             |       |     |     |             |     |         | •           |            | •     |     | •    |    |
| CYC VEH   |     |     | •     |             |       |     | •   |             |     |         |             |            | •     |     |      |    |
| CYC PED   | -   |     |       |             | •     |     |     |             | •   |         | -           |            | -     |     | •    |    |
| CYC OLP   |     |     |       |             |       |     |     |             |     |         |             |            |       |     |      |    |
| EXIT PH   | Х   |     |       |             |       | Х   |     |             |     |         | •           |            | •     |     | •    |    |
| EXIT CAL  |     |     |       |             |       |     |     |             |     |         |             |            |       |     |      |    |
| SP FUNC   | •   |     |       |             | •     |     |     |             |     |         |             |            |       |     |      |    |
| ENABLE    | Y   | ES  | ;   F | PMT         | ſ (   | DVF | RI  | )E          |     | 11      | ITE         | ERL        | _0(   | K.  | 1    | 10 |
| DET LOCK. |     | γ   |       | )EL         | .AY   | ł., |     |             | 0   | 11      | <b>(H)</b>  | [B]        | CT .  |     |      | 0  |
| OVERIDE F | Ľ.  | X   |       | )UF         | RAI   | []( | DN  | 1           | 10  | CL      | R           | GF         | RN.   |     | . 1  | 10 |
| TERM OLP. |     | NC  | ÌF    | PC>         | YE    | EL  |     | ł           | 10  | TE      | R           | 4 F        | Ч     |     | 1    | 10 |
| PED DARK. |     | NC  | 11    | C           | RE    | ESF | ۲Y  | ł           | 10  | Dł      | IEL         | L          | FL    | 1   | OF   | F  |
| LINK PMT. |     | .0  | ۱Ì    | ( F         | FL(   | COL | R   | RE          | ED  | E}      | <b>(</b> ]] | F (        | )P1   | Γ.  | OF   | F  |
| X TMG PLN | ۱   | .0  | )   F | RE-         | -SE   | ERN | 1   |             | 0   | FL      | Τ.          | T          | /PE   | E.H | IAF  | 2D |
| FREE DUR  | PM  | IT  | R1    | Ľ           | N     | )   | 28  | 1           | 10  | R       | }           | N          | ) F   | 24  | 1    | 10 |
| TIMING-   |     |     | WF    | <b>AL</b> k | <   F | PE  | ) ( | L           | MM  | 1 (     | R           | \          | /EL   | -1  | RE   | ED |
| ENTRANCE  | T١  | ۱.  |       | ł           | )     |     | 25  | 55          |     |         | 4           | 25         | 5.5   | 512 | 25.  | 5  |
|           |     | MI  | N     | GF          | ₹ E   | EXT | Γ ( | SR          | M)  | (       | R           | {          | /EL   | -1  | RE   | ED |
| TRACK CLE | AF  | {   |       | ę           | )     |     |     | 0           |     |         | 0           | 25         | 5.5   | 512 | 25.  | 5  |
|           |     | MI  | N     | DL          | _   F | PMT | ΓE} | <b>(</b> T) | M)  | ( 1     | M           | 1          | /EL   | -1  | RE   | ED |
| DWL/CYC-E | XI  | Т   |       | ł           | )     |     | 0.  | 0           |     | 18      | 30          | 25         | 5.5   | 512 | 25.  | 5  |
| PMT ACTIV | 'E  | 01  | IT.   |             | 10    | 1   | Ph  | <b>1</b> T  | A(  | T       | Dł          | <b>IEL</b> | L.    |     | YE   | S  |
| OTHER - P | RI  | EP  | PMT   | Γ.(         | )FF   | -   | N   | )N-         | -PF | I1      | Ph          | 4T .       |       |     | . OF | F  |
| INH EXT T | IÞ  | IE. |       | (           | ).(   | )   | PE  | ED          | PF  | ₹ F     | REI         | ruf        | RN.   |     | . OF | F  |
| PRIORITY  | RE  | TU  | IRN   | 1.0         | )FF   | 2   | QL  | JEL         | JE  | DE      | ELF         | ηY.        | - 275 |     | OF   | F  |
| COND DELF | IY. |     |       | (           | )FF   | -   |     |             |     |         |             |            |       |     |      |    |
| PHASES    |     | 1   |       | 2           |       | 3   |     | 4           |     | 5       |             | 6          |       | 7   |      | 8  |
| PR RTN%   |     | 0   |       | 0           |       | 0   |     | 0           |     | 0       |             | 0          |       | 0   |      | 0  |
| PHASES    |     | 9   |       | 10          |       | 1   |     | 12          |     | 13      |             | 4          |       | 15  |      | 6  |
| PR RTN%   |     | 0   |       | 0           |       | 0   |     | 0           |     | 0       |             | 0          |       | 0   |      | 0  |

| PR              | EEMPT PLAN 1-10 (MM-4-1)                                                                                                    |
|-----------------|----------------------------------------------------------------------------------------------------|
| EME             | RGENCY PREEMPT PLAN #6                                                                                                    |
| ENABLE          | Enter YES.                                                                                                    |
| DWEL VEH        | <b>Enter an X under phase 8.</b><br>Phases called by each preemption input are noted under the phase description on the STS.                                                                                                    |
| EXIT PH         | Enter an X under phase 8.                                                                                                    |
| TERM PH         | <b>Enter NO.</b><br>There is no possible left turn trap with this intersection configuration so an all-red at beginning of sequence is not required.                                                                                                    |
| ENTRANCE TIMING | <ul> <li>Enter 0s for walk.</li> <li>Enter 255s for ped clearance.</li> <li>Enter 4s for min green.</li> <li>Enter 25.5s for yellow and red.</li> <li>This ensures the phase yellow and red time is used from the timing plan.</li> </ul>                                              |
| DWL/CYC-EXIT    | <ul> <li>Enter 180s for max dwell time.</li> <li>This ensures that the controller will ignore a preemption input if it exceeds 180s in duration.</li> <li>Enter 25.5s for yellow and red.</li> <li>This ensures the phase yellow and red time is used from the timing plan.</li> </ul> |

## Important:

Using the maximum allowable yellow and red time here is important. The Cobalt will use the entrance phase's Timing Plan (MM-2-1) yellow and red time or the ones programmed here – **whichever is less**. If you were to enter the max yellow and red time of any phase on the STS is would be correct but may cause error in the future. E.g. If a newer STS increased the maximum phase yellow and red times you would update it in the Timing Plan but could forget to change it here. The result would be inadequate yellow and red times when entering or exiting the preemption sequence.

200

| PREEMPT P | PLF | N   | [          | e           | 51    |     | E   | ENF         | ABL | _E . |             | ١    | /ES  | 5   |      | v  |
|-----------|-----|-----|------------|-------------|-------|-----|-----|-------------|-----|------|-------------|------|------|-----|------|----|
| VEH/PED   | 1   | 2   | 3          | 4           | 5     | 6   | 7   | 8           | 9   | 0    | 1           | 2    | 3    | 4   | 5    | 6  |
| OVERLAP   | A   | В   | С          | D           | Ε     | F   | G   | Н           | Ι   | J    | К           | L    | М    | Ν   | 0    | P  |
| TRKCLR V  | •   |     | •          |             |       |     |     |             |     |      |             |      |      |     |      |    |
| TRKCLR 0  | •   |     | •          |             | •     | •   |     |             | •   |      | •           |      | •    |     | •    |    |
| ENA TRL   | Х   | Х   | Х          | Х           | Х     | Х   | Х   | Х           | Х   | Х    | Х           | Х    | Х    | Х   | Х    | X  |
| DWEL VEH  | -   |     | •          |             | •     |     | -   | Х           |     |      | -           | :    | -    |     | -    |    |
| DWEL PED  | •   |     |            |             |       |     |     |             |     |      |             |      |      |     |      |    |
| DWEL OLP  | •   |     |            |             | •     |     |     |             |     |      | •           |      | •    |     | •    |    |
| CYC VEH   |     |     |            |             | •     |     |     |             | •   |      | •           |      | •    |     | •    |    |
| CYC PED   |     |     |            |             | -     |     |     |             |     |      | -           |      | -    |     | -    |    |
| CYC OLP   | •   |     |            |             |       |     |     |             |     |      |             |      |      |     |      |    |
| EXIT PH   | •   |     | •          |             | •     |     | •   | Х           |     |      | •           |      | •    |     | •    |    |
| EXIT CAL  |     |     |            |             |       |     |     |             |     |      |             |      |      |     |      | .  |
| SP FUNC   |     |     |            |             |       |     |     |             |     |      |             |      |      |     |      |    |
| ENABLE    | Y   | /ES | ;   F      | PMT         | ſ (   | )VF | RI  | )E .        |     | 11   | ITE         | ERL  | _0(  | K.  | 1    | 10 |
| DET LOCK. |     | X   | 11         | )EL         | .AY   | ł., |     |             | 0   | 11   | (H)         | [B]  | ET . |     |      | 0  |
| OVERIDE F | L.  | X   | 11         | )UF         | RAT   | 11  | DN  | 1           | 10  | CL   | R           | GF   | RN.  |     | 1    | 10 |
| TERM OLP. |     | NO  | IF         | °C>         | YE    | EL  |     | 1           | 10  | TE   | ERM         | 1 F  | Ч    |     | 1    | 10 |
| PED DARK. |     | NO  | 11         | 101         | RE    | ESF | ۲Y  | 1           | 10  | Dł   | IEL         | L    | FL   | 8   | OF   | F  |
| LINK PMT. |     | .0  | 1          | ( F         | FL(   | COL | _R  | RE          | ED  | E}   | <b>(</b> ]] | F (  | )P1  | Γ.  | OF   | F  |
| X TMG PLN | ۱   | .0  | F          | RE-         | -SE   | ER  | 1   |             | 0   | FL   | T           | T    | /PE  | E.ł | IAF  | 2D |
| FREE DUR  | Pŀ  | 1T  | <b>R</b> 1 | Ľ           | N     | ) F | 2   | ł           | 10  | R    | }           | N(   | ) F  | 34  | 1    | 10 |
| TIMING-   |     |     | WF         | <b>A</b> Lk | <   F | PEL | ) ( | )L          | MM  | 1 (  | R           | \    | /EL  | -1  | RE   | ED |
| ENTRANCE  | T١  | 1.  |            | ł           | )     |     | 25  | 55          |     |      | 4           | 25   | 5.5  | 512 | 25.  | 5  |
|           |     | -MI | N          | GF          | ₹¦E   | X   | Γ ( | SR          | M)  | (    | R           | {    | /EL  | -1  | RE   | ED |
| TRACK CLE | AF  | {   |            | ę           | )     |     |     | 0           |     |      | 0           | 25   | 5.5  | 512 | 25   | 5  |
|           |     | -MI | N          | DL          | _   F | PMT | ΓE} | <b>(</b> T) | M)  | ( 1  | M           | }    | /EL  | _   | RE   | ED |
| DWL/CYC-E | X1  | T   |            | ł           | )     |     | 0.  | 0           |     | 18   | 30          | 25   | 5.5  | 512 | 25.  | 5  |
| PMT ACTIV | Έ   | 00  | IT.        |             | 10    | 1   | Ph  | <b>1</b> T  | A(  | T    | Dł          | IEL  | L.   |     | YE   | S  |
| OTHER - P | R   | E P | M          | 1.1         | )FF   | -   | N   | DN-         | -PF | IS   | Ph          | 4T . |      |     | . OF | F  |
| INH EXT T | IÞ  | ŧΕ. |            | (           | ).(   | )   | PE  | ED          | PF  | ₹ F  | REI         | ruf  | RN.  |     | . OF | F  |
| PRIORITY  | RE  | ETU | IRM        | 1.0         | )FF   | 3   | QL  | JEL         | JE  | DE   | ELF         | ηY.  | - 22 |     | OF   | F  |
| COND DELA | IY. |     |            | (           | )FF   | -   |     |             |     |      |             |      |      |     |      |    |
| PHASES    |     | 1   |            | 2           |       | 3   |     | 4           |     | 5    |             | 6    |      | 7   |      | 8  |
| PR RTN%   |     | 0   |            | 0           |       | 0   |     | 0           |     | 0    |             | 0    |      | 0   |      | 0  |
| PHASES    |     | 9   |            | 10          |       | 1   |     | 12          |     | 13   | 16          | 4    |      | 15  |      | 6  |
| PR RTN%   |     | 0   |            | 0           |       | 0   |     | 0           |     | 0    |             | 0    |      | 0   |      | 0  |

SETTINGS

## CLOCK/CALENDAR DATA (MM-5-1) CLOCK/CALENDAR Ensure the correct date and time is entered.

ELECTRICAL AND ITS ENGINEERING – JUNE 2019

| CLOCK/CALENDAR DATA |             |           |
|---------------------|-------------|-----------|
| 10/05/2015          | MON         | 12:06:31  |
| ENA ACTION PLAN. 0  |             |           |
| SYNC REF TIME.00:00 | SYNC REF    | REF TIME  |
| TIME FROM GMT08     | DAY LIGHT S | AVE.USDLS |
| TIME RESET INPUT SE | Γ ΤΙΜΕ      | 03:30:00  |
|                     |             |           |
|                     |             |           |
|                     |             |           |
|                     |             |           |
|                     |             |           |
|                     |             |           |
|                     |             |           |
|                     |             |           |
|                     |             |           |
|                     |             | -         |

|                | ACTION PLAN (MM-5-2)                                                                                                    |
|----------------|----------------------------------------------------------------------------------------------------|
| ACTION PLAN #1 | <b>Enter 254 for the pattern number.</b><br>This defaults to free operation. When this action plan is called the controller will run using the default timing plan 1. |

| ACT              | ION P | LAN | ۱        | . I  |            | 1                                        | I  |    |            |      |          |     |                          |     |            |      | v        |
|------------------|-------|-----|----------|------|------------|------------------------------------------|----|----|------------|------|----------|-----|--------------------------|-----|------------|------|----------|
| PAT              | TERN. |     |          |      | . I        | RE                                       | E  | SY | lS.        | 0\   | /EF      | R]  | EDE                      | Ξ.  |            | . 1  | 10       |
| TIM              | ING P | LAN | ۱        | - 23 | :<br>::•:: |                                          | Ø  | SE | EQL        | JEN  | ICE      | Ξ., |                          |     |            |      | 0        |
| VEH              | DETE  | сто | )R       | PL   | .AI        | ٧.                                       | Ø  | DE | ET         | L    | )G .     |     |                          |     |            |      | 15       |
| FLA              | SH    |     |          |      |            | en en en en en en en en en en en en en e |    | RE | ED         | RE   | EST      | Γ.  |                          |     |            | 1.   | 10       |
| VEH              | DET   | DIF | ÌG       | PL   | N          |                                          | 0  | PE | ED         | DE   | ET       | D   | CA(                      | G F |            | ١.   | .0       |
| DIM              | MING  | ENF | ABL      | Ε.   |            | ł                                        | 10 | PF | 10         | )R]  | ETY      | 2 F | ₹E]                      | TUF | RN         | . 1  | 10       |
| PED              | PR R  | ΕΤΙ | IRN      | I    |            | . 1                                      | 10 | 01 | JEL        | JE   | DE       | ELF | ηY.                      |     |            | . 1  | 10       |
| PMT              | COND  | DE  | ELF      | ÌΥ.  |            | . 1                                      | 10 |    |            |      |          |     |                          |     |            |      | 10.279 A |
|                  | PHASE | 1   | 2        | 3    | 4          | 5                                        | 6  | 7  | 8          | 9    | 0        | 1   | 2                        | З   | 4          | 5    | 6        |
| PED              | RCL   |     |          |      |            |                                          |    |    |            |      |          | •   |                          |     |            |      |          |
| WAL              | К 2   |     |          |      |            |                                          |    |    |            |      |          |     |                          |     |            |      |          |
| VEX              | 2     |     |          |      |            |                                          |    |    | <u>.</u>   |      |          |     |                          |     |            |      |          |
| VEH              | RCL   |     | Х        |      | 268<br>148 | - 20                                     | Х  |    | 264<br>194 | - 50 | 28<br>38 |     | 264<br>31 <mark>9</mark> |     | 764<br>184 |      | 28<br>38 |
| MAX              | RCL   |     |          |      |            | - 28                                     | -  |    |            | 2    |          |     |                          |     |            | - 20 |          |
| MAX              | 2     |     |          |      |            |                                          |    |    |            |      |          |     |                          |     |            |      |          |
| Jui Griffinico - | PHASE | 1   | 2        | З    | 4          | 5                                        | 6  | 7  | 8          | 9    | 0        | 1   | 2                        | 3   | 4          | 5    | 6        |
| MAX              | 3     |     |          |      |            |                                          |    |    |            |      |          |     |                          |     |            |      |          |
| CS               | INH   | •   |          |      |            |                                          |    |    |            |      |          | •   |                          | •   |            |      |          |
| OMI              | Т     |     |          |      |            |                                          |    |    |            |      |          |     |                          |     |            |      | .        |
| SPC              | FCT   |     |          | -    |            |                                          |    |    |            | (1   | L-{      | 3)  |                          |     |            |      | - 22     |
| AUX              | FCT   |     | 14       | 1    | (:         | 1-3                                      | 3) |    |            |      |          |     |                          |     |            |      |          |
|                  |       | 1   | 2        | Э    | 4          | 5                                        | 6  | 7  | 8          | 9    | 0        | 1   | 2                        | З   | 4          | 5    |          |
| LP               | 1-15  |     |          | •:   |            | •                                        |    |    |            | •    |          | •   |                          | •   |            | •    |          |
| LP               | 16-30 |     | 30<br>34 |      |            | -                                        |    | -  |            |      |          |     | 30<br>24                 |     |            | -    |          |
| LP               | 31-45 | (   |          |      |            |                                          |    |    |            |      |          |     |                          |     |            |      |          |
| LP               | 46-60 |     |          |      |            |                                          |    |    |            |      |          |     |                          |     |            |      |          |
| LP               | 61-75 |     |          |      |            |                                          |    |    |            |      |          |     |                          |     |            |      |          |
| LP               | 76-90 |     |          |      |            |                                          |    |    |            |      |          |     |                          |     |            |      |          |
| LP9              | 1-100 |     | -        |      |            | •                                        |    |    | 4          |      | -        |     |                          |     |            |      |          |

|                | ACTION PLAN (MM-5-2)                                                                                                    |
|----------------|----------------------------------------------------------------------------------------------------|
| ACTION PLAN #2 | Enter 1 for the pattern number.<br>When this action plan is called it will implement coordination<br>using coordinator pattern 1. |

| ACTI | ON PI | 1A_  | ۱   | . [ |             | 21   | I  |    |             |      |      |     |            |      |       |     | v      |
|------|-------|------|-----|-----|-------------|------|----|----|-------------|------|------|-----|------------|------|-------|-----|--------|
| PATT | ERN.  |      |     |     | 1913:       |      | 1  | S  | /S          | 0\   | /EF  | R.  | EDE        | Ξ.   | 1011  | . 1 | 10     |
| TIMI | NG PI | 1A_  | ۱   | -   | ت<br>درون   |      | 0  | SE | EQL         | JEN  | ICE  | Ξ.  |            | . 25 |       |     | 0      |
| VEH  | DETE  | сто  | )R  | PL  | AP.         | ١.   | 0  | DE | ET          | L    | )G . |     |            |      |       |     | 15     |
| FLAS | Η     |      |     |     |             | -    |    | RE | ED          | RE   | S    | ٢.  | •••••••    |      | ••••• | . 1 | 10     |
| VEH  | DET I | DIF  | ÌG  | PL  | N           |      | 0  | PE | ED          | DE   | T    | D   | EA(        | 3 F  |       | ١.  | .0     |
| DIMM | ING I | ENF  | ABL | Ε.  |             | N    | 10 | PF | <b>R</b> I( | )R]  | ETY  | łł  | RE         | ruf  | RN    | . 1 | 10     |
| PED  | PR R  | ETL  | JRN | ۱   |             | . 1  | 10 | QL | JEL         | JE   | DE   | ELF | ηY.        |      |       | . 1 | 10     |
| PMT  | COND  | DE   | ELF | ìΥ. |             | 1.   | 10 |    |             |      |      |     |            |      |       |     | 100000 |
| Р    | HASE  | 1    | 2   | 3   | 4           | 5    | 6  | 7  | 8           | 9    | 0    | 1   | 2          | З    | 4     | 5   | 6      |
| PED  | RCL   | •3   |     |     |             | •3   |    | •3 |             | •3   |      |     |            |      |       |     |        |
| WALK | 2     | •    |     |     |             |      |    | •  |             |      |      |     |            |      |       |     |        |
| VEX  | 2     | •••  |     | •   |             | •    |    | •  |             | •    |      | •   |            |      |       | •   |        |
| VEH  | RCL   | - 23 | Х   |     | 2.53<br>324 | - 43 | Х  |    |             | - 49 |      | -   | 774<br>194 | -    | 14    | -   | 10     |
| MAX  | RCL   |      |     |     |             | •3   |    | •3 | а.<br>С     | •3   | а.   | •   |            |      |       | •   |        |
| MAX  | 2     |      |     |     |             |      |    |    |             |      |      |     |            |      |       | •2  |        |
| P    | HASE  | 1    | 2   | З   | 4           | 5    | 6  | 7  | 8           | 9    | 0    | 1   | 2          | З    | 4     | 5   | 6      |
| MAX  | 3     |      |     |     |             |      |    |    |             |      |      |     |            |      |       |     |        |
| CS I | NH    |      |     |     | •           | •    | •  | •  |             | •    |      | •   |            | •    |       | •   |        |
| OMIT | •     |      |     | •   | •           | •    | •  | •  | •           | •    |      | •   |            | •    |       | •   |        |
| SPC  | FCT   |      |     | •   |             | •    |    | •  |             | (1   | L-{  | 3)  |            |      |       |     |        |
| AUX  | FCT   |      |     |     | (:          | 1-3  | 3) |    |             |      |      |     |            |      |       |     |        |
|      |       | 1    | 2   | З   | 4           | 5    | 6  | 7  | 8           | 9    | 0    | 1   | 2          | 3    | 4     | 5   |        |
| LP 1 | -15   |      |     | •   | •           | •    | •  | •  | •           | •    |      | •   |            | •    |       | •   |        |
| LP 1 | 6-30  |      |     | •   |             | •    |    | •  |             | •    |      | •   |            | •    |       | •   |        |
| LP 3 | 1-45  |      |     |     |             |      |    |    |             |      |      |     |            |      |       |     |        |
| LP 4 | 6-60  |      |     | •   | •           | •    |    | •  |             | •    |      | •   |            | •    |       | •   |        |
| LP 6 | 1-75  |      |     | •   | •           | •    | •  | •  | •           | •    |      |     |            | •    |       | •   |        |
| LP 7 | 6-90  | -    | 1   | -   |             |      |    |    | :           |      | :    |     |            |      |       |     |        |
| LP91 | -100  |      |     |     |             |      | -  |    | -           |      | ÷4   |     |            |      |       |     |        |

|                | ACTION PLAN (MM-5-2)                                                                                                    |
|----------------|----------------------------------------------------------------------------------------------------|
| ACTION PLAN #3 | <b>Enter 2 for the pattern number.</b><br>When this action plan is called it will implement coordination using coordinator pattern 2. |

| ACTI  | on pl | AR_ | ۱        | . [ |            | 3]           | l  |    |                          |     |          |      |     |     |    |      | v       |
|-------|-------|-----|----------|-----|------------|--------------|----|----|--------------------------|-----|----------|------|-----|-----|----|------|---------|
| PATT  | ERN.  |     |          |     |            |              | 2  | SY | lS.                      | 0\  | /EF      | R    | EDE | Ξ.  |    | 1    | 10      |
| TIMI  | NG PL | -AN | ۱        |     |            |              | Ø  | SE | EQL                      | JEN | ICE      | Ξ.,  |     |     |    |      | 0       |
| VEH I | DETE  | сто | )R       | PL  | IA.        | ١.           | 0  | DE | T                        | L(  | )G .     |      |     |     |    | 1    | 15      |
| FLAS  | Η     |     |          |     |            | <del>.</del> |    | RE | ED                       | RE  | S        | Γ.   |     |     |    | 1.   | 10      |
| VEH I | DET   | DIF | ÌG       | PL  | N.         |              | 0  | PE | ED                       | DE  | T        | D    | CA( | 3 F | L  | ١    | 0       |
| DIMM  | ING E | ENF | ABL      | Ε.  |            | I            | 10 | PF | 10                       | )R] | CT Y     | ł    | RE1 | ruf | RN | . 1  | 10      |
| PED I | PR RE | ETU | IRN      | ۱   |            | . 1          | 10 | QL | JEL                      | JE  | DE       | ELF  | ΥF  |     |    | 1.   | 10      |
| PMT ( | COND  | DE  | ELF      | ìΥ. |            | 1            | 10 |    |                          |     |          |      |     |     |    |      | 0723401 |
| P     | HASE  | 1   | 2        | 3   | 4          | 5            | 6  | 7  | 8                        | 9   | 0        | 1    | 2   | 3   | 4  | 5    | 6       |
| PED   | RCL   |     |          |     | <u>.</u>   |              |    |    | а.                       |     |          | •3   |     |     |    | •3   |         |
| WALK  | 2     |     |          |     |            |              |    |    |                          |     |          |      |     |     |    |      |         |
| VEX : | 2     |     |          |     |            |              |    |    |                          |     |          |      |     |     |    | •    |         |
| VEH I | RCL   |     | Х        |     | 264<br>124 | - 20         | Х  |    | 761<br>18 <mark>1</mark> | -   | 23<br>14 | - 10 | 10  |     | 10 | - 10 |         |
| MAX   | RCL   |     |          |     |            |              | 5  |    |                          |     |          |      |     |     |    | •3   |         |
| MAX : | 2     |     |          |     |            |              |    |    |                          |     |          |      |     |     |    |      |         |
| Р     | HASE  | 1   | 2        | Э   | 4          | 5            | 6  | 7  | 8                        | 9   | 0        | 1    | 2   | З   | 4  | 5    | 6       |
| MAX   | 3     | •   |          |     |            |              |    |    |                          |     |          |      |     |     |    |      |         |
| CS I  | NH    | •   |          |     |            |              |    |    |                          |     |          |      |     |     |    |      | .       |
| OMIT  |       | •   |          | •   |            | •            |    | •  |                          |     |          | •    |     | •   |    |      |         |
| SPC   | FCT   | -   |          |     |            |              |    |    |                          | (1  | L-{      | 3)   |     |     |    |      |         |
| AUX   | FCT   |     |          |     | (1         | L-3          | }) |    |                          |     |          |      |     |     |    |      |         |
|       |       | 1   | 2        | Э   | 4          | 5            | 6  | 7  | 8                        | 9   | 0        | 1    | 2   | З   | 4  | 5    |         |
| LP 1  | -15   |     |          |     |            | •            |    | •  |                          |     |          | •    |     | •   |    |      |         |
| LP 1  | 6-30  |     | 3        |     |            | •            |    |    |                          |     |          | •    |     | •   |    |      |         |
| LP 3  | 1-45  |     |          |     |            |              |    |    |                          |     |          |      |     |     |    |      |         |
| LP 4  | 6-60  |     |          |     |            |              |    |    |                          |     |          |      |     | •   |    |      |         |
| LP 6  | 1-75  |     |          |     |            | •            |    | •  |                          | •   |          |      |     |     |    |      |         |
| LP 7  | 6-90  |     |          |     |            |              |    | -  |                          |     |          |      |     |     |    |      |         |
| LP91  | -100  |     | <b>.</b> | ÷   |            |              | -  |    | ÷4                       |     | -        |      |     |     |    |      |         |

| ACTION PLAN (MM-5-2) |                                                                                                    |  |  |  |  |  |  |  |
|----------------------|----------------------------------------------------------------------------------------------------|--|--|--|--|--|--|--|
| ACTION PLAN #4       | <b>Enter 3 for the pattern number.</b><br>When this action plan is called it will implement coordination using coordinator pattern 3. |  |  |  |  |  |  |  |

| ACTION PL | 1A_ | ٩    | . [ |          | 4   | I  |     |             |     |      |     |     |     |    |             | v  |
|-----------|-----|------|-----|----------|-----|----|-----|-------------|-----|------|-----|-----|-----|----|-------------|----|
| PATTERN.  |     |      |     | 0.2      |     | З  | S   | /S          | 0\  | /EF  | R]  | EDE | Ξ.  |    | . 1         | 10 |
| TIMING PL | IA. | ١. ١ |     | •••      |     | Ø  | SE  | EQL         | JEN | ICE  | Ξ.  |     |     |    |             | 0  |
| VEH DETEC | CT( | DR   | PL  | IA.      | ١.  | Ø  | DE  | T           | L   | )G . |     |     | ••• |    | 1           | 15 |
| FLASH     |     |      | ••• |          | -   |    | RE  | ED          | RE  | EST  | Γ.  |     |     |    | 1.          | 10 |
| VEH DET I | )If | AG   | PL  | N.       |     | Ø  | PE  | ED          | DE  | ET   | D   | EAC | G F | Ľ  | ١. ١        | 0  |
| DIMMING E | ENf | ABL  | Ε.  |          | 1   | 10 | PF  | <b>}</b> I( | )R] | ETY  | łł  | RE. | TUF | RN | . 1         | 10 |
| PED PR RE | ETI | JRN  | ۱   |          | 1.  | 10 | QL  | JEl         | JE  | DE   | ELF | γF  |     |    | 1.          | 10 |
| PMT COND  | DE  | ELF  | ìΥ. |          | 1.  | 10 |     |             |     |      |     |     |     |    |             |    |
| PHASE     | 1   | 2    | 3   | 4        | 5   | 6  | 7   | 8           | 9   | Ø    | 1   | 2   | 3   | 4  | 5           | 6  |
| PED RCL   | •3  |      | •   |          | •3  |    | •3  |             | •3  |      | •3  |     |     |    | •3          |    |
| WALK 2    | •   |      |     |          | •   |    | •   |             | •   |      |     |     |     |    | •           |    |
| VEX 2     | •   |      |     |          | •   |    | •   |             | •   |      | •   |     |     |    | •           |    |
| VEH RCL   | -   | Х    |     | 3.<br>19 | -   | Х  |     | 1           | -   |      | -   | 14  | -   |    | -           |    |
| MAX RCL   | •3  |      | •3  | а.       | •3  |    | •3  |             | •3  |      | •3  |     | •   |    | •3          |    |
| MAX 2     | •22 |      |     |          | •22 | 24 | •22 |             | •22 | 24   | •22 | 24  | •22 | 24 | <b>4</b> 22 |    |
| MAX 3     | -   |      |     |          |     |    | •   |             | •   |      | •   |     |     |    | •           |    |
| CS INH    |     |      |     |          |     |    |     |             |     |      |     |     |     |    |             |    |
| OMIT      |     |      |     |          |     |    |     |             |     |      |     |     |     |    |             |    |
| SPC FCT   |     |      | •   |          | •   |    | •   |             | (1  | L-{  | 3)  |     |     |    |             |    |
| AUX FCT   | -   |      |     | (1       | L-3 | 3) |     |             |     |      |     |     |     |    |             |    |
|           | 1   | 2    | Э   | 4        | 5   | 6  | 7   | 8           | 9   | 0    | 1   | 2   | 3   | 4  | 5           |    |
| LP 1-15   |     | •    | •   | •        |     |    |     | •           |     |      | •   | •   | •   | •  |             |    |
| LP 16-30  | •   |      | •   |          | •   |    | •   | •           | •   |      | •   |     | •   | •  | •           |    |
| LP 31-45  | •   | :    | •   | :        | •   |    | •   |             | •   |      | •   |     | •   |    | •           |    |
| LP 46-60  |     |      |     |          | •   |    |     |             |     |      |     |     |     |    |             |    |
| LP 61-75  |     | •    | •   | •        | •   |    | •   | •           |     |      | •   | •   | •   | •  |             |    |
| LP 76-90  |     |      |     |          | •   |    | •   |             | •   |      | •   |     | •   |    |             |    |
| LP91-100  | •   | 3    |     |          | •   | 3  | •   | 8           |     | 8    |     |     |     |    |             |    |
|           | 1   | 2    | 3   | 4        | 5   | 6  | 7   | 8           | 9   | 0    | 1   | 2   | 3   | 4  | 5           |    |

| ACTION PLAN (MM-5-2) |                                                                                                    |  |  |  |  |  |  |  |
|----------------------|----------------------------------------------------------------------------------------------------|--|--|--|--|--|--|--|
| ACTION PLAN #5       | <b>Enter 254 for the pattern number.</b><br>This defaults to free operation. When this action plan is called the controller will run using the default timing plan 1. |  |  |  |  |  |  |  |

**Note:** Action Plan #5 is identical to Action Plan #1 on the STS. For this reason you could choose to not create this Action Plan and use Action Plan #1 in its place in the Day Plan schedule(s).

| ACTION PL | 1A_ | ۱          | [  |            | 51  | I          |    |     |     |            |      |     |      |            |      | v  |
|-----------|-----|------------|----|------------|-----|------------|----|-----|-----|------------|------|-----|------|------------|------|----|
| PATTERN.  |     |            |    | · . [      | RE  | Ε          | S  | IS. | 0\  | /EF        | R]   | EDE | Ξ.,  |            | ۱.   | 10 |
| TIMING PL | AA. | ۱          |    |            |     | Ø          | SE | EQL | JEN | ICE        | Ξ.,  |     |      |            |      | Ø  |
| VEH DETEC | CTO | )R         | PL | IA.        | ١.  | Ø          | DE | T   | L(  | )G .       |      |     |      |            |      | 15 |
| FLASH     |     |            |    | •          | 12  |            | RE | ED  | RE  | EST        | Γ.   |     |      |            | 1.   | 10 |
| VEH DET D | )If | <b>i</b> G | PL | N.         |     | Ø          | PE | ED  | DE  | ET         | D    | EA( | 6 F  | L          | ١    | 0  |
| DIMMING E | ENF | ABL        | Ε. |            | I   | 10         | PF | 11  | )R] | ETY        | łł   | REI | TUF  | ۱N         | . 1  | 10 |
| PED PR RE | ETI | IRN        | ۱  |            | 1   | 10         | QL | JEL | JE  | DE         | ELF  | YF  |      |            | ۱.   | 10 |
| PMT COND  | DE  | ELF        | ΥF |            | 1.  | 10         |    |     |     |            |      |     |      |            |      |    |
| PHASE     | 1   | 2          | 3  | 4          | 5   | 6          | 7  | 8   | 9   | Ø          | 1    | 2   | 3    | 4          | 5    | 6  |
| PED RCL   | •3  | а.         | •3 |            | •3  | а.         | •3 | а.  | •3  | а.         | •3   |     | •3   | а.         | •3   |    |
| WALK 2    | •   |            | •  |            | •   |            | •  |     |     |            | •    |     | •    |            | •    | .  |
| VEX 2     | •   |            |    |            | •   |            | •  |     | •   |            | •    |     | •    |            | •    |    |
| VEH RCL   |     | ¥.         |    | N.         |     |            |    | N.  |     |            | -    |     |      |            |      | 1  |
| MAX RCL   | •3  |            |    |            | •3  |            | •3 | а.  | •   |            | •3   |     | •3   |            | •3   |    |
| MAX 2     |     |            |    |            |     |            | •2 |     |     |            | •2   |     |      |            | •2   |    |
| PHASE     | 1   | 2          | 3  | 4          | 5   | 6          | 7  | 8   | 9   | Ø          | 1    | 2   | 3    | 4          | 5    | 6  |
| MAX 3     | •3  |            | •3 |            | •3  |            | •3 | а.  | •3  | а.         | •3   |     | •3   | а.         | •3   | .  |
| CS INH    | •   |            | •  |            | •   |            | •  |     | •   |            | •    |     | •    |            | •    | .  |
| OMIT      | •   |            | •  |            | •   |            | •  |     | •   |            | •    | 1   | •    |            | •    |    |
| SPC FCT   |     | N.         |    | •          |     |            |    | N.  | (1  | L-{        | 3)   |     |      |            |      |    |
| AUX FCT   |     |            | •  | (1         | L-3 | })         |    |     |     |            |      |     |      |            |      |    |
|           | 1   | 2          | 3  | 4          | 5   | 6          | 7  | 8   | 9   | 0          | 1    | 2   | 3    | 4          | 5    |    |
| LP 1-15   | •3  | 9 <b>5</b> | •3 | 7 <b>5</b> | •3  | 7 <b>5</b> | •3 | 75  | •3  | 7 <b>5</b> | •3   | 75  | •3   | 9 <b>5</b> | •3   |    |
| LP 16-30  | •   | N.         | •  | N.         | •   | 1          | •  | N.  | •   | 4          | •    | N.  | •    | 1          | •    |    |
| LP 31-45  | •3  | •          | •3 | •          | •3  | •          | •3 | •   | •3  | •          | •3   |     | •3   | •          | •3   |    |
| LP 46-60  | •   | •          | •  | •          | •   | •          | •  | •   | •   | •          | •    | •   | •    | •          | •    |    |
| LP 61-75  | •   |            | •  | 7.         | •   |            | •  |     | •   |            | •    | 75  | •    |            | •3   |    |
| LP 76-90  | 19  | 12         | 10 | 121        | 10  | 123        | 10 | 12  | 10  | 12         | 10   | 12  |      | 123        | 19   |    |
| LP91-100  | ÷   | ÷          | ·  | ÷          | •   | •          | ·  | ÷   |     | •          | 1010 |     | 1920 | 124        | 1929 |    |
|           | 1   | 2          | 3  | 4          | 5   | 6          | 7  | 8   | 9   | 0          | 1    | 2   | 3    | 4          | 5    |    |

| ACTION PLAN (MM-5-2) |                                                                                                    |  |  |  |  |  |  |
|----------------------|----------------------------------------------------------------------------------------------------|--|--|--|--|--|--|
| ACTION PLAN #6       | <ul> <li>Enter 254 for the pattern number.<br/>This defaults to free operation. When this action plan is called the controller will run using the default timing plan 1.</li> <li>Enter X under Phases 1, 2, 5, 6 &amp; 8 for MAX 2.<br/>When this action plan is called it will use the Max 2 times in timing plan 1 rather than Max 1.</li> </ul> |  |  |  |  |  |  |

| ACTION PL | 1A_ | ١   | . I  |           | 6]           | I  |      |             |     |      |      |     |     |              |     | v      |
|-----------|-----|-----|------|-----------|--------------|----|------|-------------|-----|------|------|-----|-----|--------------|-----|--------|
| PATTERN.  |     |     |      | 0.2       | RE           | Π  | S    | IS.         | 0\  | /EF  | R]   | EDE | Ξ., |              | 1.  | 10     |
| TIMING PL | AA. | ۱   | - 23 |           |              | Ø  | SE   | EQL         | JEN | ICE  | Ξ.,  |     |     |              |     | 0      |
| VEH DETEC | CTO | )R  | PL   | IA.       | ١.           | Ø  | DE   | ET          | L(  | )G . |      |     |     |              |     | 15     |
| FLASH     |     |     |      |           | <del>.</del> |    | RE   | ED          | RE  | EST  | Γ.   |     |     |              | ۱.  | 10     |
| VEH DET D | )If | ÌG  | PL   | N.        |              | Ø  | PE   | ED          | DE  | T    | D    | CA( | 6 F | PLN          | ١   | 0      |
| DIMMING E | ENF | ABL | Ε.   |           | N            | 10 | PF   | <b>R</b> I( | )R] | ET S | łł   | REI | ruf | ٦N)          | . 1 | 10     |
| PED PR RE | ETL | IRN | ۱    |           | . 1          | 10 | QL   | JEL         | JE  | DE   | ELF  | ΥF  |     |              | ۱.  | 10     |
| PMT COND  | DE  | ELF | ìΥ.  |           | 1.           | 10 |      |             |     |      |      |     |     |              |     | 100000 |
| PHASE     | 1   | 2   | 3    | 4         | 5            | 6  | 7    | 8           | 9   | Ø    | 1    | 2   | З   | 4            | 5   | 6      |
| PED RCL   | -3  |     |      | а.        | •3           |    | •    | а.          |     |      | •3   |     |     |              | -3  |        |
| WALK 2    |     |     |      |           | •            |    | •    |             |     |      | •    |     |     |              | •   |        |
| VEX 2     |     |     |      |           | •            |    |      |             |     |      | •    |     |     |              | •   |        |
| VEH RCL   | -   | N.  | -    | 133<br>Ng | - 23         | N. | - 23 | 10          |     | N.   | - 20 | 1   | -   |              | -   |        |
| MAX RCL   |     | а.  | •3   |           |              | а. | •    | а.          | •3  | a.   | •3   |     | •3  |              | •3  |        |
| MAX 2     | Х   | Х   |      |           | Х            | Х  |      | Х           |     |      | •22  | 24  | •2  | 24           | 42  |        |
| PHASE     | 1   | 2   | 3    | 4         | 5            | 6  | 7    | 8           | 9   | Ø    | 1    | 2   | З   | 4            | 5   | 6      |
| МАХ Э     | •3  | а.  | •3   | а.        | •3           | а. | •    | а.          | •3  | а.   | •3   |     | •3  |              | •3  |        |
| CS INH    | •   |     | •    |           | •            |    | •    |             | •   |      | •    | æ   |     |              | •   |        |
| OMIT      | •   |     |      |           | •            |    | •    |             | •   |      | •=   |     | •   |              | •   |        |
| SPC FCT   |     | N.  |      |           |              |    |      | N.          | (1  | L-8  | 3)   |     |     |              |     | 2.14   |
| AUX FCT   |     |     | •    | (1        | L-3          | }) |      |             |     |      |      |     |     |              |     |        |
|           | 1   | 2   | 3    | 4         | 5            | 6  | 7    | 8           | 9   | 0    | 1    | 2   | 3   | 4            | 5   |        |
| LP 1-15   | •   |     | •    | 75        | •            |    | •    |             | •   |      | •.3  | 15  | •   |              | •   |        |
| LP 16-30  |     | N.  |      | N.        |              | 4  | •    | N.          |     | 4    | •    | 4   |     |              |     |        |
| LP 31-45  | •3  |     | •    | а.        | •3           |    | •3   | а.          | •3  |      | •3   |     | •3  |              | •3  |        |
| LP 46-60  | •   |     | •    |           | •            |    | •    |             | •   |      | •    | •   | •   |              | •   |        |
| LP 61-75  | -   | 15  | -    | 75        | •3           | 15 | •3   | 18          | 53  | 18   |      | 75  |     | 7 <b>.</b> : |     |        |
| LP 76-90  |     | 13  | 10   | 123       |              | 12 | 10   | 12          |     | 12   | 10   | 12  |     | 12           |     |        |
| LP91-100  |     |     | •    | 8         |              |    | •    |             |     |      |      |     |     |              |     |        |
|           | 1   | 2   | 3    | 4         | 5            | 6  | 7    | 8           | 9   | 0    | 1    | 2   | 3   | 4            | 5   |        |

| ACTION PLAN (MM-5-2) |                                                                                                    |  |  |  |  |  |  |  |
|----------------------|----------------------------------------------------------------------------------------------------|--|--|--|--|--|--|--|
| ACTION PLAN #7       | <b>Enter 4 for the pattern number.</b><br>When this action plan is called it will implement coordination using coordinator pattern 4. |  |  |  |  |  |  |  |

| ACTION PLAN[ 7] v |     |     |     |            |                 |    |    |             |     |      |       |     |     |     |     |    |
|-------------------|-----|-----|-----|------------|-----------------|----|----|-------------|-----|------|-------|-----|-----|-----|-----|----|
| PATTERN.          |     |     |     | 0.2        |                 | 4  | S  | /S          | 0\  | /EF  | R]    | EDE | Ξ., |     | 1.  | 10 |
| TIMING PL         | AA_ | ۱   |     |            |                 | Ø  | SE | EQL         | JEN | ICE  | Ξ.,   |     |     |     |     | Ø  |
| VEH DETEC         | CT( | )R  | PL  | IA.        | ١.              | Ø  | DE | T           | L(  | )G . |       |     |     |     | 1   | 15 |
| FLASH             |     |     |     |            | 93 <del>.</del> |    | RE | ED          | RE  | EST  | Γ.    |     |     |     | 1.  | 10 |
| VEH DET D         | )If | AG  | PL  | N.         |                 | 0  | PE | ED          | DE  | ET   | D     | CA( | G F | PL  | ١   | 0  |
| DIMMING E         | ENF | ABL | Ε.  |            | 1               | 10 | PF | <b>}I</b> ( | )R] | ETY  | łł    | RE1 | ruf | RN. | . 1 | 10 |
| PED PR RE         | ETI | JRN | ۱   |            | 1.              | 10 | QL | JEl         | JE  | DE   | ELF   | AY. |     |     | ۱.  | 10 |
| PMT COND          | DE  | ELF | Ρ¥. |            | 1.              | 10 |    |             |     |      |       |     |     |     |     |    |
| PHASE             | 1   | 2   | 3   | 4          | 5               | 6  | 7  | 8           | 9   | Ø    | 1     | 2   | 3   | 4   | 5   | 6  |
| PED RCL           | •3  |     | •3  | а.         | •3              |    | •3 |             | •3  |      | •3    |     | •3  |     | •3  |    |
| WALK 2            | •   |     | •   |            | •               |    | •  |             | •   |      | •     |     | •   |     | •   |    |
| VEX 2             | •   |     | •   |            | •               |    | •  | 1           | •   |      | •     |     | •   |     | •   |    |
| VEH RCL           | -   |     |     | N.         | -               |    |    | 4           |     |      | •     |     |     |     | -   |    |
| MAX RCL           | •3  | э.  | •   | а.         | •3              |    | •3 | а.          | •3  | а.   | •3    |     | •3  |     | •3  | •  |
| MAX 2             |     |     | •   |            | <u>.</u>        |    | •2 |             |     |      | •2    |     | •   |     | •2  |    |
| PHASE             | 1   | 2   | 3   | 4          | 5               | 6  | 7  | 8           | 9   | 0    | 1     | 2   | 3   | 4   | 5   | 6  |
| MAX 3             | •3  |     | •3  |            | •3              |    | •3 |             | •3  |      | •3    |     | •3  |     | •3  | •  |
| CS INH            | •   | •   | •   |            | •               | •  | •  |             | •   | •    | •     |     | •   |     | •   | •  |
| OMIT              | •   |     | •   | 1          | •               |    | •  |             | •   |      | •     | 7.5 | •   | 7.  | •   |    |
| SPC FCT           | •   | 1   | •3  | 6          | •               | ÷  | •  | 1           | (1  | L-{  | 3)    |     |     |     |     |    |
| AUX FCT           | •   | •   | •   | (1         | L-:             | 3) |    |             |     |      |       |     |     |     |     |    |
|                   | 1   | 2   | 3   | 4          | 5               | 6  | 7  | 8           | 9   | 0    | 1     | 2   | 3   | 4   | 5   |    |
| LP 1-15           | •   | 75  | •   | 7 <b>.</b> | •               | 75 | •  | 15          | •   | 15   | •     | 1   | •   | 7.  | •   |    |
| LP 16-30          | •   | 1   | •   | N.         | •               | •  | •  | N.          | •   | 4    | •     | ١.  | •   | •   | •   |    |
| LP 31-45          | •   | •   | •3  | •          | •3              | •  | •  | •           | •3  | •    | •3    | •   | •   | •   | •   |    |
| LP 46-60          | •   | •   | •   |            | •3              | •  | •  |             | •   | •    | •     |     | •   | •   | •   |    |
| LP 61-75          | •   | 15  | •3  | 7 <b>5</b> | •3              | 75 | •3 | 75          | •3  | 75   | •3    | 1   | •3  | 7.  | •   |    |
| LP 76-90          | •   | 1   | •   | N.         | •3              | 1  | •  | 14          | •   | 1    | •     |     | •   | 1   | •   |    |
| LP91-100          |     | •   | •   |            | ÷               | ÷  | ÷  | •           |     | •    | (a.). |     |     | 12  | 122 |    |
|                   | 1   | 2   | 3   | 4          | 5               | 6  | 1  | 8           | 9   | 0    | 1     | 2   | 3   | 4   | 5   |    |

| ACTION PLAN (MM-5-2) |                                                                                                    |  |  |  |  |  |  |
|----------------------|----------------------------------------------------------------------------------------------------|--|--|--|--|--|--|
| ACTION PLAN #8       | <ul> <li>Enter 254 for the pattern number.<br/>This defaults to free operation. When this action plan is called the controller will run using the default timing plan 1.</li> <li>Enter X under Phases 1, 2, 5, 6 &amp; 8 for MAX 2.<br/>When this action plan is called it will use the Max 2 times in timing plan 1 rather than Max 1.</li> </ul> |  |  |  |  |  |  |

**Note:** Action Plan #8 is identical to Action Plan #6 on the STS. For this reason you could choose to not create this Action Plan and use Action Plan #6 in its place in the Day Plan schedule(s).

| ACTION PL | 1A_  | ۱          | I   | ľ.  | 8    | I  |      |     |      |            |      |     |      |     |      | v  |
|-----------|------|------------|-----|-----|------|----|------|-----|------|------------|------|-----|------|-----|------|----|
| PATTERN.  |      |            |     |     | R    | Ε  | S    | IS. | 0\   | /EF        | R]   | EDE | Ξ.,  |     | . 1  | 10 |
| TIMING PL | AN.  | ۱          |     |     |      | Ø  | SE   | EQL | JEN  | <b>ICE</b> | Ξ.,  |     |      |     |      | Ø  |
| VEH DETEC | CTO  | )R         | PL  | IA. | ١.   | 0  | DE   | ĒŤ  | L    | )G .       |      |     |      |     |      | 15 |
| FLASH     |      |            |     |     | -    |    | RE   | ED  | RE   | EST        | Γ.   |     |      |     | 1.   | 10 |
| VEH DET D | )I(  | AG         | PL  | N   | 10   | 0  | PE   | ED  | DE   | ET         | D    | CAC | 6 F  | PLN | ١    | 0  |
| DIMMING E | Nf   | ΆBI        | E.  |     | ł    | 10 | PF   | ?T( | )R1  | ET S       | / F  | ?E1 | FUF  | ₹N. |      | 10 |
| PED PR RE | TI   | IRN        | 1.  |     | . 1  | 10 | 01   | JFL | JF   | DF         | EL F | Ϋ́  |      |     | N    | 10 |
| PMT COND  | DF   | -1 F       | ΫŶ. |     |      | 10 |      |     |      |            |      |     |      |     | 045  |    |
| PHASE     | 1    | 2          | 3   | 4   | 5    | 6  | 7    | 8   | 9    | 0          | 1    | 2   | 3    | 4   | 5    | 6  |
| PED RCL   |      |            |     |     | •23  |    |      |     |      |            | •    |     |      |     |      |    |
| WALK 2    |      |            |     |     |      |    |      |     |      |            |      |     |      |     |      |    |
| VEX 2     |      |            |     |     |      |    |      |     |      |            |      |     |      |     |      |    |
| VEH RCL   | - 10 | 764<br>194 |     |     |      | 1  |      | 10  | 10   | 264<br>194 |      | 19  |      |     |      |    |
| MAX RCL   |      |            |     |     | •23  |    |      |     |      |            | •23  |     |      |     |      |    |
| MAX 2     | Х    | Х          |     |     | Х    | Х  |      | Х   |      |            |      |     |      |     |      |    |
| PHASE     | 1    | 2          | 3   | 4   | 5    | 6  | 7    | 8   | 9    | 0          | 1    | 2   | 3    | 4   | 5    | 6  |
| МАХ Э     |      |            |     |     |      |    |      |     |      |            |      |     |      |     |      |    |
| CS INH    |      |            |     |     |      |    |      |     |      |            |      |     |      |     |      |    |
| OMIT      |      |            |     |     |      |    |      |     |      |            |      |     |      |     |      |    |
| SPC FCT   | -    | 761<br>194 |     | 1.4 | - 10 |    | - 20 | 19  | (1   | L-{        | 3)   |     |      |     |      | 73 |
| AUX FCT   |      |            |     | (1  | L-3  | 3) |      |     | 80   |            | .00) |     |      |     |      |    |
|           | 1    | 2          | З   | 4   | 5    | 6  | 7    | 8   | 9    | 0          | 1    | 2   | 3    | 4   | 5    |    |
| LP 1-15   | •0   |            | ••• |     | •    |    | •    |     | •0   |            | •    |     | •    |     | •••  |    |
| LP 16-30  |      | 14         | -   | 19  | - 20 |    | - 23 | 19  |      | 19         | -    | 19  | - 20 |     | - 10 |    |
| LP 31-45  |      | <u>.</u>   |     |     | -3   |    | •3   |     |      |            | -2   |     |      |     | •3   |    |
| LP 46-60  |      |            |     |     | •    |    |      |     |      |            |      |     |      |     |      |    |
| LP 61-75  |      |            |     |     |      |    |      |     |      |            |      |     |      |     |      |    |
| LP 76-90  |      | 774<br>194 |     | 14  | - 43 |    |      | 1.1 | - 10 | 253<br>193 |      | 114 | - 40 |     | - 40 |    |
| LP91-100  | -    |            |     |     | •3   |    | •3   |     | -    |            |      |     |      |     |      |    |
|           | 1    | 2          | 3   | 4   | 5    | 6  | 7    | 8   | 9    | 0          | 1    | 2   | 3    | 4   | 5    |    |

| DAY PLAN/EVENT (MM-5-3) |                                                                                                    |  |  |  |  |  |
|-------------------------|----------------------------------------------------------------------------------------------------|--|--|--|--|--|
| DAY PLAN #1             | <b>Enter the action plan schedule for weekdays.</b><br>This corresponds to the weekday time clock settings on the STS. |  |  |  |  |  |
| DAY PLAN #2             | <b>Enter the action plan schedule for weekends.</b><br>This corresponds to the weekend time clock settings on the STS. |  |  |  |  |  |

| DAY PLAN [                                                                                     | 1] DAY PLAN IN                                                                                                    | EFFECT [ 1] v                                                                                                    |
|------------------------------------------------------------------------------------------------|----------------------------------------------------------------------------------------------------|----------------------------------------------------------------------------------------------------|
| EVENT                                                                                          | ACTION PLAN                                                                                                    | START TIME                                                                                                    |
| 1                                                                                              | 1                                                                                                    | 00:00                                                                                                    |
| 2                                                                                              | 2                                                                                                    | 05:00                                                                                                    |
| 3                                                                                              | 3                                                                                                    | 09:30                                                                                                    |
| 4                                                                                              | 4                                                                                                    | 14:00                                                                                                    |
| 5                                                                                              | 5                                                                                                    | 18:30                                                                                                    |
| 6                                                                                              | 0                                                                                                    | 00:00                                                                                                    |
| 7                                                                                              | 0                                                                                                    | 00:00                                                                                                    |
| 8                                                                                              | 0                                                                                                    | 00:00                                                                                                    |
| 9                                                                                              | 0                                                                                                    | 00:00                                                                                                    |
| 10                                                                                             | 0                                                                                                    | 00:00                                                                                                    |
| 11                                                                                             | 0                                                                                                    | 00:00                                                                                                    |
| 12                                                                                             | 0                                                                                                    | 00:00                                                                                                    |
| 13                                                                                             | 0                                                                                                    | 00:00                                                                                                    |
| 14                                                                                             | 0                                                                                                    | 00:00                                                                                                    |
|                                                                                                |                                                                                                    |                                                                                                    |
|                                                                                                | 21 DOLL DLON TH                                                                                                    |                                                                                                    |
| DAY PLAN I                                                                                     | 21 DAY PLAN IN                                                                                                    | EFFECT [ 1] V                                                                                                    |
| DAY PLAN [<br>Event                                                                            | 2) DAY PLAN IN<br>ACTION PLAN                                                                                                    | EFFECT [ 1] v<br>START TIME                                                                                                    |
| DAY PLAN [<br>Event<br>1                                                                       | 2] DAY PLAN IN<br>ACTION PLAN<br>6<br>7                                                                                                | EFFECT [ 1] v<br>START TIME<br>00:00                                                                                                    |
| DAY PLAN [<br>Event<br>1<br>2                                                                  | 2] DAY PLAN IN<br>ACTION PLAN<br>6<br>7                                                                                                | EFFECT [ 1] v<br>START TIME<br>00:00<br>09:00                                                                                                    |
| DAY PLAN [<br>EVENT<br>1<br>2<br>3                                                             | 2] DAY PLAN IN<br>ACTION PLAN<br>6<br>7<br>8                                                                                           | EFFECT [ 1] v<br>START TIME<br>00:00<br>09:00<br>19:00                                                                                                    |
| DAY PLAN [<br>EVENT<br>1<br>2<br>3<br>4<br>5                                                   | 21 DAY PLAN IN<br>ACTION PLAN<br>6<br>7<br>8<br>0                                                                                      | EFFECT [ 1] v<br>START TIME<br>00:00<br>09:00<br>19:00<br>00:00                                                                                           |
| DAY PLAN [<br>EVENT<br>1<br>2<br>3<br>4<br>5                                                   | 2] DAY PLAN IN<br>ACTION PLAN<br>6<br>7<br>8<br>0<br>0<br>0                                                                            | EFFECT [ 1] v<br>START TIME<br>00:00<br>09:00<br>19:00<br>00:00<br>00:00                                                                                  |
| DAY PLAN I<br>EVENT<br>1<br>2<br>3<br>4<br>5<br>6                                              | 21 DAY PLAN IN<br>ACTION PLAN<br>6<br>7<br>8<br>0<br>0<br>0<br>0                                                                       | EFFECT [ 1] v<br>START TIME<br>00:00<br>09:00<br>19:00<br>00:00<br>00:00<br>00:00                                                                         |
| DAY PLAN [<br>EVENT<br>1<br>2<br>3<br>4<br>5<br>6<br>7                                         | 21 DAY PLAN IN<br>ACTION PLAN<br>6<br>7<br>8<br>0<br>0<br>0<br>0<br>0<br>0                                                             | EFFECT [ 1] v<br>START TIME<br>00:00<br>09:00<br>19:00<br>00:00<br>00:00<br>00:00<br>00:00                                                                |
| DAY PLAN [<br>EVENT<br>1<br>2<br>3<br>4<br>5<br>6<br>7<br>8                                    | 21 DAY PLAN IN<br>ACTION PLAN<br>6<br>7<br>8<br>0<br>0<br>0<br>0<br>0<br>0<br>0<br>0                                                   | EFFECT [ 1] v<br>START TIME<br>00:00<br>09:00<br>19:00<br>00:00<br>00:00<br>00:00<br>00:00<br>00:00                                                       |
| DAY PLAN [<br>EVENT<br>1<br>2<br>3<br>4<br>5<br>6<br>7<br>8<br>9                               | 21 DAY PLAN IN<br>ACTION PLAN<br>6<br>7<br>8<br>0<br>0<br>0<br>0<br>0<br>0<br>0<br>0<br>0<br>0<br>0<br>0                               | EFFECT [ 1] v<br>START TIME<br>00:00<br>09:00<br>19:00<br>00:00<br>00:00<br>00:00<br>00:00<br>00:00<br>00:00                                              |
| DAY PLAN [<br>EVENT<br>1<br>2<br>3<br>4<br>5<br>6<br>7<br>8<br>9<br>10                         | 21 DAY PLAN IN<br>ACTION PLAN<br>6<br>7<br>8<br>0<br>0<br>0<br>0<br>0<br>0<br>0<br>0<br>0<br>0<br>0<br>0<br>0<br>0                     | EFFECT [ 1] v<br>START TIME<br>00:00<br>09:00<br>19:00<br>00:00<br>00:00<br>00:00<br>00:00<br>00:00<br>00:00<br>00:00                                     |
| DAY PLAN [<br>EVENT<br>1<br>2<br>3<br>4<br>5<br>6<br>7<br>8<br>9<br>10<br>11                   | 21 DAY PLAN IN<br>ACTION PLAN<br>6<br>7<br>8<br>0<br>0<br>0<br>0<br>0<br>0<br>0<br>0<br>0<br>0<br>0<br>0<br>0<br>0<br>0<br>0<br>0<br>0 | EFFECT [ 1] v<br>START TIME<br>00:00<br>09:00<br>19:00<br>00:00<br>00:00<br>00:00<br>00:00<br>00:00<br>00:00<br>00:00<br>00:00                            |
| DAY PLAN [<br>EVENT<br>1<br>2<br>3<br>4<br>5<br>6<br>7<br>8<br>9<br>10<br>11<br>11<br>12       | 21 DAY PLAN IN<br>ACTION PLAN<br>6<br>7<br>8<br>0<br>0<br>0<br>0<br>0<br>0<br>0<br>0<br>0<br>0<br>0<br>0<br>0<br>0<br>0<br>0<br>0<br>0 | EFFECT [ 1] v<br>START TIME<br>00:00<br>09:00<br>19:00<br>00:00<br>00:00<br>00:00<br>00:00<br>00:00<br>00:00<br>00:00<br>00:00<br>00:00                   |
| DAY PLAN [<br>EVENT<br>1<br>2<br>3<br>4<br>5<br>6<br>7<br>8<br>9<br>10<br>11<br>12<br>12<br>13 | 21 DAY PLAN IN<br>ACTION PLAN<br>6<br>7<br>8<br>0<br>0<br>0<br>0<br>0<br>0<br>0<br>0<br>0<br>0<br>0<br>0<br>0<br>0<br>0<br>0<br>0<br>0 | EFFECT [ 1] v<br>START TIME<br>00:00<br>09:00<br>19:00<br>00:00<br>00:00<br>00:00<br>00:00<br>00:00<br>00:00<br>00:00<br>00:00<br>00:00<br>00:00<br>00:00 |
| SCHEDULE NUMBER (MM-5-4) |                                                                                                    |  |  |  |  |  |  |
|--------------------------|----------------------------------------------------------------------------------------------------|--|--|--|--|--|--|
| SCHEDULE #1              | <ul> <li>Enter an X under each weekday in the DOW row.</li> <li>This will ensure the linked day plan is used only on weekdays.</li> <li>Enter a 1 for Day Plan No.</li> <li>This will link day plan 1 to this weekday schedule.</li> </ul> |  |  |  |  |  |  |
| SCHEDULE #2              | <ul> <li>Enter an X under each weekend day in the DOW row.<br/>This will ensure the linked day plan is used only on weekends.</li> <li>Enter a 2 for Day Plan No.<br/>This will link day plan 2 to this weekend schedule.</li> </ul>       |  |  |  |  |  |  |

SCHEDULE NUMBER [ 1] DAY PLAN NO .... 1 CLEAR ALL FIELDS... SELECT ALL MONTHS... DOW... DOM... MONTH J F M A M J J A S O N D X X X X X X X X X X X X DAY (DOW): SUN MON TUE WED THU FRI SAT X X X X X X X X X DAY(DOM):1 2 3 4 5 6 7 8 9 10 11 X X X X X X X X X X X X 12 13 14 15 16 17 18 19 20 21 22 X X X X X X X X X X X X 23 24 25 26 27 28 29 30 31 X X X X X X X X X X X X X X X X X X X

| SCHEDULE N  | JMBE | ER I | [ 2  | 21           |     |      |      |      |     |    |
|-------------|------|------|------|--------------|-----|------|------|------|-----|----|
| DAY PLAN NO | )    |      | . 2  | CLE          | EAR | ALL  | _ F] | EELE | )S. |    |
| SELECT ALL  | MON  | ATH  | S    | 3 <b>.</b> 3 | DO  | 1    |      | DO   | 1   |    |
| MONTH .     | JF   | Mf   | A M  | J,           | JA  | S (  | N C  | D    |     |    |
| 2           | КΧ   | XX   | ΥX   | XX           | K X | XX   | ΥX   | Х    |     |    |
| DAY (DOW):  | SUN  | 1 M( | DN 1 | TUE          | WED | ) Tł | HU F | RI   | SAT | Г  |
|             | Х    | 3    |      |              |     |      |      |      | Х   |    |
| DAY(DOM):1  | 2    | Э    | 4    | 5            | 6   | - 7  | 8    | 9    | 10  | 11 |
| Х           | Х    | Х    | Х    | Х            | Х   | Х    | X    | Х    | Х   | Х  |
| 12          | 13   | 14   | 15   | 16           | 17  | 18   | 19   | 20   | 21  | 22 |
| Х           | Х    | Х    | Х    | Х            | Х   | Х    | Х    | Х    | Х   | Х  |
| 23          | 24   | 25   | 26   | 27           | 28  | 29   | 30   | 31   |     |    |
| Х           | Х    | Х    | Х    | Х            | Х   | Х    | X    | Х    |     |    |
|             |      |      |      |              |     |      |      |      |     |    |
|             |      |      |      |              |     |      |      |      |     |    |

## **VEHICLE DETECTOR SETUP (MM-6-2)**

NOTE: All detector inputs given on the Loop Assignment Sheet must be programmed. The three detectors shown here are examples on how these detectors are programmed.

|                            | Enter 8 under PH.                                            |
|----------------------------|--------------------------------------------------------------|
|                            | Detector calls/extends phase 8.                              |
| VEILICI E DETECTOD #1      | Enter NO for ECPI LOG.                                       |
| VEHICLE DETECTOR #1        | Detector is not used for volume counts.                      |
|                            | Enter 3.0 beside DELAY TIME.                                 |
|                            | Detector has a 3s delay.                                     |
|                            | Enter 8 under PH.                                            |
|                            | Detector calls/extends phase 8.                              |
| <b>VEHICLE DETECTOR #2</b> |                                                              |
|                            | Enter YES for ECPI LOG.                                      |
|                            | Detector is used for volume counts.                          |
|                            | Enter 0 under PH.                                            |
|                            | This is a free right turn loop and does not call any phases. |
| VEHICLE DETECTOR #17       |                                                              |
|                            | Enter YES for ECPI LOG.                                      |
|                            | This detector is used for volume counts.                     |

| VEH DETECTOR [ 1] VEH DET PLAN [ 1]      |  |
|------------------------------------------|--|
| TYPE: S-STANDARD                         |  |
| TS2 DETECTOR ECPI LOG NO                 |  |
| DET PH - 1 2 3 4 5 6 7 8 9 0 1 2 3 4 5 6 |  |
| 1 8                                      |  |
| EXTEND TIME 0.0 DELAY TIME 3.0           |  |
| USE ADDED INITIAL . CROSS SWITCH PH 0    |  |
| LOCK IN NONE NTCIP VOL . OR OCC .        |  |
| PMT QUEUE DELAY- NO                      |  |

| VEH DETECTOR [ 2] VEH DET PLAN [ 1]      |
|------------------------------------------|
| TYPE: S-STANDARD                         |
| TS2 DETECTOR ECPI LOG YES                |
| DET PH - 1 2 3 4 5 6 7 8 9 0 1 2 3 4 5 6 |
| 2 8                                      |
| EXTEND TIME 0.0 DELAY TIME 0.0           |
| USE ADDED INITIAL . CROSS SWITCH PH 0    |
| LOCK IN NONE NTCIP VOL . OR OCC .        |
| PMT QUEUE DELAY- NO                      |

| VEH DETECTOR [17] VEH DET PLAN   | [ 1]     |
|----------------------------------|----------|
| TYPE: S-STANDARD                 |          |
| TS2 DETECTOR ECPI LOG            | YES      |
| DET PH - 1 2 3 4 5 6 7 8 9 0 1 2 | 3456     |
| 17 0                             |          |
| EXTEND TIME 0.0 DELAY TIME       | . 0.0    |
| USE ADDED INITIAL . CROSS SWITCH | PH 0     |
| LOCK IN NONE NTCIP VOL . O       | DR OCC . |
| PMT QUEUE DELAY- NO              |          |

## VEHICLE DETECTOR PHASE ASSIGNMENT (MM-6-1)

| VEHICLE DETECTOR   | As previously discussed it is not recommended to program detectors here as all the details are not present on this screen.           |
|--------------------|----------------------------------------------------------------------------------------------------|
| ASSIGNMENT SUMMARY | However it is recommended that after programming all detectors you then compare the LAS with this screen as a quality control check. |

| VEH | DE1 | r I | РΗ   | AS | SS] | EGN | 1 1 | /Eł | 1 [  | )E  | r f | PLF | AN  | [ | 1  | l  | > | v |
|-----|-----|-----|------|----|-----|-----|-----|-----|------|-----|-----|-----|-----|---|----|----|---|---|
|     |     | [   |      | A  | )D] | [T] | 10] | IAL | _ F  | PHP | ASE | Ξ ( | CAL | L | 5  |    | ] |   |
| DET | PH  | 1   | 2    | 3  | 4   | 5   | 6   | 7   | 8    | 9   | 0   | 1   | 2   | 3 | 4  | 5  | 6 | Τ |
| 1   | 8   |     |      |    |     |     |     |     |      |     |     |     |     |   |    |    |   | S |
| 2   | 8   |     | •    |    | •   |     | •   |     |      |     |     |     | •   |   | •  |    | • | S |
| 3   | 2   |     |      |    |     |     |     |     |      |     |     |     |     |   |    |    |   | S |
| - 4 | 2   |     | - 22 |    |     |     |     |     | - 22 |     |     |     |     |   |    |    |   | S |
| 5   | 2   |     |      |    |     |     |     |     |      |     |     |     |     |   |    | 14 |   | S |
| 6   | 5   |     |      |    | •   |     | •   |     |      |     |     |     |     |   | •  |    | • | S |
| 7   | 5   |     |      |    | •   |     | •   |     |      |     |     |     |     |   | •  |    | • | S |
| 8   | 5   |     | -    |    | -   |     | •   |     |      |     |     |     | •   |   |    |    | • | S |
| 9   | 5   |     |      |    |     |     |     |     |      |     |     |     |     |   |    |    |   | S |
| 10  | 6   |     |      |    |     |     |     |     |      |     |     |     |     |   | •  |    |   | S |
| 11  | 6   |     |      |    | •:  |     | •   |     |      |     |     |     |     |   | •: |    | • | S |
| 12  | 6   |     | -    |    | -   |     | •   |     |      |     |     |     | -   |   | -  |    | • | S |
| 13  | 1   |     |      |    |     |     |     |     |      | ÷.  |     | ÷.  |     |   |    |    |   | S |
| 14  | 1   |     |      |    |     |     |     |     |      |     |     |     |     |   |    |    |   | S |
| 15  | 1   |     |      |    |     |     |     |     |      |     |     |     |     |   | •  |    |   | S |
| 16  | 1   |     |      |    | •   |     | •   |     |      |     |     |     |     |   | •  |    | • | S |
| 17  | 0   |     | -    |    | •   |     | •   |     | -    |     | -   |     | •   |   | •  |    | • | S |
| 18  | 0   |     |      |    |     |     |     |     |      |     |     |     |     |   |    |    |   | S |
| 19  | 0   |     |      |    | •   |     | •   |     |      |     |     |     | •   |   | •  |    | • | S |
| 20  | 6   |     |      |    | •   |     | •   |     |      |     |     |     |     |   |    |    | • | S |
| 21  | 0   |     |      |    | •   |     | -   |     |      |     |     |     | •   |   | •  |    | - | S |
| 22  | 0   |     |      |    |     |     |     |     |      |     |     |     |     |   |    |    |   | S |
| 23  | 0   |     | •    |    | •   |     | •   |     |      |     |     |     | •   |   | •  |    | • | S |
| 24  | 0   |     |      |    |     |     |     |     |      |     |     |     |     |   |    |    |   | S |
| 25  | 0   |     |      |    |     |     |     |     | -    |     | -   |     |     |   |    |    |   | S |
| 26  | 0   |     |      |    |     |     |     |     |      |     |     |     |     |   |    |    |   | S |

# PROGRAMMING EXAMPLE: EIGHT PHASE SIGNAL WITH RAIL PREEMPTION

## SIGNAL DESCRIPTION

This program is currently controlling the traffic signal at Highway 7 and Nelson Street in Mission. The signal is controlled by a TS2-P6 cabinet.

A summary of this intersection configuration and operational requirements:

- Protected/permissive left turns on the highway.
- Advance warning on the highway.
- Two different timing plans called by time of day.
- There is rail preemption with a 6-wire interconnect.
- There is emergency preemption for each intersection approach.
- There are protected/permissive left turns on the cross-street that are only active during the rail preemption sequence.

Only data entries that require analysis and entry by the user are described. If details are not provided it is assumed the default value is used as indicated in the general programming section.

#### SIGNAL DISPLAY DIAGRAM

The signal display diagram is typically found on the Traffic Engineering (TE) electrical plans for each traffic signal. It is an important tool for quickly understanding: signal sequence, concurrent phases, phase and pedestrian output compatibilities and preemption sequences.

The following figure is the signal display diagram for this example program.

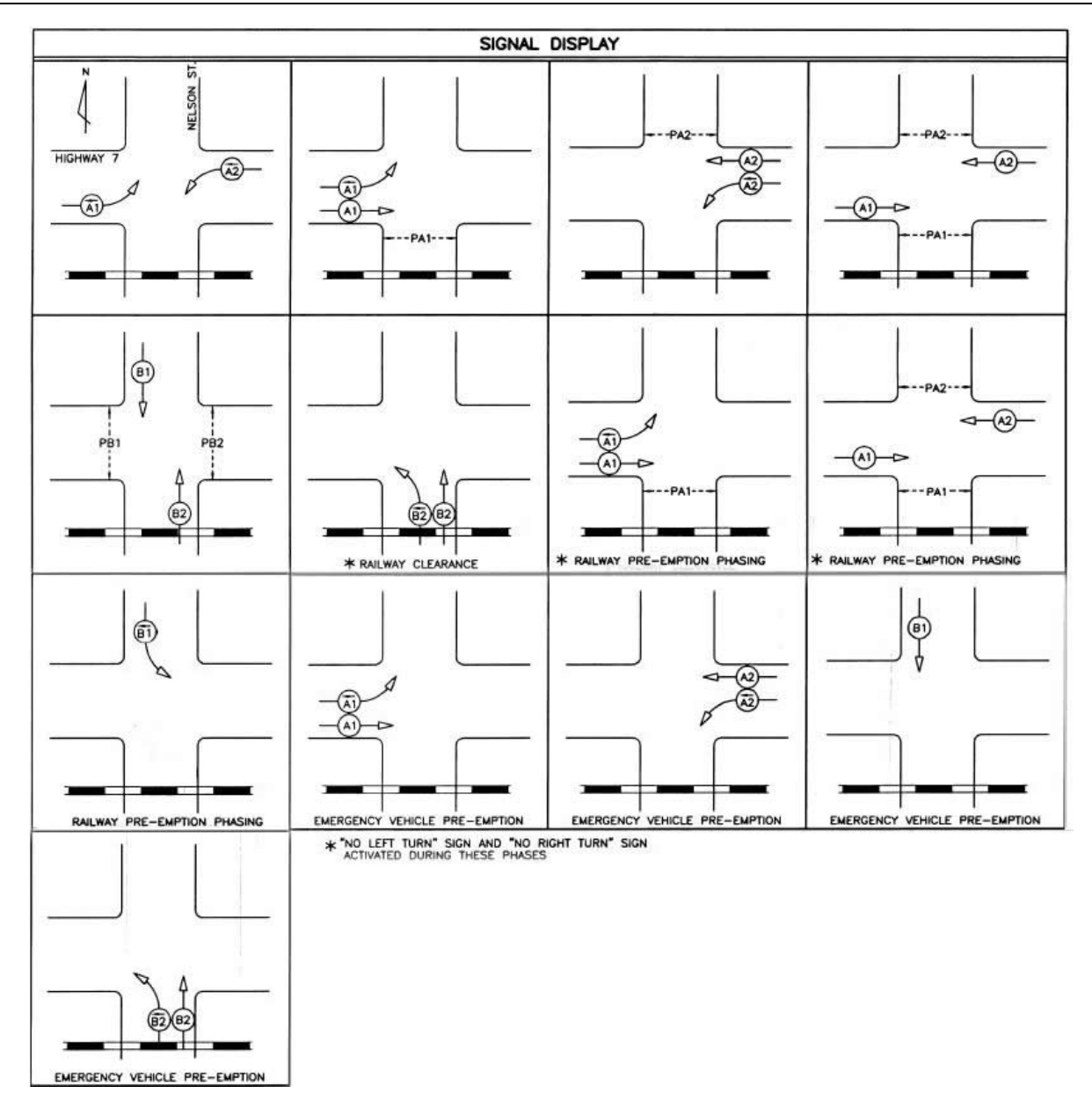

Signal Display Diagram for Highway 7 at Nelson Street, Mission

## SIGNAL TIMING SHEET (STS)

Below is the signal timing sheet to be used as a reference for this example program.

| DATE ISSUED                                                                                                    |            | AUGUS   | T 28 2015      |                                                     |         |          |                                                                                        |                                                                          |                          |      | IN                      | TERS     | ECT      | ION            |       |         |       | HIGH      | NAY 7 @    | NELSO    | NS                                                                                                    | т      |        |           |             |  |  |
|----------------------------------------------------------------------------------------------------|------------|---------|----------------|-----------------------------------------------------|---------|----------|----------------------------------------------------------------------------------------|--------------------------------------------------------------------------|--------------------------|------|-------------------------|----------|----------|----------------|-------|---------|-------|-----------|------------|----------|----------------------------------------------------------------------------------------------------|--------|--------|-----------|-------------|--|--|
| CONTROLLER TYP                                                                                                    | E          | COBAL   | Г              |                                                     |         |          |                                                                                        |                                                                          |                          |      | LC                      | LOCATION |          |                |       |         |       |           | MISSION    |          |                                                                                                    |        |        |           |             |  |  |
| CABINET TYPE                                                                                                    | -          | P6      |                |                                                     |         |          |                                                                                        |                                                                          |                          |      | SHEET NUMBER & REVISION |          |          |                |       |         |       |           | TE-09035-2 |          |                                                                                                    |        |        |           |             |  |  |
| SEQUENCE                                                                                                    |            | NEMA D  | UAL RING       |                                                     |         |          |                                                                                        |                                                                          | PREVIOUS STS ISSUED DATE |      |                         |          |          |                |       |         |       | Augus     | t 30, 201  | 2        |                                                                                                    |        |        |           |             |  |  |
| lesson and the second second s |            |         |                |                                                     |         |          |                                                                                        |                                                                          |                          |      |                         |          |          |                |       |         |       |           |            |          |                                                                                                    |        |        |           |             |  |  |
| PHASE NUMBER                                                                                                    |            |         | 1              |                                                     | 2       |          |                                                                                        | 3                                                                        | l,                       |      |                         | 4        |          |                |       | 5       |       | 6         |            |          |                                                                                                    | 7      |        |           | 8           |  |  |
| PHASE SETTING                                                                                                    | 2          |         | ON             |                                                     | ON      |          | ON                                                                                     |                                                                          |                          | 15   | ON                      |          |          |                | ON    |         | ON    |           |            | ON       |                                                                                                    |        | ON     |           |             |  |  |
| DESCRIPTION                                                                                                    |            | HIG     | HWAY 7         | Н                                                   | IGHWAY  | 7        | N                                                                                      | ELSO                                                                     | ON S                     | т    |                         | NE       | ELSO     | ON ST          | ł     | IGHWAY  | 7     | Н         | IGHWAY 7   | 7        | NELSON ST                                                                                                    |        |        | NELSON ST |             |  |  |
|                                                                                                    |            | V       | VBLT           |                                                     | EB      |          |                                                                                        | NB                                                                       | LT                       |      |                         |          | SI       | В              |       | EBLT    |       | 0.00      | WB         |          |                                                                                                    | SBLT   | NB     |           |             |  |  |
|                                                                                                    |            |         |                |                                                     | RAILWAY | 1        |                                                                                        | RA                                                                       | UL                       |      | _                       |          |          |                |       | RAILWA  | Y     | F         | RAILWAY    |          | RAILWAY                                                                                                    |        |        |           | RAILWAY     |  |  |
|                                                                                                    |            |         |                | PRE                                                 | -EMPTIO | IN #2    | CLE                                                                                    | ARAN                                                                     | CEC                      | DNL  | (                       |          |          | 110.00         | PRE   | -EMPTK  | ON #2 | PRE       | -EMPTION   | 1#2 F    | RE                                                                                                    | -EMPTK | ON #2  | CLEARANCE |             |  |  |
|                                                                                                    |            | EME     | RGENCY         | EN                                                  | MERGEN  | CY       |                                                                                        |                                                                          |                          |      |                         | EM       | ERG      | SENCY          | E     | MERGEN  | CY    | EMERGENCY |            |          | ONLY                                                                                                    |        |        | EMERGENCY |             |  |  |
|                                                                                                    |            | PRE-E   | MPTION #4      | PRE                                                 | -EMPTIO | N #3     |                                                                                        |                                                                          | _                        |      | 2                       | PRE-     | EMP      | PTION #5       | PRE   | E-EMPTK | )N #3 | PRE       | -EMPTION   | 1#4      | in the second second se |        |        | PRE       | -EMPTION #6 |  |  |
| FUNCTION                                                                                                    | ]          | 1       | 42->           |                                                     | A1      |          |                                                                                        | B2                                                                       | ->                       |      |                         |          | В        | 1              |       | A1->    |       |           | A2         |          |                                                                                                    | B1->   |        |           | B2          |  |  |
| OVERLAP                                                                                                    |            |         |                |                                                     |         |          |                                                                                        |                                                                          |                          |      |                         |          | _        | <u></u>        |       |         |       | 3         |            |          |                                                                                                    |        |        |           |             |  |  |
| MINIMUM GREEN                                                                                                    |            |         | 8              |                                                     | 10      |          |                                                                                        | 5                                                                        | 3                        |      |                         |          | 7        | _              |       | 8       |       | -         | 10         | -        |                                                                                                    | 6      |        |           | 7           |  |  |
| PASSAGE                                                                                                    |            | 12      | 3.0            |                                                     | 3.0     |          |                                                                                        |                                                                          | -                        |      |                         |          | 3.       | 0              |       | 3.0     | -     | -         | 3.0        |          |                                                                                                    |        |        | -         | 3.0         |  |  |
| YELLOW                                                                                                    |            | 0       | 4.5            |                                                     | 4./     |          | -                                                                                      | 4.                                                                       | 0                        |      | -                       | 4.5      |          |                |       | 4.0     | _     |           | 4./        |          | 4.5                                                                                                    |        |        | 4.5       |             |  |  |
| TIMING PLAN 1 - M                                                                                                    | AX 1/2/3   | 8       | 1.5            | 40                                                  | 1.0     |          |                                                                                        | 1.                                                                       | 2                        | _    |                         | 15       | 1.       | 2              | 8     | 1.0     |       | 40        | 1.9        |          | 1.2                                                                                                    |        |        | 1.2       |             |  |  |
| TIMING PLAN 2 - M                                                                                                    | AX 1/2/3   | 7       |                | 22                                                  |         |          |                                                                                        | 1                                                                        | +                        |      | -                       | 9        | 8        | - 87 - 88      | 7     | -       |       | 22        |            | -        |                                                                                                    |        | -      | 0         | 5 S         |  |  |
| TIMING PLAN 3 - M                                                                                                    | AX 1/2/3   |         |                | 20                                                  |         | -        | -                                                                                      | -                                                                        | +                        | -    | -                       |          | 2        | - <u>8</u> - 9 |       |         | -     | 20        |            |          | -                                                                                                    | -      | -      | 0         | 1.<br>1.    |  |  |
| TIMING PLAN 4 - M                                                                                                    | AX 1/2/3   |         |                |                                                     |         |          | -                                                                                      |                                                                          | +                        | -    | -                       |          | <u> </u> |                | -     |         |       |           |            | -        | -                                                                                                    |        |        |           |             |  |  |
| WALK                                                                                                    |            |         | -              |                                                     | 7       | -        | -                                                                                      | -                                                                        |                          |      | 12                      | _        | 5        |                |       | -       | -     | 3         | 7          | -        | -                                                                                                    |        |        |           | 5           |  |  |
| PEDESTRIAN CLEA                                                                                                    | R          |         |                |                                                     | 8       |          |                                                                                        |                                                                          |                          |      |                         | _        | 1        | 1              |       |         |       |           | 8          |          |                                                                                                    |        |        | 1         | 11          |  |  |
| RECALL                                                                                                    | LL OFF MIN |         |                |                                                     |         |          | OF                                                                                     | F                                                                        |                          |      |                         | OF       | F        |                | OFF   | -       |       | MIN       |            |          | OFF                                                                                                    |        | OFF    |           |             |  |  |
| MEMORY                                                                                                    | OFF OFF    |         |                |                                                     | OFF     |          |                                                                                        |                                                                          |                          | OFF  |                         |          |          | OFF            |       |         | OFF   |           |            | OFF      |                                                                                                    | 1      | OFF    |           |             |  |  |
| COORDINATION OF                                                                                                    | N PHASE    |         |                |                                                     |         |          |                                                                                        |                                                                          |                          |      | 12                      |          |          |                |       |         |       | 3         |            |          |                                                                                                    |        |        |           | 10.0        |  |  |
| FIRST GREEN DISP                                                                                                    | LAY        |         |                |                                                     |         |          |                                                                                        |                                                                          |                          |      | 1                       |          | XX       | XX             |       |         |       |           |            | -        |                                                                                                    |        |        |           | XXXX        |  |  |
| INTERSECTION FL                                                                                                    | ASH        |         |                |                                                     | RED     |          |                                                                                        |                                                                          |                          |      |                         |          | RE       | D              |       |         |       | RED RED   |            |          |                                                                                                    |        |        | RED       |             |  |  |
| AWF TIME [s]                                                                                                    |            |         |                |                                                     | 5.6     |          |                                                                                        |                                                                          |                          |      |                         |          |          | 12             |       |         |       |           | 5.6        | Ť        |                                                                                                    |        |        | Ĩ.        |             |  |  |
|                                                                                                    |            |         | 111 1 10       | 1005                                                |         |          |                                                                                        |                                                                          |                          |      |                         |          |          |                |       |         |       |           |            |          |                                                                                                    |        |        |           |             |  |  |
| DELAY DETECTION                                                                                                    | TIMING     | LJ, L4, | LII, LIZ       | - 103E                                              | C. (LI  | )        | PROC                                                                                   | SRA                                                                      | MMI                      | NG   | COM                     | MEN      | ITS      |                | -     |         |       |           |            |          |                                                                                                    |        |        |           |             |  |  |
| -                                                                                                    |            | L/ - 33 | SEC. (LTC      | LIP)                                                |         | -        | 1. R/                                                                                  | RPH                                                                      | E-E                      | MP   | TION DO                 | DDD      | IRY      | MIN GRE        | EN =  | 4.0s.   |       |           |            |          |                                                                                                    |        |        |           |             |  |  |
| -                                                                                                    |            |         |                |                                                     |         |          | 3 STEP TWO OF R/R PRE-EMPTION IS PHASE B2 AND B2-> GREEN = 535                         |                                                                          |                          |      |                         |          |          |                |       |         |       |           |            |          |                                                                                                    |        |        |           |             |  |  |
|                                                                                                    |            |         |                |                                                     |         | -        | 4. STEP THREE OF R/R PRE-EMPTION IS SERVICE PHASE A1 A2 A1-> AND B1->                  |                                                                          |                          |      |                         |          |          |                |       |         |       |           |            |          |                                                                                                    |        |        |           |             |  |  |
|                                                                                                    |            |         |                |                                                     |         | -        | 4. 01<br>5. TI                                                                         | ILISTEP THREE OF K/K FRE-EMPTION IS SERVICE PHASE A1, A2, A1-2 AND B1-2. |                          |      |                         |          |          |                |       |         |       |           |            |          |                                                                                                    |        |        |           |             |  |  |
|                                                                                                    |            |         |                |                                                     |         | -        | 6 TIME FROM R/R PRE-EMPTION CALL UNTIL R/R LIGHTS FLASH = 305.                         |                                                                          |                          |      |                         |          |          |                |       |         |       |           |            |          |                                                                                                    |        |        |           |             |  |  |
|                                                                                                    |            |         |                |                                                     |         |          | 7 STEP ONE OF RAIL SUPERVISORY CIRCUIT IS ALL RED                                      |                                                                          |                          |      |                         |          |          |                |       |         |       |           |            |          |                                                                                                    |        |        |           |             |  |  |
|                                                                                                    | (          |         |                |                                                     |         |          | 8. STEP TWO OF RAIL SUPERVISORY CIRCUIT IS CLEARANCE FOR PHASE B2 AND B2-> GREEN = 53< |                                                                          |                          |      |                         |          |          |                |       |         |       |           |            |          |                                                                                                    |        |        |           |             |  |  |
|                                                                                                    |            |         |                |                                                     |         |          | 9. STEP THREE OF SUPERVISORY CIRCUIT IS FLASH.                                         |                                                                          |                          |      |                         |          |          |                |       |         |       |           |            |          |                                                                                                    |        |        |           |             |  |  |
|                                                                                                    |            |         |                |                                                     |         | 11       | 10. ST                                                                                 | TEP I                                                                    | FOU                      | RO   | FSL                     | IPER     | RVIS     | ORY CIR        | CUIT  | S RETU  | IRN T | 0 3 CO    | LOUR.      |          |                                                                                                    |        |        |           |             |  |  |
| PRE-EMPTION TYP                                                                                                    | E          | RAILIN  | ITERCON        | . & SO                                              | NIC E   | MERC     | OPER                                                                                   | ATI                                                                      | ONA                      | LC   | OMN                     | AENT     | TS       |                |       |         |       | (         |            |          |                                                                                                    |        |        |           |             |  |  |
| DELAY TIME                                                                                                    | _          | 0 SEC.  | and the second | - 2010                                              |         |          | 1. P(                                                                                  | OSTE                                                                     | DS                       | PE   | ED O                    | N H      | WY       | 7 = 80 KM      | /H. P | OSTED   | SPEE  | D ON N    | ELSON      | STREET   | = 5                                                                                                    | 0 KM/I | Н.     |           |             |  |  |
| PRE-EMPTION TIME                                                                                                    | E          | SENSO   | OR ACTUA       | TED                                                 |         |          | 2. UI                                                                                  | PS IN                                                                    | IST/                     | ALLI | ED                      |          |          |                |       |         |       |           |            |          |                                                                                                    |        |        |           |             |  |  |
| VOLUME LOGGING                                                                                                    |            | 15 MIN  |                | 3. AWF DISTANCES TO STOP BAR: EB = 103m, WB = 104m. |         |          |                                                                                        |                                                                          |                          |      |                         |          |          |                |       |         |       |           |            |          |                                                                                                    |        |        |           |             |  |  |
| SIMULTANEOUS G                                                                                                    | AP OUT     | ON PH   | ASES 286       | ò                                                   |         |          | 4. "N                                                                                  | IO LI                                                                    | EFT                      | TUP  | RN"                     | (WBI     | LT)      | AND "NO        | RIGH  | T TURN  | " (EB | RT) SIG   | N ON DU    | JRING R  | R C                                                                                                    | LEAR   | ANCE   | AND P     | E#2.        |  |  |
| 2                                                                                                    |            |         |                |                                                     |         |          | 5. NI                                                                                  | EWC                                                                      | ON                       | TRO  | DLLE                    | RU       | NIT      | INSTALLA       | TION  | - ALL S | TS P/ | ARAME     | TERS AF    | RE FROM  | I PF                                                                                                    | REVIO  | US ISS | UED S     | TS.         |  |  |
|                                                                                                    |            |         |                |                                                     |         |          |                                                                                        |                                                                          | _                        | TIM  | FRA                     | SE SI    | -111     | NGS            |       |         |       |           |            |          |                                                                                                    |        |        |           |             |  |  |
| TIME OF                                                                                                    | DAY OF     | ACT     | ION            | CYC                                                 | LE      | OFFSE    | T                                                                                      | CO                                                                       | ORD                      | SPL  | TT TI                   | MES      |          | TIMING         |       | MAX     |       |           | 2          |          |                                                                                                    |        |        |           |             |  |  |
| DAY                                                                                                    | WEEK       | PL      | AN             | LENG                                                | TH      | VALU     | E 1                                                                                    | 2                                                                        | 3                        | 4    | 5 6                     | 7        | 8        | PLAN           |       | (1/2/3) |       |           |            | ADDITION | AL                                                                                                    | LUCK   | SETTIN | 65        |             |  |  |
| 0600 - 0900                                                                                                    | MON - FRI  | 2       | 2              |                                                     |         |          | -                                                                                      | -                                                                        | -                        | -    |                         | -        | -        | 2              | 13    | 1       | 2     |           |            |          |                                                                                                    |        |        |           |             |  |  |
| 1500 - 1800                                                                                                    | MON - FRI  | 2       | 2              | - 22                                                |         | <u> </u> | -                                                                                      | -                                                                        | -                        | -    |                         | -        | -        | 2              |       | 1       |       |           |            |          |                                                                                                    |        |        |           |             |  |  |
|                                                                                                    |            |         |                |                                                     |         |          |                                                                                        |                                                                          |                          |      |                         |          |          | 0              |       |         |       |           |            |          |                                                                                                    |        |        |           |             |  |  |
|                                                                                                    |            |         |                |                                                     |         |          |                                                                                        |                                                                          |                          |      |                         |          |          |                |       |         |       |           |            |          |                                                                                                    |        |        |           |             |  |  |
|                                                                                                    | l i        |         |                |                                                     |         |          |                                                                                        |                                                                          |                          |      |                         | 1.       |          | 8              |       |         | - 24- |           |            |          |                                                                                                    |        |        |           |             |  |  |
| -                                                                                                    |            |         |                |                                                     |         | _        | -                                                                                      |                                                                          | _                        |      |                         |          |          |                | -     |         |       |           |            |          |                                                                                                    |        |        |           |             |  |  |
|                                                                                                    |            |         |                |                                                     |         |          |                                                                                        |                                                                          |                          |      |                         |          |          |                |       |         |       |           |            |          |                                                                                                    |        |        |           |             |  |  |
|                                                                                                    |            |         |                |                                                     |         | _        |                                                                                        |                                                                          | $\downarrow$             |      |                         |          |          | 33             | _     |         |       |           |            |          |                                                                                                    |        |        |           |             |  |  |
|                                                                                                    |            |         |                |                                                     |         | 1        |                                                                                        |                                                                          | 1                        |      |                         |          |          | 8              | - 3   |         | 13    |           |            |          |                                                                                                    |        |        |           |             |  |  |
| -                                                                                                    |            |         |                |                                                     |         | -        | -                                                                                      |                                                                          | -                        |      | -                       |          | -        | 6              | -     |         | -     |           |            |          |                                                                                                    |        |        |           |             |  |  |
| -                                                                                                    |            |         |                |                                                     |         | -        | -                                                                                      |                                                                          | +                        | +    | -                       |          | -        |                | -     |         | _     |           |            |          |                                                                                                    |        |        |           |             |  |  |
| · · · · · · · · · · · · · · · · · · ·                                                                                                    |            |         |                |                                                     |         | -        |                                                                                        |                                                                          | +                        | -    | -                       |          |          | 2              |       |         | -     |           |            |          |                                                                                                    |        |        |           |             |  |  |
|                                                                                                    | 1          |         |                |                                                     |         |          | 1                                                                                      | 1 1                                                                      | 1                        |      |                         | 1        | 5        |                |       |         | - 75  |           |            |          |                                                                                                    |        |        |           |             |  |  |

#### ECONOLITE SIGNAL TIMING SHEET

# LOOP ASSIGNMENT SHEET (LAS)

Below is the loop assignment sheet to be used as a reference for this example program.

| LOOP    | DETECTOR<br>UNIT | CU<br>INPUT | MOVEMENT      | PHASE   | MOE              | COUNT | MODE     | DELAY/<br>STRETCH |
|---------|------------------|-------------|---------------|---------|------------------|-------|----------|-------------------|
|         |                  |             | (Designation) | (Ø)     | (Ø)              | (ON)  | (Ø)      | (SEC)             |
| L11     | 2A               | 1           | A2≯           | 1       | () <del>,</del>  | -     | 2        | 10                |
| L2      | 2B               | 2           | A1            | 2       | 2                | ON    | -        | <u> </u>          |
| L15     | 1A               | 3           | B2            | 8       | . <del></del>    | -     |          | =                 |
| L5      | 1B               | 4           | B1            | 4       | 4                | ON    | -        | -                 |
| L3      | 4A               | 5           | A1≽           | 5       | -                | -     | 6        | 10                |
| L10     | 4B               | 6           | A2            | 6       | 6                | ON    | -        | -                 |
| L7      | 3A               | 7           | B1            | 4       | -                |       | -        | 3                 |
| L13     | 3B               | 8           | B2            | 8       | 33 <del></del> ( | -     | -        | -                 |
| L12     | 6A               | 9           | A2≯           | 1       | 1                | ON    | 2        | 10                |
| L1      | 6B               | 10          | A1            | 2       | 2                | ON    | -        | -                 |
| L16     | 5A               | 11          | B2            | 8       | 8                | ON    | -        | -                 |
| L6      | 5B               | 12          | B1            | 4       | -                | -     | -        | -                 |
| L4      | 8A               | 13          | A1>           | 5       | 5                | ON    | 6        | 10                |
| L9      | 8B               | 14          | A2            | 6       | 6                | ON    | <u>.</u> | <u></u>           |
| L8      | 7A               | 15          | B1            | 4       | 4                | ON    |          |                   |
| L14     | 7 <b>B</b>       | 16          | B2            | 8       | 8                | ON    | <b>1</b> | <u> </u>          |
| L17     | 10A              | 17          | B2            | 8       | -                | -     | -        | ÷                 |
| L18     | 10B              | 18          | B2            | 8       | 8                | ON    | -        | -                 |
| L19     | 9A               | 19          | B2            | 8       | -                | -     | -        |                   |
| L20     | 9B               | 20          | B2            | 8       | 8                | ON    | -        | -                 |
|         | 12A              | 21          |               |         |                  |       |          |                   |
|         | 12B              | 22          |               |         |                  |       |          |                   |
|         | 11A              | 23          |               |         | 1                |       |          |                   |
|         | 11B              | 24          |               |         |                  |       |          |                   |
|         | 14A              | 25          | ar anns 19 31 |         |                  |       |          |                   |
|         | 14B              | 26          |               |         |                  |       |          |                   |
|         | 13A              | 27          |               | -       |                  |       |          |                   |
|         | 13B              | 28          |               |         |                  |       |          |                   |
| L21+L22 | 16A              | 29          | A1-R/T        | -       | <u>-</u>         | ON    |          | <u>_</u>          |
| L25+L26 | 16B              | 30          | A2-R/T        | _       | _                | ON    | _        |                   |
| L23+L24 | 15A              | 31          | B1-R/T        | -       | _                | ON    | -        | _                 |
| L27+L28 | 15B              | 32          | B2-R/T        | <u></u> | <u>-</u>         | ON    | <u> </u> | _                 |
| L7*     |                  | 33          | B1≽           | 7       | _                | _     | _        | -                 |
| L8*     |                  | 34          | B1≻           | 7       | 2 <u>1</u> 2     | -     | <u> </u> | -                 |

| PHASE RING SEQUENCE AND ASSIGNMENT (MM-1-1-1) |                                                                                                    |  |  |  |  |  |  |  |
|-----------------------------------------------|----------------------------------------------------------------------------------------------------|--|--|--|--|--|--|--|
| BARRIER CONTROL                               | Enter B for Barrier Control.                                                                       |  |  |  |  |  |  |  |
| CONTROLLER SEQUENCE #1                        | Enter phase sequences for Ring 1 & 2 as shown.<br>This is a standard NEMA Dual Ring configuration. |  |  |  |  |  |  |  |

| PHASE COMPATIBILITY (MM-1-1-3) |                                                                                                    |  |  |  |  |  |  |
|--------------------------------|----------------------------------------------------------------------------------------------------|--|--|--|--|--|--|
| BACKUP PREVENT PHASES          | <b>Enter B as shown.</b><br>Phases 1 & 5 are protected/permissive left turns. These entries will ensure an all-red time is implemented when phases 2 or 6 backup in their ring to re-service phases 1 or 5 respectively. |  |  |  |  |  |  |

| CONTROLLER SEQUENCE [ 1] >            |      |      |      |      |      |      |      |     |     |      |    | >  |
|---------------------------------------|------|------|------|------|------|------|------|-----|-----|------|----|----|
| SEQUENCE COMMANDS . HW ALT SEQ ENA. N |      |      |      |      |      |      |      |     |     |      |    | NO |
| 01 02 03 04 05 06 07 08 09 10 11 12   |      |      |      |      |      |      |      |     |     |      |    |    |
| BC-B                                  | -    | В    | _    | В    | - 12 |      |      |     |     |      | -  |    |
| R1-                                   | 1    | 21   | 3    | 41   | •    |      |      | •   | •:: | 23   |    | •  |
| R2-1                                  | 5    | 61   | 7    | 81   | •    |      |      |     | •   |      |    |    |
| R3-1                                  | -    | . [  |      | .    | •    | -    |      | •   |     | -    |    | •  |
| R4-1                                  | •    | .1   | •    | . 1  | •    | ÷    | •    | ٠   | •   | •    | •  | ·  |
| R1-R                                  | 4=R. | ING  | 1-   | 4, [ | )A1  | FA E | ENTF | RΥ. | PHF | ISES | 1- | 16 |
| BC=B                                  | ARR  | IER  | CO   | NTRO | )L,  | VF   | ALUE | ES: | B,0 | ;    |    |    |
| B=BA                                  | RRI  | ER M | 10D  | E    |      |      |      |     |     |      |    |    |
| C=C0                                  | MPA' | TIB] | [LI] | TY N | 10[  | )E   |      |     |     |      |    |    |
|                                       |      |      |      |      |      |      |      |     |     |      |    |    |
|                                       |      |      |      |      |      |      |      |     |     |      |    |    |
|                                       |      |      |      |      |      |      |      |     |     |      |    |    |

| ENABLE BACKUP PREVENT v |   |          |    |   |   |              |     |             |     |   |     |   |   |   |     |               |  |
|-------------------------|---|----------|----|---|---|--------------|-----|-------------|-----|---|-----|---|---|---|-----|---------------|--|
| TMG\BKUP                | 1 | 2        | З  | 4 | 5 | 6            | 7   | 8           | 9   | 0 | 1   | 2 | 3 | 4 | 5   | 6             |  |
| 1                       |   | <u>.</u> | •  | • | • |              | •   |             | -   |   | •   |   | • | • | •   |               |  |
| 2                       | В |          | •  |   | • |              | •   |             | •   |   | •   |   | • |   | •3  |               |  |
| 3                       | • |          |    |   | • | : <b>•</b> : | •:; |             | •33 |   | •3  |   | • |   | •:) |               |  |
| 4                       | • | •        | •  |   | • | •            | •   | •           |     | • | •   | • | • | • | •   | •             |  |
| 5                       | • |          | •  |   |   | •            | •   |             | •3  |   | •   |   | • |   | •   | •             |  |
| 6                       | • |          | •3 |   | В |              | •   |             | •   |   | •   | • | • |   | •   |               |  |
| 7                       | • |          | •  |   | • | : <b>•</b> : |     |             | •33 |   | •33 |   | • |   | •3  |               |  |
| 8                       | • | •        | •  | • | • | •            | •   |             | •   | • | •   | • | • | • | •   | •             |  |
| 9                       | • |          | •  |   | • | ÷.           | •   | 1           |     |   | •   | • | • |   | •   | •             |  |
| 10                      | • |          | •3 |   | • | •            | •   |             | •   |   | •   | • | • |   | •   |               |  |
| 11                      | • |          | •  |   | • |              | •3  | (. <b>.</b> | •3  |   |     |   | • |   | •   | ( <b>.</b> •) |  |
| 12                      | • |          | •  | • | • | •            | •   |             | •   |   | •   |   | • | • | •   |               |  |
| 13                      | • |          | •  |   | • | ÷.           | •   | ÷.          | •   |   | •   |   |   |   | •   | -             |  |
| 14                      | • |          | •3 |   | • |              | •   |             |     |   |     |   | • |   | •3  |               |  |

## SIMULTANEOUS GAP PHASES (MM-1-1-4)

SIMULTANEOUS GAP PHASES Enter 2 & 6 and 6 & 2 as shown.

| PHASE IN USE/PED (MM-1-2) |                               |  |  |  |  |  |  |  |  |
|---------------------------|-------------------------------|--|--|--|--|--|--|--|--|
| PHASES IN USE             | Enable phases 1 to 8 for use. |  |  |  |  |  |  |  |  |

| SIMULTANEOUS                                            |              | Gf                     | ٩P              | Pł              | IA                   | SES         | S                   |                     |               |                     |                   |               |                   |              | v      |                        |
|---------------------------------------------------------|--------------|------------------------|-----------------|-----------------|----------------------|-------------|---------------------|---------------------|---------------|---------------------|-------------------|---------------|-------------------|--------------|--------|------------------------|
| GAP\PH                                                  | 1            | 2                      | 3               | 4               | 5                    | 6           | 7                   | 8                   | 9             | 0                   | 1                 | 2             | 3                 | 4            | 5      | 6                      |
| 1                                                       |              | -                      |                 |                 | •                    |             |                     |                     | -             |                     |                   |               |                   |              |        |                        |
| 2                                                       | •            | -                      | •               |                 | •                    | Х           | i .                 |                     | •3            |                     | •                 |               | •                 |              | ÷      |                        |
| Э                                                       | •            |                        |                 |                 | •                    |             | •                   |                     | •3            |                     | •                 |               | •                 |              |        | •                      |
| 4                                                       |              |                        | 13              |                 | -                    |             |                     | •                   |               |                     | •                 |               |                   |              | ł      |                        |
| 5                                                       | •            |                        | •               |                 |                      |             |                     |                     |               |                     | •                 |               |                   |              |        |                        |
| 6                                                       | •            | Х                      | •               |                 | •                    |             | •                   |                     | •             |                     | •                 | •             | •                 |              | ÷      |                        |
| 7                                                       | •            |                        | •::             |                 | •                    |             |                     | •                   | •             |                     | •3                | •             | •                 |              | •      |                        |
| 8                                                       | •            |                        | -               |                 | •                    | •           | •                   |                     | -             |                     | •                 |               | •                 |              | ł      | •                      |
| 9                                                       | •            |                        | •               |                 | •                    | •           |                     |                     |               |                     | •                 |               | •                 |              | •      |                        |
| 10                                                      | •            |                        | •3              |                 | •                    |             | •                   |                     | •3            |                     | •                 |               | •                 |              | ÷      |                        |
| 11                                                      | •::          |                        | •::             |                 | •                    |             | •                   |                     | •             |                     |                   | •             | •                 |              | •      | •                      |
| 12                                                      | •            | •                      | •               | •               | •                    | •           | •                   | ÷                   | •             | •                   | •                 |               | •                 |              | -      | •                      |
| 13                                                      | •            |                        | •               | -               | •                    | •           | •                   |                     | •             |                     | •                 | ÷.            |                   |              | •      |                        |
| 14                                                      | •            |                        | •               |                 | •                    |             | •                   | •                   | •             |                     | •                 |               | •                 |              |        | •                      |
|                                                         |              |                        |                 |                 |                      |             |                     |                     |               |                     |                   |               |                   |              |        |                        |
| DHOSES TH USE / EVOLUSTUE DED                           |              |                        |                 |                 |                      |             |                     |                     |               |                     |                   |               |                   |              |        |                        |
| PHASES IN                                               | 11           | JSE                    | E /             | / [             | EXC                  | CL          | US                  | EVE                 | EF            | PE                  | )                 |               |                   |              |        |                        |
| PHASES IN                                               | 11           | JSE<br>Pł              | E /<br>HAS      | / E<br>SE       | EX(                  | CL<br>L     | US]<br>2            | EVE<br>E            | E F<br>}      | PEI<br>4            | ) 5               | 5             | 6                 | -            | ,      | 8                      |
| PHASES IN                                               |              | JSE<br>Pl              | E /<br>HAS      | / E<br>SE       | EX(<br>1<br>}        | )<br>L<br>{ | US]<br>2<br>X       | EVE<br>S            | E F<br>}<br>{ | PEI<br>4<br>X       | )<br>5<br>7       | 5             | 6<br>X            | 7            | 7<br>{ | 8<br>X                 |
| PHASES IN<br>IN USE<br>EXCLUSIVE                        | <br>.        | JSE<br>PE              | E /<br>HAS<br>) | / E<br>Se       | EX(<br>1<br><u>}</u> |             | US<br>2<br>X        | EVE<br>3<br>7       | E F<br>}<br>{ | PEI<br>4<br>X       | )<br>5<br>8       | 5<br>{        | 6<br>X            | 7<br>}       | 7<br>{ | 8<br>X                 |
| PHASES IN<br>IN USE<br>EXCLUSIVE                        | <br> -<br> - | JSE<br>Pl<br>PE        | E /<br>HAS<br>) | / E<br>SE<br>SE | EX(<br>1<br>}        | CL<br>L<br> | USI<br>2<br>X<br>10 | EVE<br>3<br>3<br>11 | E F<br>}<br>{ | PEI<br>4<br>X<br>·  | )<br>5<br>7<br>13 | 5 {           | 6<br>X<br>·       | 7<br>}<br>15 | 7      | 8<br>X<br>16           |
| PHASES IN<br>IN USE<br>EXCLUSIVE                        |              | JSE<br>PI<br>PEI       | E /<br>HAS      | / E<br>SE<br>SE | EX(<br>1<br>2        | CL<br>L     | US<br>2<br>X<br>10  | EVE<br>3<br>-<br>11 | E F<br>}<br>{ | PEI<br>4<br>X<br>·  | )<br>5<br>7<br>13 | 5<br>{<br>} 1 | 6<br>X<br>·<br>L4 | 7<br>}<br>15 | 7      | 8<br>X<br>·<br>16      |
| PHASES IN<br>IN USE<br>EXCLUSIVE<br>IN USE<br>EXCLUSIVE |              | JSI<br>PI<br>PEI<br>PI |                 | / F             | EX(<br>1<br>)        |             | US<br>2<br>X<br>10  | EVE<br>3<br>11      | E F<br>}<br>{ | PEI<br>4<br>X<br>L2 | )<br>5<br>7<br>13 | ;<br>{<br>} ] | 6<br>X<br>L4      | 7<br>}<br>15 | 7      | 8<br>X<br>·<br>16<br>· |

| LOAD SWITCH ASSIGN (MM-1-3) |                                                                                                    |  |  |  |  |  |  |  |  |
|-----------------------------|----------------------------------------------------------------------------------------------------|--|--|--|--|--|--|--|--|
| LOAD SWITCH TO              | <b>Enter as shown.</b>                                                                                                    |  |  |  |  |  |  |  |  |
| PHASE/OVERLAP MAPPING       | Load switch 2 and load switch 6 are assigned delayed (lagging) overlaps 1 & 2 as advance warning is required for phases 2 & 6 as per the STS. |  |  |  |  |  |  |  |  |

| SDLC OPTIONS (MM-1-4-1) |                                                       |  |  |  |  |  |  |  |
|-------------------------|-------------------------------------------------------|--|--|--|--|--|--|--|
| SDLC PORT 1 CONFIG      | Ensure configuration is at default settings as shown. |  |  |  |  |  |  |  |

| LD      | SWITCH | ASSI | GN     |       |    |                   |     |       |     | v |
|---------|--------|------|--------|-------|----|-------------------|-----|-------|-----|---|
|         | PHASE  |      | D      | EMI   | II | ٩G                |     | FLASI | 4   |   |
|         | /OVLP  | TYPE | R      | Y     | G  | D                 | PWR | AUT   | TGR |   |
| 1       | 1      | ٧    |        | •     |    | +                 | A   | R     |     |   |
| 2       | ī      | 0    |        |       |    | +                 | A   | R     | Х   |   |
| 3       | 3      | ۷    |        | - 23  |    | +                 | A   | R     |     |   |
| 4       | 4      | ٧    |        | - 43  |    | +                 | A   | R     | Х   |   |
| 5       | 5      | ۷    |        |       |    |                   | A   | R     |     |   |
| 6       | 2      | 0    |        | •     |    | -                 | A   | R     | Х   |   |
| 7       | 7      | ۷    |        |       |    | -                 | A   | R     |     |   |
| 8       | 8      | ۷    |        | -     |    |                   | A   | R     | Х   |   |
| 9       | 2      | Р    |        | •     |    | +                 | A   |       |     |   |
| 10      | 4      | Р    |        | •     |    | +                 | A   |       |     |   |
| 11      | 6      | Р    |        |       |    | -                 | A   |       |     |   |
| 12      | 8      | Р    |        | - 43  |    | 177               | A   |       |     |   |
| 13      | 2      | ٧    |        | •     |    | +                 | A   | R     |     |   |
| 14      | 6      | V    |        | - 23  |    | 3 <del>13</del> 1 | A   | R     | Х   |   |
| 15      | Э      | 0    |        |       |    | +                 | A   | R     |     |   |
| 16      | 4      | 0    |        |       |    | -                 | A   | R     | Х   |   |
|         |        |      |        |       |    |                   |     |       |     |   |
| 1020023 |        |      | 021155 | 00000 |    |                   |     |       |     |   |

| SDLC P                                      | ORT 1                               | CONF                                     | IG                                 |                                |                           |                       |                   |              |               |                         |
|---------------------------------------------|-------------------------------------|------------------------------------------|------------------------------------|--------------------------------|---------------------------|-----------------------|-------------------|--------------|---------------|-------------------------|
|                                             |                                     | BIU                                      | 1                                  | 2                              | З                         | 4                     | 5                 | 6            | 7             | 8                       |
| TERM &                                      | FACI                                | LITY                                     | Х                                  | Х                              |                           |                       |                   | 34<br>34     |               |                         |
| DETECT                                      | OR RA                               | СК                                       | X                                  | Χ                              |                           |                       |                   |              |               |                         |
| MMU<br>Enable<br>Enable<br>Enable<br>MMU To | ALWA<br>MMU<br>SDLC<br>3 CR<br>CU S | YS EN<br>EXTEN<br>STOP<br>ITICA<br>DLC E | ABLI<br>DED<br>TII<br>L RI<br>XTEI | ED<br>STI<br>ME.<br>FES<br>RNA | FOR<br>ATU:<br>LOI<br>L S | ТS<br>S<br>СКU<br>ТАR | 2 T<br><br>P<br>T | YPE<br><br>E | 1-<br><br>NAB | NO<br>YES<br>YES<br>LED |

| MMU PROGRAM (MM-1-4-2) |                                                                               |  |  |  |  |  |  |  |  |
|------------------------|-------------------------------------------------------------------------------|--|--|--|--|--|--|--|--|
| MMU COMPATIBILITY      | <b>Enter compatibilities as shown.</b>                                        |  |  |  |  |  |  |  |  |
| MATRIX                 | Compatibilities between vehicle and pedestrian field outputs must be entered. |  |  |  |  |  |  |  |  |

| LOGIC STATEMENT CONTROL (MM-1-8-1)                                            |                                             |  |  |  |  |  |  |  |  |
|-------------------------------------------------------------------------------|---------------------------------------------|--|--|--|--|--|--|--|--|
| LOGIC PROCESSOR                                                               | Enable logic processor statements as shown. |  |  |  |  |  |  |  |  |
| <b>STATEMENT #1</b> LP statements 1 to 6 are enabled for use in this program. |                                             |  |  |  |  |  |  |  |  |

| MMU | PROGRE | MF | [ |   | M | ANI | JAI | _] |    | ERROR |   |   |    |   |   | v |
|-----|--------|----|---|---|---|-----|-----|----|----|-------|---|---|----|---|---|---|
|     | CH     | 6  | 5 | 4 | Э | 2   | 1   | 0  | 9  | 8     | 7 | 6 | 5  | 4 | Э | 2 |
|     | 1      | •  | 3 | • | - | •   | Х   | •  | 3. |       |   | Х | Х  | • | 3 |   |
|     | 2      | •  |   | • |   |     | Х   |    | Х  | •     |   | Х | Х  |   |   |   |
|     | 3      | •  |   | • |   | •   |     | •  |    | Х     |   | • | 37 | • |   |   |
|     | 4      |    | 3 |   |   | Х   |     | Х  | 3  | Х     | Х |   |    |   |   |   |
|     | 5      | •  | 3 |   | - |     |     |    | Х  | -     | - | • |    |   |   |   |
|     | 6      | •  |   | • |   |     | Х   |    | Х  |       |   |   |    |   |   |   |
|     | 7      |    |   | • |   | •   |     | •  |    | •     |   |   |    |   |   |   |
|     | 8      |    | 5 |   |   | Х   | 5   | Х  | 8  |       |   |   |    |   |   |   |
|     | 9      | •  | 3 |   | - |     | Х   |    |    |       |   |   |    |   |   |   |
|     | 10     |    |   |   |   | Х   |     |    |    |       |   |   |    |   |   |   |
|     | 11     | •  |   | • |   | •   |     |    |    |       |   |   |    |   |   |   |
|     | 12     |    | 5 |   |   |     |     |    |    |       |   |   |    |   |   |   |
|     | 13     | •  | 3 | - |   |     |     |    |    |       |   |   |    |   |   |   |
|     | 14     |    |   |   |   |     |     |    |    |       |   |   |    |   |   |   |

| LOGIC STATEMENT CONTROL |          |      |     |     |          |          |     |    |         |    |    |     |     |        |     |            |
|-------------------------|----------|------|-----|-----|----------|----------|-----|----|---------|----|----|-----|-----|--------|-----|------------|
|                         |          | 7    | 8   | 9   | Ø        | 1        | 2   | 3  | 4       | 5  |    |     |     |        |     |            |
| LP                      | 1-15     | Е    | Ε   | Ε   | Ε        | Ε        | Е   | Ε  | Ε       |    |    |     |     |        |     |            |
| LP                      | 16-30    |      |     |     |          | -        |     |    |         |    |    |     |     |        |     |            |
| LP                      | 31-45    | •    |     | •   |          | •        |     | •  | 8.      | •  |    | •   |     | •      |     | •          |
| LP                      | 46-60    |      | ۰.  |     |          | ÷.       |     |    |         | •  | ۰. |     | ۰.  |        | ۰.  | <b>.</b> / |
| LP                      | 61-75    | •    |     |     |          |          |     | •  |         | •  |    | •   |     | •      |     |            |
| LP                      | 76-90    | •    | •   | •   |          | •        |     | •  |         | •  | •  | •   |     |        |     |            |
| LP                      | 91-100   | •    |     | •   |          | •        | •   | •  |         | •  |    |     |     |        |     |            |
|                         | D =      | D.   | rsi | BRI | FI       | h        |     |    | F       | =  | F  | JOI | A F | -n     |     |            |
|                         | ' = FNOF | 21.1 | -D  | 101 | -LI<br>D | ,<br>Let | BRI | FI | ר<br>יו | ξŪ | 0  | THE | -D  | _U<br> | ามเ | OCE        |
| •                       |          | Л    | -0  | 1   | U.       | LJI      | וטו |    | , ,     | Л  | U  |     | _n  | 30     | 101 | IUL        |
|                         |          |      |     |     |          |          |     |    |         |    |    |     |     |        |     |            |
|                         |          |      |     |     |          |          |     |    |         |    |    |     |     |        |     |            |
|                         |          |      |     |     |          |          |     |    |         |    |    |     |     |        |     |            |
|                         |          |      |     |     |          |          |     |    |         |    |    |     |     |        |     |            |

| LOG             | LOGIC STATEMENTS (MM-1-8-2)                                            |  |  |  |  |  |
|-----------------|------------------------------------------------------------------------|--|--|--|--|--|
|                 | Use logic statement shown in image.                                    |  |  |  |  |  |
| LOGIC PROCESSOR | This statement explained:                                              |  |  |  |  |  |
| STATEMENT #1    | IF rail preempt input 2 is on OR IF                                    |  |  |  |  |  |
|                 | Rail preempt input 1 is on THEN                                        |  |  |  |  |  |
|                 | Allow rail-only phases 3 & 7 to be serviced ELSE                       |  |  |  |  |  |
|                 | Do not allow rail-only phases 3 & 7 to be serviced.                    |  |  |  |  |  |
|                 | Use logic statement shown in image.                                    |  |  |  |  |  |
|                 | This statement explained:                                              |  |  |  |  |  |
|                 | IF rail preempt input 1 is on AND IF                                   |  |  |  |  |  |
| LOGIC PROCESSOR | The rail flash is off OR IF                                            |  |  |  |  |  |
| STATEMENT #2    | Rail preempt input 2 is on THEN                                        |  |  |  |  |  |
|                 | Turn on overlap 4 (D) green ELSE                                       |  |  |  |  |  |
|                 | Turn off overlap 4 green.                                              |  |  |  |  |  |
|                 | Overlap 4 green activates a No Left Turn and a No Right Turn LED sign. |  |  |  |  |  |

| LP#: | 1   | COPY FROM: | 1 ACTIVE: | : N   |
|------|-----|------------|-----------|-------|
| IF   | PMT | INPUT      | 2 1       | ES ON |
| OR   | PMT | INPUT      | 1 ]       | es on |
| THEN | CTR | OMIT PHASE | Э         | 0FF   |
|      | CTR | OMIT PHASE | 7         | 0FF   |
| ELSE | CTR | OMIT PHASE | Э         | ON    |
|      | CTR | OMIT PHASE | 7         | ON    |
|      |     |            |           |       |
|      |     |            |           |       |
|      |     |            |           |       |
|      |     |            |           |       |
|      |     |            |           |       |

| LP#:<br>IF<br>AND<br>OR | 2<br>PMT<br>PMT<br>PMT | COPY<br>PREF<br>FLAS<br>PREF | Y FRO<br>Empt<br>Sh<br>Empt | M :<br>ACT:<br>ACT: | 1<br>IVE<br>IVE | ACTIV<br>1<br>2 | E:M<br>IS<br>IS<br>IS | FALSE<br>ON<br>OFF<br>ON | F<br>T<br>F |
|-------------------------|------------------------|------------------------------|-----------------------------|---------------------|-----------------|-----------------|-----------------------|--------------------------|-------------|
| THEN                    | SIG                    | SET                          | OVLP                        | GRI                 | EEN             | 4               |                       | ON                       |             |
| ELSE                    | SIG                    | SET                          | OVLP                        | GRI                 | EEN             | 4               |                       | 0FF                      |             |
|                         |                        |                              |                             |                     |                 |                 |                       |                          |             |
|                         |                        |                              |                             |                     |                 |                 |                       |                          |             |
|                         |                        |                              |                             |                     |                 |                 |                       |                          |             |
|                         |                        |                              |                             |                     |                 |                 |                       |                          |             |

| LOG                             | LOGIC STATEMENTS (MM-1-8-2)                                                                                                    |  |  |  |  |  |  |
|---------------------------------|----------------------------------------------------------------------------------------------------|--|--|--|--|--|--|
| LOGIC PROCESSOR<br>STATEMENT #3 | Use logic statement shown in image.<br>This statement explained:<br>IF phase 4, 7 or 8 are timing AND IF<br>Detector input 1 is timing its delay THEN<br>Put a call in for phase 1 (don't wait for delay timer) |  |  |  |  |  |  |
| LOGIC PROCESSOR<br>STATEMENT #4 | Use logic statement shown in image.<br>This statement explained:<br>IF phase 4, 7 or 8 are timing AND IF<br>Detector input 9 is timing its delay THEN<br>Put a call in for phase 1 (don't wait for delay timer) |  |  |  |  |  |  |

| LP#: | Э   | COPY  | FROM:  | 1 | ACTIV | E:M | FALSE |   |
|------|-----|-------|--------|---|-------|-----|-------|---|
| IF   | CTR | PHASE | TIMING |   | 4     | IS  | ON    | F |
| OR   | CTR | PHASE | TIMING |   | 8     | IS  | ON    | F |
| OR   | CTR | PHASE | TIMING |   | 7     | IS  | ON    | F |
| AND  | DET | TMR D | elay   |   | 1     | IS  | ON    | F |
| THEN | CTR | CALL  | Phase  |   | 1     |     | ON    |   |
| ELSE |     |       |        |   |       |     |       |   |
|      |     |       |        |   |       |     |       |   |
|      |     |       |        |   |       |     |       |   |
|      |     |       |        |   |       |     |       |   |
|      |     |       |        |   |       |     |       |   |
|      |     |       |        |   |       |     |       |   |

| LP#: | 4   | COPY  | FROM:   | 1  | ACTIV | E:M | FALSE |   |
|------|-----|-------|---------|----|-------|-----|-------|---|
| IF   | CTR | PHASE | I TIMIN | IG | 4     | IS  | ON    | F |
| OR   | CTR | PHASE | I TIMIN | IG | 8     | IS  | ON    | F |
| OR   | CTR | PHASE | I TIMIN | IG | 7     | IS  | ON    | F |
| AND  | DET | TMR D | elay    |    | 9     | IS  | ON    | F |
| THEN | CTR | CALL  | PHASE   |    | 1     |     | ON    |   |
| ELSE |     |       |         |    |       |     |       |   |
|      |     |       |         |    |       |     |       |   |
|      |     |       |         |    |       |     |       |   |
|      |     |       |         |    |       |     |       |   |
|      |     |       |         |    |       |     |       |   |

| LOG                             | LOGIC STATEMENTS (MM-1-8-2)                                                                                                    |  |  |  |  |  |  |
|---------------------------------|----------------------------------------------------------------------------------------------------|--|--|--|--|--|--|
| LOGIC PROCESSOR<br>STATEMENT #5 | Use logic statement shown in image.<br>This statement explained:<br>IF phase 4, 7 or 8 are timing AND IF<br>Detector input 5 is timing its delay THEN<br>Put a call in for phase 5 (don't wait for delay timer)  |  |  |  |  |  |  |
| LOGIC PROCESSOR<br>STATEMENT #6 | Use logic statement shown in image.<br>This statement explained:<br>IF phase 4, 7 or 8 are timing AND IF<br>Detector input 13 is timing its delay THEN<br>Put a call in for phase 5 (don't wait for delay timer) |  |  |  |  |  |  |

| COPY FROM: 1 | ACTIVE:M                                                                                | FALSE                                                                                                    |
|--------------|-----------------------------------------------------------------------------------------|----------------------------------------------------------------------------------------------------|
| PHASE TIMING | 4 IS                                                                                    | ON F                                                                                                    |
| PHASE TIMING | 8 IS                                                                                    | ON F                                                                                                    |
| PHASE TIMING | 7 IS                                                                                    | ON F                                                                                                    |
| TMR DELAY    | 5 IS                                                                                    | ON F                                                                                                    |
| CALL PHASE   | 5                                                                                       | ON                                                                                                    |
|              |                                                                                         |                                                                                                    |
|              |                                                                                         |                                                                                                    |
|              |                                                                                         |                                                                                                    |
|              |                                                                                         |                                                                                                    |
|              |                                                                                         |                                                                                                    |
|              |                                                                                         |                                                                                                    |
|              | COPY FROM: 1<br>PHASE TIMING<br>PHASE TIMING<br>PHASE TIMING<br>TMR DELAY<br>CALL PHASE | COPY FROM: 1 ACTIVE:M<br>PHASE TIMING 4 IS<br>PHASE TIMING 8 IS<br>PHASE TIMING 7 IS<br>TMR DELAY 5 IS<br>CALL PHASE 5 |

| LP#: | 6   | COPY  | FROM:   | 1  | ACTIV | E:M | FALS | E |
|------|-----|-------|---------|----|-------|-----|------|---|
| IF   | CTR | PHASE | I TIMIN | ₩G | 4     | IS  | ON   | F |
| OR   | CTR | PHASE | I TIMIN | ₩G | 8     | IS  | ON   | F |
| OR   | CTR | PHASE | I TIMIN | 4G | 7     | IS  | ON   | F |
| and  | DET | TMR D | ELAY    |    | 13    | IS  | ON   | F |
| THEN | CTR | CALL  | PHASE   |    | 5     |     | ON   |   |
| ELSE |     |       |         |    |       |     |      |   |
|      |     |       |         |    |       |     |      |   |
|      |     |       |         |    |       |     |      |   |
|      |     |       |         |    |       |     |      |   |
|      |     |       |         |    |       |     |      |   |
|      |     |       |         |    |       |     |      |   |
|      |     |       |         |    |       |     |      |   |

| LOGIC STATEMENTS (MM-1-8-2) |                                                         |   |  |  |  |  |  |
|-----------------------------|---------------------------------------------------------|---|--|--|--|--|--|
|                             | Use logic statement shown in image.                     |   |  |  |  |  |  |
| LOGIC PROCESSOR             | This statement explained:                               |   |  |  |  |  |  |
| STATEMENT #7                | IF vehicle phase 2 is on THEN                           |   |  |  |  |  |  |
|                             | Turn off phase 2 advance warning (phase 2 ped clr) ELSE |   |  |  |  |  |  |
|                             | Turn on phase 2 advance warning.                        |   |  |  |  |  |  |
|                             |                                                         |   |  |  |  |  |  |
|                             | Use logic statement shown in image.                     |   |  |  |  |  |  |
| LOGIC PROCESSOR             | This statement explained:                               |   |  |  |  |  |  |
| STATEMENT #8                | IF vehicle phase 6 is on THEN                           |   |  |  |  |  |  |
|                             | Turn off phase 6 advance warning (phase 6 ped clr) ELSE |   |  |  |  |  |  |
|                             | Turn on phase 6 advance warning.                        |   |  |  |  |  |  |
|                             |                                                         | 1 |  |  |  |  |  |

| LP#:<br>IF | 7<br>Vēh | COPY<br>GREE | Y FF<br>En ( | ROM:<br>DN PH | 1   | ACTIV<br>2 | E:N<br>IS | ON  |
|------------|----------|--------------|--------------|---------------|-----|------------|-----------|-----|
| THEN       | SIG      | SET          | PH           | PED           | CLR | 2          |           | 0FF |
| ELSE       | SIG      | SET          | PH           | PED           | CLR | 2          |           | ON  |
|            |          |              |              |               |     |            |           |     |
|            |          |              |              |               |     |            |           |     |
|            |          |              |              |               |     |            |           |     |
|            |          |              |              |               |     |            |           |     |
|            |          |              |              |               |     |            |           |     |

| LP#:<br>IF          | 8<br>Veh | COPY<br>GREE | / FR<br>En c | ROM:<br>DN PF | 1   | ACT]<br><u>6</u> | EVE:M<br>IS | TRUE<br>ON | T |
|---------------------|----------|--------------|--------------|---------------|-----|------------------|-------------|------------|---|
| THEN                | SIG      | SET          | PH           | PED           | CLF | ₹ 6              |             | 0FF        |   |
| EL <mark>S</mark> E | SIG      | SET          | PH           | PED           | CLF | ₹ 6              |             | ON         |   |
|                     |          |              |              |               |     |                  |             |            |   |
|                     |          |              |              |               |     |                  |             |            |   |
|                     |          |              |              |               |     |                  |             |            |   |
|                     |          |              |              |               |     |                  |             |            |   |
|                     |          |              |              |               |     |                  |             |            |   |

| TIMING PLANS (MM-2-1) |                               |  |  |  |  |  |  |
|-----------------------|-------------------------------|--|--|--|--|--|--|
| TIMING PLAN #1        | Enter timing values from STS. |  |  |  |  |  |  |

| TIMING PL | AN I | 1   | I PHF | ASE I | DATA |     |     | > v |
|-----------|------|-----|-------|-------|------|-----|-----|-----|
| PHASE     | 1    | 2   | Э     | - 4   | 5    | 6   | 7   | 8   |
| MIN GRN   | 6    | 10  | 53    | 7     | 6    | 10  | 6   | 7   |
| BK MGRN   | 0    | 0   | 0     | 0     | 0    | 0   | 0   | 0   |
| CS MGRN   | 0    | 0   | 0     | 0     | 0    | 0   | 0   | 0   |
| DLY GRN   | 0    | 0   | 0     | 0     | 0    | 0   | 0   | 0   |
| WALK      | 0    | 7   | 0     | 5     | 0    | 7   | 0   | 5   |
| WALK2     | 0    | 0   | 0     | 0     | 0    | 0   | 0   | 0   |
| WLK MAX   | 0    | 0   | 0     | 0     | 0    | 0   | 0   | 0   |
| PED CLR   | 0    | 8   | 0     | 11    | 0    | 8   | 0   | 11  |
| PD CLR2   | 0    | 0   | 0     | 0     | 0    | 0   | 0   | 0   |
| PC MAX    | 0    | 0   | 0     | 0     | 0    | 0   | 0   | 0   |
| PED CO    | 0    | 0   | 0     | 0     | 0    | 0   | 0   | 0   |
| VEH EXT   | 3.0  | 3.0 | 3.0   | 3.0   | 3.0  | 3.0 | 3.0 | 3.0 |
| VH EXT2   | 0.0  | 0.0 | 0.0   | 0.0   | 0.0  | 0.0 | 0.0 | 0.0 |
| MAX1      | 6    | 40  | 0     | 15    | 6    | 40  | 0   | 15  |
| MAX2      | Ø    | 0   | 0     | 0     | 0    | 0   | 0   | 0   |
| МАХЭ      | Ō    | 0   | 0     | 0     | 0    | 0   | 0   | 0   |
| DYM MAX   | 0    | 0   | 0     | 0     | 0    | 0   | 0   | 0   |
| DYM STP   | 0.0  | 0.0 | 0.0   | 0.0   | 0.0  | 0.0 | 0.0 | 0.0 |
| YELLOW    | 4.5  | 4.7 | 4.5   | 4.5   | 4.5  | 4.7 | 4.5 | 4.5 |
| RED CLR   | 1.5  | 1.5 | 1.2   | 1.2   | 1.0  | 1.5 | 1.2 | 1.2 |
| RED MAX   | 0.0  | 0.0 | 0.0   | 0.0   | 0.0  | 0.0 | 0.0 | 0.0 |
| RED RVT   | 2.0  | 2.0 | 2.0   | 2.0   | 2.0  | 2.0 | 2.0 | 2.0 |
| ACT B4    | 0    | 0   | 0     | 0     | 0    | 0   | 0   | 0   |
| SEC/ACT   | 0.0  | 0.0 | 0.0   | 0.0   | 0.0  | 0.0 | 0.0 | 0.0 |
| MAX INT   | 0    | 0   | 0     | 0     | 0    | 0   | 0   | 0   |
| TIME B4   | 0    | 0   | 0     | 0     | 0    | 0   | 0   | 0   |
| CARS WT   | 0    | 0   | 0     | 0     | 0    | 0   | 0   | 0   |
| STPTDUC   | 0.0  | 0.0 | 0.0   | 0.0   | 0.0  | 0.0 | 0.0 | 0.0 |

| TIMING PLANS (MM-2-1) |                               |  |  |  |  |  |  |
|-----------------------|-------------------------------|--|--|--|--|--|--|
| TIMING PLAN #2        | Enter timing values from STS. |  |  |  |  |  |  |

| TIMING PL | AN I | 2   | I PH | ASE [ | DATA |     |     | > v |
|-----------|------|-----|------|-------|------|-----|-----|-----|
| PHASE     | 1    | 2   | Э    | - 4   | 5    | 6   | 7   | 8   |
| MIN GRN   | 6    | 10  | 53   | 7     | 6    | 10  | 6   | 7   |
| BK MGRN   | 0    | 0   | 0    | 0     | 0    | 0   | 0   | 0   |
| CS MGRN   | 0    | 0   | 0    | 0     | 0    | 0   | 0   | 0   |
| DLY GRN   | 0    | 0   | 0    | 0     | 0    | 0   | 0   | 0   |
| WALK      | 0    | 7   | 0    | 5     | 0    | - 7 | 0   | 5   |
| WALK2     | 0    | 0   | 0    | 0     | 0    | 0   | 0   | 0   |
| WLK MAX   | 0    | 0   | 0    | 0     | 0    | 0   | 0   | 0   |
| PED CLR   | 0    | 8   | 0    | 11    | 0    | 8   | 0   | 11  |
| PD CLR2   | 0    | 0   | 0    | 0     | 0    | 0   | 0   | 0   |
| PC MAX    | 0    | 0   | 0    | 0     | 0    | 0   | 0   | 0   |
| PED CO    | 0    | 0   | 0    | 0     | 0    | 0   | 0   | 0   |
| VEH EXT   | 3.0  | 3.0 | 3.0  | 3.0   | 3.0  | 3.0 | 3.0 | 3.0 |
| VH EXT2   | 0.0  | 0.0 | 0.0  | 0.0   | 0.0  | 0.0 | 0.0 | 0.0 |
| MAX1      | 7    | 23  | 0    | 8     | 7    | 23  | 0   | 8   |
| MAX2      | 0    | 0   | 0    | 0     | 0    | 0   | 0   | 0   |
| МАХЭ      | 0    | 0   | 0    | 0     | 0    | 0   | 0   | 0   |
| DYM MAX   | 0    | 0   | 0    | 0     | 0    | 0   | 0   | 0   |
| DYM STP   | 0.0  | 0.0 | 0.0  | 0.0   | 0.0  | 0.0 | 0.0 | 0.0 |
| YELLOW    | 4.5  | 4.7 | 4.5  | 4.5   | 4.5  | 4.7 | 4.5 | 4.5 |
| RED CLR   | 1.5  | 1.5 | 1.2  | 1.2   | 1.0  | 1.5 | 1.2 | 1.2 |
| RED MAX   | 0.0  | 0.0 | 0.0  | 0.0   | 0.0  | 0.0 | 0.0 | 0.0 |
| RED RVT   | 2.0  | 2.0 | 2.0  | 2.0   | 2.0  | 2.0 | 2.0 | 2.0 |
| ACT B4    | 0    | 0   | 0    | 0     | 0    | 0   | 0   | 0   |
| SEC/ACT   | 0.0  | 0.0 | 0.0  | 0.0   | 0.0  | 0.0 | 0.0 | 0.0 |
| MAX INT   | 0    | 0   | 0    | 0     | 0    | 0   | 0   | 0   |
| TIME B4   | 0    | 0   | 0    | 0     | 0    | 0   | 0   | 0   |
| CARS WT   | 0    | 0   | 0    | 0     | 0    | 0   | 0   | 0   |
| STPTDUC   | 0.0  | 0.0 | 0.0  | 0.0   | 0.0  | 0.0 | 0.0 | 0.0 |

| VEI       | HICLE OVERLAPS (MM-2-2)                                                                                                    |
|-----------|----------------------------------------------------------------------------------------------------|
| OVERLAP A | <b>Enter timing values from STS.</b><br>Overlap A is the phase 2 vehicle field display. It lags phase 2<br>by the LAG GRN time to achieve the Advance Warning<br>function. LAG GRN is programmed to the phase 2 AWF time<br>on the STS. YEL is programmed to the phase 2 Yellow time on<br>the STS. RED is programmed to the phase 2 Red time on the<br>STS. |
| OVERLAP B | <b>Enter timing values from STS.</b><br>Overlap B is the phase 6 vehicle field display. It lags phase 6<br>by the LAG GRN time to achieve the Advance Warning<br>function. LAG GRN is programmed to the phase 6 AWF time<br>on the STS. YEL is programmed to the phase 6 Yellow time on<br>the STS. RED is programmed to the phase 6 Red time on the<br>STS. |

| TMG  | VE  | H   | 0٧    | LP  |     | .[[ | <b>1</b> ] | T   | <b>P</b> F | E:(         | DTF | IEF | ₹/F    | ECO | DNC | )LI | ETE | - |
|------|-----|-----|-------|-----|-----|-----|------------|-----|------------|-------------|-----|-----|--------|-----|-----|-----|-----|---|
| PF   | IAS | ES  | 1     | 2   | 3   | 4   | 5          | 6   | 7          | 8           | 9   | 0   | 1      | 2   | 3   | 4   | 5   | 6 |
| INCL | UD  | ED  |       | Х   |     | -   | -          |     | •          |             | •3  |     | •      |     | •   |     | •3  |   |
| PROT | EC  | T   |       |     | •   | •   | ÷          |     | •          |             | •   | •   | •      |     | •   | •   | •   |   |
| PED  | PR  | TC  | )     | •   | •   |     | •          |     | •:;        |             | •33 |     | •      |     | •:  |     | •   |   |
| NOT  | 0   | 'LP | 9 .   | •   | •   | •   | •          | •   | •          | •           | •   | •   | •      | •   | •   | •   | •   | • |
| FLSH | łG  | RN  |       | •   |     | •   | •          |     | •          | -           | •   |     | •      |     | •   | •   | •   |   |
| LAG  | Х   | PH  |       | X   | •   |     | •          | •   | •          |             | •   | •   | •      |     | •   |     | •   |   |
| LAG  | 2   | PH  | )<br> | •   | •   |     | •33        |     | •          | (. <b>.</b> | •33 |     | •      |     | •   |     | •33 | • |
| LAG  | GR  | N   | 5.    | 6 ' | YEL | _ 4 | 4.7        | 7 F | ?EI        | ) 1         | 1.5 | δf  | )<br>D | / ( | GRI | 1 ( | 0.0 | ) |

| TMG  | VE         | EH  | 0٧  | LP |     | . [ { | 31  | T   | <b>P</b> F | E:( | DTF  | IEI | R/F | ECO | DNC | DL. | ETE | - |
|------|------------|-----|-----|----|-----|-------|-----|-----|------------|-----|------|-----|-----|-----|-----|-----|-----|---|
| Pł   | IAS        | SES | ; 1 | 2  | З   | 4     | 5   | 6   | 7          | 8   | 9    | 0   | 1   | 2   | 3   | 4   | 5   | 6 |
| INCL | UD         | )ED | ۱.  |    |     |       | •   | Х   |            |     | •    | -   | •   |     | •   |     | -   | - |
| PROT | <b>FEC</b> | T   | . • |    | •   |       | •   |     | •          |     | •    | •   | •   |     | •   |     | •   |   |
| PED  | PF         | RIC |     | •  | •   |       | •   |     | •          |     | •    | •   | •   | •   | •   | •   | •3  | • |
| NOT  | 01         | /LP | 5   | •  | •   | •     | •   | •   | •          | •   | •    | •   | •   | •   | •   | •   | •   | • |
| FLSH | 10         | GRN | Ι.  |    | •   |       | •   | •   | •          |     | •    |     | •   |     | •   |     | •   |   |
| LAG  | Х          | PH  | ι.  | •  | •   |       | •   | Х   | •          |     | •    |     | •   |     | •   |     | •   |   |
| LAG  | 2          | PH  | ļ., |    | •   |       | •   |     | •          |     | •33  | •   | •   |     | •3  | •   | •3  |   |
| LAG  | GF         | 8N  | 5.  | 6  | YEL | _ 4   | 4.7 | 7 F | sei        | ) 1 | L.\$ | 5 1 | PD4 | / ( | GRI | 4 ( | 0.0 | 9 |

| START/FLASH (MM-2-5) |                                                                                                    |  |  |  |  |  |  |  |
|----------------------|----------------------------------------------------------------------------------------------------|--|--|--|--|--|--|--|
| START UP             | <b>Enter R under Phases 3 &amp; 7.</b><br>The traffic signal will exit flashing red on phases 3 & 7 and<br>enter 3-colour operation on solid red for phases 3 & 7. The first<br>green display will be phases 4 & 8 as indicated on the STS. |  |  |  |  |  |  |  |

| CONTROLLER OPTIONS (MM-2-6-1) |                                                                                                    |  |  |  |  |  |  |  |  |
|-------------------------------|----------------------------------------------------------------------------------------------------|--|--|--|--|--|--|--|--|
| CONTROLLER OPTIONS            | <ul> <li>Enter an X under phases 4 &amp; 8 for DUAL ENTRY.<br/>This way if a call to the cross-street is made for phase 4 only it will also activate phase 8 concurrently.</li> <li>Enter an F2 under phases 1, 3, 5 &amp; 7 for FLASHING GRN PH.<br/>This will ensure the green arrows for these protected/permissive left turns flash at the appropriate rate.</li> </ul> |  |  |  |  |  |  |  |  |

| START/FLASH DATA                                                                                                    |                                                                                                    |                                                       |                             |                |                        |                                         |                    |              |                    |                                                     |  |  |
|----------------------------------------------------------------------------------------------------|----------------------------------------------------------------------------------------------------|-------------------------------------------------------|-----------------------------|----------------|------------------------|-----------------------------------------|--------------------|--------------|--------------------|-----------------------------------------------------|--|--|
| ST                                                                                                    | ART U                                                                                                    | IP                                                    |                             |                |                        |                                         |                    |              |                    |                                                     |  |  |
|                                                                                                    | 12                                                                                                    | 34                                                    | 5.6                         | 7              | 8 9                    | 0                                       | 1 2                | 3            | 4 5                | 6                                                   |  |  |
| PHASE                                                                                                    |                                                                                                    | R .                                                   |                             | R              |                        |                                         |                    |              |                    |                                                     |  |  |
|                                                                                                    | AB                                                                                                    | C D                                                   | ΕF                          | G              | ΗI                     | IJ                                      | KL                 | М            | N C                | P                                                   |  |  |
| OVERI AP                                                                                                    | XX                                                                                                    | XX                                                    |                             | -              |                        |                                         |                    |              |                    |                                                     |  |  |
| FLASH>MO                                                                                                    | N VES                                                                                                    | FL                                                    | TTM                         | IF .           | 10                     | Al                                      | I R                | FD.          | • •                | 3                                                   |  |  |
| PUR STOR                                                                                                    | T SEC                                                                                                    |                                                       | 1 1                         |                | ידרי                   |                                         | רב יי<br>ו         |              | •••                | v                                                   |  |  |
| 0                                                                                                    | TOMOT                                                                                                    | ,<br>те і                                             |                             | H              |                        |                                         | ,<br>              |              |                    |                                                     |  |  |
| DUNCE                                                                                                    | 1 2                                                                                                    | 2 1                                                   | 5 4                         |                | 0 0                    | 0                                       | 1 0                | C            | 1 5                |                                                     |  |  |
| FIHSE                                                                                                    | 1 2                                                                                                    | 04<br>0                                               | 50                          |                | 0 2                    | 0                                       | 1 2                | 3            | 4 0                | 0 0                                                 |  |  |
| ENIKY                                                                                                    | • •                                                                                                    | Λ.                                                    | • •                         | Ň              | • •                    | •                                       | • •                | •            | • •                | •                                                   |  |  |
|                                                                                                    | · ·                                                                                                    | Χ.                                                    | ÷÷                          | Ň              |                        |                                         | :: :<br>:          | ÷            |                    | ÷                                                   |  |  |
| UVERLHP                                                                                                    | нв                                                                                                    | υD                                                    | EF                          | G              | НТ                     | . J                                     | κL                 | M            | NU                 | 14                                                  |  |  |
| EXIT                                                                                                    | XX                                                                                                    | ХХ                                                    |                             | •              | •                      | 8 V <b>.</b>                            |                    | •            |                    | ÷ 🖓                                                 |  |  |
| FLASH>MO                                                                                                    | N.YES                                                                                                    | EX:                                                   | ET F                        | Ľ.             | R                      | MIN                                     | I FL               | ASH          | ۱.                 | 5                                                   |  |  |
| MINIMUM                                                                                                    | RECAL                                                                                                    | .L. I                                                 | 10                          | CYO            | CLE                    | THF                                     | RN P               | HAS          | SE.                | NO                                                  |  |  |
|                                                                                                    |                                                                                                    |                                                       |                             |                |                        |                                         |                    |              |                    |                                                     |  |  |
|                                                                                                    |                                                                                                    |                                                       |                             |                |                        |                                         |                    |              |                    |                                                     |  |  |
| CONTROLL                                                                                                    | ER OF                                                                                                    | PTIO                                                  | NS                          |                |                        |                                         |                    |              | >                  | v                                                   |  |  |
| CONTROLL<br>PED CLEA                                                                                                    | er of<br>R pro                                                                                             | PTIO<br>DTEC                                          | NS<br>T.                    | UNI            | ET F                   | RED                                     | REV                | ER1          | >                  | v<br>2.0                                            |  |  |
| CONTROLL<br>PED CLEA<br>MUTCD 3                                                                                                    | ER OF<br>R PRO<br>Secon                                                                                    | TIO<br>TEC                                            | NS<br>T.<br>DOÑT            | UN:<br>Wi      | et f                   | RED                                     | REV                | ERI          | ><br>[ 2           | 2.0<br>NO                                           |  |  |
| CONTROLL<br>PED CLEA<br>MUTCD 3                                                                                                    | er of<br>R pro<br>Secon<br>Ph                                                                              | PTIO<br>DTEC<br>IDS I<br>IASE                         | NS<br>T.<br>DOÑT<br>1       | UNI<br>Wf<br>2 | ETF<br>Alk<br>3        | RED<br><br>4                            | REV                | ER1<br>      | ><br>[ 2<br>7      | 2.0<br>NO<br>8                                      |  |  |
| CONTROLL<br>PED CLEA<br>MUTCD 3                                                                                                    | ER OF<br>R PRO<br>Secon<br>Ph<br>Grn                                                                       | PTIO<br>DTEC<br>IDS<br>IASE<br>PH                     | NS<br>T.<br>DOÑT<br>1<br>F2 | UN:<br>Vi      | ETF<br>ALK<br>3<br>F2  | RED                                     | REV<br><br>5<br>F2 | ERT          | ><br>7<br>7<br>F2  | 0<br>2.0<br>NO<br>8                                 |  |  |
| CONTROLL<br>PED CLEA<br>MUTCD 3<br>FLASHING<br>GUAR PAS                                                                                                    | er of<br>R Pro<br>Secon<br>Ph<br>Grn<br>Sage                                                               | PTIO<br>DTEC<br>IDS<br>IASE<br>PH.                    | NS<br>T.<br>DOÑT<br>1<br>F2 | UN<br>Wf<br>2  | et r<br>Alk<br>3<br>F2 | RED<br><br>4                            | REV<br>5<br>F2     | ER1          | ><br>7<br>7<br>F2  | 2.0<br>NO<br>8                                      |  |  |
| CONTROLL<br>PED CLEA<br>MUTCD 3<br>FLASHING<br>GUAR PAS                                                                                                    | ER OF<br>R PRO<br>Secon<br>Ph<br>GRN<br>Sage.<br>T                                                         | PTIO<br>DTEC<br>IDS<br>IASE<br>PH.                    | NS<br>T.<br>DONT<br>1<br>F2 | UN<br>Wi<br>2  | ET F<br>Alk<br>3<br>F2 | RED<br><br>4                            | REV<br>5<br>F2     | ER1          | 7<br>7<br>F2       | 2.0<br>NO<br>8                                      |  |  |
| CONTROLL<br>PED CLEA<br>MUTCD 3<br>FLASHING<br>GUAR PAS<br>NON-ACT                                                                                               | ER OF<br>R PRO<br>SECON<br>PH<br>GRN<br>SAGE.<br>I                                                         | PTIO<br>DTEC<br>IDS<br>IASE<br>PH.                    | NS<br>T.<br>DOÑT<br>1<br>F2 | UN<br>Ví<br>2  | ET F<br>ALK<br>3<br>F2 | RED<br>•••<br>•<br>•<br>•               | REV<br>5<br>F2     | ER1          | 7<br>7<br>F2<br>·  | NO<br>8                                             |  |  |
| CONTROLL<br>PED CLEA<br>MUTCD 3<br>FLASHING<br>GUAR PAS<br>NON-ACT<br>NON-ACT                                                                                    | ER OF<br>R PRO<br>SECON<br>PH<br>GRN<br>SAGE.<br>I                                                         | PTIO<br>DTEC<br>IDS<br>IASE<br>PH.<br>                | NS<br>T<br>DONT<br>1<br>F2  | UN<br>Wf<br>2  | ET F<br>ALK<br>3<br>F2 | RED<br><br>4                            | REV<br>5<br>F2     | ER1          | F2<br><br>         | NO<br>8                                             |  |  |
| CONTROLL<br>PED CLEA<br>MUTCD 3<br>FLASHING<br>GUAR PAS<br>NON-ACT<br>NON-ACT<br>DUAL ENT                                                                        | ER OF<br>R PRO<br>SECON<br>GRN<br>GRN<br>SAGE.<br>I<br>RY                                                  | PTIO<br>DTEC<br>IDS<br>IASE<br>PH.                    | NS<br>T.<br>DONT<br>1<br>F2 | UN:<br>Wf<br>2 | ETF<br>ALK<br>3<br>F2  | ED<br>4                                 | REV<br>5<br>F2     | ER1          | F2<br>F2           | NO<br>8<br>X                                        |  |  |
| CONTROLL<br>PED CLEA<br>MUTCD 3<br>FLASHING<br>GUAR PAS<br>NON-ACT<br>NON-ACT<br>DUAL ENT<br>COND SER                                                            | ER OF<br>R PRO<br>SECON<br>GRN<br>SAGE.<br>I<br>II<br>RY<br>VICE.                                          | PTIO<br>DTEC<br>IDS I<br>IASE<br>PH.                  | NS<br>T.<br>DONT<br>1<br>F2 | UN<br>Wf<br>2  | ET F<br>ALK<br>3<br>F2 | RED<br><br><br><br><br><br><br><br><br> | REV<br>5<br>F2     | ER1<br><br>6 | F2<br><br><br><br> | × v<br>2.0<br>NO<br>8<br>·<br>·<br>·<br>X           |  |  |
| CONTROLL<br>PED CLEA<br>MUTCD 3<br>FLASHING<br>GUAR PAS<br>NON-ACT<br>NON-ACT<br>DUAL ENT<br>COND SER<br>COND RES                                                | ER OF<br>R PRO<br>SECON<br>GRN<br>GRN<br>SAGE.<br>I<br>RY<br>VICE.<br>ERVIO                                | PTIO<br>DTEC<br>IDS<br>IASE<br>PH.                    | NS<br>T.<br>DONT<br>1<br>F2 | UN<br>Wf<br>2  | ET F<br>ALK<br>9<br>F2 | RED<br><br><br><br><br><br><br><br><br> | REV<br>5<br>F2     | ER1<br>6     | F2                 | NO<br>8                                             |  |  |
| CONTROLL<br>PED CLEA<br>MUTCD 3<br>FLASHING<br>GUAR PAS<br>NON-ACT<br>NON-ACT<br>DUAL ENT<br>COND SER<br>COND RES<br>PED RESE                                    | ER OF<br>R PRO<br>SECON<br>GRN<br>GRN<br>SAGE.<br>I<br>RY<br>RY<br>ERVIC<br>RVICE                          | PTIO<br>DTEC<br>IDS  <br>IASE<br>PH.<br><br><br>      | NS<br>T.<br>DONT<br>1<br>F2 | UN:<br>Wf<br>2 | ET F<br>ALK<br>3<br>F2 | RED<br>4<br>X                           | REV<br>5<br>F2     | ER1          | F2<br><br>         | × v<br>2.0<br>NO<br>8<br>·<br>·<br>·<br>·<br>X      |  |  |
| CONTROLL<br>PED CLEA<br>MUTCD 3<br>FLASHING<br>GUAR PAS<br>NON-ACT<br>NON-ACT<br>DUAL ENT<br>COND SER<br>COND RES<br>PED RESE<br>REST IN                         | ER OF<br>R PRO<br>SECON<br>GRN<br>GRN<br>SAGE.<br>I<br>RY<br>RY<br>ERVIC<br>RVICE<br>WALK.                 | PTIO<br>DTEC<br>IDS<br>IASE<br>PH.                    | NS<br>T.<br>DONT<br>1<br>F2 | UN<br>Wf<br>2  | ET F<br>ALK<br>3<br>F2 | RED<br>4                                | REV<br>5<br>F2     | ER1<br>6     | F2                 | NO<br>NO<br>8                                       |  |  |
| CONTROLL<br>PED CLEA<br>MUTCD 3<br>FLASHING<br>GUAR PAS<br>NON-ACT<br>NON-ACT<br>DUAL ENT<br>COND SER<br>COND RES<br>PED RESE<br>REST IN<br>FLASHING             | ER OF<br>R PRO<br>SECON<br>GRN<br>GRN<br>SAGE.<br>I<br>RY<br>RY<br>ERVICE<br>WALK.<br>WALK.                | PTIO<br>DTEC<br>IDS  <br>IASE<br>PH.<br><br><br><br>  | NS<br>T.<br>DONT<br>1<br>F2 | UN<br>Wf<br>2  | ET F<br>ALK<br>3<br>F2 | RED<br>4<br>X                           | REV<br>5<br>F2     | ER1          | F2                 | × v<br>2.0<br>NO<br>8<br>·<br>·<br>·<br>·<br>X<br>· |  |  |
| CONTROLL<br>PED CLEA<br>MUTCD 3<br>FLASHING<br>GUAR PAS<br>NON-ACT<br>NON-ACT<br>DUAL ENT<br>COND SER<br>COND RES<br>PED RESE<br>REST IN<br>FLASHING<br>PED CLR> | ER OF<br>R PRO<br>SECON<br>ORN<br>GRN<br>SAGE.<br>I<br>RY<br>RY<br>RY<br>ERVICE<br>WALK.<br>WALK.<br>YELLO | PTIO<br>DTEC<br>IDS<br>IASE<br>PH.<br><br>E<br>E<br>W | NS<br>T.<br>DONT<br>1<br>F2 | UN<br>Wf<br>2  | ET F<br>ALK<br>3<br>F2 | RED<br>4                                | REV<br>5<br>F2     | ER1<br>6     | F2                 | NO<br>NO<br>8                                       |  |  |

| PHASE RECALL (MM-2-8) |                                                                                                    |  |  |  |  |  |  |  |
|-----------------------|----------------------------------------------------------------------------------------------------|--|--|--|--|--|--|--|
| VE RECALL             | <b>Enter X under Phases 2 &amp; 6.</b><br>This will turn extendible min recall on for phases 2 & 6 as indicated on the STS. |  |  |  |  |  |  |  |

| PHASE RE | CAI  | L.  | OF  | PT         |    | 1S |   |   |   |   |    |   |   |   |    |   |
|----------|------|-----|-----|------------|----|----|---|---|---|---|----|---|---|---|----|---|
| TIMING P | LHI  | 4 I | 101 | <b>1BI</b> | ER | L  | 1 | 1 |   |   |    |   |   |   |    |   |
| PHASE    | 1    | 2   | 3   | 4          | 5  | 6  | 7 | 8 | 9 | 0 | 1  | 2 | 3 | 4 | 5  | 6 |
| LOCK DET | •    | •   | •   |            | •  | •  | • |   | • |   | •3 |   | • |   | •3 |   |
| VE RCALL | 8.83 | Х   |     | •          | •  | Х  | • | • | • | • | •3 | • | • | • | •3 |   |
| PD RCALL | . 43 |     |     |            | -  |    |   | 6 |   |   |    |   | - |   |    |   |
| MX RCALL | ÷    |     |     |            | -  |    |   |   |   |   | -  |   |   |   | -  |   |
| SF RCALL |      |     | •   |            | •  |    | • |   | • |   | •  |   | • |   | •  |   |
| NO REST  |      |     | •   |            | •  | •  | • |   | • |   | •  |   | • |   | •  |   |
| AI CALC  | •    |     |     |            |    |    |   |   |   |   |    |   |   |   |    |   |
|          |      |     |     |            |    |    |   |   |   |   |    |   |   |   |    |   |
|          |      |     |     |            |    |    |   |   |   |   |    |   |   |   |    |   |
|          |      |     |     |            |    |    |   |   |   |   |    |   |   |   |    |   |
|          |      |     |     |            |    |    |   |   |   |   |    |   |   |   |    |   |
|          |      |     |     |            |    |    |   |   |   |   |    |   |   |   |    |   |
|          |      |     |     |            |    |    |   |   |   |   |    |   |   |   |    |   |
## PREEMPT PLAN 1-10 (MM-4-1)

**Note**: this intersection uses a 6-wire rail interconnect where preempt input 1 is activated only if the rail interconnect supervisory circuit faults. As the controller unit must assume the worst with a faulting rail preemption signal this sequence will move to the track clearance phases and will then go into flash until the rail preemption call terminates.

| RAIL PREEMPT PLAN #1 |                                                                |  |  |  |  |  |  |
|----------------------|----------------------------------------------------------------|--|--|--|--|--|--|
| ENABLE               | Enter YES.                                                     |  |  |  |  |  |  |
|                      | Enter 0s for walk and ped clearance.                           |  |  |  |  |  |  |
|                      | Rail pre-emption truncates all pedestrian movements.           |  |  |  |  |  |  |
|                      | Enter 4s for min green.                                        |  |  |  |  |  |  |
| ENTRANCE TIMING      | As dictated in programming comment #1 on the STS.              |  |  |  |  |  |  |
|                      | Enter 25.5s for yellow and red.                                |  |  |  |  |  |  |
|                      | This ensures the phase yellow and red time is used from the    |  |  |  |  |  |  |
|                      | timing plan.                                                   |  |  |  |  |  |  |
|                      | Enter YES.                                                     |  |  |  |  |  |  |
| TERM PH              | This will force an all-red period as dictated in comment #2 on |  |  |  |  |  |  |
|                      | the STS.                                                       |  |  |  |  |  |  |
|                      | Enter an F2 under phase 3 and an X under phase 8.              |  |  |  |  |  |  |
| IRKULK V             | This indicates phase 3 and 8 are the track clearance phases.   |  |  |  |  |  |  |
|                      | Enter 53s for min green.                                       |  |  |  |  |  |  |
|                      | As dictated in programming comment #3 on the STS.              |  |  |  |  |  |  |
| TDACK CLEAD TIMINC   |                                                                |  |  |  |  |  |  |
| IRACK CLEAK HIMING   | Enter 25.5s for yellow and red.                                |  |  |  |  |  |  |
|                      | This ensures the phase yellow and red time is used from the    |  |  |  |  |  |  |
|                      | timing plan.                                                   |  |  |  |  |  |  |

| PREEMPT PLA | an I     | 1      | ]                            |      | ENf  | ABL   | Ε.  |            | . \ | /ES     | 5      |           | v    |
|-------------|----------|--------|------------------------------|------|------|-------|-----|------------|-----|---------|--------|-----------|------|
| VEH/PED 1   | 23       | 4      | 5                            | 67   | 8    | 9     | 0   | 1          | 2   | 3       | 4      | 5         | 6    |
| OVERLAP A   | BC       | D      | ΕI                           | FG   | Η    | Ι     | J   | К          | L   | М       | N      | 0         | P    |
| TRKCLR V .  | .F2      |        | •                            |      | Х    |       |     | •          |     | •       |        | •         |      |
| TRKCLR 0 .  |          |        | •                            |      |      |       |     | •          |     | •       |        | •         |      |
| ENA TRL X   | XX       | Χ      | X                            | XX   | Х    | Х     | Х   | Х          | Х   | Х       | Х      | Х         | X    |
| DWEL VEH .  |          |        |                              |      |      | 43    |     |            |     |         |        | 43        |      |
| DWEL PED .  |          |        | •                            |      |      |       |     |            |     |         |        |           |      |
| DWEL OLP .  |          |        |                              |      |      |       |     |            |     |         |        |           |      |
| CYC VEH .   |          |        |                              |      |      |       |     |            |     |         |        |           |      |
| CYC PED .   |          |        | 4                            |      |      |       |     | -          |     |         |        | -         |      |
| CYC OLP .   |          |        | •                            |      |      |       |     |            |     |         |        |           |      |
| EXIT PH .   |          |        |                              |      |      |       |     | •          |     |         |        | •         |      |
| EXIT CAL .  |          |        |                              |      |      |       |     |            |     | - 22    |        | - 23      |      |
| SP FUNC .   |          |        | - 20 - 3<br>- <b>4</b> 2 - 3 |      |      |       |     |            |     |         |        |           | 100  |
| ENABLE      | /FS1     | РМТ    | 0                            | VRT  | DE   | XI    | TN  | ITF        | RI  | 00      | ж      | ŀ         | io İ |
| DET LOCK    | XI       | DFL    | AŶ                           |      |      | n     | TN  | IHT        | RI  | T       |        |           | ñ    |
| OVERTDE EL  | xi       | DUR    | AT                           | TON  | 1    | I N I | CI  | R>         | GF  | N≀<br>N |        | M         | ň    |
| TERM OLP    | NOI      | PC>    | YFI                          |      | Ī    |       | TF  | RM         | I F | Я       |        | YF        | ŝ    |
| PED DARK    | NOT      | TC     | RE                           | SRV  | ŀ    | 101   | D   | IFI        | ī.  | FI      |        | M         | NN   |
| I TNK PMT.  |          | XF     | I CI                         | OI R | RF   | Đ     | F۲  |            |     | )P1     | -<br>[ | OF        | F    |
| X TMG PLN.  | 0        | RF-    | SEI                          | RV   |      | 0     | FI  | T          | T   | /PF     | - 1    | HAF       | in   |
| FREE DUR PM | ATIR     | 1      | NO                           | IR2  | M    | 101   | RE  | }          | NC  | )!F     | 24     | 1         | in   |
| TIMING      | W        | ai k   |                              | FD   | сі і | MN    |     | RI         | ų   | /FI     | 1      | RF        | D    |
| ENTRANCE TH | 4        | Ø      | i i                          |      | n    |       |     | 4          | 25  | 5.5     | 512    | 25        | 5    |
|             | <br>-MTN | GR     | IF                           | хт і | GR   | MX    | ( 6 |            | Ę   | /FI     | 1      | RF        | Đ    |
| TRACK CLEAR | }        | 53     |                              |      | n    |       | •   | <b>N</b> I | 25  | 5 5     | 512    | 25        | 5    |
|             | -MTN     | DI     | I PI                         | MTE  | хŤ   | MX    | ( 1 | MI         | Ę   | /FI     | 1      | RF        | ō    |
| DWL/CYC-EXT | IT       | 0<br>0 |                              | n    | Ø    |       |     | 0 I        | 25  | 5 5     | 512    | 25        | 5    |
| PMT ACTIVE  |          | Ŭ      | ŃΝ                           | P    | MT   | ้คก   | :T  | DW         | IFI | I.      |        | YF        | ŝ    |
| OTHER - PR  | Γ PM     | T N    | FF                           | N    | NN-  | -PF   | PT  | PM         | IT  |         |        | <b>NF</b> | F    |
| TNH EXT TT  | 4F       | о<br>И | Î A                          | P    | FD   | PE    | 2 6 | PFT        | IIF | 2N      |        | 0F        | F    |
| PRTORTTY RE | TIIR     | N N    | FF                           | n    | IFI  | IF    | DE  | ΠA         | ιΫ  |         |        | NF        | F    |
| COND DEL AY |          | 0      | FF                           | Y.   |      | -     | 52  |            |     |         |        |           |      |
| PHASES      | 1        | 2      |                              | 3    | 4    |       | 5   |            | 6   |         | 7      |           | 8    |
| PR RTN%     | õ        | ø      |                              | 0    | ø    |       | ø   |            | ø   |         | ø      |           | 0    |
| PHASES      | 9        | 10     | 1                            | 1    | 12   | 1     | 3   | 1          | 4   | 1       | 5      | 1         | 6    |
| PR RTN%     | 0        | 0      | 1                            | 0    | 0    |       | 0   |            | 0   |         | 0      |           | 0    |

### PREEMPT PLAN 1-10 (MM-4-1)

**Note**: this intersection uses a 6-wire rail interconnect where preempt input 2 is activated only if a train is approaching and there is no fault with the rail interconnect supervisory circuit. This is the true rail preemption sequence.

| RAIL PREEMPT PLAN #2 |                                                                                                    |  |  |  |  |  |
|----------------------|----------------------------------------------------------------------------------------------------|--|--|--|--|--|
| ENABLE               | Enter YES.                                                                                                    |  |  |  |  |  |
|                      | Enter 0s for walk and ped clearance.<br>Rail pre-emption truncates all pedestrian movements.                                                                                                    |  |  |  |  |  |
| ENTRANCE TIMING      | <b>Enter 4s for min green.</b><br>As dictated in programming comment #1 on the STS.                                                                                                    |  |  |  |  |  |
|                      | <b>Enter 25.5s for yellow and red.</b><br>This ensures the phase yellow and red time is used from the timing plan.                                                                                                    |  |  |  |  |  |
| TERM PH              | <b>Enter YES.</b><br>This will force an all-red period as dictated in comment #2 on the STS.                                                                                                    |  |  |  |  |  |
| TRKCLR V             | <b>Enter an F2 under phase 3 and an X under phase 8.</b><br>This indicates phase 3 and 8 are the track clearance phases.                                                                                                    |  |  |  |  |  |
| TRACK CLEAR TIMING   | <ul> <li>Enter 53s for min green.</li> <li>As dictated in programming comment #3 on the STS.</li> <li>Enter 25.5s for yellow and red.</li> <li>This ensures the phase yellow and red time is used from the timing plan.</li> </ul> |  |  |  |  |  |
| CYC VEH              | <b>Enter X under phases 2 &amp; 6 and an F2 under phases 5 &amp; 7.</b><br>This indicates these vehicle phases can be cycled through while<br>the preemption input is active. As per comment #4 and phase<br>descriptions on STS.  |  |  |  |  |  |
| CYC PED              | Enter an X under phases 2 & 6.<br>This indicates these phases' pedestrian displays can be cycled<br>through while the preemption input is active.                                                                                  |  |  |  |  |  |
| CYC OLP              | Enter an X under overlaps 1 & 2 (A & B).<br>This enables the vehicle displays for phases 2 & 6 during this<br>preemption input. This is required because there is advance<br>warning for phases 2 & 6.                             |  |  |  |  |  |
| DWL/CYC-EXIT TIMING  | Enter 25.5s for yellow and red.<br>This ensures the phase yellow and red time is used from the timing plan.                                                                                                    |  |  |  |  |  |

| PREEMPT PLAN [ 2] ENABLEYES         | v    |
|-------------------------------------|------|
| VEH/PED 1 2 3 4 5 6 7 8 9 0 1 2 3 4 | 56   |
| OVERLAPABCDEFGHIJKLMN               | 0 P  |
| TRKCLR VF2 X                        |      |
| TRKCLR 0                            |      |
| ENA TRL XXXXXXXXXXXXXXXXX           | XX   |
| DWEL VEH                            |      |
| DWEL PED                            |      |
| DWEL OLP                            |      |
| CYC VEH . XF2 XF2                   |      |
| CYC PED . X X                       |      |
| CYC OLP X X                         |      |
| EXIT PH                             | •    |
| EXIT CAL                            |      |
| SP FUNC                             |      |
| ENABLE YESIPMT OVRIDE.XIINTERLOCK   | . NO |
| DET LOCK., XIDELAY., ØIINHIBIT.,    | . 0  |
| OVERIDE FL. XIDURATION 101CLR>GRN   | . NO |
| TERM OLP. NO!PC>YEL NO!TERM PH      | YES  |
| PED DARK, NOTIC RESRV NOTIONELL EL  | OFF  |
| ITNK PMT01X FLCOLR GRN1EXTT OPT.    | OFF  |
| X TMG PLN01RE-SERV 01ELT TYPE.      | HARD |
| FREE DUR PMTIR1 NOIR2 NOIR3 NOIR4   | NO   |
| TTMTNGWALK!PED_CL!MN_GR!_YEL!       | RED  |
| ENTRANCE TM. 01 01 4125.51          | 25.5 |
| MTN GRIEXT GRIMX GRI YELL           | RED  |
| TRACK CLEAR 531 01 0125.51          | 25.5 |
| MTN DI (PMTEXT)MX TM: YEI (         | RED  |
| DWL/CYC-EXTT 01 0.01 0125.51        | 25.5 |
| PMT ACTIVE OUT. ON PMT ACT DWELL.   | YES  |
| OTHER - PRT PMT. OFF NON-PRT PMT.   | OFF  |
| TNH EXT TIME 0.0 PED PR RETURN.     | OFF  |
| PRTORTTY RETURN. OFF OUFUE DELAY    | OFF  |
| COND DELAYOFF                       |      |
| PHASES 1 2 3 4 5 6 7                | 8    |
| PR RTN% 0 0 0 0 0 0 0               | Ø    |
| PHASES 9 10 11 12 13 14 15          | 16   |
| PR RTN% 0 0 0 0 0 0                 | 0    |

| PREEMPT PLAN 1-10 (MM-4-1) |                                                                                                    |  |  |  |  |  |  |  |
|----------------------------|----------------------------------------------------------------------------------------------------|--|--|--|--|--|--|--|
| EME                        | EMERGENCY PREEMPT PLAN #3                                                                                                    |  |  |  |  |  |  |  |
| ENABLE                     | Enter YES.                                                                                                    |  |  |  |  |  |  |  |
| DWEL VEH                   | Enter an X under phase 2 and an F2 under phase 5.<br>Phases called by each preemption input are noted under the<br>phase description on the STS.                                                                                                    |  |  |  |  |  |  |  |
| DWEL OLP                   | Enter an X under overlap 1 (A).<br>This enables the vehicle display for phase 2 during this<br>preemption input. This is required because there is advance<br>warning for phase 2.                                                                                                    |  |  |  |  |  |  |  |
| EXIT PH                    | Enter an X under phases 2 & 5.                                                                                                    |  |  |  |  |  |  |  |
| TERM PH                    | <b>Enter YES.</b><br>There is a possible left turn trap if phase 6 is active when this preemption call is made.                                                                                                    |  |  |  |  |  |  |  |
| ENTRANCE TIMING            | <ul> <li>Enter 0s for walk.</li> <li>Emergency pre-emption truncates the walk interval.</li> <li>Enter 255s for ped clearance.</li> <li>This ensures the controller uses the entrance phase programmed ped clearance time.</li> <li>Enter 4s for min green.</li> <li>Enter 25.5s for yellow and red.</li> <li>This ensures the phase yellow and red time is used from the timing plan.</li> </ul> |  |  |  |  |  |  |  |
| DWL/CYC-EXIT               | <ul> <li>Enter 180s for max dwell.</li> <li>This ensures the controller ignores an emergency pre-emption call that last longer than 3 minutes.</li> <li>Enter 25.5s for yellow and red.</li> <li>This ensures the phase yellow and red time is used from the timing plan.</li> </ul>                                                                                                    |  |  |  |  |  |  |  |

| PREEMPT PLAN [ 3] ENABL      | EYES v         |
|------------------------------|----------------|
| VEH/PED 1 2 3 4 5 6 7 8 9    | 0123456        |
| OVERLAP A B C D E F G H I    | JKLMNOP        |
| TRKCLR V                     |                |
| TRKCLR 0                     |                |
| ENA TRL X X X X X X X X X    | X X X X X X X  |
| DWEL VEH . XF2               |                |
| DWEL PED                     |                |
| DWEL OLP X                   |                |
| CYC VEH                      |                |
| CYC PED                      |                |
| CYC OLP                      |                |
| EXIT PH . X X                |                |
| EXIT CAL                     |                |
| SP FUNC                      |                |
| ENABLE YES PMT OVRIDE        | INTERLOCK. NO  |
| DET LOCK XIDELAY 01          | INHIBIT 0      |
| OVERIDE FL. X DURATION 10    | CLR>GRN NO     |
| TERM OLP. NO PC>YEL NO       | TERM PH YES    |
| PED DARK. NOITC RESRV NOI    | DWELL FL OFF   |
| LINK PMT0 X FLCOLR GRN       | EXIT OPT. OFF  |
| X TMG PLN0 RE-SERV 0         | FLT TYPE.HARD  |
| FREE DUR PMT   R1 NO   R2 NO | R3 NO¦R4 NO    |
| TIMINGWALK   PED CL   MN     | GR   YEL   RED |
| ENTRANCE TM. 0  255          | 4 25.5 25.5    |
| MIN GRIEXT GRIMX             | GRI YELI RED   |
| TRACK CLEAR 01 01            | 025.525.5      |
| MIN DL PMTEXT MX             | TM YEL RED     |
| DWL/CYC-EXIT 0  0.0          | 180 25.5 25.5  |
| PMT ACTIVE OUT. ON PMT AC    | T DWELLYES     |
| OTHER - PRI PMT.OFF NON-PR   | I PMTOFF       |
| INH EXT TIME0.0 PED PR       | RETURNOFF      |
| PRIORITY RETURN.OFF QUEUE    | DELAY OFF      |
| COND DELAYOFF                |                |
| PHASES 1 2 3 4               | 5 6 7 8        |
| PR RTN% 0 0 0 0              | 0 0 0 0        |
| PHASES 9 10 11 12 1          | 3 14 15 16     |
| PR RTN% 0 0 0 0              | 0 0 0 0        |

| PREEMPT PLAN 1-10 (MM-4-1) |                                                                                                    |  |  |  |  |  |
|----------------------------|----------------------------------------------------------------------------------------------------|--|--|--|--|--|
| EME                        | RGENCY PREEMPT PLAN #4                                                                                                    |  |  |  |  |  |
| ENABLE                     | Enter YES.                                                                                                    |  |  |  |  |  |
| DWEL VEH                   | Enter an F2 under phase 1 and an X under phase 6.<br>Phases called by each preemption input are noted under the<br>phase description on the STS.                                                                                                    |  |  |  |  |  |
| DWEL OLP                   | <b>Enter an X under overlap 2 (B).</b><br>This enables the vehicle display for phase 6 during this preemption input. This is required because there is advance warning for phase 6.                                                                                                    |  |  |  |  |  |
| EXIT PH                    | Enter an X under phases 1 & 6.                                                                                                    |  |  |  |  |  |
| TERM PH                    | <b>Enter YES.</b><br>There is a possible left turn trap if phase 2 is active when this preemption call is made.                                                                                                    |  |  |  |  |  |
| ENTRANCE TIMING            | <ul> <li>Enter 0s for walk.</li> <li>Emergency pre-emption truncates the walk interval.</li> <li>Enter 255s for ped clearance.</li> <li>This ensures the controller uses the entrance phase programmed ped clearance time.</li> <li>Enter 4s for min green.</li> <li>Enter 25.5s for yellow and red.</li> <li>This ensures the phase yellow and red time is used from the timing plan.</li> </ul> |  |  |  |  |  |
| DWL/CYC-EXIT               | <ul> <li>Enter 180s for max dwell.</li> <li>This ensures the controller ignores an emergency pre-emption call that last longer than 3 minutes.</li> <li>Enter 25.5s for yellow and red.</li> <li>This ensures the phase yellow and red time is used from the timing plan.</li> </ul>                                                                                                    |  |  |  |  |  |

| PREEMPT PLA | N [  | 4   | ]   |      | ENf  | ABL  | Ε.  |      | . ۲      | 'ES | ;             |      | v   |
|-------------|------|-----|-----|------|------|------|-----|------|----------|-----|---------------|------|-----|
| VEH/PED 1 : | 23   | 4   | 5   | 67   | 8    | 9    | 0   | 1    | 2        | 3   | 4             | 5    | 6   |
| OVERLAP A   | BC   | D   | ΕI  | F 6  | 6 H  | Ι    | J   | Κ    | L        | М   | Ν             | 0    | P   |
| TRKCLR V .  |      |     | •   |      |      | •    |     | •    |          | •   |               | •    |     |
| TRKCLR 0 .  |      |     | •   |      |      | •    | •   | •    |          | •   |               | •    |     |
| ENA TRL X   | ХХ   | Х   | X   | XX   | X    | Х    | Х   | Х    | Х        | Х   | Х             | Х    | X   |
| DWEL VEHF2  | • •  |     | -   | Χ.   |      |      |     |      |          |     |               | -    |     |
| DWEL PED .  |      |     | •   |      | •    | •    |     | •    |          | •   |               | •    |     |
| DWEL OLP .  | Χ.   |     | •   |      |      | •    |     | •    |          | •   | •             | •    |     |
| CYC VEH .   |      |     |     |      |      |      |     | -    |          |     |               |      |     |
| CYC PED .   |      |     |     |      |      | -    |     | •    |          |     |               | - 43 |     |
| CYC OLP .   |      |     | •   |      | •    | •    |     | •    |          | •   |               | •    |     |
| EXIT PH X   |      |     | . ! | Χ.   |      | •    |     | •    |          | •   |               | •    |     |
| EXIT CAL .  |      |     |     |      |      |      |     |      |          |     |               |      |     |
| SP FUNC .   |      | -   |     |      |      |      |     |      |          |     |               |      |     |
| ENABLE Y    | ESIF | MT  | 0   | VRI  | DE.  |      | IN  | ITE  | RI       | .00 | Ж             | . I  | 10  |
| DET LOCK.   | XIC  | )EL | ΑŸ  |      |      | 0    | IN  | (H)  | [B]      | CT. |               |      | 0   |
| OVERTDE EL. | XID  | UR  | AT  | TON  | 1 1  | 10   | CI  | R>   | GF       | RN. |               |      | 10  |
| TERM OLP.   | NOIF | C>  | YE  | Ľ    | 1    | 10   | TE  | R    | 1 F      | Я   | 199.0.00      | YE   | S   |
| PED DARK.   | NOIT | °C  | RE  | SRV  | /    | 10   | Dł  | IFI  | I.       | FI  |               | OF   | F   |
| LINK PMT    | .01  | Ē   |     | OL F | } GF | RN   | E}  |      | [ (      | )P1 | Γ.            | OF   | F   |
| X TMG PLN.  | 016  | 2F- | SE  | RV.  |      | 0    | FI  | T    | TY       | /PF | - 1           | HAF  | n l |
| FREE DUR PM | TIR1 |     | NO  | IR2  | , I  | 10   | R   | }    | N        | )   | 24            | 1    | 10  |
| TTMTNG      | WF   | ы к | 1P  | FD   | CL   | IMN  | 1 ( | SR I | ų        | /FI | 1             | RF   | -D  |
| ENTRANCE TM |      | Ø   | i   | - 2  | 55   |      |     | 4    | 25       | 5.5 | 512           | 25   | 5   |
|             | MTN  | GR  | IF: | XT_  | GR   | ! M> | ( ( | SR I | 4        | /FI | 1             | RF   | ā   |
| TRACK CLEAR |      | Ø   | 1   |      | 0    |      |     | 0    | 25       | 5.5 | 512           | 25   | 5   |
|             | MTN  | D   | 1P  | MTF  | XT   | M>   | ( ) | EM I | <u>_</u> |     |               | RF   | -D  |
| DWL/CYC-EXT | T    | 0   | i.  | Ø    | 0.0  |      | 18  | 30   | 25       | 5.5 | 512           | 25   | 5   |
| PMT ACTTVF  | OUT. | Ū   | ΟN  | Ē    | MT   | A(   | ΣT. | Dł   | IFI      | I.  |               | YF   | ŝ   |
| OTHER - PRT | PMT  | .0  | FF  | N    | ION- | -PE  | PT  | PM   | IT.      |     |               | OF   | F   |
| TNH FXT TTM | F    | .0  | . Ø | P    | FD   | PE   | 2 6 | RFT  | UF       | N.  | 0.505<br>7150 | OF   | F   |
| PRIORITY RF | TURN | 1.0 | FF  | 0    | UEL  | JE   | DF  | LF   | IY.      |     |               | OF   | F   |
| COND DELAY. |      | .0  | FF  |      |      |      |     |      |          |     |               |      |     |
| PHASES      | 1    | 2   |     | 3    | 4    |      | 5   |      | 6        |     | 7             |      | 8   |
| PR RTN%     | 0    | 0   |     | 0    | 0    |      | 0   |      | 0        |     | 0             |      | 0   |
| PHASES      | 9 1  | 0   | 1   | 1    | 12   | 1    | 3   | 1    | 4        | 1   | 5             | 1    | .6  |
| PR RTN%     | 0    | 0   |     | 0    | 0    |      | 0   |      | 0        |     | 0             |      | 0   |

| PREEMPT PLAN 1-10 (MM-4-1)       |                                                                                                    |  |  |  |  |  |  |  |
|----------------------------------|----------------------------------------------------------------------------------------------------|--|--|--|--|--|--|--|
| <b>EMERGENCY PREEMPT PLAN #5</b> |                                                                                                    |  |  |  |  |  |  |  |
| ENABLE                           | Enter YES.                                                                                                    |  |  |  |  |  |  |  |
| DWEL VEH                         | <b>Enter an X under phase 4.</b><br>Phases called by each preemption input are noted under the phase description on the STS.                                                                                                    |  |  |  |  |  |  |  |
| EXIT PH                          | Enter an X under phase 4.                                                                                                    |  |  |  |  |  |  |  |
| TERM PH                          | <b>Enter YES.</b><br>There is a possible left turn trap if phases 4 & 8 are active when this preemption call is made.                                                                                                    |  |  |  |  |  |  |  |
| ENTRANCE TIMING                  | <ul> <li>Enter 0s for walk.</li> <li>Emergency pre-emption truncates the walk interval.</li> <li>Enter 255s for ped clearance.</li> <li>This ensures the controller uses the entrance phase programmed ped clearance time.</li> <li>Enter 4s for min green.</li> <li>Enter 25.5s for yellow and red.</li> <li>This ensures the phase yellow and red time is used from the timing plan.</li> </ul> |  |  |  |  |  |  |  |
| DWL/CYC-EXIT                     | <ul> <li>Enter 180s for max dwell.</li> <li>This ensures the controller ignores an emergency pre-emption call that last longer than 3 minutes.</li> <li>Enter 25.5s for yellow and red.</li> <li>This ensures the phase yellow and red time is used from the timing plan.</li> </ul>                                                                                                    |  |  |  |  |  |  |  |

| PREEMPT PLAN [ 5] ENABLEYES           | v |
|---------------------------------------|---|
| VEH/PED 1 2 3 4 5 6 7 8 9 0 1 2 3 4 5 | 6 |
| OVERLAP A B C D E F G H I J K L M N O | P |
| TRKCLR V                              |   |
| TRKCLR 0                              |   |
| ENA TRL XXXXXXXXXXXXXXXXXXX           | X |
| DWEL VEH X                            |   |
| DWEL PED                              |   |
| DWEL OLP                              |   |
| CYC VEH                               |   |
| CYC PED                               |   |
| CYC OLP                               |   |
| EXIT PH X                             |   |
| EXIT CAL                              |   |
| SP FUNC                               |   |
| ENABLE YES PMT OVRIDE   INTERLOCK. N  | 0 |
| DET LOCK XIDELAY 0 INHIBIT            | 0 |
| OVERIDE FL. XIDURATION 10 CLR>GRN N   | 0 |
| TERM OLP. NO PC>YEL NO TERM PH YE     | s |
| PED DARK NO!TC RESRV NO!DWELL FL OF   | F |
| LINK PMT01X FLCOLR GRN1EXIT OPT. OF   | F |
| X TMG PLN0IRE-SERV 0IFLT TYPE.HAR     | D |
| FREE DUR PMTIR1 NOIR2 NOIR3 NOIR4 N   | 0 |
| TIMINGWALKIPED CLIMN GRI YELI RE      | D |
| ENTRANCE TM. 01 2551 4125.5125.       | 5 |
| MIN GRIEXT GRIMX GRI YELI RE          | D |
| TRACK CLEAR 01 01 0125.5125.          | 5 |
| MIN DLIPMTEXTIMX THI YELI RE          | D |
| DWL/CYC-EXIT 0 0.0 180 25.5 25.       | 5 |
| PMT ACTIVE OUT ON PMT ACT DWELLYE     | s |
| OTHER - PRI PMT.OFF NON-PRI PMTOF     | F |
| INH EXT TIME0.0 PED PR RETURNOF       | F |
| PRIORITY RETURN.OFF QUEUE DELAY OF    | F |
| COND DELAYOFF                         |   |
| PHASES 1 2 3 4 5 6 7                  | 8 |
| PR RTN% 0 0 0 0 0 0                   | 0 |
| PHASES 9 10 11 12 13 14 15 1          | 6 |
| PR RTN% 0 0 0 0 0 0                   | 0 |

| PREEMPT PLAN 1-10 (MM-4-1)                                                                                                    |                                                                                                    |  |  |  |  |  |  |  |
|----------------------------------------------------------------------------------------------------|----------------------------------------------------------------------------------------------------|--|--|--|--|--|--|--|
| <b>EMERGENCY PREEMPT PLAN #6</b>                                                                                                 |                                                                                                    |  |  |  |  |  |  |  |
| ENABLE                                                                                                    | Enter YES.                                                                                                    |  |  |  |  |  |  |  |
| DWEL VEH                                                                                                    | Enter an X under phase 8.<br>Phases called by each preemption input are noted under the<br>phase description on the STS.                                                                                                    |  |  |  |  |  |  |  |
| EXIT PH                                                                                                    | Enter an X under phase 8.                                                                                                    |  |  |  |  |  |  |  |
| <b>Enter YES.TERM PHEnter YES.</b> There is a possible left turn trap if phases 4 & 8 are activ<br>this preemption call is made. |                                                                                                    |  |  |  |  |  |  |  |
| ENTRANCE TIMING                                                                                                    | <ul> <li>Enter 0s for walk.</li> <li>Emergency pre-emption truncates the walk interval.</li> <li>Enter 255s for ped clearance.</li> <li>This ensures the controller uses the entrance phase programmed ped clearance time.</li> <li>Enter 4s for min green.</li> <li>Enter 25.5s for yellow and red.</li> <li>This ensures the phase yellow and red time is used from the timing plan.</li> </ul> |  |  |  |  |  |  |  |
| DWL/CYC-EXIT                                                                                                    | <ul> <li>Enter 180s for max dwell.</li> <li>This ensures the controller ignores an emergency pre-emption call that last longer than 3 minutes.</li> <li>Enter 25.5s for yellow and red.</li> <li>This ensures the phase yellow and red time is used from the timing plan.</li> </ul>                                                                                                    |  |  |  |  |  |  |  |

| PREEMPT P | PLF | λN  | [     | e         | 51          |             | E   | ENf        | ABL  | Ε.  |             | \          | /ES | ;   |      | v  |
|-----------|-----|-----|-------|-----------|-------------|-------------|-----|------------|------|-----|-------------|------------|-----|-----|------|----|
| VEH/PED   | 1   | 2   | 3     | 4         | 5           | 6           | 7   | 8          | 9    | 0   | 1           | 2          | 3   | 4   | 5    | 6  |
| OVERLAP   | A   | В   | С     | D         | Ε           | F           | G   | Η          | Ι    | J   | К           | L          | М   | N   | 0    | P  |
| TRKCLR V  | •   |     | •     | •         | •           | •           | •   | •          | •    | •   | •           |            | •   | •   | •    |    |
| TRKCLR 0  | •   | •   | •     | •         | •           |             | •:  |            | •    | •   | •           | •          | •   | •   | •    | •  |
| ENA TRL   | Х   | Х   | Х     | Х         | Х           | Х           | Х   | Х          | Х    | Х   | Х           | Х          | Х   | Х   | Х    | X  |
| DWEL VEH  | •3  |     | •3    |           | •3          |             | •   | Х          |      |     | •3          |            |     |     | 43   |    |
| DWEL PED  | •   |     | •     |           | •           | •           | •   |            | •    |     | •           |            | •   |     | •    | •  |
| DWEL OLP  | •   |     | •3    |           | •           |             | •   |            | •    |     | •           |            | •3  |     | •    | •  |
| CYC VEH   | •   |     | •     |           |             |             | -   |            | •    | •   |             | •          | •   |     |      | •  |
| CYC PED   | •   |     | •     |           | •           | •           | •   |            | •    |     | •           |            | •   |     | •    |    |
| CYC OLP   | •   |     | •     | •         | •           | •           | •   | •          | •    |     | •           | •          | •   | ÷   | •    | •  |
| EXIT PH   | •   | •   | •     | •         | •           | •           | •:: | Х          | •    | •   | •3          | •          | •3  | •   | •3   | •  |
| EXIT CAL  | •   |     | •     |           |             |             | -   |            | •    | •   | •           | •          | •   |     | •    | •  |
| SP FUNC   |     |     | -     |           | -           |             | •   |            |      |     |             |            |     |     |      |    |
| ENABLE    | 4   | 'ES | 5   F | PMT       | r (         | )VF         | RI  | )E         |      | I   | ITE         | ERL        | _0( | Ж   | 1.   | 10 |
| DET LOCK. |     | X   | ( [   | )EL       | .A\         | ł.,         |     |            | 0    | I   | NH)         | [B]        | ET. |     |      | 0  |
| OVERIDE F | Έ.  | X   | ( [   | )UF       | RAT         | <b>[</b> ]( | DN  | 1          | 10   | CL  | R           | >GF        | RN. |     | . 1  | 10 |
| TERM OLP. |     | NC  | )   F | PC>       | YE          | EL          |     | 1          | 10   | TE  | ERI         | 4 F        | Ч   |     | YE   | S  |
| PED DARK. |     | NC  | ) 1   | C         | RE          | ESF         | ۲Y  | t          | 10   | D   | <b>IEI</b>  | L          | FL  |     | OF   | FF |
| LINK PMT. |     | . ( | ) }   | k F       | FL(         | COL         | _R  | GF         | RN   | E}  | <b>(</b> [] | F (        | )P1 | Γ.  | OF   | F  |
| X TMG PLN | Ι   | . ( | ) F   | RE-       | -SE         | ER\         | 1   | 0          | 0    | FL  | Τ           | T          | /PE | E.F | IAF  | RD |
| FREE DUR  | Ph  | 1T  | R1    | L         | NO          | ) F         | 28  | 1          | 10   | R   | 3           | N(         | )   | 24  | ł    | 10 |
| TIMING-   |     |     | -Wf   | <b>IL</b> | <b>(</b>  F | PE          | ) ( | L          | I MN | 1 ( | SR          | {          | /EL | -1  | RE   | ED |
| ENTRANCE  | T١  | 1.  |       | ł         | )           |             | 25  | 55         | l    |     | 4           | 25         | 5.5 | 512 | 25.  | 5  |
|           |     | -M] | IN    | GF        | <b>{</b>  E | EXT         | Γ ( | GR         | M}   | { ( | GR          | \          | /EL | -1  | RE   | ĒD |
| TRACK CLE | AF  | {   |       | (         | )           |             |     | 0          |      |     | 0           | 25         | 5.5 | 512 | 25.  | 5  |
|           |     | -M] | [N]   | DL        | _   F       | PMT         | ΓE} | <b>(</b> T | M}   | ( ] | M           | }          | /EL | -1  | RE   | ED |
| DWL/CYC-E | [X] | T   |       | (         | )           |             | 0.  | 0          |      | 18  | 30          | 25         | 5.5 | 512 | 25.  | 5  |
| PMT ACTIV | Έ   | OL  | JT.   |           | 10          | 1           | P   | <b>1</b> T | A(   | T   | D           | <b>IEL</b> | L   |     | . YE | S  |
| OTHER - F | R]  | E P | PMT   | Γ.(       | )FF         | -           | NO  | )N-        | -PF  | 1S  | Ph          | 1T .       |     |     | OF   | F  |
| INH EXT 1 | IÞ  | ΙE. |       | (         | ).(         | )           | PE  | Đ          | PF   | ₹ F | REI         | TUF        | RN. |     | OF   | F  |
| PRIORITY  | RE  | ETU | IRN   | 1.0       | )FF         | -           | QL  | JEl        | JE   | DE  | ELF         | ìΥ.        |     |     | OF   | F  |
| COND DELF | IY. |     |       | (         | )FF         | -           |     |            |      |     |             |            |     |     |      |    |
| PHASES    |     | 1   |       | 2         |             | З           |     | 4          |      | 5   |             | 6          |     | 7   |      | 8  |
| PR RTN%   |     | 0   |       | 0         |             | 0           |     | 0          |      | 0   |             | 0          |     | 0   |      | 0  |
| PHASES    |     | 9   |       | 0         | 1           | 1           |     | 2          | 1    | .3  |             | 4          | 1   | .5  | 1    | .6 |
| PR RTN%   |     | 0   |       | 0         |             | 0           |     | 0          |      | 0   |             | 0          |     | 0   |      | 0  |

## CLOCK/CALENDAR DATA (MM-5-1)

CLOCK/CALENDAR SETTINGS

Ensure the correct date and time is entered.

| CLOCK/CALENDAR DATA<br>10/05/2015<br>ENA ACTION PLAN 0        | MON                               | 16:37:51                          |
|---------------------------------------------------------------|-----------------------------------|-----------------------------------|
| SYNC REF TIME.00:00<br>TIME FROM GMT08<br>TIME RESET INPUT SE | SYNC REF<br>DAY LIGHT S<br>T TIME | REF TIME<br>AVE.USDLS<br>03:30:00 |
|                                                               |                                   |                                   |
|                                                               |                                   |                                   |
|                                                               |                                   |                                   |

| ACTION PLAN (MM-5-2) |                                                                                                    |  |  |  |  |  |  |  |  |  |
|----------------------|----------------------------------------------------------------------------------------------------|--|--|--|--|--|--|--|--|--|
| ACTION PLAN #1       | <ul> <li>Enter 0 for the pattern number.</li> <li>This defaults to AUTO operation. When this action plan is called the controller will run the specified timing plan 1.</li> <li>Enter 1 for the timing plan.</li> <li>Timing plan 1 from MM-2-1 will be used when this action plan is called by time of day.</li> <li>Enter an X under phases 3 &amp; 7 for OMIT.</li> <li>This omits these 'rail preemption only' phases from normal controller operation. The logic processor is responsible for overriding these omits when rail preemption is called.</li> </ul> |  |  |  |  |  |  |  |  |  |

| ACTION PLAN[ 1] v                     |              |                |              |              |              |               |    |        |              |      |               |                 |                         |        |              |       |
|---------------------------------------|--------------|----------------|--------------|--------------|--------------|---------------|----|--------|--------------|------|---------------|-----------------|-------------------------|--------|--------------|-------|
| PATTERN.                              |              |                |              | . [          | <u> 1</u> UF | Γ0            | S  | ls.    | 01           | /EF  | R.            | EDE             | Ξ.,                     |        | . 1          | 10    |
| TIMING PL                             | IA_          | ١.             |              |              |              | 1             | SE | EQL    | JEN          | ACE  | Ξ.            |                 |                         |        |              | Ø     |
| VEH DETEC                             | CTO          | )R             | PL           | AI           | ٧.           | 1             | DE | ET     | L            | )G . |               |                 |                         |        |              | 15    |
| FLASH                                 |              |                |              |              |              |               | RE | ED     | RE           | EST  | Γ.            |                 |                         |        | . 1          | 10    |
| VEH DET D                             | )I(          | AG             | PL           | N            | - 10         | 0             | PE | ED     | DE           | ΕT   | D             | EA(             | G F                     | PLI    | ١.           | 0     |
| DIMMING ENABLE NO PRIORITY RETURN. NO |              |                |              |              |              |               |    |        |              |      |               |                 |                         |        |              |       |
| PED PR RETURN NO QUEUE DELAY NO       |              |                |              |              |              |               |    |        |              |      |               |                 |                         |        |              |       |
| PMT COND DELAY NO                     |              |                |              |              |              |               |    |        |              |      |               |                 |                         |        |              |       |
| PHASE                                 | 1            | 2              | 3            | 4            | 5            | 6             | 7  | 8      | 9            | Ø    | 1             | 2               | 3                       | 4      | 5            | 6     |
| PED RCI                               | 0<br>-<br>   | - 778)<br>- 22 |              | - 55<br>- 22 | 1            | Ĩ             |    | Ĩ      | ः            | Ĩ    | -<br>         | - 772)<br>- 12  |                         | 5      | 1            | Ĩ     |
| WALK 2                                |              |                |              |              |              |               |    |        |              |      |               |                 |                         |        |              |       |
| VEX 2                                 |              |                |              |              |              |               |    |        |              |      |               |                 |                         |        |              |       |
| VEH RCI                               | - 10<br>- 10 | x              |              |              | - 10         | x             |    |        | - 63<br>- 20 |      | - 53<br>- 323 | 3.<br>23        | - 10<br>- 10            |        | - 10<br>- 10 |       |
| MAX RCI                               | - 33         | - 382<br>- 22  |              | 8            |              | - 382<br>- 22 |    | 3<br>2 | - 22         | 8    |               | е<br>           | - 33                    | а<br>1 |              |       |
| MAX 2                                 | •            |                | •            |              | •            |               | •  |        | •            |      | •             |                 | •                       |        | •            |       |
| MAX 3                                 | 9994<br>2014 | 1940<br>1940   | •••<br>••••• |              | 00000<br>200 | -             |    |        | 99-60<br>20  |      | 9944<br>201   | - 1000<br>- 100 | 1.000<br>1.000<br>1.000 |        | 10000<br>100 | -<br> |
| CS TNH                                | •••          |                | •••          |              | •            |               |    |        | •••          |      |               |                 | •                       |        | •            |       |
| OMTT                                  | •            | •              | x            |              | •            |               | ż  | •      | •            | •    | •             |                 | •                       | •      | •            | •     |
| SPC FCT                               | •6)<br>201   | -              | n            |              | •            |               | n  | -      | i            | _\$  | ۰.<br>۱       |                 | •                       |        | •            | •     |
|                                       | -            |                | 1            | i            | <u>_</u>     | 21            | •  | •      | 1.1          |      | ,,            |                 |                         |        |              |       |
| HUN I UI                              | i            | ;              | 2            | 1.           | ר י<br>ק     | 6             | 7  | Q      | ٥            | ø    | 1             | 2               | а                       | I.     | 5            |       |
| ID 1-15                               | т            | 2              | J            | <b>.</b>     | 0            | U             | 1  | Ű      | 1            | 0    | +             | 2               | 0                       | 4      | 0            |       |
| LF 1-13                               | •            |                | •            |              | •            |               | •  |        | •            |      | •             |                 | •                       | •      | •            |       |
| LF 10-30                              | •            | •              | •            | •            |              | •             | •  | •      | •            | •    | •             | •               | •                       | ·      | •            |       |
| LP 31-43                              | •            | •              | •            | •            | •            | •             | •  |        | •            | •    | •             | •               | •                       | •      | •            |       |
| LP 40-00                              | •            |                | •            |              | •            |               | •  |        | •            |      | •             |                 | •                       | •      | •            |       |
| LP 7C 00                              | •23          |                | •3           |              | •            |               | •3 |        | •23          |      | •33           |                 | •                       | 1      | •23          |       |
| LP 76-90                              |              | ۲              | •            |              | •            |               | •  |        | •            | ۲    | •             |                 | •3                      |        | •            |       |
| LLA1-100                              |              |                |              |              | ÷            | ;             | -  | ÷      |              |      | . 32          | ~               | ~                       | ,      |              |       |
|                                       | 1            | 2              | 3            | 4            | 5            | 6             | 1  | 8      | 9            | 0    | T             | 2               | З                       | 4      | 5            |       |

| ACTION PLAN (MM-5-2) |                                                                                                    |  |  |  |  |  |  |  |  |
|----------------------|----------------------------------------------------------------------------------------------------|--|--|--|--|--|--|--|--|
| ACTION PLAN #2       | <ul> <li>Enter 0 for the pattern number.</li> <li>This defaults to AUTO operation. When this action plan is called the controller will run the specified timing plan 2.</li> <li>Enter 2 for the timing plan.</li> <li>Timing plan 2 from MM-2-1 will be used when this action plan is called by time of day.</li> <li>Enter an X under phases 3 &amp; 7 for OMIT.</li> <li>This omits these 'rail preemption only' phases from normal controller operation. The logic processor is responsible for overriding these omits when rail preemption is called.</li> </ul> |  |  |  |  |  |  |  |  |

| ACTION PL         | 1A_           | ١. ١                   | I              | -        | 21             | I              |               |          |               |      |              |                |            |     |              | v  |
|-------------------|---------------|------------------------|----------------|----------|----------------|----------------|---------------|----------|---------------|------|--------------|----------------|------------|-----|--------------|----|
| PATTERN.          |               |                        |                | . [      | <b>I</b> U1    | Γ0             | S             | lS.      | 0\            | /EF  | R            | EDE            | Ξ.,        |     | . 1          | 10 |
| TIMING PL         | IA_           | ١                      |                |          |                | 2              | SE            | EQL      | JEN           | ICE  | Ξ.           |                |            |     |              | 0  |
| VEH DETEC         | CTO           | )R                     | PL             | IA.      | ١.             | 1              | DE            | T        | L             | )G . |              |                |            |     | 1            | 15 |
| FLASH             |               |                        |                |          | 8 <del>.</del> |                | RE            | ED       | RE            | S    | Γ.           |                |            |     | 1            | 10 |
| VEH DET D         | )I(           | AG                     | PL             | N.       |                | 0              | PE            | ED       | DE            | ET   | D            | CA(            | 6 F        | PLN | ١            | 0  |
| DIMMING E         | ENF           | ABL                    | Ε.             |          | ł              | 10             | PF            |          | DR]           | ETY  | łł           | <b>?E</b> 1    | TUF        | RN. | . 1          | 10 |
| PED PR RE         | ETI           | JRN                    | ١              |          | ۱.             | 10             | QL            | JEL      | JE            | DE   | ELF          | YF             |            |     | 1            | 10 |
| PMT COND DELAY NO |               |                        |                |          |                |                |               |          |               |      |              |                |            |     |              |    |
| PHASE             | 1             | 2                      | 3              | 4        | 5              | 6              | 7             | 8        | 9             | 0    | 1            | 2              | З          | 4   | 5            | 6  |
| PED RCL           | 4000<br>43    | - 000                  | 2223<br>23     |          | 9993<br>14     |                | - 22          |          | 9820.<br>- 43 |      | 2003<br>- 23 | - 0990<br>- 34 | 1993<br>19 |     | 97825<br>(14 |    |
| WALK 2            |               |                        | •3             |          |                |                |               |          |               |      |              |                |            |     |              | .  |
| VEX 2             |               |                        |                |          |                |                |               |          |               |      |              |                |            |     |              | .  |
| VEH RCL           | - 20          | Х                      |                |          |                | Х              |               |          | - 20          |      |              |                | - 20       |     |              |    |
| MAX RCL           | - 80<br>- 40  | - 189)<br>- 3 <b>-</b> |                | 22<br>24 | - 22           | - 189)<br>- 24 | ः २२<br>- स्थ | 22<br>24 | - 20          |      | - 20         |                | - 20       |     | - 20         |    |
| MAX 2             |               |                        |                |          |                |                |               |          |               |      |              |                |            |     |              | .  |
| MAX 3             | 2004/2<br>413 |                        | - 21625.<br>23 |          |                |                |               |          | 43<br>43      |      | enere<br>Alt |                | 1999<br>43 |     | 10000<br>43  |    |
| CS INH            |               |                        | •3             |          |                |                |               |          |               |      |              |                |            |     |              | .  |
| OMIT              |               |                        | Х              |          |                |                | Х             |          |               |      |              |                |            |     |              |    |
| SPC FCT           |               |                        |                |          |                |                | - 20          |          | (1            | L-{  | 3)           |                |            |     |              |    |
| AUX FCT           | - 22          |                        | دد<br>به       | (1       | L-3            | 3)             |               |          |               |      |              |                |            |     |              |    |
|                   | 1             | 2                      | З              | 4        | 5              | 6              | 7             | 8        | 9             | 0    | 1            | 2              | 3          | 4   | 5            |    |
| LP 1-15           | •2            |                        | •              |          | •              |                | •             |          | •             |      | •            | •              | •          |     | •            |    |
| LP 16-30          |               |                        |                |          |                |                |               |          |               |      |              |                |            |     |              |    |
| LP 31-45          |               |                        | •              |          | -              | -              | -             |          | -             |      | •            | -              | -          | -   | -            |    |
| LP 46-60          | •             | •                      | •              |          | •              |                | •             |          | •             |      | •            |                | •          |     | •            |    |
| LP 61-75          | •             | •                      | •2             | •        | •              |                | •             | •        | •             | •    | •            |                | •          |     | •            |    |
| LP 76-90          |               |                        |                |          |                |                |               |          |               |      |              |                |            |     |              |    |
| LP91-100          |               |                        |                |          |                |                |               |          |               |      |              |                |            |     |              |    |
|                   | 1             | 2                      | 3              | 4        | 5              | 6              | 7             | 8        | 9             | 0    | 1            | 2              | 3          | 4   | 5            |    |

| DAY PLAN/EVENT (MM-5-3) |                                                                                                    |  |  |  |  |  |  |  |  |
|-------------------------|----------------------------------------------------------------------------------------------------|--|--|--|--|--|--|--|--|
| DAY PLAN #1             | <b>Enter the action plan schedule for weekdays.</b><br>This corresponds to the weekday time clock settings on the STS. |  |  |  |  |  |  |  |  |
| DAY PLAN #2             | <b>Enter the action plan schedule for weekends.</b><br>This corresponds to the weekend time clock settings on the STS. |  |  |  |  |  |  |  |  |

| DAY PLAN [                                                                               | 1] DAY PLAN IN                                                                                                    | EFFECT [ 1] v                                                                                                    |
|------------------------------------------------------------------------------------------|----------------------------------------------------------------------------------------------------|----------------------------------------------------------------------------------------------------|
| EVENT                                                                                    | ACTION PLAN                                                                                                    | START TIME                                                                                                    |
| 1                                                                                        | 1                                                                                                    | 00:00                                                                                                    |
| 2                                                                                        | 2                                                                                                    | 06:00                                                                                                    |
| 3                                                                                        | 1                                                                                                    | 09:00                                                                                                    |
| 4                                                                                        | 2                                                                                                    | 15:00                                                                                                    |
| 5                                                                                        | 1                                                                                                    | 18:00                                                                                                    |
| 6                                                                                        | 0                                                                                                    | 00:00                                                                                                    |
| 7                                                                                        | 0                                                                                                    | 00:00                                                                                                    |
| 8                                                                                        | 0                                                                                                    | 00:00                                                                                                    |
| 9                                                                                        | 0                                                                                                    | 00:00                                                                                                    |
| 10                                                                                       | 0                                                                                                    | 00:00                                                                                                    |
| 11                                                                                       | 0                                                                                                    | 00:00                                                                                                    |
| 12                                                                                       | 0                                                                                                    | 00:00                                                                                                    |
| 13                                                                                       | 0                                                                                                    | 00:00                                                                                                    |
| 14                                                                                       | 0                                                                                                    | 00:00                                                                                                    |
|                                                                                          |                                                                                                    |                                                                                                    |
|                                                                                          |                                                                                                    |                                                                                                    |
| DAY PLAN [                                                                               | 21 DAY PLAN IN                                                                                                    | EFFECT [ 1] v                                                                                                    |
| day plan i<br>Event                                                                      | 21 DAY PLAN IN<br>ACTION PLAN                                                                                                | EFFECT [ 1] v<br>START TIME                                                                                                    |
| DAY PLAN I<br>Event<br>1                                                                 | 21 DAY PLAN IN<br>ACTION PLAN<br>1                                                                                           | EFFECT [ 1] v<br>START TIME<br>00:00                                                                                                    |
| DAY PLAN I<br>Event<br>1<br>2                                                            | 2] DAY PLAN IN<br>ACTION PLAN<br>1<br>0                                                                                      | EFFECT [ 1] v<br>START TIME<br>00:00<br>00:00                                                                                                    |
| DAY PLAN [<br>EVENT<br>1<br>2<br>3                                                       | 2] DAY PLAN IN<br>ACTION PLAN<br>1<br>0<br>0                                                                                 | EFFECT [ 1] v<br>START TIME<br>00:00<br>00:00<br>00:00                                                                                           |
| DAY PLAN [<br>EVENT<br>1<br>2<br>3<br>4                                                  | 2] DAY PLAN IN<br>ACTION PLAN<br>1<br>0<br>0<br>0                                                                            | EFFECT [ 1] v<br>START TIME<br>00:00<br>00:00<br>00:00<br>00:00                                                                                  |
| DAY PLAN E<br>EVENT<br>1<br>2<br>3<br>4<br>5                                             | 21 DAY PLAN IN<br>ACTION PLAN<br>1<br>0<br>0<br>0<br>0<br>0                                                                  | EFFECT [ 1] v<br>START TIME<br>00:00<br>00:00<br>00:00<br>00:00<br>00:00                                                                         |
| DAY PLAN [<br>EVENT<br>1<br>2<br>3<br>4<br>5<br>6                                        | 21 DAY PLAN IN<br>ACTION PLAN<br>1<br>0<br>0<br>0<br>0<br>0<br>0                                                             | EFFECT [ 1] v<br>START TIME<br>00:00<br>00:00<br>00:00<br>00:00<br>00:00<br>00:00                                                                |
| DAY PLAN [<br>EVENT<br>1<br>2<br>3<br>4<br>5<br>6<br>7                                   | 21 DAY PLAN IN<br>ACTION PLAN<br>1<br>0<br>0<br>0<br>0<br>0<br>0<br>0<br>0                                                   | EFFECT [ 1] v<br>START TIME<br>00:00<br>00:00<br>00:00<br>00:00<br>00:00<br>00:00<br>00:00                                                       |
| DAY PLAN [<br>EVENT<br>1<br>2<br>3<br>4<br>5<br>6<br>7<br>8                              | 21 DAY PLAN IN<br>ACTION PLAN<br>1<br>0<br>0<br>0<br>0<br>0<br>0<br>0<br>0<br>0<br>0<br>0                                    | EFFECT [ 1] v<br>START TIME<br>00:00<br>00:00<br>00:00<br>00:00<br>00:00<br>00:00<br>00:00<br>00:00                                              |
| DAY PLAN [<br>EVENT<br>1<br>2<br>3<br>4<br>5<br>6<br>7<br>8<br>9                         | 21 DAY PLAN IN<br>ACTION PLAN<br>1<br>0<br>0<br>0<br>0<br>0<br>0<br>0<br>0<br>0<br>0<br>0<br>0<br>0                          | EFFECT [ 1] v<br>START TIME<br>00:00<br>00:00<br>00:00<br>00:00<br>00:00<br>00:00<br>00:00<br>00:00<br>00:00                                     |
| DAY PLAN [<br>EVENT<br>1<br>2<br>3<br>4<br>5<br>6<br>7<br>8<br>9<br>10                   | 21 DAY PLAN IN<br>ACTION PLAN<br>1<br>0<br>0<br>0<br>0<br>0<br>0<br>0<br>0<br>0<br>0<br>0<br>0<br>0<br>0<br>0<br>0<br>0<br>0 | EFFECT [ 1] v<br>START TIME<br>00:00<br>00:00<br>00:00<br>00:00<br>00:00<br>00:00<br>00:00<br>00:00<br>00:00<br>00:00                            |
| DAY PLAN [<br>EVENT<br>1<br>2<br>3<br>4<br>5<br>6<br>7<br>8<br>9<br>10<br>11             | 21 DAY PLAN IN<br>ACTION PLAN<br>1<br>0<br>0<br>0<br>0<br>0<br>0<br>0<br>0<br>0<br>0<br>0<br>0<br>0<br>0<br>0<br>0<br>0<br>0 | EFFECT [ 1] v<br>START TIME<br>00:00<br>00:00<br>00:00<br>00:00<br>00:00<br>00:00<br>00:00<br>00:00<br>00:00<br>00:00<br>00:00                   |
| DAY PLAN [<br>EVENT<br>1<br>2<br>3<br>4<br>5<br>6<br>7<br>8<br>9<br>10<br>11<br>12       | 21 DAY PLAN IN<br>ACTION PLAN<br>1<br>0<br>0<br>0<br>0<br>0<br>0<br>0<br>0<br>0<br>0<br>0<br>0<br>0<br>0<br>0<br>0<br>0<br>0 | EFFECT [ 1] v<br>START TIME<br>00:00<br>00:00<br>00:00<br>00:00<br>00:00<br>00:00<br>00:00<br>00:00<br>00:00<br>00:00<br>00:00<br>00:00          |
| DAY PLAN [<br>EVENT<br>1<br>2<br>3<br>4<br>5<br>6<br>7<br>8<br>9<br>10<br>11<br>12<br>13 | 21 DAY PLAN IN<br>ACTION PLAN<br>1<br>0<br>0<br>0<br>0<br>0<br>0<br>0<br>0<br>0<br>0<br>0<br>0<br>0<br>0<br>0<br>0<br>0<br>0 | EFFECT [ 1] v<br>START TIME<br>00:00<br>00:00<br>00:00<br>00:00<br>00:00<br>00:00<br>00:00<br>00:00<br>00:00<br>00:00<br>00:00<br>00:00<br>00:00 |

| SCHEDULE NUMBER (MM-5-4) |                                                                                                    |  |  |  |  |  |  |  |  |
|--------------------------|----------------------------------------------------------------------------------------------------|--|--|--|--|--|--|--|--|
| SCHEDULE #1              | <ul> <li>Enter an X under each weekday in the DOW row.</li> <li>This will ensure the linked day plan is used only on weekdays.</li> <li>Enter a 1 for Day Plan No.</li> <li>This will link day plan 1 to this weekday schedule.</li> </ul> |  |  |  |  |  |  |  |  |
| SCHEDULE #2              | <ul> <li>Enter an X under each weekend day in the DOW row.<br/>This will ensure the linked day plan is used only on weekends.</li> <li>Enter a 2 for Day Plan No.<br/>This will link day plan 2 to this weekend schedule.</li> </ul>       |  |  |  |  |  |  |  |  |

SCHEDULE NUMBER [ 1] DAY PLAN NO ..... 1 CLEAR ALL FIELDS.... SELECT ALL MONTHS... DOW... DOM... JFMAMJJASOND MONTH \* \* \* \* \* \* \* \* \* \* \* \* \* DAY (DOW): SUN MON TUE WED THU FRI SAT X X X X X DAY(DOM):1 2 3 4 5 6 7 8 9 10 11 \* \* \* \* \* \* \* \* XXX 12 13 14 15 16 17 18 19 20 21 22 X XX \* \* \* \* \* \* \* \* \* 23 24 25 26 27 28 29 30 31 \* \* \* \* \* \* \* \* \*

| SCHEDULE | E NI        | JMBE       | ERI  | [        | 21  |     |      |                  |      |     |     |
|----------|-------------|------------|------|----------|-----|-----|------|------------------|------|-----|-----|
| DAY PLAN | I NO        | )          |      | . 2      | CLI | EAR | ALL  | _ FI             | IELI | DS. | 0.0 |
| SELECT F | <b>I</b> LL | MOM        | ATH  | S        |     | DO  | 1    |                  | DO   | 1   |     |
| MONTH    |             | JF         | Mf   | A M      | J , | JA  | S (  | N C              | D    |     |     |
|          | }           | <b>X</b> > | XX   | <b>X</b> | XX  | КΧ  | XX   | K X              | Х    |     |     |
| DAY (DOW | 1):         | SUN        | N MO | DN 1     | TUE | WEI | ) Tł | HU F             | RI   | SA  | Γ   |
|          |             | Х          |      | •        | 4   |     |      | ecore e<br>E con |      | Х   |     |
| DAY(DOM) | 1:1         | 2          | Э    | 4        | 5   | 6   | - 7  | 8                | 9    | 10  | 11  |
|          | Х           | Х          | Х    | Х        | Х   | X   | Х    | Х                | Х    | Х   | Х   |
|          | 12          | 13         | 14   | 15       | 16  | 17  | 18   | 19               | 20   | 21  | 22  |
|          | Х           | Х          | X    | Х        | X   | X   | X    | Х                | X    | X   | Х   |
|          | 23          | 24         | 25   | 26       | 27  | 28  | 29   | 30               | 31   |     |     |
|          | Х           | Х          | Х    | Х        | Х   | X   | Х    | Х                | Х    |     |     |
|          |             |            |      |          |     |     |      |                  |      |     |     |
|          |             |            |      |          |     |     |      |                  |      |     |     |

# **VEHICLE DETECTOR SETUP (MM-6-2)**

| NOTE: All detector inputs gi<br>The two detectors shown her | iven on the Loop Assignment Sheet must be programmed.<br>re are examples on how these detectors are programmed.                                                                                                    |
|-------------------------------------------------------------|----------------------------------------------------------------------------------------------------|
| VEHICLE DETECTOR #1                                         | <ul> <li>Enter 1 under PH.<br/>Detector calls/extends phase 1.</li> <li>Enter NO for ECPI LOG.<br/>Detector is not used for volume counts.</li> <li>Enter 10.0 beside DELAY TIME.<br/>Detector has a 10s delay.</li> </ul> |
| VEHICLE DETECTOR #2                                         | <ul> <li>Enter 2 under PH.</li> <li>Detector calls/extends phase 2.</li> <li>Enter YES for ECPI LOG.</li> <li>Detector is used for volume counts.</li> </ul>                                                               |

VEH DETECTOR [ 1] VEH DET PLAN [ 1] TYPE: S-STANDARD TS2 DETECTOR.... X ECPI LOG..... NO DET PH - 1 2 3 4 5 6 7 8 9 0 1 2 3 4 5 6 1 1 .... 0.0 DELAY TIME... 10.0 USE ADDED INITIAL . CROSS SWITCH PH.. 0 LOCK IN..... NONE NTCIP VOL . OR OCC . PMT QUEUE DELAY- NO

VEH DETECTOR [ 2] VEH DET PLAN [ 1] TYPE: S-STANDARD TS2 DETECTOR.... X ECPI LOG..... YES DET PH - 1 2 3 4 5 6 7 8 9 0 1 2 3 4 5 6 2 2 .... EXTEND TIME... 0.0 DELAY TIME... 0.0 USE ADDED INITIAL . CROSS SWITCH PH.. 0 LOCK IN.... NONE NTCIP VOL . OR OCC . PMT QUEUE DELAY- NO

# VEHICLE DETECTOR PHASE ASSIGNMENT (MM-6-1)VEHICLE DETECTOR<br/>ASSIGNMENT SUMMARYAs previously mentioned it is not recommended to program<br/>detectors here as all the details are not present on this screen.However it is recommended that after programming all<br/>detectors you then compare the LAS with this screen as a<br/>quality control check.

| VEH | DET    | ŗ | PH   | AS       | SS:  | EGN      |      | /Eł   | 1 [  | DET      |      |          | NF   | ]        | 1    | ]  | >    | v |
|-----|--------|---|------|----------|------|----------|------|-------|------|----------|------|----------|------|----------|------|----|------|---|
|     |        | L |      | HL       | JD.  |          | LUI  | AHL   | _ ł  | γHF      | ISE  | : (      | CHL  | -LS      | 5    |    | 1    |   |
| DET | PH     | 1 | 2    | 3        | 4    | 5        | 6    | 7     | 8    | 9        | 0    | 1        | 2    | 3        | 4    | 5  | 6    | Τ |
| 1   | 1      |   |      |          | •    |          | •    |       | •    |          | •    |          | •    |          |      |    |      | S |
| 2   | 2      |   |      |          | •    |          | •    |       | •    |          | •    |          |      |          | •    |    |      | S |
| Э   | 8      | 4 |      | 4        |      | 4        |      | 4     |      | 4        |      | 4        |      | 4        |      | 4  | 8    | S |
| - 4 | 4      |   |      |          | -    |          |      |       | -    |          |      |          |      |          | -    |    |      | S |
| 5   | 5      |   |      |          |      |          |      |       |      |          |      |          |      |          |      |    |      | S |
| 6   | 6      |   |      |          | •    |          | •0   |       | •0   |          | •0   |          |      |          | •0   |    | •3   | S |
| 7   | 4      |   |      |          |      |          |      | Х     |      |          |      |          |      |          |      |    |      | S |
| 8   | 8      | 2 | - 20 | 2        | - 60 | 3        | - 60 | - 200 |      | 2        | - 60 | 2        | - 60 | 2        | - 60 | 3  | - 83 | S |
| 9   | 1      |   |      |          |      |          |      |       |      |          |      |          |      |          |      |    |      | S |
| 10  | 2      |   |      |          | •    |          |      |       |      |          |      |          |      |          |      |    |      | S |
| 11  | 8      |   |      |          | - 23 |          | - 23 |       | - 23 |          | - 23 |          | - 20 |          | - 23 |    |      | S |
| 12  | 4      |   | - 20 | 18<br>12 | - 33 | 18<br>12 | - 33 | 10    | - 33 | 16<br>12 | - 33 | 16<br>12 | - 81 | 18<br>12 | - 33 | 10 | - 83 | S |
| 13  | 5      |   |      |          |      |          |      |       |      |          |      |          |      |          |      |    |      | S |
| 1/  | 6      |   |      |          |      |          |      |       |      |          |      |          |      |          |      |    |      | ç |
| 15  | 1.     | • | •    | •        | •    | •        | •    | ý     | •    | •        | •    | •        | •    | •        | •    | •  | •    | ç |
| 16  | 4<br>Q | • | •    |          | •    | •        | •    | ^     | •    | •        | •    | •        | •    |          | •    |    | •    | ç |
| 17  | 0      |   | •    | *        |      | •        | *    | •     |      | *        | 8    | •        | •    | *        |      | •  | - 22 | 0 |
| 10  | 0      | • | •    | •        | •    | •        | •    | •     | •    | •        | •    | •        | •    | •        | •    | •  | •    | 0 |
| 10  | 0      | • | •    | •        | •    | •        | •    | •     | •    | •        | •    | •        | •    | •        | •    | •  | •    | 3 |
| 19  | 0      | • | •    |          | •    |          | •    |       | •    |          | •    |          | •    |          | •    | 1  |      | 3 |
| 20  | ŏ      | • | •    | ÷        | •    | •        | •    | ÷     | •    | •        | •    | •        | •    | ÷        | •    | •  |      | 3 |
| 21  | 0      | • | •    | •        | •    | •        | •    | •     | •    | •        | •    | •        | •    | •        | •    |    | •    | S |
| 22  | V      | • | •    | •        | •    | •        | •    | •     | •    | •        | •    | •        | •    | •        | •    | •  | •    | S |
| 23  | 0      |   | •    |          |      |          |      |       |      |          |      |          | •    |          |      |    |      | S |
| 24  | Ø      |   | •    |          |      | 3        | -    |       |      |          |      |          |      |          |      | 3  |      | S |
| 25  | 0      |   |      |          | •    |          | •    |       | •    |          | •    |          | •    |          | •    | 3  |      | S |
| 26  | 0      |   |      |          |      |          |      |       |      |          | •    |          |      |          |      |    |      | S |